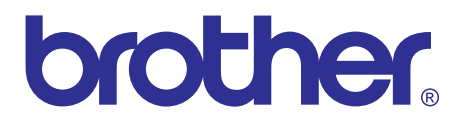

# Brother Laser Printer SERVICE MANUAL

## MODEL: HL-2130/2220/2230/2240/ 2240D/2250DN/2270DW

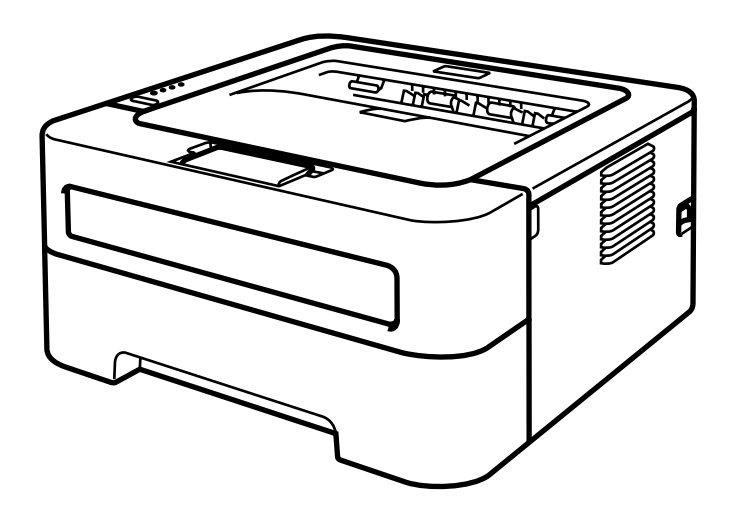

Read this manual thoroughly before maintenance work. Keep this manual in a convenient place for quick and easy reference at all times.

September 2010 SM-PRN079 84UC0\* (1)

| Model             | HL-2130 | HL-2220 | HL-2230 | HL-2240 | HL-2240D | HL-2250DN | HL-2270DW          |
|-------------------|---------|---------|---------|---------|----------|-----------|--------------------|
| LAN               | No      | No      | No      | No      | No       | Wired     | Wired/<br>Wireless |
| Paper edge sensor | No      | No      | No      | No      | No       | Yes       | Yes                |
| Duplex printing   | No      | No      | No      | No      | Yes      | Yes       | Yes                |

The function comparative table for models as described in this Service Manual are shown blow.

© Copyright Brother Industries, Ltd. 2010

Compilation and Publication:

This manual has been complied and published, under the supervision of Brother Industries Ltd., covering the latest product descriptions and specifications. The contents of this manual and the specifications of this product are subject to change without notice. Brother reserves the right to make changes without notice in the specifications and materials contained herein and shall not be responsible for any damages (including consequential) caused by reliance on the materials presented, including but not limited to typographical and other errors relating to the publication. This product is designed for use in a professional environment.

## **TABLE OF CONTENTS**

| REGULATIONvi |      |           | vi                                          |          |
|--------------|------|-----------|---------------------------------------------|----------|
| SA           | FET  | Y INFC    | DRMATION                                    | <b>x</b> |
| CH           | IAPT | ER 1      | SPECIFICATIONS                              | . 1-1    |
| 1.           | SPE  | CIFICAT   | IONS LIST                                   | 1-1      |
|              | 1.1  | Genera    | ۱                                           | 1-1      |
|              | 1.2  | Network   | k Connectivity                              | 1-4      |
|              | 1.3  | Service   | Information                                 | 1-5      |
|              | 1.4  | Supplie   | S                                           | 1-6      |
|              | 1.5  | Paper .   |                                             | 1-7      |
|              |      | 1.5.1     | Paper handling                              | 1-7      |
|              |      | 1.5.2     | Media specifications                        | 1-7      |
|              | 1.6  | Printabl  | le Area                                     | 1-8      |
| Cł           | IAPT | ER 2      | TROUBLESHOOTING                             | . 2-1    |
| 1.           | INTR | ODUCT     | ION                                         | 2-1      |
|              | 1.1  | Precaut   | tions                                       | 2-1      |
|              | 1.2  | Initial C | heck                                        | 2-2      |
| 2.           | OVE  | RVIEW     |                                             | 2-4      |
|              | 2.1  | Cross-s   | section Drawing                             | 2-4      |
|              | 2.2  | Paper F   | Feeding                                     | 2-5      |
|              | 2.3  | Operati   | on of each part                             | 2-6      |
|              | 2.4  | Block D   | Diagram                                     | 2-7      |
|              | 2.5  | Compo     | nents                                       | 2-8      |
| 3.           | LED  | ERROR     | INDICATION AND FAILURES                     | 2-9      |
|              | 3.1  | LED inc   | dication at Operator Calls                  | 2-9      |
|              | 3.2  | LED inc   | dication at Service Calls                   | 2-12     |
|              | 3.3  | Error m   | essages in the Status Monitor               | 2-17     |
|              | 3.4  | Error in  | dication at Service Calls                   | 2-18     |
|              | 3.5  | Image [   | Defect Examples                             | 2-20     |
| 4.           | ERR  |           | IPTOM/ERROR CAUSE AND REMEDY                | 2-21     |
|              | 4.1  | Paper F   | Feeding Problems                            | 2-21     |
|              |      | 4.1.1     | Pickup function of Paper tray does not work | 2-21     |
|              |      | 4.1.2     | No feeding                                  | 2-21     |
|              |      | 4.1.3     | No paper fed manual feed slot               | 2-22     |
|              |      | 4.1.4     | Double feeding                              | 2-22     |
|              |      | 4.1.5     | Рарег јапт                                  | 2-23     |

|     | 4.1.6   | Dirt on paper                                             | 2-25 |
|-----|---------|-----------------------------------------------------------|------|
|     | 4.1.7   | Paper feeding at an angle                                 | 2-25 |
|     | 4.1.8   | Wrinkles or creases                                       | 2-26 |
|     | 4.1.9   | Curl in the paper                                         | 2-27 |
|     | 4.1.10  | Prints only single side of the paper when duplex-printing | 2-28 |
|     | 4.1.11  | Cannot make print through duplex-printing                 | 2-28 |
|     | 4.1.12  | Paper size error                                          | 2-28 |
|     | 4.1.13  | Paper size error through duplex-printing                  | 2-28 |
| 4.2 | Trouble | eshooting Image Defect                                    | 2-29 |
|     | 4.2.1   | Light                                                     | 2-29 |
|     | 4.2.2   | Faulty registration                                       | 2-31 |
|     | 4.2.3   | Dark                                                      | 2-31 |
|     | 4.2.4   | Poor fixing                                               | 2-32 |
|     | 4.2.5   | Completely blank                                          | 2-32 |
|     | 4.2.6   | Image distortion                                          | 2-33 |
|     | 4.2.7   | All black                                                 | 2-33 |
|     | 4.2.8   | Dirt on the back of paper                                 | 2-33 |
|     | 4.2.9   | Vertical streaks                                          | 2-34 |
|     | 4.2.10  | Black vertical streaks in a light background              | 2-34 |
|     | 4.2.11  | Black horizontal stripes                                  | 2-35 |
|     | 4.2.12  | White vertical streaks                                    | 2-36 |
|     | 4.2.13  | White horizontal streaks                                  | 2-36 |
|     | 4.2.14  | Faint print                                               | 2-36 |
|     | 4.2.15  | White spots                                               | 2-37 |
|     | 4.2.16  | Black spots                                               | 2-37 |
|     | 4.2.17  | Black band                                                | 2-38 |
|     | 4.2.18  | Downward fogging of solid black                           | 2-38 |
|     | 4.2.19  | Horizontal lines                                          | 2-38 |
|     | 4.2.20  | Ghost                                                     | 2-39 |
|     | 4.2.21  | Fogging                                                   | 2-39 |
| 4.3 | Softwa  | re Setting Problems                                       | 2-40 |
|     | 4.3.1   | Cannot print data                                         | 2-40 |
| 4.4 | Networ  | k Problems (Network model only)                           | 2-41 |
|     | 4.4.1   | Cannot make a print through network connection            | 2-41 |
| 4.5 | Toner   | & Drum Problems                                           | 2-42 |
|     | 4.5.1   | If replace toner, cannot delete "Replace Toner".          | 2-42 |
|     | 4.5.2   | Cannot detect toner                                       | 2-42 |
|     | 4.5.3   | Toner low                                                 | 2-42 |
|     | 4.5.4   | Replace toner                                             | 2-42 |
|     | 4.5.5   | Toner ended                                               | 2-43 |
|     | 4.5.6   | No toner                                                  | 2-43 |
|     | 4.5.7   | Drum life end soon                                        | 2-43 |
|     | 4.5.8   | Drum error                                                | 2-43 |
|     | 4.5.9   | Drum stop                                                 | 2-43 |
| 4.6 | Fuser I | Unit Problems                                             | 2-44 |
|     | 4.6.1   | Fuser Unit failure                                        | 2-44 |
|     |         |                                                           |      |

|    | 4.7  | Laser Unit Problems      |                                                         | 2-44         |
|----|------|--------------------------|---------------------------------------------------------|--------------|
|    |      | 4.7.1 Laser Unit fail    | ure                                                     | 2-44         |
|    | 4.8  | PCB Problems             |                                                         | 2-45         |
|    |      | 4.8.1 Main PCB failu     | Jre                                                     | 2-45         |
|    |      | 4.8.2 Memory full        |                                                         | 2-45         |
|    |      | 4.8.3 Print overrun      |                                                         | 2-45         |
|    |      | 4.8.4 High voltage p     | ower supply PCB ASSY failure                            | 2-45         |
|    | 4.0  | 4.8.5 Low voltage p      | ower supply PCB ASSY failure                            |              |
|    | 4.9  | Other Problems           |                                                         |              |
|    |      | 4.9.1 The printer is i   | not turned on, or the LED indication does not appear    |              |
|    |      | 4.9.2 The Fail motor fai |                                                         |              |
|    |      | 4.9.3 Main motor la      | 1016                                                    | 2-47<br>2-47 |
|    |      | 4.9.5 Back cover op      | en                                                      |              |
|    |      |                          | <b>~</b>                                                |              |
| CI | HAPT | ER 3 DISASSEM            | MBLY AND ASSEMBLY                                       | 3-1          |
| 1. | SAFI | TY PRECAUTIONS           |                                                         | 3-1          |
| 2. | PAC  | KING                     |                                                         | 3-2          |
| 3. | SCR  | W CATALOGUE              |                                                         | 3-3          |
| 4. | SCR  | W TORQUE LIST            |                                                         | 3-4          |
| 5. | LUB  |                          |                                                         | 3-5          |
| 6. | OVE  | RVIEW OF GEARS           |                                                         | 3-6          |
| 7. | HAR  | NESS ROUTING             |                                                         | 3-9          |
| 8. | DISA | SSEMBLY FLOW             |                                                         | 3-17         |
| 9. | DISA | SSEMBLY PROCEDU          | JRE                                                     | 3-18         |
|    | 9.1  | Paper Tray               |                                                         | 3-19         |
|    | 9.2  | Back Cover               |                                                         | 3-22         |
|    | 9.3  | Outer Chute ASSY         |                                                         | 3-24         |
|    | 9.4  | Fuser Cover              |                                                         | 3-25         |
|    | 9.5  | Inner Chute ASSY, Ej     | ect Pinch Roller R ASSY and Eject Pinch Roller L ASSY . | 3-26         |
|    | 9.6  | Front Cover ASSY, Su     | upport Flap 1                                           | 3-28         |
|    | 9.7  | Side Cover L             |                                                         | 3-29         |
|    | 9.8  | Side Cover R             |                                                         | 3-30         |
|    | 9.9  | Top Cover ASSY           |                                                         | 3-31         |
|    | 9.10 | Fuser Unit               |                                                         | 3-35         |
|    | 9.11 | Low voltage power su     | pply PCB ASSY                                           | 3-38         |
|    | 9.12 | Fan Motor 60 ASSY        |                                                         | 3-41         |
|    | 9.13 | High voltage power su    | Ipply PCB ASSY                                          | 3-42         |
|    | 9.14 | Panel PCB ASSY           |                                                         | 3-43         |
|    | 9.15 | Filter                   |                                                         | 3-44         |
|    |      |                          |                                                         |              |

|    | 9.16         | Laser Unit                                                                                                 | 3-45  |
|----|--------------|----------------------------------------------------------------------------------------------------|-------|
|    | 9.17         | Wireless LAN PCB ASSY (Wireless network model only)                                                        | 3-47  |
|    | 9.18         | Pick-up Roller Holder ASSY                                                                                 | 3-48  |
|    | 9.19         | Rubber Foot                                                                                                | 3-49  |
|    | 9.20         | Main PCB ASSY                                                                                              | 3-50  |
|    | 9.21         | T1 Clutch ASSY, REG Clutch ASSY                                                                            | 3-51  |
|    | 9.22         | Main Frame L ASSY                                                                                          | 3-53  |
|    | 9.23         | Develop Drive Sub ASSY, Develop Gear Joint/52                                                              | 3-55  |
|    | 9.24         | Motor Drive Sub ASSY, Main Motor                                                                           | 3-57  |
|    | 9.25         | Paper Eject Sensor PCB ASSY                                                                                | 3-59  |
|    | 9.26         | Fuser Gear 28/34                                                                                           | 3-61  |
|    |              |                                                                                                    |       |
| C  | HAP          | IER 4 ADJUSTMENTS AND UPDATING OF SETTINGS,                                                                |       |
|    |              | REQUIRED AFTER PARTS REPLACEMENT                                                                           | . 4-1 |
| 1. | IF Y         | OU REPLACE THE MAIN PCB                                                                                    | 4-1   |
|    | 1.1          | Rewriting the Firmware (Main Program)                                                                      | 4-2   |
|    |              | 1.1.1 Checking firmware version                                                                            | 4-2   |
|    | 4.0          | 1.1.2 Rewriting the firmware using computer                                                                | 4-2   |
|    | 1.2          | Setting the serial number                                                                                  | 4-3   |
|    | 1.3          | inputting the adjusted value of the laser unit                                                             | 4-4   |
| 2. | IF YO        | OU REPLACE THE LASER UNIT                                                                                  | 4-5   |
|    | 2.1          | Inputting the adjusted value of the laser unit                                                             | 4-5   |
| 3. | IF TH<br>AND | HE IRREGULAR POWER SUPPLY DETECTION ERROR IS DETECTED<br>THE LOW VOLTAGE POWER SUPPLY PCB ASSY IS REPLACED | 4-6   |
|    | 3.1          | Reset of Irregular Power Supply Detection Counter                                                          | 4-6   |
|    |              | 3.1.1 Reset of irregular power supply detection counter using the PJL file                                 | 4-6   |
|    |              | 3.1.2 Reset of irregular power supply detection counter using the maintenance tool                         | 4-7   |
| CI |              | TER 5 SERVICE FUNCTIONS                                                                                    | . 5-1 |
| 1. | ΜΑΙΙ         |                                                                                                    | . 5-2 |
|    | 1.1          | How to Enter the End User-accessible Maintenance Mode                                                      | 5-2   |
|    | 1.2          | How to Enter the Service Personnel-accessible Maintenance Mode                                             | 5-2   |
|    | 1.3          | List of Maintenance Mode Functions                                                                         | 5-3   |
|    | 1.4          | Detailed Description of Maintenance-mode Functions                                                         | 5-5   |
| 2  | PRIN         |                                                                                                    | 5-13  |
|    | 2.1          | Printout of Printer Settings                                                                               | 5-13  |
| 3  | ОТН          |                                                                                                    | 5.20  |
| υ. | 31           | Reprint Function                                                                                           | 5-20  |
|    | 3.2          | Job Cancel Function                                                                                        | 5-20  |
|    | 3.3          | Wireless LAN setting (Wireless Network Model only)                                                         | 5-21  |
|    | 3.4          | Wireless Connecting Diagnostic Report Print (Wireless Network Model only)                                  | 5-21  |
|    |              |                                                                                                    |       |

| 3.5 Continue Mode/Stop Mode settings of Toner Cartridge 5-22  | 5-22  |
|---------------------------------------------------------------|-------|
| 3.6 Drum Cleaning Function                                    | 5-22  |
| APTER 6 CIRCUIT DIAGRAMS, WIRING DIAGRAM                      | 6-1   |
| APTER 7 PERIODICAL MAINTENANCE                                | 7-1   |
| PERIODICAL PEPLACEMENT PARTS                                  | . 7-1 |
| PPENDIX 1 SERIAL NUMBERING SYSTEM App. 1-7                    | 1-1   |
| PENDIX 2 DELETION OF USER SETTING INFORMATION App. 2-7        | 2-1   |
| PENDIX 3 INSTALLING THE MAINTENANCE PRINTER DRIVER App. 3-7   | 3-1   |
| PENDIX 4 HOW TO MAKE PROTECTIVE MATERIAL OF DRUM UNIT App. 4- | 4-1   |

## REGULATION

#### <For Europe and Other countries>

Radio interference (220 to 240 volt model only)
 This printer follows EN55022 (CISPR Publication 22)/Class B.

## ■ IEC 60825-1: 2007 specification (220 to 240 volt model only)

This printer is a Class 1 laser product as defined in IEC 60825-1: 2007 specifications. The label shown below is attached in countries where it is needed.

| CLASS 1 LASER PRODUCT        |
|------------------------------|
| APPAREIL À LASER DE CLASSE 1 |
| LASER KLASSE 1 PRODUKT       |
|                              |
|                              |

This printer has a Class 3B laser diode which produces invisible laser radiation in the laser unit. You should not open the laser unit under any circumstances.

#### Caution

Use of controls or adjustments or performance of procedures other than those specified in this manual may result in hazardous radiation exposure.

For Finland and Sweden LUOKAN 1 LASERLAITE KLASS 1 LASER APPARAT

#### Varoitus!

Laitteen käyttäminen muulla kuin tässä käyttöohjeessa mainitulla tavalla saattaa altistaa käyttäjän turvallisuusluokan 1 ylittävälle näkymättömälle lasersäteilylle.

#### Varning

Om apparaten används på annat sätt än i denna Bruksanvisning specificerats, kan användaren utsättas för osynlig laserstrålning, som överskrider gränsen för laserklass 1.

## Internal laser radiation

| Maximum radiation power: | 25 mW        |
|--------------------------|--------------|
| Wave length:             | 770 - 800 nm |
| Laser class:             | Class 3B     |

## ■ EU Directive 2002/96/EC and EN50419

(European Union only)

This equipment is marked with the recycling symbol below. It means that at the end of the life of the equipment you must dispose of it separately at an appropriate collection point and not place it in the normal domestic unsorted waste stream. This will benefit the environment for all. (European Union only)

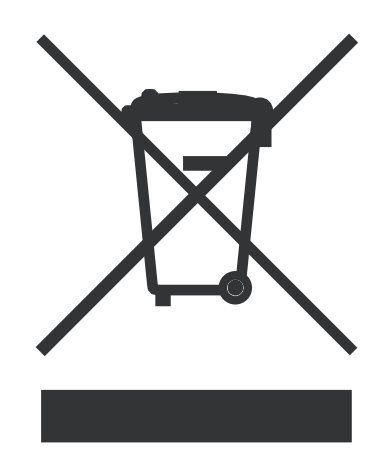

#### <For USA and Canada>

 Federal Communications Commission (FCC) Declaration of Conformity (For USA)

| Responsible Party: | Brother International Corporation |
|--------------------|-----------------------------------|
|                    | 100 Somerset Corporate Boulevard  |
|                    | P.O. Box 6911                     |
|                    | Bridgewater, NJ 08807-0911        |
|                    | USA                               |
|                    | Telephone: (908) 704-1700         |

declares, that the products

| Product name: | Laser Printer HL-2130, HL-2220, HL-2230, HL-2240, HL-2240D, |
|---------------|-------------------------------------------------------------|
|               | HL-2250DN and HL-2270DW                                     |
| Model number: | HL-22                                                       |

complies with Part 15 of the FCC Rules. Operation is subject to the following two conditions: (1) This device may not cause harmful interference, and (2) this device must accept any interference received, including interference that may cause undesired operation.

This equipment has been tested and found to comply with the limits for a Class B digital device, pursuant to Part 15 of the FCC Rules. These limits are designed to provide reasonable protection against harmful interference in a residential installation. This equipment generates, uses, and can radiate radio frequency energy and, if not installed and used in accordance with the instructions, may cause harmful interference to radio communications. However, there is no guarantee that interference will not occur in a particular installation. If this equipment does cause harmful interference to radio or television reception, which can be determined by turning the equipment off and on, the end user is encouraged to try to correct the interference by one or more of the following measures:

- · Reorient or relocate the receiving antenna.
- Increase the separation between the equipment and receiver.
- Connect the equipment into an outlet on a circuit different from that to which the receiver is connected.
- Consult the dealer or an experienced radio/TV technician for help.

#### Important

A shielded interface cable should be used to ensure compliance with the limits for a Class B digital device. Changes or modifications not expressly approved by Brother Industries, Ltd. could void the user's authority to operate the equipment.

## Industry Canada Compliance Statement (For Canada)

This Class B digital apparatus complies with Canadian ICES-003.

Cet appareil numérique de la classe B est conforme à la norme NMB-003 du Canada.

#### Laser Safety (110 to 120 volt model only)

This printer is certified as a Class 1 laser product under the U.S. Department of Health and Human Services (DHHS) Radiation Performance Standard according to the Radiation Control for Health and Safety Act of 1968. This means that the printer does not produce hazardous laser radiation.

Since radiation emitted inside the printer is completely confined within protective housings and external covers, the laser beam cannot escape from the printer during any phase of user operation.

## ■ FDA Regulations (110 to 120 volt model only)

The U.S. Food and Drug Administration (FDA) has implemented regulations for laser products manufactured on and after August 2, 1976. Compliance is mandatory for products marketed in the United States. The following label on the back of the printer indicates compliance with the FDA regulations and must be attached to laser products marketed in the United States.

#### MANUFACTURED:

Brother Technology (Shenzhen) Ltd. NO6 Gold Garden Ind., Nanling Buji, Longgang, Shenzhen, China This product complies with FDA performance standards for laser products except for deviations pursuant to Laser Notice No.50, dated Jun 24, 2007.

## Internal laser radiation

| Maximum radiation power: | 25 mW        |
|--------------------------|--------------|
| Wave length:             | 770 - 800 nm |
| Laser class:             | Class 3B     |

## SAFETY INFORMATION

#### ■ Caution for Laser Product (WARNHINWEIS fur Laser drucker)

| CAUTION:             | When the printer during servicing is operated with the cover open, the regulations of VBG 93 and the performance instructions for VBG 93 are valid.                          |
|----------------------|----------------------------------------------------------------------------------------------------|
| CAUTION:             | In case of any trouble with the laser unit, replace the laser unit itself. To prevent direct exposure to the laser beam, do not try to open the enclosure of the laser unit. |
| ACHTUNG <sup>.</sup> | Im Falle von Störungen der Lasereinheit muß diese ersetzt werden. Das                                                                                                    |

ACHTUNG: Im Falle von Störungen der Lasereinheit muß diese ersetzt werden. Das Gehäuse der Lasereinheit darf nicht geöffnet werden, da sonst Laserstrahlen austreten können.

<Location of the laser beam window>

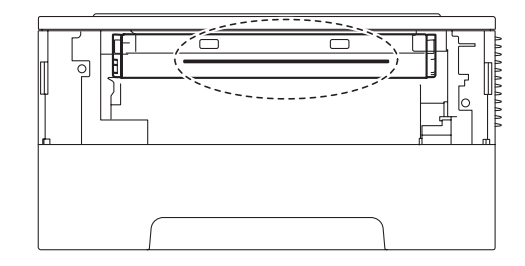

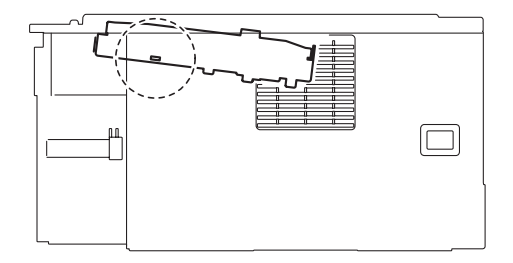

#### Additional Information

When servicing the optical system of the printer, be careful not to place a screwdriver or other reflective object in the path of the laser beam. Be sure to take off any personal accessories such as watches and rings before working on the printer. A reflected beam, though invisible, can permanently damage the eyes.

Since the beam is invisible, the following caution label is attached on the laser unit.

| ( |         |                                                                                                    |
|---|---------|----------------------------------------------------------------------------------------------------|
|   | DANGER  | WARNING INVISIBLE LASER RADIATION WHEN COVER OPEN AND INTER-LOCK DEFEATED.<br>AVOID DIRECT EXPOSURE TO BEAM.CLASS 3B LASER PRODUCT.                                 |
|   | GEFAHR  | UNSICHTBARE LASERSTRAHLUNG, WENN ABDECKUNG GEÖFFNET UND VERRIEGELUNG GELÖST.<br>DIREKTEN KONTAKT MIT DEM LASERSTRAHL VERMEIDEN KLASSE 3B LASERPRODUKT.              |
|   | DANGER  | RAYONNEMENT LASER INVISIBLE LORSQUE L'APPAREIL EST OUVERT OU ENDOMMAGE.<br>EVITER TOUTES EXPOSITIONS DIRECTES AU FASCEAU,PRODUCT LASER DE CLASS 3B.                 |
|   | FARA    | OSYNLIG LASERSTRÅLNING NÄR LUCKAN ÅR ÖPPEN OCH LÅSEN TILL DENNA ENHET ÄR FORSERADE.<br>UNDVIK DIREKT EXPONENIG FRÅN LASERSTRÅLEN, KLASS 3B LASER PRODUKT.           |
|   | FARE    | USYNLIG LASERSTRÅLE NÅR MASKINEN ER ÅPEN OG DELKSELBRYTERE AKTIVERT,<br>UNNGÅ DIREKTE EKSPONERING AV LASERSTRÅLEN KLASSE 3B LASER PRODUKT.                          |
|   | GEVAAR  | ONZICHTBARE LASER STRALING BIJ OPENING EN OMZEILDE BEVEILIGING.<br>VOORKOM DIRECTE BLOOTSTELLING AAN STRAAL.KLASSE 3B LASER PRODUCT.                                |
|   | FARE    | USYNLIG LASERSTRÅLER, HVIS DU ÅBNER OG SAMTIDIGT BLOKERER LASEREN.<br>UNDGÅ LASERSTRÅLERNE KLASSE 3B LASERPRODUKT.                                                  |
|   | PELIGRO | EMISIÓN DE RADIACIÓN LÁSER INVISIBLE CUANDO LA CUBIERTA SE ENCUENTRA ABIERTA Y DESBLOQUEADA.<br>EVITE LA EXPOSICIÓN DIRECTA AL HAZ. PRODUCTO LÁSER DE CATEGORÍA 3B. |
|   | VAARA   | LAITETTA AVATTAESSA JA SUOJALUKITUSTA PURKAESSA, LAITTEESTA LÄHTEE NÄKYMÄTÖNTÄ LASERSÄTEILYÄ,<br>VÄLTÄ SUORAA ALTISTUMISTA SÄTEELLE, LUOKAN 3 LASERLAITE.           |
|   | 危険      | 3B类激光产品。避免激光直接照射。开盖或盖锁失效,可能有激光外溢!                                                                                                    |
|   | 危険      | セーフティインターロックを解除すると不可視レーザー光が出ます。<br>ビームを直接見たり触れたりしないでください。                                                                                                    |
|   |         |                                                                                                    |

## Definitions of Warnings, Cautions, Notes and Memos

| Mark | Contents                                                                                                    |
|------|----------------------------------------------------------------------------------------------------|
|      | Warnings tell you what to do to prevent possible personal injury.                                                |
| 4    | Electrical Hazard icons alert you to a possible electrical shock.                                                |
|      | Hot Surface icons warn you not to touch printer parts that are hot.                                              |
|      | Cautions specify procedures you must follow or avoid to prevent possible damage to the printer or other objects. |
| Note | Notes tell you useful tips when servicing the printer.                                                           |
| Memo | Memo tells you bits of knowledge to help understand the printer.                                                 |

The following conventions are used in this manual:

## Safety Precautions

Listed below are the various kinds of "WARNING" messages included in this manual.

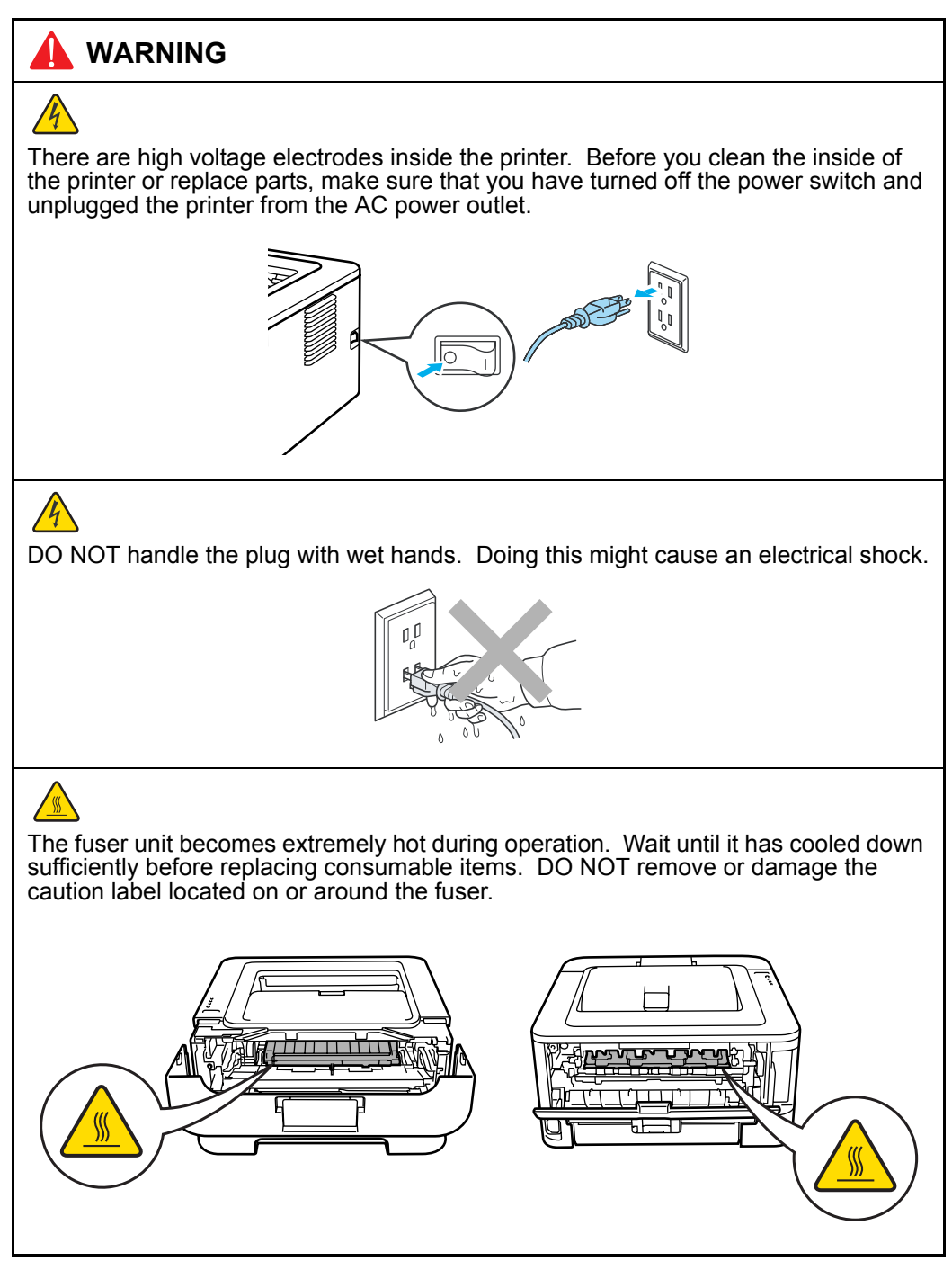

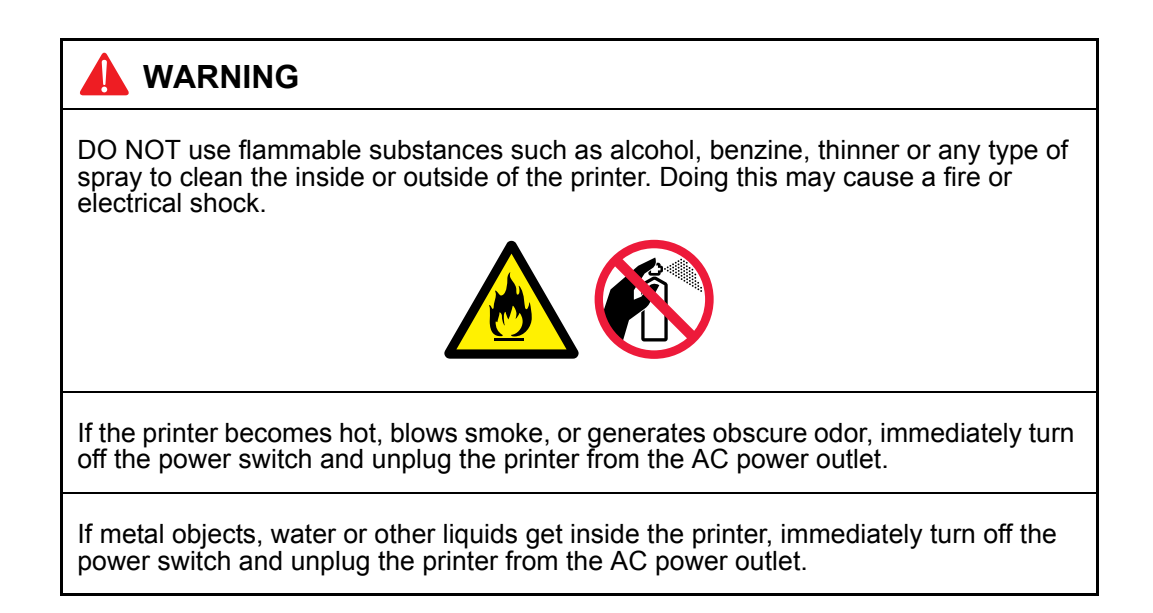

#### Caution

Lightning and power surges can damage this product! We recommend that you use a quality surge protection device on the AC power line, or unplug the printer during a lightning storm.

## CHAPTER 1 SPECIFICATIONS

## 1. SPECIFICATIONS LIST

## 1.1 General

| Model             |                        | HL-2130            | HL-2220                                     | HL-2230                                        | HL-2240               |                     |  |
|-------------------|------------------------|--------------------|---------------------------------------------|------------------------------------------------|-----------------------|---------------------|--|
| Print method      | Print method           |                    |                                             | Electrophotographic / Laser                    |                       |                     |  |
| Resolution        |                        |                    | 600 x 600 dpi,                              | 600 x 600 dpi, HQ1200 (2400 x 600 dpi) quality |                       |                     |  |
| Print Speed (A4/L | etter)                 |                    | Up to 20/21 p                               | pm                                             | Up to 24/24 p         | om                  |  |
| Warm-up time      |                        |                    | Less than 7 se                              | ec. at 73.4F (2                                | 3 °C)                 |                     |  |
| First print time  | From Re                | ady mode           | Less than 10                                | secs                                           | Less than 8.5         | secs                |  |
|                   | From Sle               | eep mode           | Less than 17                                | secs                                           | Less than 16.         | 5 secs              |  |
| CPU               |                        |                    | ARM9 200MH                                  | lz                                             |                       |                     |  |
| Memory            |                        |                    | 8 MB                                        |                                                |                       |                     |  |
| Interface         |                        |                    | USB Hi-Speed                                | d 2.0                                          |                       |                     |  |
| Power             | Printing               |                    | Average: App                                | prox. 400 W Average: Approx. 495 W             |                       | rox. 495 W          |  |
| Consumption       | Ready                  |                    | Average: App                                | rox. 80 W                                      | Average: Approx. 65 W |                     |  |
|                   | Sleep, WLAN: On        |                    | N/A                                         |                                                |                       |                     |  |
|                   | Deep S                 | leep               | Average: Approx. 1 W Average: Approx. 0.9 W |                                                |                       | rox. 0.9 W          |  |
| Noise level       | Sound                  | Printing           | LpAm = 53 dE                                | 3 (A)                                          |                       |                     |  |
|                   | pressure               | Ready              | LpAm = 31 dB (A)                            |                                                |                       |                     |  |
|                   | Sound power            | Printing           | LWAd = 6.6 B                                | B (A) LWA<br>= 6.7                             |                       | LWAd<br>= 6.7 B (A) |  |
|                   |                        | Ready              | LWAd = 4.6 B (A)                            |                                                |                       |                     |  |
| Temperature       |                        |                    | Operation: 10 to 32.5°C                     |                                                |                       |                     |  |
| Humidity          |                        |                    | Operation: 20 to 80% (non condensing)       |                                                |                       |                     |  |
| Dimensions        | Carton                 |                    | 475 x 454 x 331 mm (18.7" x 17.9" x 13.0")  |                                                |                       |                     |  |
| (WXDXH)           | Printer                |                    | 368 x 360 x 183 mm (14.5" x 14.2" x 7.2")   |                                                |                       |                     |  |
| Weights           | without (<br>with tone | Carton,<br>er/drum | 6.4kg / 14.1lb                              |                                                | 6.7kg / 14.8lb        |                     |  |

| Мс                | odel                   |                    | HL-2240D                                       | HL-2250DN                                                                                       | HL-2270DW                 |  |
|-------------------|------------------------|--------------------|------------------------------------------------|-------------------------------------------------------------------------------------------------|---------------------------|--|
| Print method      |                        |                    | Electrophotographi                             | ic / Laser                                                                                      | <u>.</u>                  |  |
| Resolution        |                        |                    | 600 x 600 dpi, HQ1200 (2400 x 600 dpi) quality |                                                                                                 |                           |  |
| Print Speed (A4/L | etter)                 |                    | Up to 24/24 ppm                                | Up to 26/27 ppm                                                                                 |                           |  |
| Warm-up time      |                        |                    | Less than 7 sec. at                            | t 73.4F (23 °C)                                                                                 |                           |  |
| First print time  | From Re                | ady mode           | Less than 8.5 secs                             | ;                                                                                               |                           |  |
|                   | From Sle               | ep mode            | Less than 16.5 sec                             | s                                                                                               |                           |  |
| CPU               |                        |                    | ARM9 200MHz                                    |                                                                                                 |                           |  |
| Memory            |                        |                    | 8 MB                                           | 32 MB                                                                                           |                           |  |
| Interface         |                        | USB Hi-Speed 2.0   | USB Hi-Speed 2.0,<br>10/100 BASE-TX            | USB Hi-Speed 2.0,<br>10/100 BASE-TX,<br>IEEE 802.11b/g<br>(Infrastructure Mode<br>/ Adhoc Mode) |                           |  |
| Power             | Printing               |                    | Average: Approx. 4                             | 195 W                                                                                           |                           |  |
| Consumption       | Ready                  |                    | Average: Approx. 65 W                          |                                                                                                 |                           |  |
|                   | Sleep, WLAN: On        |                    | N/A Average<br>Approx                          |                                                                                                 | Average:<br>Approx. 2.8 W |  |
|                   | Deep S                 | leep               | Average: Approx. 0.9 W                         |                                                                                                 |                           |  |
| Noise level       | Sound                  | Printing           | LpAm = 53 dB (A)                               |                                                                                                 |                           |  |
|                   | pressure               | Ready              | LpAm = 31 dB (A)                               |                                                                                                 |                           |  |
|                   | Sound                  | Printing           | LWAd = 6.7 B (A)                               |                                                                                                 |                           |  |
|                   | power                  | Ready              | LWAd = 4.6 B (A)                               |                                                                                                 |                           |  |
| Temperature       |                        |                    | Operation: 10 to 32.5°C                        |                                                                                                 |                           |  |
| Humidity          |                        |                    | Operation: 20 to 80                            | 0% (non condensin                                                                               | g)                        |  |
| Dimensions        | Carton                 |                    | 475 x 454 x 331 mm (18.7" x 17.9" x 13.0")     |                                                                                                 |                           |  |
| (WXDXH)           | Printer                |                    | 368 x 360 x 183 m                              | m (14.5" x 14.2" x 7                                                                            | 7.2")                     |  |
| Weights           | without C<br>with tone | Carton,<br>er/drum | 7.0kg / 15.4lb                                 |                                                                                                 |                           |  |

## <Computer requirements>

| Computer Platform &<br>Operating System<br>Version        |                                                           | Processor Minimum<br>Speed                                                                                              | Minimum<br>RAM                       | Recom-<br>mended<br>RAM              | Hard<br>Disk<br>Space<br>to install | Supported PC<br>Interface *2         |
|-----------------------------------------------------------|-----------------------------------------------------------|----------------------------------------------------------------------------------------------------|--------------------------------------|--------------------------------------|-------------------------------------|--------------------------------------|
| Windows <sup>®</sup><br>Operating<br>System <sup>*1</sup> | Windows <sup>®</sup><br>2000<br>Professional              | Intel <sup>®</sup> Pentium <sup>®</sup> II or<br>equivalent                                                             | 64 MB                                | 256 MB                               | 50 MB                               | USB,<br>10BASE-T /<br>100BASE-TX     |
|                                                           | Windows <sup>®</sup><br>XP Home<br>Edition                |                                                                                                    | 128 MB                               |                                      |                                     | (Ethernet),<br>Wireless<br>802.11b/g |
|                                                           | Windows <sup>®</sup><br>XP<br>Professional                |                                                                                                    |                                      |                                      |                                     |                                      |
|                                                           | Windows <sup>®</sup><br>XP<br>Professional<br>x64 Edition | 64-bit (Intel <sup>®</sup> 64 or<br>AMD 64) supported<br>CPU                                                            | 256 MB                               | 512 MB                               |                                     |                                      |
|                                                           | Windows<br>Vista <sup>®</sup>                             | Intel <sup>®</sup> Pentium <sup>®</sup> 4 or<br>equivalent 64-bit<br>(Intel <sup>®</sup> 64 or AMD 64)<br>supported CPU | 512 MB                               | 1 GB                                 |                                     |                                      |
|                                                           | Windows <sup>®</sup> 7                                    | Intel <sup>®</sup> Pentium <sup>®</sup> 4 or<br>equivalent 64-bit<br>(Intel <sup>®</sup> 64 or AMD 64)<br>supported CPU | 1 GB<br>(32-bit)<br>2 GB<br>(64-bit) | 1 GB<br>(32-bit)<br>2 GB<br>(64-bit) |                                     |                                      |
|                                                           | Windows<br>Server <sup>®</sup><br>2003                    | Intel <sup>®</sup> Pentium <sup>®</sup> III or<br>equivalent                                                            | 256 MB                               | 512 MB                               |                                     |                                      |
|                                                           | Windows<br>Server <sup>®</sup><br>2003 x64<br>Edition     | 64-bit (Intel <sup>®</sup> 64 or<br>AMD 64) supported<br>CPU                                                            |                                      |                                      |                                     |                                      |
|                                                           | Windows<br>Server <sup>®</sup><br>2008                    | Intel <sup>®</sup> Pentium <sup>®</sup> 4 or<br>equivalent 64-bit<br>(Intel <sup>®</sup> 64 or AMD 64)<br>supported CPU | 512 MB                               | 2 GB                                 |                                     |                                      |
|                                                           | Windows<br>Server <sup>®</sup><br>2008 R2                 | 64-bit (Intel <sup>®</sup> 64 or<br>AMD 64) supported<br>CPU                                                            |                                      |                                      |                                     |                                      |
| Macintosh<br>Operating<br>System                          | Mac OS X<br>10.4.11<br>and 10.5.x                         | Power PC <sup>®</sup> G4/G5<br>Intel <sup>®</sup> Core™<br>Processor                                                    | 512 MB                               | 1 GB                                 | 80 MB                               |                                      |
|                                                           | Mac OS X<br>10.6.x                                        | Intel <sup>®</sup> Core™<br>Processor                                                                                   | 1 GB                                 | 2 GB                                 |                                     |                                      |

\*1 Microsoft<sup>®</sup> Internet Explorer<sup>®</sup> 6.0 or greater.

\*2 Third party USB ports are not supported.

## 1.2 Network Connectivity

| Model            |                      | HL-2130 | HL-2220 | HL-2230 | HL-2240 |  |  |
|------------------|----------------------|---------|---------|---------|---------|--|--|
| Wired network    | Network node<br>type | N/A     |         |         |         |  |  |
|                  | Network type         | N/A     |         |         |         |  |  |
| Wireless network | Network node<br>type | N/A     |         |         |         |  |  |
|                  | Network type         | N/A     |         |         |         |  |  |
|                  | Network security     | N/A     |         |         |         |  |  |

| Model            |                                  | HL-2240D | HL-2250DN     | HL-2270DW                                                                                                |
|------------------|----------------------------------|----------|---------------|----------------------------------------------------------------------------------------------------|
| Wired network    | Network node<br>type             | N/A      | NC-8200h      |                                                                                                    |
|                  | Network type                     | N/A      | 10/100BASE-TX |                                                                                                    |
| Wireless network | network Network node N/A<br>type |          | NC-7800w      |                                                                                                    |
|                  | Network type                     | N/A      |               | IEEE 802.11b/g<br>(Infrastructure<br>Mode / Adhoc<br>Mode)                                               |
|                  | Network security                 | N/A      |               | WEP 64/128 bit,<br>WPA-PSK (TKIP/<br>AES), WPA2-PSK<br>(AES), APOP,<br>POP before<br>SMTP, SMTP-<br>AUTH |

## **1.3 Service Information**

| Mc                   | odel        | HL-2130                                                                                                    | HL-2220 | HL-2230 | HL-2240 |  |
|----------------------|-------------|----------------------------------------------------------------------------------------------------|---------|---------|---------|--|
| Printer life         |             | 50,000 pages (A4 / LTR) or 5 years in accordance with ISO / IEC 19752 under normal use at normal temperature and humidity. |         |         |         |  |
| MTBF                 |             | 4,000 hours                                                                                                    |         |         |         |  |
| MTTR                 |             | 0.5 hours                                                                                                    |         |         |         |  |
| Maximum monthly      | / volume    | Up to 8,000 pages Up to 10,000 pages                                                                                       |         |         | pages   |  |
| Parts life           | Fusing Unit | 50,000 pages                                                                                                    |         |         |         |  |
| Laser Unit<br>PF kit |             | -                                                                                                    |         |         |         |  |
|                      |             | ]                                                                                                    |         |         |         |  |

| Мо                                   | odel     | HL-2240D HL-2250DN HL-2270D                                                                                                |  |  |  |
|--------------------------------------|----------|----------------------------------------------------------------------------------------------------|--|--|--|
| Printer life                         |          | 50,000 pages (A4 / LTR) or 5 years in accordance with ISO / IEC 19752 under normal use at normal temperature and humidity. |  |  |  |
| MTBF                                 |          | 4,000 hours                                                                                                    |  |  |  |
| MTTR                                 |          | 0.5 hours                                                                                                    |  |  |  |
| Maximum monthly                      | v volume | Up to 10,000 pages                                                                                                    |  |  |  |
| Parts life Fusing Unit<br>Laser Unit |          | 50,000 pages                                                                                                    |  |  |  |
|                                      |          |                                                                                                    |  |  |  |
|                                      | PF kit   |                                                                                                    |  |  |  |

## 1.4 Supplies

| Model                                                           |                        | HL-2130                                                                                                    | HL-2220                                            | HL-2230                                             | HL-2240                        |  |  |
|-----------------------------------------------------------------|------------------------|----------------------------------------------------------------------------------------------------|----------------------------------------------------|-----------------------------------------------------|--------------------------------|--|--|
| Toner cartridge                                                 | Starter Toner          | Approx. 700 p<br>Shelf life: 2 ye                                                                                                    | ages in accord<br>ars (6 months                    | xordance with ISO / IEC 19752<br>ths after opening) |                                |  |  |
|                                                                 | Standard Toner         | Approx. 1,000<br>pages (except<br>Asia/China)<br>Approx. 700<br>pages (Asia/<br>China)<br>in accordance<br>with ISO / IEC<br>19752<br>Shelf life:<br>2 years<br>(6 months<br>after opening) | Approx. 1,200<br>ISO / IEC 197<br>Shelf life: 2 ye | ) pages in acco<br>52<br>ears (6 months             | ordance with<br>after opening) |  |  |
|                                                                 | High Capacity<br>Toner | N/A                                                                                                    | Approx. 2,600<br>ISO / IEC 197<br>Shelf life: 2 ye | ) pages in acco<br>52<br>ears (6 months             | ordance with<br>after opening) |  |  |
| Drum unit Approx. 12,000 pages (1 page /<br>Shelf life: 2 years |                        |                                                                                                    | ge / job)                                          |                                                     |                                |  |  |

| Model           |                        | HL-2240D                                                                                                    | HL-2250DN          | HL-2270DW |  |  |
|-----------------|------------------------|----------------------------------------------------------------------------------------------------|--------------------|-----------|--|--|
| Toner cartridge | Starter Toner          | Approx. 700 pages in accordance with ISO / IEC 197                                                           |                    |           |  |  |
|                 | Standard Toner         | Approx. 1,200 pages in accordance with ISO / IEC 197<br>Approx. 2,600 pages in accordance with ISO / IEC 197 |                    |           |  |  |
|                 | High Capacity<br>Toner |                                                                                                    |                    |           |  |  |
| Drum unit       | ·                      | Approx. 12,000 pag                                                                                           | ges (1 page / job) |           |  |  |

## 1.5 Paper

## 1.5.1 Paper handling

| Model        |                  | HL-2130                                                                              | HL-2220 | HL-2230 | HL-2240 |
|--------------|------------------|--------------------------------------------------------------------------------------|---------|---------|---------|
| Paper Input  | Manual feed slot | 1 sheet<br>250 sheets                                                                |         |         |         |
|              | Paper tray       |                                                                                      |         |         |         |
| Paper Output |                  | 100 Sheets face-down (80g/m <sup>2</sup> ),<br>1 sheet face-up (straight paper path) |         |         |         |

| Model        |                  | HL-2240D HL-2250DN HL-2270                                                           |  |  |  |                  |  |  |
|--------------|------------------|--------------------------------------------------------------------------------------|--|--|--|------------------|--|--|
| Paper Input  | Manual feed slot | 1 sheet                                                                              |  |  |  | eed slot 1 sheet |  |  |
|              | Paper tray       | aper tray 250 sheets                                                                 |  |  |  |                  |  |  |
| Paper Output |                  | 100 Sheets face-down (80g/m <sup>2</sup> ),<br>1 sheet face-up (straight paper path) |  |  |  |                  |  |  |

## 1.5.2 Media specifications

| Model        |                  | HL-2130                                                                                                    | HL-2220 | HL-2230 | HL-2240 |  |  |
|--------------|------------------|----------------------------------------------------------------------------------------------------|---------|---------|---------|--|--|
| Media type   | Paper tray       | Plain Paper, Thin Paper, Recycled Paper                                                                                              |         |         |         |  |  |
|              | Manual Feed Slot | Plain Paper, Thin Paper, Thick Paper, Recycled Paper,<br>Bond Paper, Labels and Envelopes                                            |         |         |         |  |  |
|              | Duplex printing  | N/A                                                                                                    | N/A     |         |         |  |  |
| Media weight | Paper tray       | 60 - 105 g/m <sup>2</sup> (16 - 28 lb)                                                                                               |         |         |         |  |  |
|              | Manual Feed Slot | Slot 60 - 163 g/m <sup>2</sup> (16 - 43 lb)                                                                                          |         |         |         |  |  |
|              | Duplex printing  | N/A                                                                                                    |         |         |         |  |  |
| Media size   | Paper tray       | A4, Letter, B5 (ISO/JIS), A5, A5 (Long Edge), B6 (ISO), A6,<br>Executive, Legal, Folio (North America, Asia, Oceania)<br>16K (China) |         |         |         |  |  |
|              | Manual Feed Slot | t Width 76.2 to 216 mm, Length 116 to 406.4 mm<br>(Width 3.0" to 8.5", Length 4.6" to 16")                                           |         |         |         |  |  |
|              | Duplex printing  | N/A                                                                                                    |         |         |         |  |  |

| Model        |                  | HL-2240D                                                                                                    | HL-2250DN                | HL-2270DW |  |  |
|--------------|------------------|----------------------------------------------------------------------------------------------------|--------------------------|-----------|--|--|
| Media type   | Paper tray       | Plain Paper, Thin Paper, Recycled Paper                                                                                              |                          |           |  |  |
|              | Manual Feed Slot | Plain Paper, Thin Paper, Thick Paper, Recycled Paper,<br>Bond Paper, Labels and Envelopes                                            |                          |           |  |  |
|              | Duplex printing  | Plain Paper, Thin Paper, Recycled Paper                                                                                              |                          |           |  |  |
| Media weight | Paper tray       | 60 - 105 g/m <sup>2</sup> (16 - 28 lb)                                                                                               |                          |           |  |  |
|              | Manual Feed Slot | 60 - 163 g/m <sup>2</sup> (16 - 43 lb)                                                                                               |                          |           |  |  |
|              | Duplex printing  | 60 - 105 g/m <sup>2</sup> (16 - 28 lb)                                                                                               |                          |           |  |  |
| Media size   | Paper tray       | A4, Letter, B5 (ISO/JIS), A5, A5 (Long Edge), B6 (ISO), A6,<br>Executive, Legal, Folio (North America, Asia, Oceania)<br>16K (China) |                          |           |  |  |
|              | Manual Feed Slot | t Width 76.2 to 216 mm, Length 116 to 406.4 mm<br>(Width 3.0" to 8.5", Length 4.6" to 16")                                           |                          |           |  |  |
|              | Duplex printing  | Letter, Legal, Folio (N<br>A4 (except North Am                                                                                       | lorth America)<br>erica) |           |  |  |

## 1.6 Printable Area

The area of the paper that cannot be printed on is shown in the table below:

Portrait

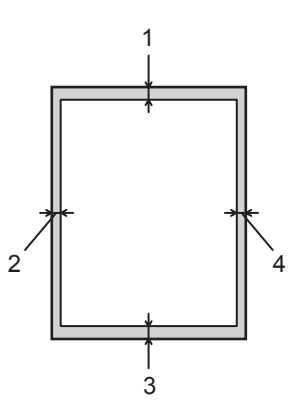

|   | A4         | Letter     | Legal      | B5 (ISO)   | Executive  | A5         | A6         | B6 (ISO)   |
|---|------------|------------|------------|------------|------------|------------|------------|------------|
| 1 | 4.23 mm    | 4.23 mm    | 4.23 mm    | 4.23 mm    | 4.23 mm    | 4.23 mm    | 4.23 mm    | 4.23 mm    |
|   | (0.16 in.) | (0.16 in.) | (0.16 in.) | (0.16 in.) | (0.16 in.) | (0.16 in.) | (0.16 in.) | (0.16 in.) |
| 2 | 6.01 mm    | 6.35 mm    | 6.35 mm    | 6.01 mm    | 6.35 mm    | 6.01 mm    | 6.01 mm    | 6.01 mm    |
|   | (0.24 in.) | (0.25 in.) | (0.25 in.) | (0.24 in.) | (0.25 in.) | (0.24 in.) | (0.24 in.) | (0.24 in.) |
| 3 | 4.23 mm    | 4.23 mm    | 4.23 mm    | 4.23 mm    | 4.23 mm    | 4.23 mm    | 4.23 mm    | 4.23 mm    |
|   | (0.16 in.) | (0.16 in.) | (0.16 in.) | (0.16 in.) | (0.16 in.) | (0.16 in.) | (0.16 in.) | (0.16 in.) |
| 4 | 6.01 mm    | 6.35 mm    | 6.35 mm    | 6.01 mm    | 6.35 mm    | 6.01 mm    | 6.01 mm    | 6.01 mm    |
|   | (0.24 in.) | (0.25 in.) | (0.25 in.) | (0.24 in.) | (0.25 in.) | (0.24 in.) | (0.24 in.) | (0.24 in.) |

Landscape

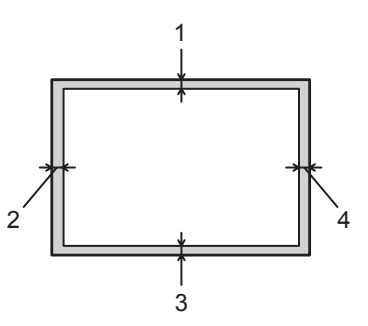

|   | A4         | Letter     | Legal      | B5 (ISO)   | Executive  | A5         | A6         | B6 (ISO)   |
|---|------------|------------|------------|------------|------------|------------|------------|------------|
| 1 | 4.23 mm    | 4.23 mm    | 4.23 mm    | 4.23 mm    | 4.23 mm    | 4.23 mm    | 4.23 mm    | 4.23 mm    |
|   | (0.16 in.) | (0.16 in.) | (0.16 in.) | (0.16 in.) | (0.16 in.) | (0.16 in.) | (0.16 in.) | (0.16 in.) |
| 2 | 5.0 mm     | 5.08 mm    | 5.08 mm    | 5.0 mm     | 5.08 mm    | 5.0 mm     | 5.0 mm     | 5.0 mm     |
|   | (0.19 in.) | (0.2 in.)  | (0.2 in.)  | (0.19 in.) | (0.2 in.)  | (0.19 in.) | (0.19 in.) | (0.19 in.) |
| 3 | 4.23 mm    | 4.23 mm    | 4.23 mm    | 4.23 mm    | 4.23 mm    | 4.23 mm    | 4.23 mm    | 4.23 mm    |
|   | (0.16 in.) | (0.16 in.) | (0.16 in.) | (0.16 in.) | (0.16 in.) | (0.16 in.) | (0.16 in.) | (0.16 in.) |
| 4 | 5.0 mm     | 5.08 mm    | 5.08 mm    | 5.0 mm     | 5.08 mm    | 5.0 mm     | 5.0 mm     | 5.0 mm     |
|   | (0.19 in.) | (0.2 in.)  | (0.2 in.)  | (0.19 in.) | (0.2 in.)  | (0.19 in.) | (0.19 in.) | (0.19 in.) |

## CHAPTER 2 TROUBLESHOOTING

## 1. INTRODUCTION

Troubleshooting is the countermeasure procedures that the service personnel should follow if an error or malfunction occurs with the printer. It is impossible to anticipate all of the possible troubles which may occur in future and determine the troubleshooting procedures, so this chapter covers some sample troubles. However, those samples will help the service personnel pinpoint and repair other defective elements.

## 1.1 Precautions

Be sure to observe and follow all the precautions to prevent any secondary problems from happening during troubleshooting.

- (1) Always turn off the power and unplug the power cable before removing any covers or PCBs, adjusting the printer and so on. If you need to take voltage measurements with the power switched on, take the greatest of care not to receive an electric shock.
- (2) When connecting or disconnecting cable connectors, make sure that you hold the connector body and not the cables.
- (3) Static electricity charged in your body may damage electronic parts. Before handling the PCBs, touch a metal portion of the printer to discharge static electricity charged in your body. When transporting PCBs, be sure to wrap them in conductive sheets.

When replacing the PCBs, put on a grounding wrist band and perform the job on a static mat. Also take care not to touch the conductor sections on the flat cables.

(4) Follow the warning by all means.

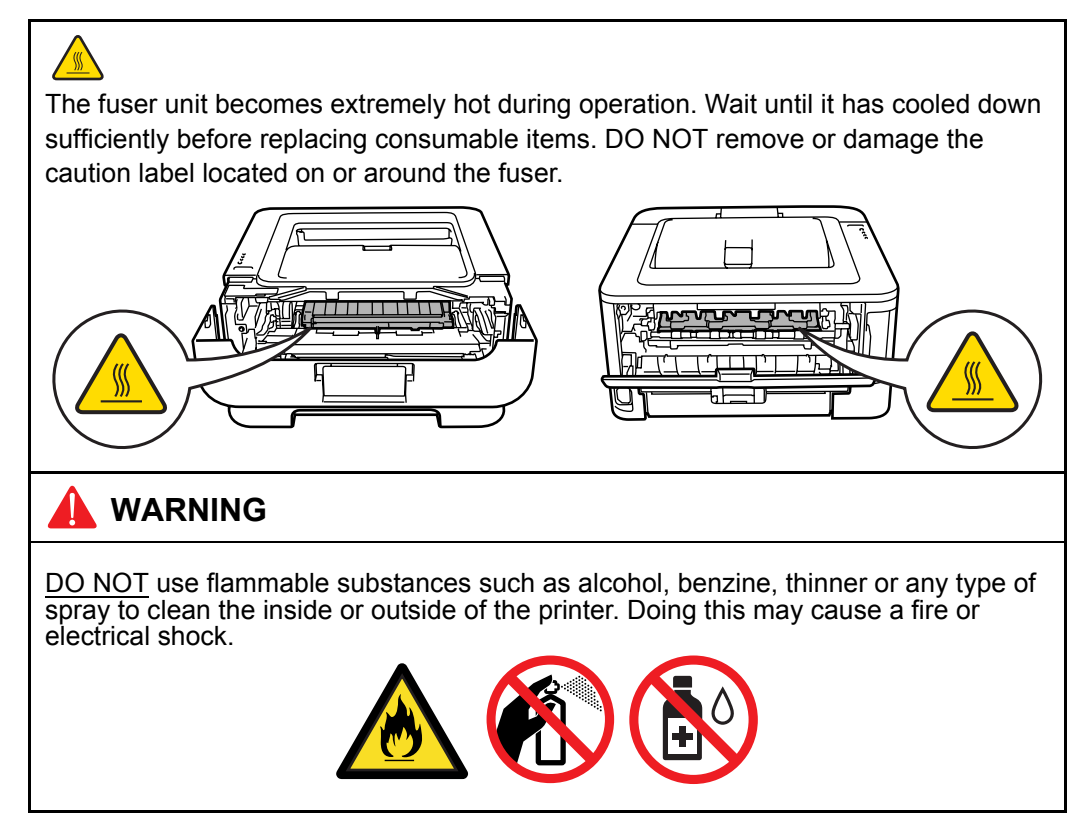

(5) Verify again that the repaired portion works properly.

## 1.2 Initial Check

Check the following items before attempting to repair the printer.

## Operating Environment

- (1) Put your printer on a flat, stable surface such as a desk that is free of vibration and shocks.
- (2) Use the printer in a well-ventilated room; use the printer within the following ranges of temperature and humidity: temperature between 10°C and 32.5°C (50°F to 90.5°F), and the relative humidity is maintained between 20% and 80%.
- (3) The printer is not exposed to direct sunlight, excessive heat, moisture, or dust.
- (4) Keep the printer horizontal when you carry it.

#### Power Supply

- (1) The AC input power supply described on the rating plate of the printer should be within  $\pm 10\%$  of the rated voltage.
- (2) The AC input power supply is within the regulated value.
- (3) The cables and harnesses are connected correctly.
- (4) The fuses are not blown.

#### Paper

- (1) A recommended type of paper is being used. (Refer to "1.5.2 Media specifications" in Chapter 1.)
- (2) The paper is not damp.
- (3) The paper is not short-grained paper or acid paper.

#### Consumable Parts

(1) The drum unit (including the toner cartridge) is installed correctly.

#### Others

#### (1) Condensation

When the printer is moved from a cold place into a warm room, condensation may occur inside the printer, causing various problems as listed below.

- Condensation on the optical surfaces such as the lenses, the reflection mirror and the protection glass may cause the print image to be light.
- If the exposure drum is cold, the electrical resistance of the photosensitive layer is increased, making it impossible to obtain the correct contrast when printing.
- · Condensation on the charge unit may cause corona charge leakage.
- · Condensation on the plate and separation pad may cause paper feed failures.

If condensation has occurred, leave the printer for at least two hours to allow it to reach room temperature.

If the drum unit is unpacked soon after it is moved from a cold place to a warm room, condensation may occur inside the unit which may cause incorrect images. Instruct the user to allow the unit to come to room temperature before unpacking it. This will take one or two hours.

(2) Low temperature

The motor may not drive normally under the low temperature environment. This is due to there being too much load to drive each unit. In this case, increase the room temperature.

## Cleaning

Use a soft dry lint-free cloth.

## CAUTION:

<u>DO NOT</u> use flammable substances, any type of spray or any organic solvent/liquids contains alcohol or ammonia to clean the inside or outside of the printer. Doing this may cause a fire or electrical shock.

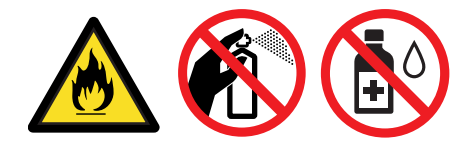

## 2. OVERVIEW

## 2.1 Cross-section Drawing

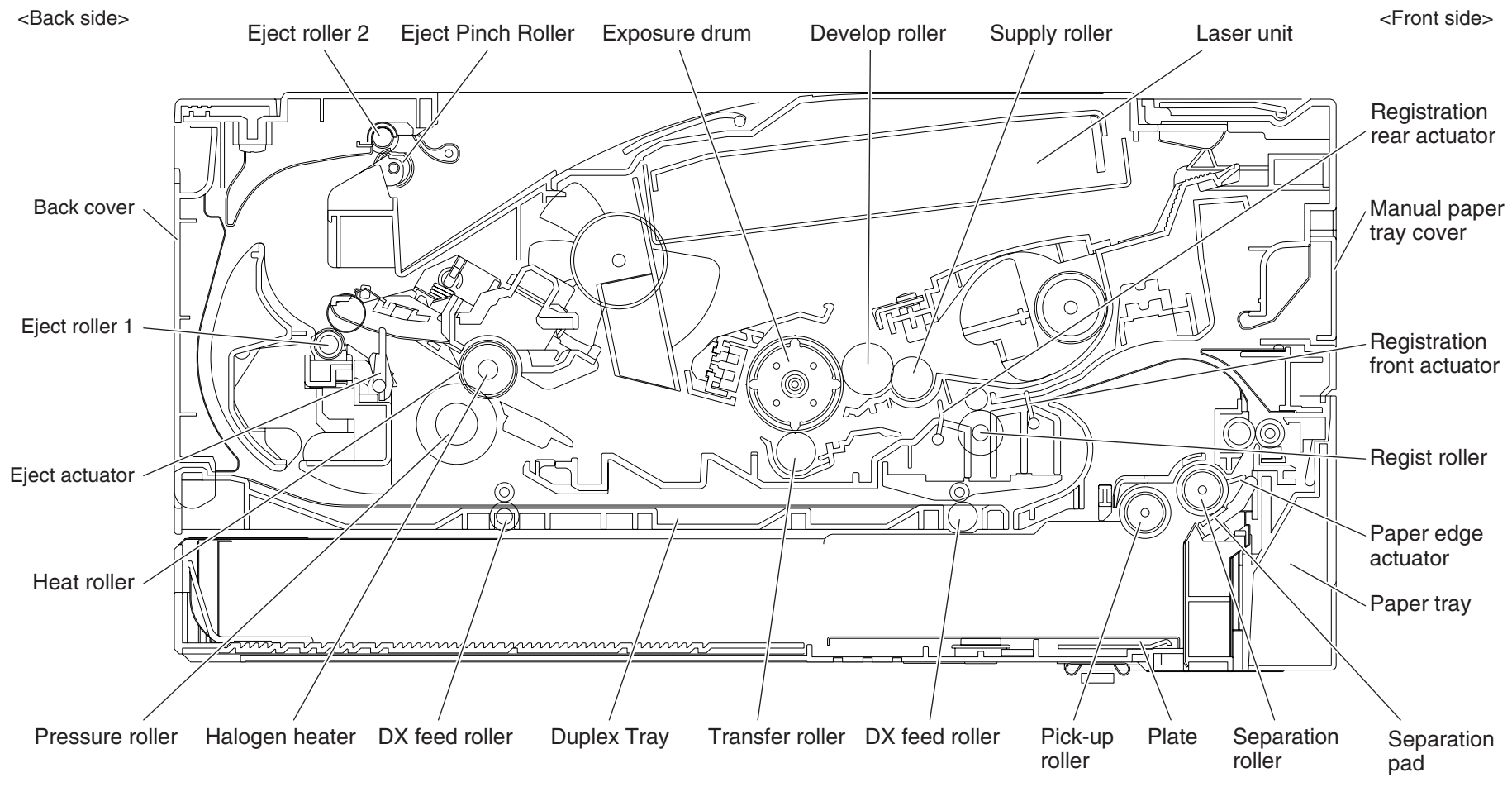

Fig. 2-1

## 2.2 Paper Feeding

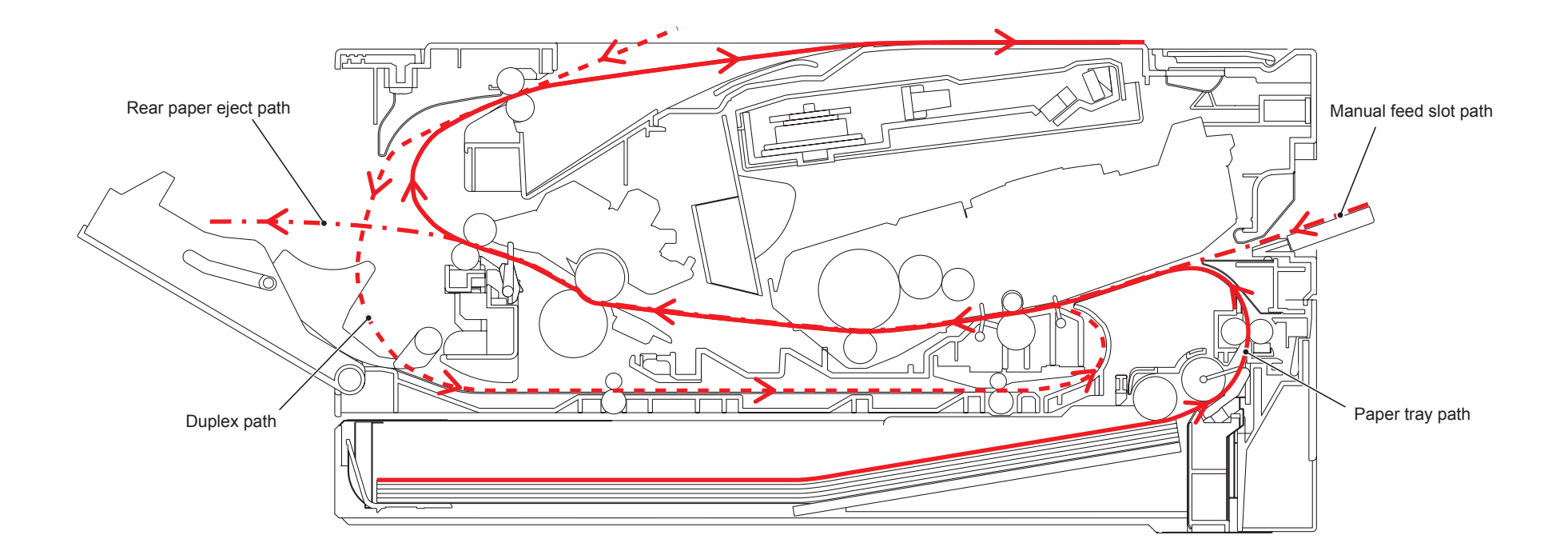

Fig. 2-2

## 2.3 Operation of each part

| Part name                                          | Operation                                                                                                    |
|----------------------------------------------------|----------------------------------------------------------------------------------------------------|
| Pick-up roller                                     | Feed the paper from the paper tray.                                                                                                    |
| Separation roller and Separation pad               | Separate into single sheet from the paper tray.                                                                                                    |
| Paper edge actuator<br>(HL-2250DN/2270DW only)     | Detect the rear edge of paper, and identify the paper size.                                                                                                    |
| Registration front actuator                        | Detect the front edge of paper, and control the drive of registration roller.<br>When feeding from the manual feed slot, detect the passage of paper.<br>Detect the paper jam of front part.                                                  |
| Registration roller                                | When the front edge of the paper hit the stopped registration roller and the inclination of the paper is corrected.                                                                                                    |
| Registration rear actuator                         | Detect the passage of paper and adjust the starting position<br>for writing on a sheet of paper.<br>When the duplex printing, detect the rear edge of paper and<br>adjust the timing of eject roller 2 switching.                             |
| Transfer roller                                    | By applying a minus charge to the transfer roller, the toner<br>adhered to the exposure drum is transferred to paper, and<br>feed the paper to the fuser unit.                                                                                |
| Heat roller and Pressure roller                    | The toner transferred on paper being fused by heat and pressure, and feed the paper to the eject roller 1.                                                                                                    |
| Paper eject actuator                               | Detect whether or not paper is ejected from the fuser unit.                                                                                                    |
| Eject roller 1                                     | Feed the paper ejected from the fuser unit to the eject roller 2.                                                                                                    |
| Eject roller 2                                     | Eject the paper to the face-down output tray.<br>When the duplex printing, after the paper is fed from the eject<br>roller 2 with the front of sheet printed, the eject roller 2 rotates<br>conversely and feed the paper to the duplex tray. |
| DX feed roller<br>(HL-2240D/2250DN/2270DW<br>only) | Feed the paper passed in the duplex tray to the registration roller.                                                                                                    |

## 2.4 Block Diagram

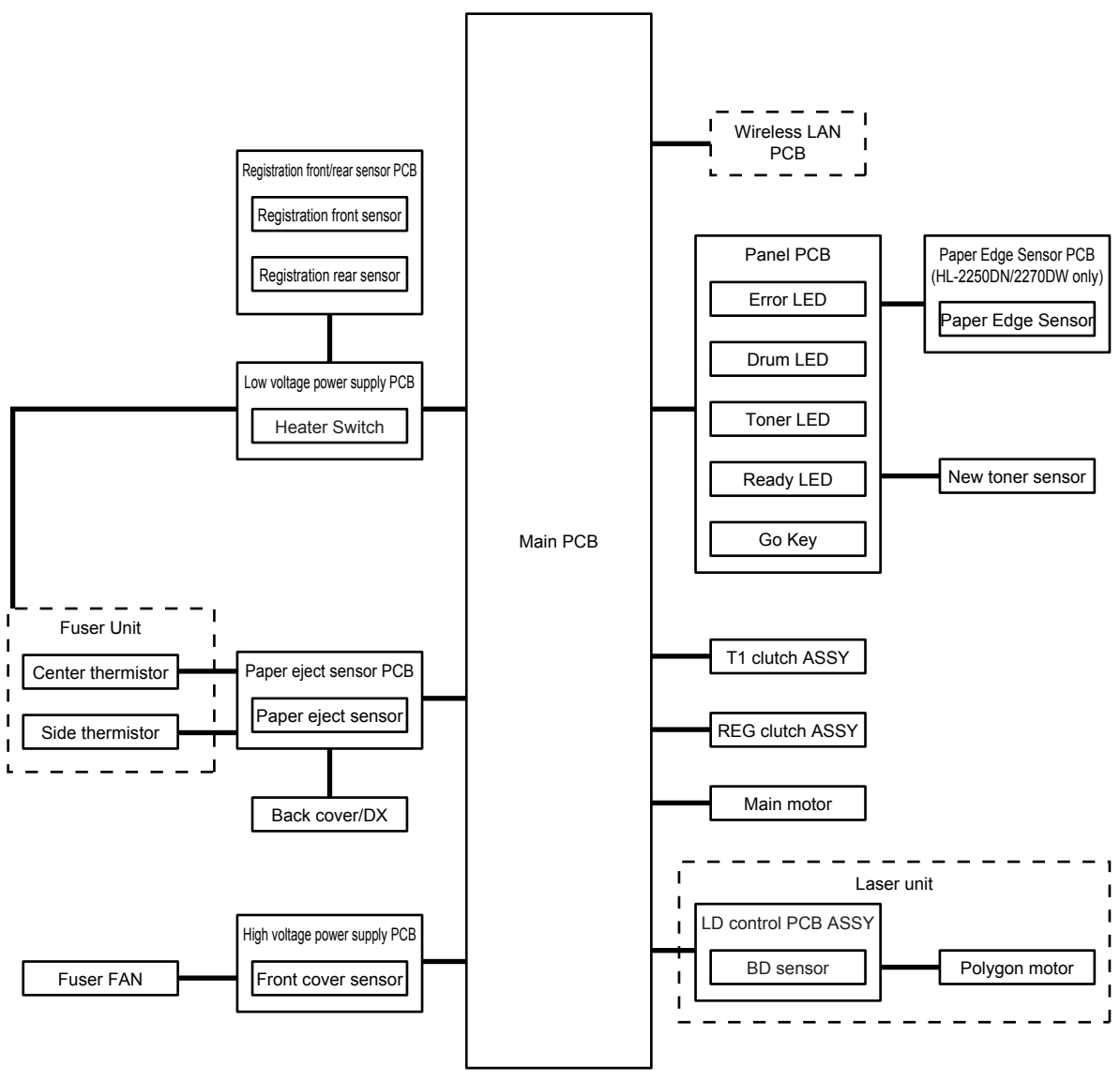

Fig. 2-3

## 2.5 Components

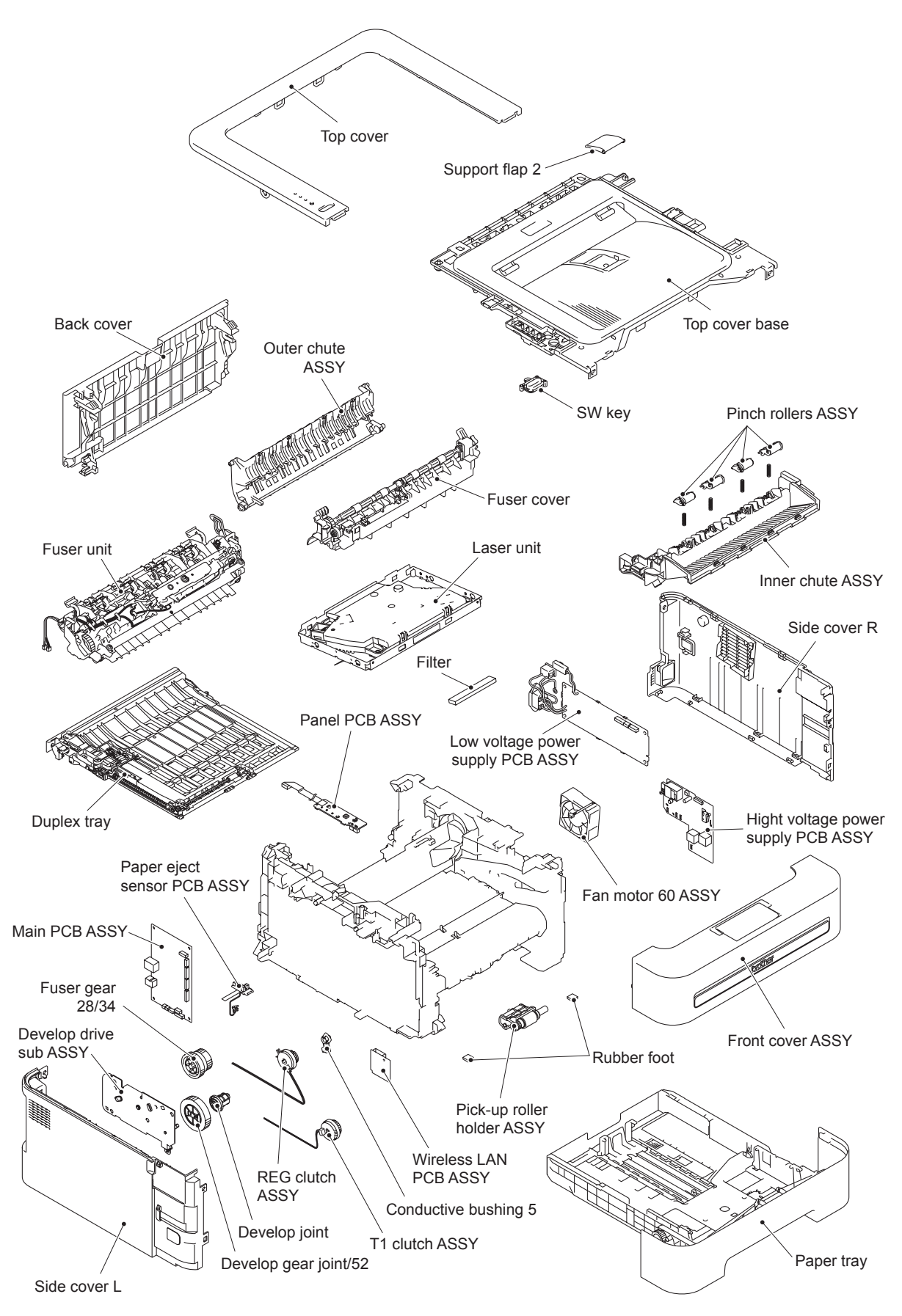

Fig. 2-4

## 3. LED ERROR INDICATION AND FAILURES

## 3.1 LED indication at Operator Calls

Distinguish the contents of error by LED indication in the control panel. See the reference page and take the corrective action described for each indication to correct it. when the red Error LED is ON or blinking to indicate it, the printer automatically recovers from most errors. But some of errors are necessary to reset the printer by holding down the [Go] button. LED indication of the following table is that

○ LED is OFF, ○ LED is ON and → LED is blinking.

| LED                                                                                              | Type of error   | Refer to: |
|--------------------------------------------------------------------------------------------------|-----------------|-----------|
| C Toner<br>C Drum<br>                                                                            | JOB CANCELING   |           |
| - C Toner<br>O Drum<br>O Error<br>Ready<br>Toner : (On for 2 seconds)<br>LED : (Offor 3 seconds) | TONER LOW       | 4.5.3     |
| O Toner                                                                                          | REPLACE TONER   | 4.5.4     |
| O Drum                                                                                           | CARTRIDGE ERROR | 4.5.2     |
| O Error<br>O Ready                                                                               | NO TONER        | 4.5.6     |

| LED           | )                           | Type of error        | Refer to: |
|---------------|-----------------------------|----------------------|-----------|
| 0             | Toner                       | DRUM END SOON        |           |
|               | Error                       |                      | 4.5.7     |
|               | Ready                       |                      |           |
| Drum . On for | 2 seconds)<br>3 seconds)    |                      |           |
| 0             | Toner                       | REPLACE DRUM         |           |
| •             | Drum                        |                      | 450       |
| 0             | Error                       |                      | 4.5.9     |
|               | Ready                       |                      |           |
|               |                             | FRONT COVER OPEN     | 4.9.4     |
| 0             | Toner                       | FUSER COVER OPEN     | 4.9.5     |
|               | Drum                        | JAM TRAY1/JAM INSIDE | 4.1.5     |
|               | Dram                        | JAM REAR             | 4.1.5     |
|               | - Error                     | JAM DUPLEX           | 4.1.5     |
|               |                             | MEMORY FULL          | 4.8.2     |
|               | Ready                       | PRINT OVERRUN        | 4.8.3     |
|               |                             | SIZE ERROR DX        | 4.1.13    |
| LED Off for ( | 0.5 seconds<br>0.5 seconds/ | DUPLEX DISABLED      | 4.1.11    |
|               | Topor                       | NO PAPER T1          |           |
|               | TOHEI                       |                      | 4.1.2     |
| 0             | Drum                        |                      |           |
|               | Error                       | MANUAL FEED          |           |
|               | Ready                       |                      | 4.1.3     |

| LED                                                                   | Type of error | Refer to: |
|-----------------------------------------------------------------------|---------------|-----------|
| <ul> <li>Toner</li> <li>Drum</li> <li>Error</li> <li>Ready</li> </ul> | TONER ENDED   | 4.5.5     |
| O Toner<br>                                                           | DRUM ERROR    | 4.5.8     |
| <ul> <li>Toner</li> <li>Drum</li> <li>Error</li> <li>Ready</li> </ul> | DRUM STOP     | 4.5.9     |

## 3.2 LED indication at Service Calls

If service calls occur, all four LEDs blink on and off to notice it. And then when press the [Go] button, distinguish a fault from the specific combination of ON/OFF and status color of the LEDs. When entering this state, instruct the end user to <u>turn off the power switch once, and wait a few</u> <u>seconds</u>. Then, turn on the power switch again. However, if the error is not cleared and the <u>service call is appeared</u>, see the reference page to take the corrective action.

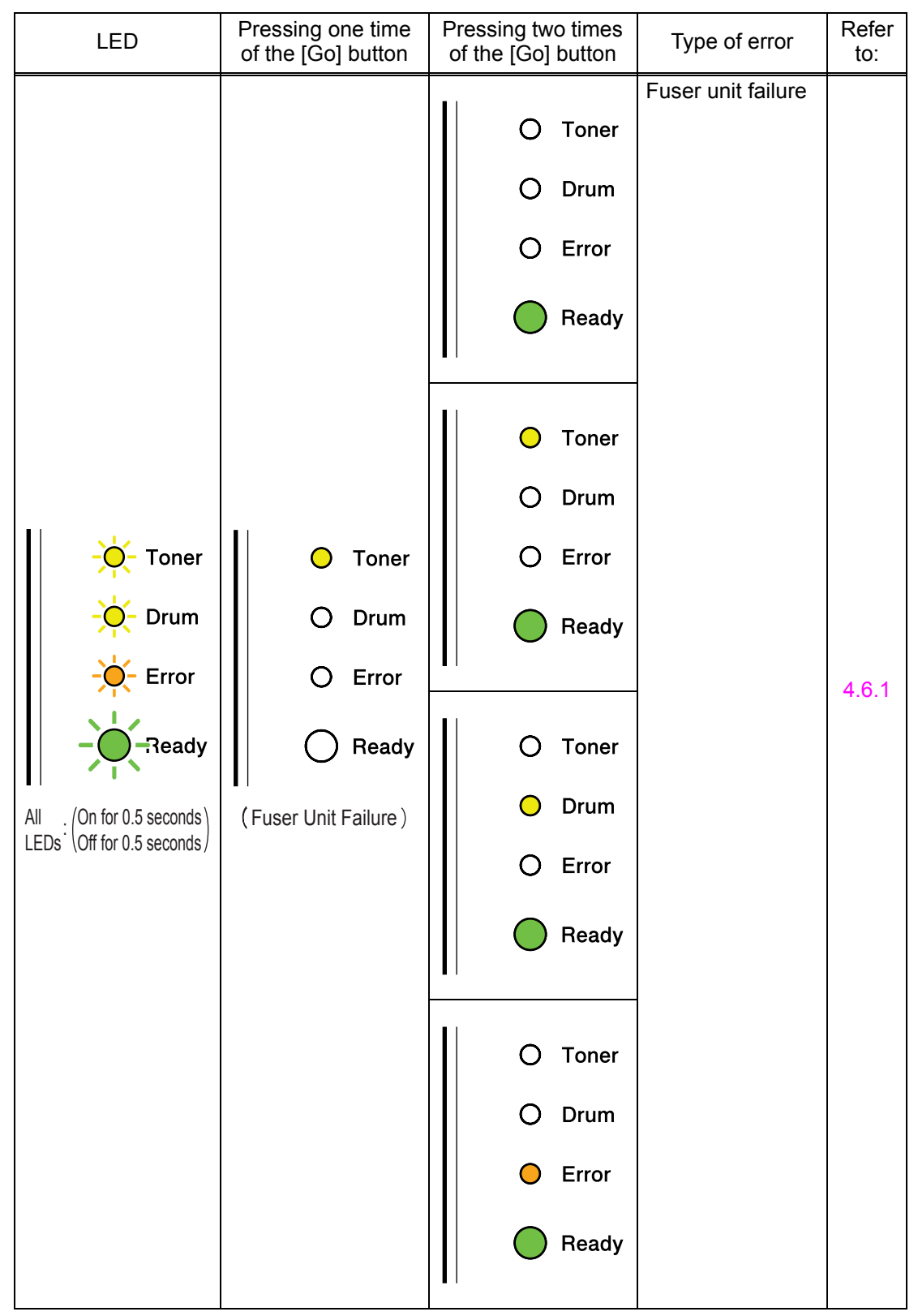

| LED                               | Pressing one time of the [Go] button                                                                                            | Pressing two times of the [Go] button                                                                                                    | Type of error      | Refer<br>to: |
|-----------------------------------|----------------------------------------------------------------------------------------------------|----------------------------------------------------------------------------------------------------|--------------------|--------------|
| All<br>LEDs: (On for 0.5 seconds) | <ul> <li>Or the [OO] buttom</li> <li>Toner</li> <li>Drum</li> <li>Error</li> <li>Ready</li> <li>(Fuser Unit Failure)</li> </ul> | <ul> <li>Or the [OOJ button]</li> <li>Toner</li> <li>Drum</li> <li>Error</li> <li>Ready</li> <li>Toner</li> <li>Drum</li> <li>Error</li> <li>Ready</li> </ul> | Fuser unit failure | 4.6.1        |
|                                   |                                                                                                    |                                                                                                    |                    |              |
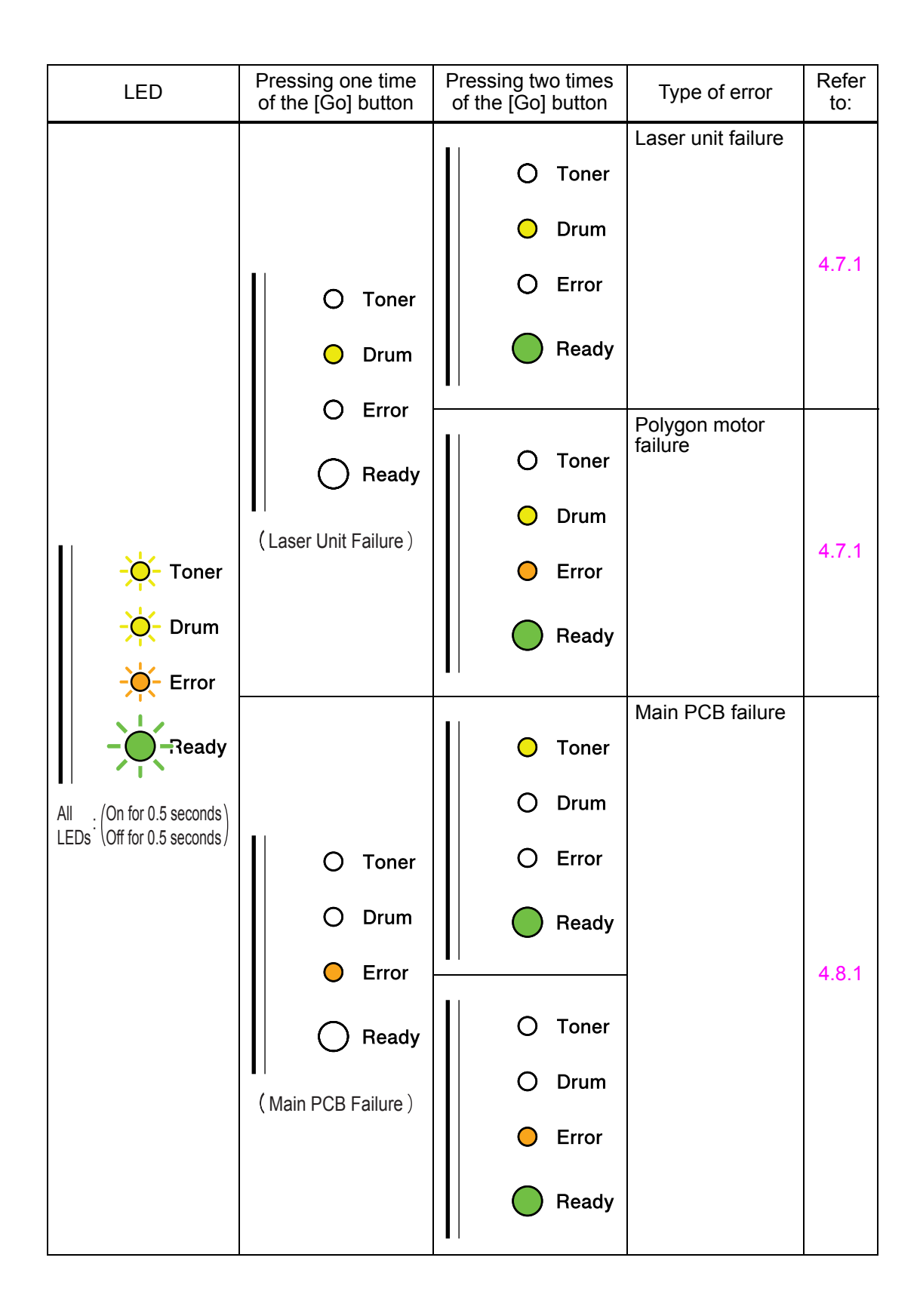

| LED                        | Pressing one time of the [Go] button                                                                  | Pressing two times of the [Go] button                                 | Type of error                                                                            | Refer<br>to: |
|----------------------------|----------------------------------------------------------------------------------------------------|-----------------------------------------------------------------------|------------------------------------------------------------------------------------------|--------------|
|                            | <ul> <li>Toner</li> <li>Drum</li> <li>Error</li> <li>Ready</li> <li>(High Voltage Failure)</li> </ul> |                                                                       | High voltage<br>power supply<br>PCB ASSY failure                                         | 4.8.4        |
| -Ò- Toner<br>-Ò- Drum      | <ul> <li>Toner</li> <li>Drum</li> <li>Error</li> <li>Ready</li> </ul>                                 | <ul> <li>Toner</li> <li>Drum</li> <li>Error</li> <li>Ready</li> </ul> | Main motor failure                                                                       | 4.9.3        |
| All . (On for 0.5 seconds) | <ul> <li>O Toner</li> <li>Drum</li> <li>Error</li> <li>Ready</li> </ul>                               |                                                                       | Fan motor 60<br>ASSY failure or<br>Harness<br>connection failure<br>of T1 clutch<br>ASSY | 4.9.2        |
|                            | <ul> <li>Toner</li> <li>Drum</li> <li>Error</li> <li>Ready</li> </ul>                                 |                                                                       | Irregular power<br>supply detection<br>error                                             | 4.8.5        |

# 3.3 Error messages in the Status Monitor

The Status Monitor will report problems with the printer. Take the proper action by seeing to the reference page.

| Error message                                      | Refer to: |
|----------------------------------------------------|-----------|
| CANNOT DETECT TONER                                | 4.5.2     |
| DRUM END SOON                                      | 4.5.7     |
| DRUM ERROR                                         | 4.5.8     |
| DRUM STOP                                          | 4.5.9     |
| DUPLEX DISABLED*                                   | 4.1.11    |
| FRONT COVER OPEN                                   | 4.9.4     |
| FUSER COVER OPEN                                   | 4.9.5     |
| FUSER ERROR                                        | 4.6.1     |
| JAM TRAY1<br>JAM INSIDE<br>JAM REAR<br>JAM DUPLEX* | 4.1.5     |
| MANUAL FEED                                        | 4.1.3     |
| MEMORY FULL                                        | 4.8.2     |
| NO PAPER T1                                        | 4.1.2     |
| NO TONER                                           | 4.5.6     |
| PRINT OVERRUN                                      | 4.8.3     |
| REPLACE DRUM                                       | 4.5.9     |
| REPLACE TONER                                      | 4.5.4     |
| Service call error                                 |           |
| SIZE ERROR DX*                                     | 4.1.13    |
| TONER ENDED                                        | 4.5.5     |
| TONER LOW                                          | 4.5.3     |

\* This message is for HL-2240D/2250DN/2270DW only.

# 3.4 Error indication at Service Calls

If LED indication does not operate when service calls occur, distinguish the type of error by operating the Printer Settings printing or Maintenance printing. If you can not print, you can use a Maintenance tool to distinguish the type of error.

| Error indication<br>(Printout of Printer Settings) | Error indication<br>(Printing for Maintenance) | Type of error                                                                   | Refer<br>to: |
|----------------------------------------------------|------------------------------------------------|---------------------------------------------------------------------------------|--------------|
| ERROR S01                                          | ERROR S01                                      | Main PCB failure                                                                |              |
| ERROR S02                                          | ERROR S02                                      |                                                                                 |              |
| ERROR S03                                          | ERROR S03                                      |                                                                                 |              |
| ERROR S04                                          | ERROR S04                                      |                                                                                 |              |
| ERROR S05                                          | ERROR S05                                      |                                                                                 |              |
| ERROR S06                                          | ERROR S06                                      |                                                                                 |              |
| ERROR S07                                          | ERROR S07                                      |                                                                                 | 4.8.1        |
| ERROR S08                                          | ERROR S08                                      |                                                                                 |              |
| ERROR S09                                          | ERROR S09                                      |                                                                                 |              |
| ERROR S10                                          | ERROR S10                                      |                                                                                 |              |
| ERROR S11                                          | ERROR S11                                      |                                                                                 |              |
| ERROR S12                                          | ERROR S12                                      |                                                                                 |              |
| ERROR S13                                          | ERROR S13                                      |                                                                                 |              |
| ERROR E49                                          | FUSER MALF 2                                   | Fuser unit failure                                                              |              |
| ERROR E50                                          | FUSER MALF                                     |                                                                                 | 4.6.1        |
| FUSER ERROR                                        | FUSER ERROR                                    |                                                                                 |              |
| ERROR E51                                          | LASER BD MALF                                  | Laser unit failure<br>(Laser beam detection error)                              | 4.7.1        |
| ERROR E52                                          | SCANNER MALF                                   | Laser unit failure<br>(Scanner motor failure)                                   | 4.7.1        |
| ERROR E54                                          | MOTOR MALF                                     | Main motor failure                                                              | 4.9.3        |
| ERROR E55                                          | HIGH VOL MALF                                  | High voltage power supply PCB<br>ASSY failure                                   | 4.8.4        |
| ERROR E60                                          | ERROR E60                                      | Fan motor 60 ASSY failure or<br>Harness connection failure of T1<br>clutch ASSY | 4.9.2        |
| ERROR H61                                          | PROG ERROR                                     | Main PCB failure                                                                |              |
| ERROR H63                                          | ERROR H63                                      |                                                                                 |              |
| ERROR H66                                          | NV-W ERROR                                     |                                                                                 | 4.8.1        |
| ERROR H67                                          | NV-R ERROR                                     |                                                                                 |              |
| ERROR H68                                          | NV-B ERROR                                     |                                                                                 |              |
| ERROR H75                                          | ERROR H75                                      | Irregular power supply detection error                                          | 4.8.5        |

#### How to start Maintenance tool

- (1) Open the front cover, and turn the power supply of the printer on while pressing down the [Go] button. Make sure that the Toner/Drum/Error LEDs light up.
- (2) Release the [Go] button, and then make sure that all LEDs light off.
- (3) Press the [Go] button for over 2 seconds, and the Error LED light up. And then the printer goes into the PIT3 mode.
- (4) Connect the printer to PC with USB cable.
- (5) Start the Maintenance tool in the PC.
- (6) Select the "Get Information" from Menu of the Maintenance tool.
- (7) Select the applicable model name.
- (8) Check the port (USB) that the printer is connected through.
- (9) Click the [Ok] button.
- (10) Appear the "Printer Information" window on the PC screen, and check the error indication.

#### Image Defect Examples 3.5

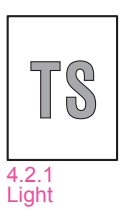

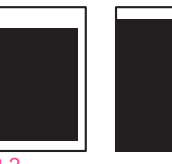

4.2.2 Faulty registration

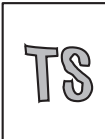

4.2.6 Image distortion

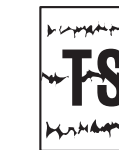

4.2.7 All black

4.2.10 Black vertical streaks in a light background 4.2.11 Black horizontal stripes

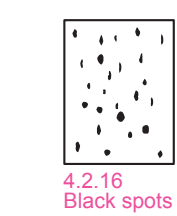

4.2.15 White spots

TS

TS

4.2.20 Ghost

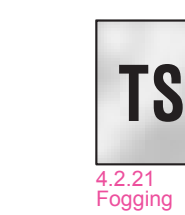

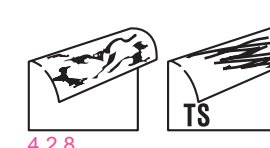

4.2.8 Dirt on the back of paper

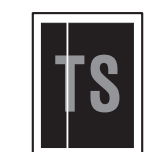

4.2.12 White vertical streaks

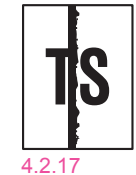

Black band

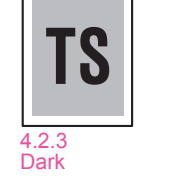

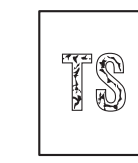

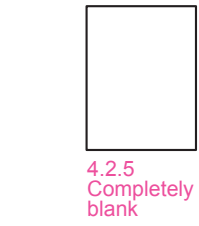

4.2.4 Poor fixing

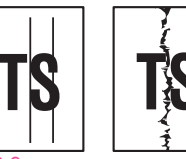

S

4.2.9 Vertical streaks

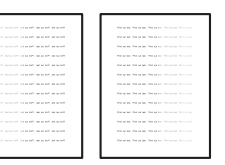

4.2.14 Faint print

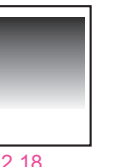

D

4.2.13 White horizontal streaks

4.2.18 Downward fogging of solid black

| <br>· |
|-------|
|       |
|       |
|       |

4.2.19 Horizontal lines

Fig. 2-5

# 4. ERROR SYMPTOM/ERROR CAUSE AND REMEDY

# 4.1 Paper Feeding Problems

Problems related to paper feeding are end user recoverable if following the <u>User Check</u> items. If the same problem occurs again, follow each procedure in the order of the number described in the Step column in the tables below.

# 4.1.1 Pickup function of Paper tray does not work.

| Step | Cause                                                | Remedy                                                   |
|------|------------------------------------------------------|----------------------------------------------------------|
| 1    | Link arm catching on some position                   | Re-assemble the link arm.                                |
| 2    | Pick-up roller holder ASSY catching on some position | Re-assemble the pick-up roller holder ASSY.              |
| 3    | Harness connection failure of main motor             | Reconnect the harness of the main motor.                 |
| 4    | Plate-up gear (gear Z19M10 or lift gear 46) failure  | Replace the plate-up gear (gear Z19M10 or lift gear 46). |
| 5    | Main motor failure                                   | Replace the main motor.                                  |
| 6    | Low voltage power supply PCB<br>ASSY failure         | Replace the low voltage power supply PCB ASSY.           |
| 7    | Main PCB failure                                     | Replace the main PCB ASSY.                               |

# 4.1.2 No feeding

Not detect paper at feeding input

- Check if the paper is loaded into the paper tray correctly. Then press the [Go] button.
- Adjust the paper guide corresponding to the position of paper guide.
- Check if too much paper is loaded in the tray.
- Clean the surface of the separation pad or pick-up roller.

| Step | Cause                                                                                      | Remedy                                                                                                    |
|------|--------------------------------------------------------------------------------------------|----------------------------------------------------------------------------------------------------|
| 1    | Lift arm and pick-up roller holder<br>ASSY not assembled correctly                         | Re-assemble the lift arm and pick-up roller holder ASSY.                                                                                                    |
| 2    | Harness connection failure of T1 clutch ASSY                                               | Check the harness connections of the T1 clutch ASSY, and reconnect it.                                                                                         |
| 3    | Harness connection failure of<br>paper edge sensor harness ASSY<br>(HL-2250DN/2270DW only) | Check the harness connections of the paper edge sensor harness ASSY, and reconnect it.                                                                         |
| 4    | Paper feeding kit failure                                                                  | Replace the paper feeding kit.                                                                                                    |
| 5    | Plate-up gear (gear Z19M10 or lift gear 46) failure                                        | Replace the plate-up gear (gear Z19M10 or lift gear 46).                                                                                                    |
| 6    | T1 clutch ASSY failure                                                                     | Replace the T1 clutch ASSY.                                                                                                    |
| 7    | Panel PCB failure                                                                          | Replace the panel PCB ASSY.                                                                                                    |
| 8    | Main PCB failure                                                                           | Replace the main PCB ASSY.                                                                                                    |
| 9    | Paper edge sensor failure<br>(HL-2250DN/2270DW only)                                       | Check the sensor performance following<br>the procedure in "Operational Check of<br>Sensors" (Chapter 5). If any problem<br>occurs, replace the PF frame ASSY. |

# 4.1.3 No paper fed manual feed slot

Not detect paper at feeding from manual feed slot

#### **User Check**

• Load the paper into the manual feed slot.

| Step | Cause                                                                 | Remedy                                                                                                    |
|------|-----------------------------------------------------------------------|----------------------------------------------------------------------------------------------------|
| 1    | Harness connection failure of registration front/rear sensor PCB ASSY | Check the harness connection of the registration front/rear sensor PCB ASSY, and reconnect it.                                                                        |
| 2    | Low voltage power supply PCB<br>ASSY failure                          | Replace the low voltage power supply PCB ASSY.                                                                                                    |
| 3    | Main PCB failure                                                      | Replace the main PCB ASSY.                                                                                                    |
| 4    | Registration front/rear sensor failure                                | Check the sensor performance following<br>the procedure in "Operational Check of<br>Sensors" (Chapter 5).<br>If any problem occurs, replace the regist<br>frame ASSY. |

# 4.1.4 Double feeding

- Check if the paper is loaded into the paper tray correctly.
- Check whether the paper of the irregular thickness is loaded.
- Clean the separation pad.

| Step | Cause                     | Remedy                         |
|------|---------------------------|--------------------------------|
| 1    | Paper feeding kit failure | Replace the paper feeding kit. |

# 4.1.5 Paper jam

#### Paper tray and front cover section

Paper jam at paper tray and front cover section

- Check if the paper is jammed in the paper tray and front cover section. If jammed, remove it.
- Adjust the paper guide corresponding to the paper size.
- Check whether the paper of the irregular thickness is loaded.
- Check if too much paper is loaded in the tray.

| Step | Cause                                                                                                    | Remedy                                                                                                    |
|------|----------------------------------------------------------------------------------------------------|----------------------------------------------------------------------------------------------------|
| 1    | Paper edge actuator (HL-2250DN/<br>2270DW only) or registration front<br>actuator catching on some position | Correct catching of the paper edge actuator or registration front actuator.                                                                                                    |
| 2    | Harness connection failure of<br>registration front/rear sensor PCB<br>ASSY                                 | Check the harness connection of the registration front/rear sensor PCB ASSY, and reconnect it.                                                                                                    |
| 3    | Paper feeding kit worn out                                                                                  | Replace the paper feeding kit.                                                                                                    |
| 4    | Low voltage power supply PCB<br>ASSY failure                                                                | Replace the low voltage power supply PCB ASSY.                                                                                                    |
| 5    | Main PCB failure                                                                                            | Replace the main PCB ASSY.                                                                                                    |
| 6    | Registration front/rear sensor PCB<br>ASSY failure                                                          | Check the registration front sensor and<br>registration rear sensor performance<br>following the procedure in "Operational<br>Check of Sensors" (Chapter 5).<br>If any problem occurs, replace the regist<br>frame ASSY. |

#### • Jam inside/Jam rear

Paper jam inside and rear of the printer

#### User Check

- Check if the paper is jammed inside and rear side of the printer. If jammed, remove it.
- Check if the back cover is closed certainly.
- Remove the protective material of the bottom side of the drum unit.

| Step | Cause                                                                                                    | Remedy                                                                                                    |
|------|----------------------------------------------------------------------------------------------------|----------------------------------------------------------------------------------------------------|
| 1    | Registration front actuator<br>catching on some position                                                      | Correct catching of the registration front actuator.                                                                                                    |
| 2    | Registration rear actuator or paper<br>eject actuator catching on some<br>position                            | Correct catching of the registration rear actuator or paper eject actuator.                                                                                                    |
| 3    | Harness connection failure of<br>registration front/rear sensor PCB<br>ASSY or paper eject sensor PCB<br>ASSY | Check the harness connection of the registration front/rear sensor PCB ASSY or paper eject sensor PCB ASSY, and reconnect it.                                                   |
| 4    | REG clutch ASSY failure                                                                                       | Replace the REG clutch ASSY.                                                                                                    |
| 5    | Paper eject sensor PCB ASSY failure                                                                           | Check the sensor performance following<br>the procedure in "Operational Check of<br>Sensors" (Chapter 5).<br>If any problem occurs, replace the paper<br>eject sensor PCB ASSY. |
| 6    | Low voltage power supply PCB<br>ASSY failure                                                                  | Replace the low voltage power supply PCB ASSY.                                                                                                    |
| 7    | Main PCB failure                                                                                              | Replace the main PCB ASSY.                                                                                                    |
| 8    | Fuser unit failure                                                                                            | Replace the fuser unit.                                                                                                    |
| 9    | Registration front/rear sensor PCB<br>ASSY failure                                                            | Check the sensor performance following<br>the procedure in "Operational Check of<br>Sensors" (Chapter 5).<br>If any problem occurs, replace the regist<br>frame ASSY.           |

Waves in the paper / folds in the paper at the eject roller

#### User Check

• Check that the problem is solved if new paper is used.

| Step | Cause                              | Remedy                                             |
|------|------------------------------------|----------------------------------------------------|
| 1    | Foreign object around eject roller | Remove the foreign object around the eject roller. |
| 2    | Eject roller failure               | Replace the top cover ASSY.                        |

#### Duplex unit

Paper jam in the duplex tray

#### User Check

- Insert the duplex tray correctly.
- Check if the paper is jammed in the duplex tray.

| Step | Cause                             | Remedy                                            |
|------|-----------------------------------|---------------------------------------------------|
| 1    | Foreign object around duplex tray | Remove the foreign object around the duplex tray. |
| 2    | Duplex tray failure               | Replace the duplex tray.                          |
| 3    | DX gears damaged                  | Replace the main frame L ASSY.                    |

# 4.1.6 Dirt on paper

#### User Check

- Check if the paper is loaded into the paper tray correctly.
- Replace the toner cartridge with a new one.

| Step | Cause            | Remedy                                                              |
|------|------------------|---------------------------------------------------------------------|
| 1    | Fuser unit dirty | Clean the entrance of the fuser unit, or clean the pressure roller. |

### 4.1.7 Paper feeding at an angle

- · Check if the paper is loaded into the paper tray correctly.
- Adjust the paper guide corresponding to the paper size.
- Check if too much paper is loaded in the tray.
- Check whether the paper of the irregular thickness is loaded.
- Remove the protective sheet of the bottom side of the drum unit.

| Step | Cause            | Remedy                     |
|------|------------------|----------------------------|
| 1    | Main PCB failure | Replace the main PCB ASSY. |

# 4.1.8 Wrinkles or creases

- Check if the paper is loaded into the paper tray correctly.
- Check whether the paper of the irregular thickness is loaded.
- Turn over the stack of paper in the paper tray, or try rotating the paper 180° in the paper tray.
- Turn the green envelope levers to the direction of the black arrow. (Refer to Fig. 2-6.)

| Step | Cause                            | Remedy                                                |
|------|----------------------------------|-------------------------------------------------------|
| 1    | Foreign object inside fuser unit | Remove the foreign object inside of the eject roller. |
| 2    | Fuser unit failure               | Replace the fuser unit.                               |

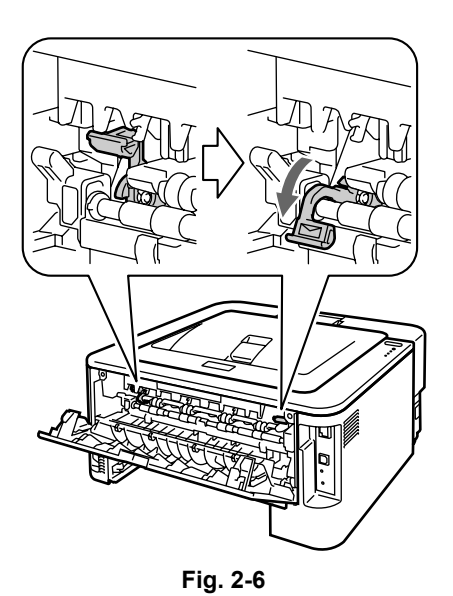

# 4.1.9 Curl in the paper

- Choose Reduce Paper Curl mode in the driver.
- Turn the anti-curl levers to the direction of the black arrow. (Refer to Fig. 2-7.)
- Lift up the support flap2, and then print.

| Step | Cause              | Remedy                  |
|------|--------------------|-------------------------|
| 1    | Fuser unit failure | Replace the fuser unit. |

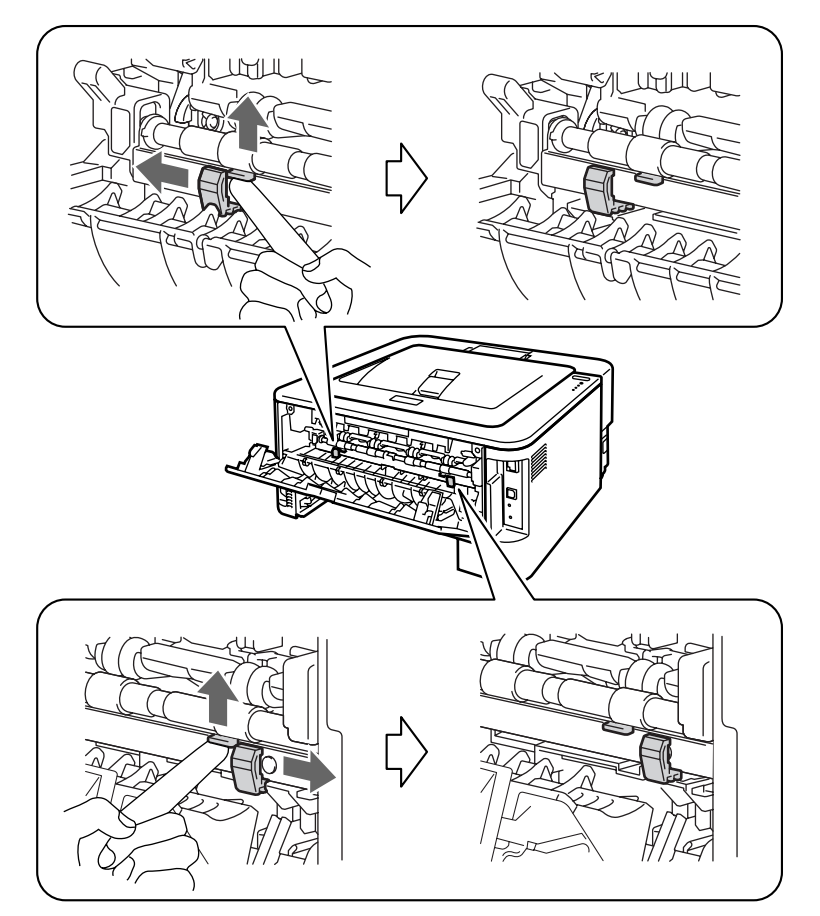

Fig. 2-7

# 4.1.10 Prints only single side of the paper when duplex-printing

### User Check

- Set the driver setting to the duplex-printing.
- Use the paper of the A4/LETTER.

# 4.1.11 Cannot make print through duplex-printing

#### **User Check**

- · Check if the back cover is closed certainly.
- Set the driver setting to the duplex-printing.
- Insert the duplex tray correctly.

| Step | Cause                                                        | Remedy                                                                             |
|------|--------------------------------------------------------------|------------------------------------------------------------------------------------|
| 1    | Harness connection failure of<br>paper eject sensor PCB ASSY | Check the harness connection of the paper eject sensor PCB ASSY, and reconnect it. |
| 2    | Duplex tray failure                                          | Replace the duplex tray.                                                           |
| 3    | Back cover sensor failure                                    | Replace the paper eject sensor PCB ASSY.                                           |
| 4    | Main PCB failure                                             | Replace the main PCB ASSY.                                                         |
| 5    | DX gears damaged                                             | Replace the main frame L ASSY.                                                     |

### 4.1.12 Paper size error

#### User Check

· Load the specified paper size into the tray.

| Step | Cause                                                    | Remedy                                               |
|------|----------------------------------------------------------|------------------------------------------------------|
| 1    | Registration front actuator<br>catching on some position | Correct catching of the registration front actuator. |
| 2    | Main PCB failure                                         | Replace the main PCB ASSY.                           |

# 4.1.13 Paper size error through duplex-printing

#### User Check

• Load the specified paper size into the tray.

| Step | Cause                                                    | Remedy                                               |
|------|----------------------------------------------------------|------------------------------------------------------|
| 1    | Registration front actuator<br>catching on some position | Correct catching of the registration front actuator. |
| 2    | Main PCB failure                                         | Replace the main PCB ASSY.                           |

# 4.2 Troubleshooting Image Defect

Image defect related problems are end user recoverable if following the <u>User Check</u> items. If the same problem occurs, follow each procedure in the order of the number described in the Step column in the tables below.

# 4.2.1 Light

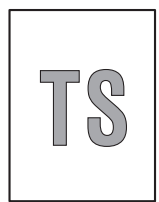

- Check the printer's environment. High temperature and high humidity or low temperature and low humidity conditions can cause this problem.
- If the whole page is light, toner save mode may be on. Off the toner save mode.
- Adjust the density by the Density Adjustment.
- Replace the drum unit with a new one.
- Replace the toner cartridge with a new one. If remove the used toner cartridge and replace a relatively new used toner cartridge, this case is caused.

| Step | Cause                                                | Remedy                                                                                 |
|------|------------------------------------------------------|----------------------------------------------------------------------------------------|
| 1    | Dirt on electrodes of the drum unit and printer body | Clean the electrodes of the drum unit and printer body. (Refer to Fig. 2-8, Fig. 2-9.) |
| 2    | Develop bias failure                                 | Reset the counter of develop roller.                                                   |
| 3    | High voltage power supply PCB<br>ASSY failure        | Replace the high voltage power supply PCB ASSY.                                        |
| 4    | Main PCB failure                                     | Replace the main PCB ASSY.                                                             |
| 5    | Laser unit failure                                   | Replace the laser unit.                                                                |

Electrodes location of the toner cartridge and drum unit

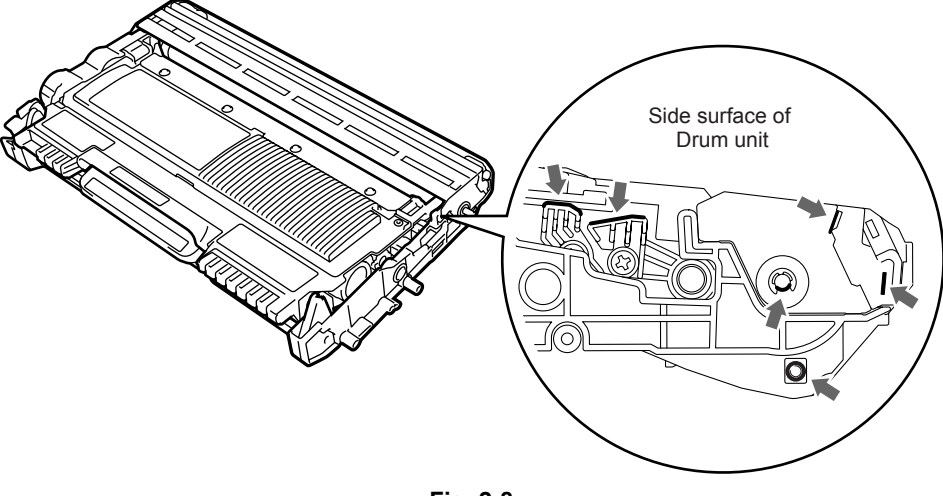

Fig. 2-8

**Electrodes location of the printer** 

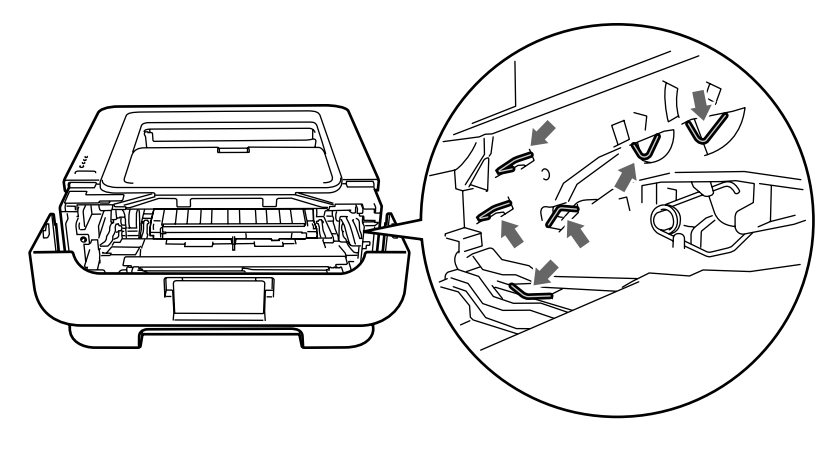

Fig. 2-9

#### <How to clean the electrodes>

Turn off the power switch. Unplug the printer from the AC power outlet, and leave the printer for a few minutes. Then, wipe the electrodes above carefully with a dry lint-free cloth. Be careful not to change the shapes of the electrodes.

# 4.2.2 Faulty registration

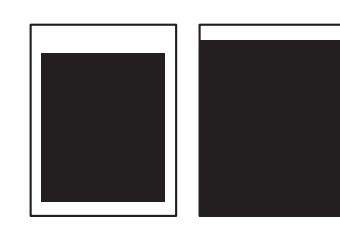

### User Check

• Check that the appropriate media type is selected in the driver.

| Step | Cause                                                | Remedy                                                                                                    |
|------|------------------------------------------------------|----------------------------------------------------------------------------------------------------|
| 1    | Adjusted value of the laser unit mistake             | Refer to "2.1 Inputting the adjusted value of<br>the laser unit" (Chapter 4), and enter the<br>adjusted value of the laser unit again. |
| 2    | Registration rear actuator catching on some position | Correct catching of the registration rear actuator.                                                                                    |

# 4.2.3 Dark

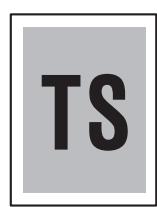

- Check the printer's environment. High temperature and high humidity or low temperature and low humidity conditions can cause this problem.
- Adjust the density by the Density Adjustment.
- Clean the corona wire of drum unit.
- Replace the drum unit with a new one.
- Replace the toner cartridge with a new one. If remove the used toner cartridge and replace a relatively new used toner cartridge, this case is caused.

| Step | Cause                                                        | Remedy                                                                                 |
|------|--------------------------------------------------------------|----------------------------------------------------------------------------------------|
| 1    | Dirt on the electrodes of the drum unit and the printer body | Clean the electrodes of the drum unit and printer body. (Refer to Fig. 2-8, Fig. 2-9.) |
| 2    | High voltage power supply PCB<br>ASSY failure                | Replace the high voltage power supply PCB ASSY.                                        |
| 3    | Main PCB failure                                             | Replace the main PCB ASSY.                                                             |
| 4    | Laser unit failure                                           | Replace the laser unit.                                                                |

# 4.2.4 Poor fixing

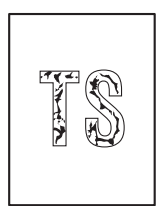

#### User Check

- Check the printer's environment. High temperature and high humidity or low temperature and low humidity conditions can cause this problem.
- Clean the corona wire of drum unit.
- Replace the drum unit with a new one.
- Replace the toner cartridge with a new one.
- Return the green envelope levers to the home position. (Refer to Fig. 2-6.)

| Step | Cause                                        | Remedy                                         |
|------|----------------------------------------------|------------------------------------------------|
| 1    | Fuser unit failure                           | Replace the fuser unit.                        |
| 2    | Laser unit failure                           | Replace the laser unit.                        |
| 3    | Low voltage power supply PCB<br>ASSY failure | Replace the low voltage power supply PCB ASSY. |
| 4    | Main PCB failure                             | Replace the main PCB ASSY.                     |

### 4.2.5 Completely blank

- Check the printer's environment. High temperature and high humidity or low temperature and low humidity conditions can cause this problem.
- Clean the corona wire of drum unit.
- Replace the drum unit with a new one.
- Replace the toner cartridge with a new one.
- Remove the elastic band from the drum unit.

|      | -                                                            | -                                                                                      |
|------|--------------------------------------------------------------|----------------------------------------------------------------------------------------|
| Step | Cause                                                        | Remedy                                                                                 |
| 1    | Dirt on the electrodes of the drum unit and the printer body | Clean the electrodes of the drum unit and printer body. (Refer to Fig. 2-8, Fig. 2-9.) |
| 2    | Scanner harness of the laser unit connection failure         | Reconnect the scanner harness of the laser unit.                                       |
| 3    | Laser unit failure                                           | Replace the laser unit.                                                                |
| 4    | High voltage power supply PCB<br>ASSY failure                | Replace the high voltage power supply PCB ASSY.                                        |
| 5    | Main PCB failure                                             | Replace the main PCB ASSY.                                                             |

# 4.2.6 Image distortion

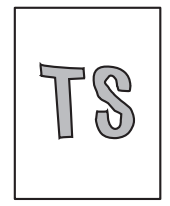

| Step | Cause                              | Remedy                                                  |
|------|------------------------------------|---------------------------------------------------------|
| 1    | Laser unit not assembled correctly | Assemble the laser unit correctly and secure the screw. |
| 2    | Laser unit failure                 | Replace the laser unit.                                 |
| 3    | Main PCB failure                   | Replace the main PCB ASSY.                              |

# 4.2.7 All black

#### User Check

- Clean the corona wire of drum unit.
- Replace the drum unit with a new one.

| Step | Cause                                                | Remedy                                                                                                    |
|------|------------------------------------------------------|----------------------------------------------------------------------------------------------------|
| 1    | Dirt on drum unit and printer body electrodes        | Clean the electrodes of the drum unit and printer body. (Refer to Fig. 2-8, Fig. 2-9.)                         |
| 2    | Scanner harness of the laser unit connection failure | Reconnect the scanner harness of the laser unit.                                                               |
| 3    | FG plate connection failure                          | Reconnect the FG plate between the laser<br>unit and develop drive sub ASSY securely,<br>and secure the screw. |
| 4    | High voltage power supply PCB<br>ASSY failure        | Replace the high voltage power supply PCB ASSY.                                                                |
| 5    | Main PCB failure                                     | Replace the main PCB ASSY.                                                                                     |
| 6    | Laser unit failure                                   | Replace the laser unit.                                                                                        |

# 4.2.8 Dirt on the back of paper

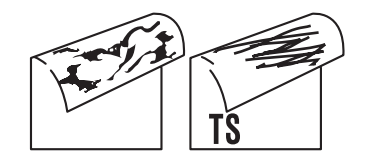

#### User Check

• This problem may disappear after printing approximately 10 pages of completely blank sheets.

| Step | Cause                         | Remedy                  |
|------|-------------------------------|-------------------------|
| 1    | Dirt on the fuser unit        | Replace the fuser unit. |
| 2    | Dirt in the paper feed system | Wipe dirt off.          |

# 4.2.9 Vertical streaks

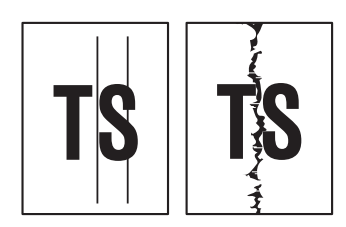

#### User Check

- This problem may occur with noise which is caused by dirt on the corona wire in the drum unit. In this case, clean the corona wire.
- If the same problem occurs after printing a few pages, the adhesive of the label or the like, paper powder or dirt may be attached on the surface of the exposure drum. Wipe off the dirt on the exposure drum. (Refer to User's guide, and perform the Drum Cleaning.)
- Replace the drum unit with a new one.
- Replace the toner cartridge with a new one.

| Step | Cause                         | Remedy                                             |
|------|-------------------------------|----------------------------------------------------|
| 1    | Dirt in the paper feed system | Wipe dirt off.                                     |
| 2    | Dirt on the heat roller       | Clean the heat roller in the following procedures. |
| 3    | Scratch on the heat roller    | Replace the fuser unit.                            |

#### **CAUTION**:

• If the printer prints the same pattern, especially including vertical streaks, continuously, black vertical streaks may appear on the paper since the electrostatic performance of the exposure drum is decreased temporally.

#### How to clean the heat roller

(1) Make the black pattern as shown in the figure below by the Word, PowerPoint or other applications and print it.

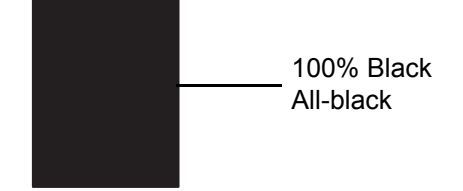

- (2) Put the paper that is printed in the procedure (1) into the paper tray. The printed side must be face down.
- (3) Make the white pattern as shown in the figure below by the Word, PowerPoint or other applications and print it.

100% White All-white (Blank page)

- (4) Print any image, and check whether there is any dirt on the paper.
- (5) If there is still the dirt, repeat the procedure (2) to (4).
- (6) If the dirt is not removed after repeating the procedure (2) to (4), replace the fuser unit.

# 4.2.10 Black vertical streaks in a light background

- Clean the inside of the printer and the corona wire in the drum unit.
- Replace the drum unit with a new one.
- Replace the toner cartridge with a new one.

# 4.2.11 Black horizontal stripes

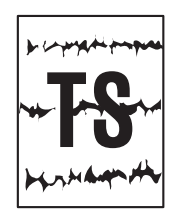

#### User Check

- Clean the inside of the printer and the corona wire in the drum unit.
- When the horizontal stripes at 94.2 mm are intervals, replace the drum unit with a new one.
- The paper tray ground terminal provided in the printer body may be dirty. Clean the contact with a dry cloth.

| Step | Cause                                                                      | Remedy                                                                                                    |
|------|----------------------------------------------------------------------------|----------------------------------------------------------------------------------------------------|
| 1    | Dirt on the electrodes of the drum unit and the printer body               | Clean the electrodes of the drum unit and printer body. (Refer to Fig. 2-8, Fig. 2-9.)                                 |
| 2    | Bend of tray ground spring                                                 | <ul><li>(1) Correct bending of the tray ground spring.</li><li>(2) Replace the paper tray.</li></ul>                   |
| 3    | Toner attached on the develop<br>roller (horizontal stripes at 32.5<br>mm) | This problem will disappear by printing approximate 10 pages. If the same problem occurs, replace the toner cartridge. |
| 4    | Scratch and Dirt on the heat roller (horizontal stripes at 53.4 mm)        | Replace the fuser unit.                                                                                                |
| 5    | High voltage power supply PCB<br>ASSY failure                              | Replace the high voltage power supply PCB ASSY.                                                                        |
| 6    | Main PCB failure                                                           | Replace the main PCB ASSY.                                                                                             |

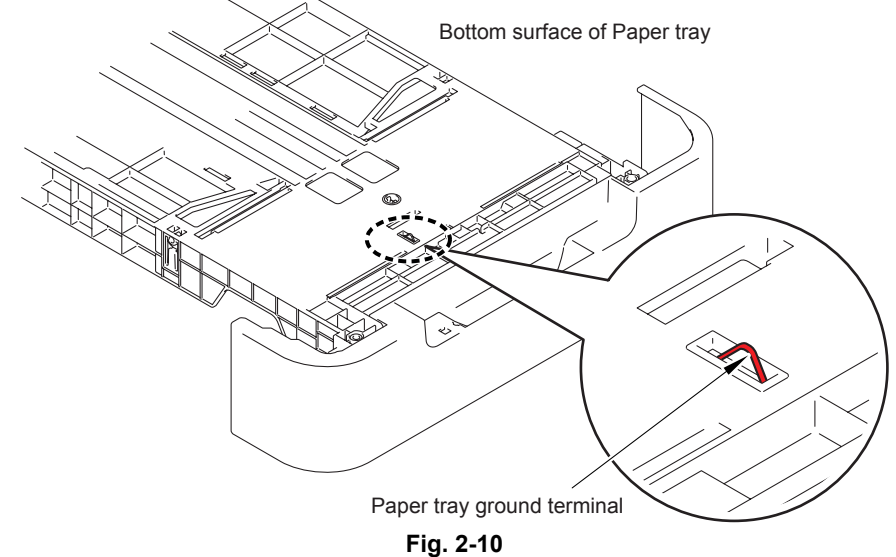

. . .

#### CAUTION :

• Image defects which appear periodically may be caused by failure of a roller. Specify the cause referring to the diameter of the rollers or pitch which appears in the image as shown in the table below

| No. | Parts name                             | Diameter | The pitch which appears in the image |
|-----|----------------------------------------|----------|--------------------------------------|
| 1   | Develop roller                         | Ø16 mm   | 32.5 mm                              |
| 2   | Exposure drum                          | Ø30 mm   | 94.2 mm                              |
| 3   | Heat roller in the fuser unit          | Ø17 mm   | 53.4 mm                              |
| 4   | Pressure roller ASSY in the fuser unit | Ø25 mm   | 78.5 mm                              |

# 4.2.12 White vertical streaks

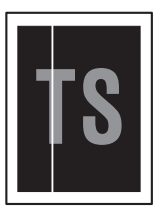

#### User Check

- Check if there is no dust in the gap between the toner cartridge and drum unit.
- Replace the toner cartridge with a new one.
- Check the printer's environment. High temperature and high humidity or low temperature and low humidity conditions can cause this problem.
- Damp (wet) paper might be used. Try to change to freshly unpacked paper.
- Replace the drum unit with a new one.
- Leave the printer for a while as the power remains ON.

| Step | Cause              | Remedy                  |
|------|--------------------|-------------------------|
| 1    | Laser unit failure | Replace the laser unit. |

# 4.2.13 White horizontal streaks

#### User Check

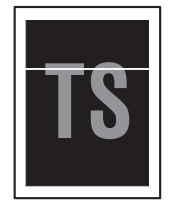

- This problem may disappear If print several sheets of page. Print several sheets of page if the printer has not been used for a long time.
- Replace the drum unit with a new one.
- Replace the toner cartridge with a new one.

| Step | Cause                                                        | Remedy                                                                                 |
|------|--------------------------------------------------------------|----------------------------------------------------------------------------------------|
| 1    | Dirt on the electrodes of the drum unit and the printer body | Clean the electrodes of the drum unit and printer body. (Refer to Fig. 2-8, Fig. 2-9.) |

# 4.2.14 Faint print

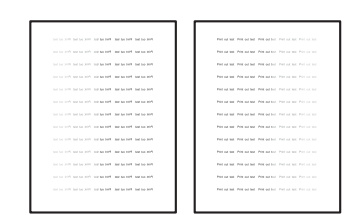

- Check that the printer is installed on a level surface.
- Replace the toner cartridge with a new one.

| Step | Cause              | Remedy                     |
|------|--------------------|----------------------------|
| 1    | Main PCB failure   | Replace the main PCB ASSY. |
| 2    | Laser unit failure | Replace the laser unit.    |
| 3    | Fuser unit failure | Replace the fuser unit.    |

# 4.2.15 White spots

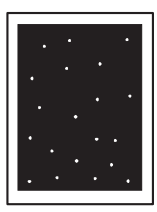

#### User Check

- When the white spots at 32.5 mm are intervals, replace the toner cartridge with a new one.
- If the same problem occurs after printing a few pages, the adhesive of the label or the like, paper powder or dirt may be attached on the surface of the exposure drum. Wipe off the dirt on the exposure drum. (Refer to User's guide, and perform the Drum Cleaning.)
- When the white spots at 94.2 mm are intervals, replace the drum unit with a new one.

| Step | Cause                                                        | Remedy                                                                                 |
|------|--------------------------------------------------------------|----------------------------------------------------------------------------------------|
| 1    | Dirt on the electrodes of the drum unit and the printer body | Clean the electrodes of the drum unit and printer body. (Refer to Fig. 2-8, Fig. 2-9.) |
| 2    | High voltage power supply PCB<br>ASSY failure                | Replace the high voltage power supply PCB ASSY.                                        |
| 3    | Main PCB failure                                             | Replace the main PCB ASSY.                                                             |

# 4.2.16 Black spots

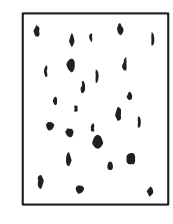

- When the black spots at 32.5 mm are intervals, replace the toner cartridge with a new one.
- If the same problem occurs after printing a few pages, the adhesive of the label or the like, paper powder or dirt may be attached on the surface of the exposure drum. Wipe off the dirt on the exposure drum. (Refer to User's guide, and perform the Drum Cleaning.)
- When the black spots at 94.2 mm are intervals, replace the drum unit with a new one.

| Step | Cause                                                        | Remedy                                                                                 |
|------|--------------------------------------------------------------|----------------------------------------------------------------------------------------|
| 1    | Dirt on the electrodes of the drum unit and the printer body | Clean the electrodes of the drum unit and printer body. (Refer to Fig. 2-8, Fig. 2-9.) |
| 2    | Dirt on the heat roller                                      | Refer to "2-34 How to clean the heat roller", and clean the heat roller.               |
| 3    | Scratch and Dirt on the heat roller (Black spots at 53.4 mm) | Replace the fuser unit.                                                                |
| 4    | High voltage power supply PCB<br>ASSY failure                | Replace the high voltage power supply PCB ASSY.                                        |
| 5    | Main PCB failure                                             | Replace the main PCB ASSY.                                                             |

# 4.2.17 Black band

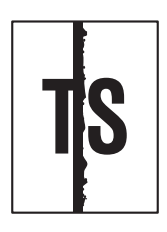

#### User Check

- Clean the inside of the printer and the corona wire in the drum unit. If the same problem occurs after cleaning, replace the drum unit with a new one.
- The paper tray ground terminal provided in the printer body may be dirty. Clean the contact with a dry cloth.

| Step | Cause                      | Remedy                                                                                               |
|------|----------------------------|----------------------------------------------------------------------------------------------------|
| 1    | Bend of tray ground spring | <ul><li>(1) Correct bending of the tray ground spring.</li><li>(2) Replace the paper tray.</li></ul> |

# 4.2.18 Downward fogging of solid black

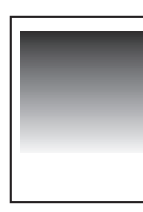

# User Check

• Replace the toner cartridge with a new one.

| Step | Cause                                         | Remedy                                          |
|------|-----------------------------------------------|-------------------------------------------------|
| 1    | High voltage power supply PCB<br>ASSY failure | Replace the high voltage power supply PCB ASSY. |
| 2    | Main PCB failure                              | Replace the main PCB ASSY.                      |

### 4.2.19 Horizontal lines

| <br>                                  |
|---------------------------------------|
| <br>                                  |
|                                       |
| <br>                                  |
|                                       |
|                                       |
| · · · · · · · · · · · · · · · · · · · |
|                                       |
|                                       |
|                                       |
|                                       |

- The paper tray ground terminal provided in the printer body may be dirty. Clean the contact with a dry cloth.
- Replace the drum unit with a new one.
- Replace the toner cartridge with a new one.

| Step | Cause                                                               | Remedy                                                                                               |
|------|---------------------------------------------------------------------|----------------------------------------------------------------------------------------------------|
| 1    | Dirt on the electrodes of the drum unit and the printer body        | Clean the electrodes of the drum unit and printer body. (Refer to Fig. 2-8, Fig. 2-9.)               |
| 2    | Bend of tray ground spring                                          | <ul><li>(1) Correct bending of the tray ground spring.</li><li>(2) Replace the paper tray.</li></ul> |
| 3    | Laser unit failure                                                  | Replace the laser unit.                                                                              |
| 4    | Scratch and Dirt on the heat roller (horizontal stripes at 53.4 mm) | Replace the fuser unit.                                                                              |

# 4.2.20 Ghost

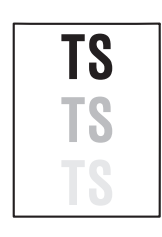

#### User Check

- Check the printer's environment. High temperature and high humidity or low temperature and low humidity conditions can cause this problem.
- Choose Reduce Ghosting mode in the driver.
- Replace the toner cartridge with a new one.

| Step | Cause                                         | Remedy                                          |
|------|-----------------------------------------------|-------------------------------------------------|
| 1    | High voltage power supply PCB<br>ASSY failure | Replace the high voltage power supply PCB ASSY. |
| 2    | Main PCB failure                              | Replace the main PCB ASSY.                      |

# 4.2.21 Fogging

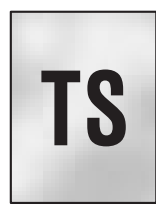

#### User Check

- This problem may disappear after printing approximately 10 pages of completely blank sheets.
- Replace the drum unit with a new one.
- Replace the toner cartridge with a new one.
- Do not use acid paper.

| Step | Cause                                         | Remedy                                          |
|------|-----------------------------------------------|-------------------------------------------------|
| 1    | High voltage power supply PCB<br>ASSY failure | Replace the high voltage power supply PCB ASSY. |
| 2    | Main PCB failure                              | Replace the main PCB ASSY.                      |

### CAUTION :

• This problem often occurs when the drum unit or toner cartridge is nearly at the end of life.

# 4.3 Software Setting Problems

The end user can solve problems pertaining to software, for instance, print cannot be made from a computer although test print and Printer Settings print can be made from the printer, by following the User Check items. If the same problem occurs, follow each procedure in the order of the number described in the Step column in the tables below.

### 4.3.1 Cannot print data

#### User Check

- Check that the USB cable or LAN cable is not damaged.
- Check that the correct printer is selected if you have an interface switching device.
- · Check the descriptions on the software setting in the user's guide.
- Reset the printer back to its default printer settings.

(Refer to "Settings Reset" in Chapter 5.)

| Step | Cause              | Remedy                                                                          |
|------|--------------------|---------------------------------------------------------------------------------|
| 1    | Printer connection | For Macintosh, check the product ID*.<br>When it is wrong, update the firmware. |
| 2    | Main PCB failure   | Replace the main PCB ASSY.                                                      |

\* Check the product ID of Macintosh as follows:

- (1) Select the "About This Mac" from the "Apple" menu.
- (2) Press the "More Info..." button within the "About This Mac" dialogue.
- (3) Select the "USB" at the bottom of "Hardware" in left side "Content".
- (4) Select the "HL-XXXX" in the "USB Device Tree".
- (5) Check the "Product ID" in the "HL-XXXX".

#### Product ID (Hexadecimal)

- HL-2130 : 003Fh
- HL-2220 : 0046h
- HL-2230 : 0044h
- HL-2240 : 0045h
- HL-2240D : 0040h
- HL-2250DN : 0041h
- HL-2270DW : 0042h

# 4.4 Network Problems (Network model only)

# 4.4.1 Cannot make a print through network connection

# <u>User Check</u>

- Check the descriptions in the network user's guide.
- Reset the printer back to its default printer settings. (Refer to "Settings Reset" in Chapter 5.)

| Step | Cause                                                                 | Remedy                                         |
|------|-----------------------------------------------------------------------|------------------------------------------------|
| 1    | Harness connection failure of<br>wireless LAN PCB<br>(HL-2270DW only) | Reconnect the harness of the wireless LAN PCB. |
| 2    | Wireless LAN PCB failure<br>(HL-2270DW only)                          | Replace the wireless LAN PCB ASSY.             |
| 3    | Main PCB failure                                                      | Replace the main PCB ASSY.                     |

# 4.5 Toner & Drum Problems

# 4.5.1 If replace toner, cannot delete "Replace Toner".

### User Check

• Install a new toner cartridge certainly.

| Step | Cause                                        | Remedy                                      |
|------|----------------------------------------------|---------------------------------------------|
| 1    | New toner actuator catching on some position | Correct catching of the new toner actuator. |
| 2    | Harness connection failure of Panel<br>PCB   | Reconnect the harness of the Panel PCB.     |
| 3    | Panel PCB failure                            | Replace the panel PCB ASSY.                 |
| 4    | Main PCB failure                             | Replace the main PCB ASSY.                  |

### 4.5.2 Cannot detect toner

Identification failure for a new toner cartridge

| Step | Cause                                                                  | Remedy                                                        |
|------|------------------------------------------------------------------------|---------------------------------------------------------------|
| 1    | Power off or front cover opened while detecting a new toner cartridge. | Reset the developing bias voltage and develop roller counter. |
| 2    | New toner actuator loose                                               | Re-assemble the new toner actuator                            |
| 3    | New toner sensor failure                                               | Replace the panel PCB ASSY.                                   |

### 4.5.3 Toner low

Toner is low

#### **User Check**

• Prepare a new toner cartridge.

| Step | Cause            | Remedy                     |
|------|------------------|----------------------------|
| 1    | Main PCB failure | Replace the main PCB ASSY. |

#### 4.5.4 Replace toner

#### User Check

- Replace the toner cartridge with a new one.
- Press the [Go] button seven times to clear the stop mode\*, and shift to the continue mode.

| Step | Cause            | Remedy                     |
|------|------------------|----------------------------|
| 1    | Main PCB failure | Replace the main PCB ASSY. |

\* This mode is appeared the "REPLACE TONER" message in the state of leaved a few toner to improve a print quality. Compared with this, the continue mode is that the printer continues printing until the toner life end.

# 4.5.5 Toner ended

#### User Check

• Replace the toner cartridge with a new one.

| Step | Cause                                                                                                 | Remedy                             |
|------|----------------------------------------------------------------------------------------------------|------------------------------------|
| 1    | New toner actuator loose<br>(If replace the new toner, "TONER<br>ENDED" does not disappear.)          | Re-assemble the new toner actuator |
| 2    | Install the used toner to printer<br>(If replace the new toner, "TONER<br>ENDED" does not disappear.) | Reset the develop roller counter.  |
| 3    | Main PCB failure                                                                                      | Replace the main PCB ASSY.         |

### 4.5.6 No toner

### User Check

• Install the toner cartridge.

| Step | Cause                                                        | Remedy                                                                                 |
|------|--------------------------------------------------------------|----------------------------------------------------------------------------------------|
| 1    | Dirt on the electrodes of the drum unit and the printer body | Clean the electrodes of the drum unit and printer body. (Refer to Fig. 2-8, Fig. 2-9.) |
| 2    | High voltage power supply PCB<br>ASSY failure                | Replace the high voltage power supply PCB ASSY.                                        |
| 3    | Main PCB failure                                             | Replace the main PCB ASSY.                                                             |

### 4.5.7 Drum life end soon

Replacing of drum unit

#### **User Check**

• Prepare a new drum unit.

#### 4.5.8 Drum error

Dirt on drum unit

#### **User Check**

- Clean the corona wire in the drum unit.
- Replace the drum unit with a new one, and reset the drum counter.

| Step | Cause                                                        | Remedy                                                                                 |
|------|--------------------------------------------------------------|----------------------------------------------------------------------------------------|
| 1    | Dirt on the electrodes of the drum unit and the printer body | Clean the electrodes of the drum unit and printer body. (Refer to Fig. 2-8, Fig. 2-9.) |
| 2    | High voltage power supply PCB<br>ASSY failure                | Replace the high voltage power supply PCB ASSY.                                        |
| 3    | Main PCB failure                                             | Replace the main PCB ASSY.                                                             |

### 4.5.9 Drum stop

#### User Check

• Replace the drum unit with a new one, and reset the drum counter.

# 4.6 Fuser Unit Problems

### 4.6.1 Fuser Unit failure

| Step | Cause                                                                                               | Remedy                                                                                                    |
|------|----------------------------------------------------------------------------------------------------|----------------------------------------------------------------------------------------------------|
| 1    | Harness connection failure between fuser unit connector and paper eject sensor PCB ASSY             | Check the harness connection between<br>fuser unit connector and paper eject<br>sensor PCB ASSY, and reconnect it.       |
| 2    | Harness connection failure between<br>fuser unit connector and low voltage<br>power supply PCB ASSY | Check the harness connection between<br>fuser unit connector and low voltage power<br>supply PCB ASSY, and reconnect it. |
| 3    | Harness connection failure between paper eject sensor PCB ASSY and main PCB.                        | Check the harness connection between<br>paper eject sensor PCB ASSY and main<br>PCB, and reconnect it.                   |
| 4    | Paper eject sensor PCB ASSY failure                                                                 | Replace the paper eject sensor PCB ASSY.                                                                                 |
| 5    | Low voltage power supply PCB<br>ASSY failure                                                        | Replace the low voltage power supply PCB ASSY.                                                                           |
| 6    | Main PCB failure                                                                                    | Replace the main PCB ASSY.                                                                                               |
| 7    | Fuser unit failure                                                                                  | Replace the fuser unit.                                                                                                  |

#### CAUTION :

• Turn off the power switch once, and after checking that the fuser unit sufficiently cools down, turn on the power switch again and leave the printer for ten minutes. Then, this problem may be cleared.

Turn the power on while pressing the [Go] button, when the front cover is open. After Toner, Drum and Error LEDs light up, release the [Go] button. Check that all LEDs go off, press the [Go] button once, and after all LEDs light up again, press the [Go] button once again. Then, this problem may be cleared. However, be careful because the fuser unit melts if the fuser unit does not sufficiently cool down.

# 4.7 Laser Unit Problems

### 4.7.1 Laser Unit failure

| Step | Cause                                    | Remedy                                                              |
|------|------------------------------------------|---------------------------------------------------------------------|
| 1    | Harness connection failure of laser unit | Check the harness connection of the laser unit, and reconnect them. |
| 2    | Main PCB failure                         | Replace the main PCB ASSY.                                          |
| 3    | Laser unit failure                       | Replace the laser unit.                                             |

# 4.8 PCB Problems

# 4.8.1 Main PCB failure

### User Check

• Turn the power off and on.

| Step | Cause            | Remedy                     |
|------|------------------|----------------------------|
| 1    | Main PCB failure | Replace the main PCB ASSY. |

# 4.8.2 Memory full

Memory full

#### User Check

- Press the [Go] button, then print the stored data.
- Reduce the data capacity or reduce the print resolution.

| Step | Cause            | Remedy                     |
|------|------------------|----------------------------|
| 1    | Main PCB failure | Replace the main PCB ASSY. |

### 4.8.3 Print overrun

Data expansion is not in time

#### **User Check**

• Reduce the data capacity or reduce the print resolution.

| Step | Cause            | Remedy                     |
|------|------------------|----------------------------|
| 1    | Main PCB failure | Replace the main PCB ASSY. |

# 4.8.4 High voltage power supply PCB ASSY failure

|      | -                                                                |                                                                                                    |
|------|------------------------------------------------------------------|----------------------------------------------------------------------------------------------------|
| Step | Cause                                                            | Remedy                                                                                                    |
| 1    | Harness connection failure of high voltage power supply PCB ASSY | Check the harness connection between<br>the high voltage power supply PCB ASSY<br>and main PCB, and reconnect it. |
| 2    | High voltage power supply PCB<br>ASSY failure                    | Replace the high voltage power supply PCB ASSY.                                                                   |
| 3    | Low voltage power supply PCB<br>ASSY failure                     | Replace the low voltage power supply PCB ASSY.                                                                    |
| 4    | Main PCB failure                                                 | Replace the main PCB ASSY.                                                                                        |

# 4.8.5 Low voltage power supply PCB ASSY failure

### User Check

• Turn the power off and on.

| Step | Cause                                                           | Remedy                                                                                                    |
|------|-----------------------------------------------------------------|----------------------------------------------------------------------------------------------------|
| 1    | Harness connection failure of low voltage power supply PCB ASSY | Check the harness connection of the low voltage power supply PCB ASSY, and reconnect it.                                                                                                    |
| 2    | Low voltage power supply PCB failure                            | Replace the low voltage power supply<br>PCB ASSY. However, in the case of the<br>irregular power supply detection error,<br>reset the irregular power supply detection<br>counter following the procedure described<br>in "3.1 Reset of Irregular Power Supply<br>Detection Counter" in Chapter 4. |
| 3    | Main PCB failure                                                | Replace the main PCB ASSY.                                                                                                    |

### CAUTION :

• The irregular power supply detection error (After blinking the Toner/Drum/Error/Ready LED, the Toner/Drum/Error LED light up by pressing the [Go] button once. ) occurs when there is a large fluctuation in the power supply voltage supplied to the printer. In this case, if the same power supply is used, the same error might occur again even if the low voltage power supply PCB ASSY is replaced.

# 4.9 Other Problems

# 4.9.1 The printer is not turned on, or the LED indication does not appear.

#### User Check

• Replace the AC power cord.

| Step | Cause                                        | Remedy                                                 |
|------|----------------------------------------------|--------------------------------------------------------|
| 1    | Harness connection failure of panel PCB ASSY | Reconnect the harness of the panel PCB ASSY correctly. |
| 2    | Panel PCB failure                            | Replace the panel PCB ASSY.                            |
| 3    | Low voltage power supply PCB<br>ASSY failure | Replace the low voltage power supply PCB ASSY.         |
| 4    | Main PCB failure                             | Replace the main PCB ASSY.                             |

# 4.9.2 The Fan motor 60 ASSY does not rotate.

| Step | Cause                                                          | Remedy                                                           |
|------|----------------------------------------------------------------|------------------------------------------------------------------|
| 1    | Harness connection failure of the fan motor 60 ASSY            | Reconnect the harness of the fan motor 60 ASSY correctly.        |
| 2    | Fan motor 60 ASSY failure                                      | Replace the fan motor 60 ASSY.                                   |
| 3    | Harness connection failure of high<br>voltage power supply PCB | Reconnect the harness of the high voltage power supply PCB ASSY. |
| 4    | High voltage power supply PCB<br>ASSY failure                  | Replace the high voltage power supply PCB ASSY.                  |
| 5    | Main PCB failure                                               | Replace the main PCB ASSY.                                       |

# 4.9.3 Main motor failure

| Step | Cause                                        | Remedy                                                        |  |  |
|------|----------------------------------------------|---------------------------------------------------------------|--|--|
| 1    | FFC connection failure of the main motor     | Check the FFC connection of the main motor, and reconnect it. |  |  |
| 2    | Main motor failure                           | Replace the main motor.                                       |  |  |
| 3    | Low voltage power supply PCB<br>ASSY failure | Replace the low voltage power supply PCB ASSY.                |  |  |
| 4    | Main PCB failure                             | Replace the main PCB ASSY.                                    |  |  |

# 4.9.4 Front cover open

Front cover opened

#### **User Check**

• Check if the front cover is closed certainly.

| Step | Cause                                                                                                    | Remedy                                                                                                    |
|------|----------------------------------------------------------------------------------------------------|----------------------------------------------------------------------------------------------------|
| 1    | Harness connection failure of high<br>voltage power supply PCB ASSY<br>(Front cover sensor is mounted in<br>high voltage power supply PCB<br>ASSY.) | Check the harness connection of the high voltage power supply PCB ASSY, and reconnect it.                                                                                                    |
| 2    | Part pressing the front cover sensor<br>is broken, which is provided at<br>inside of front cover                                                    | Replace the front cover ASSY.                                                                                                    |
| 3    | Front cover sensor failure                                                                                                    | Check the registration front sensor and<br>registration rear sensor performance<br>following the procedure in "Operational<br>Check of Sensors" (Chapter 5).<br>If any problem occurs, replace the high<br>voltage power supply PCB ASSY. |
| 4    | Main PCB failure                                                                                                    | Replace the main PCB ASSY.                                                                                                    |

# 4.9.5 Back cover open

Back cover opened

- Check if the back cover is closed certainly.
- Install the duplex tray certainly.

| Step | Cause                                                                                           | Remedy                                                                             |
|------|-------------------------------------------------------------------------------------------------|------------------------------------------------------------------------------------|
| 1    | Harness connection failure of paper<br>eject sensor PCB ASSY                                    | Check the harness connection of the paper eject sensor PCB ASSY, and reconnect it. |
| 2    | Part pressing the back cover sensor<br>is broken, which is provided at<br>inside of back cover  | Replace the back cover ASSY.                                                       |
| 3    | Part pressing the back cover sensor<br>is broken, which is provided at<br>inside of duplex tray | Replace the duplex tray.                                                           |
| 4    | Back cover sensor failure                                                                       | Replace the paper eject sensor PCB ASSY.                                           |
| 5    | Main PCB failure                                                                                | Replace the main PCB ASSY.                                                         |

# CHAPTER 3 DISASSEMBLY AND ASSEMBLY

# 1. SAFETY PRECAUTIONS

To avoid creating secondary problems by mishandling, follow the warnings and precautions below during maintenance work.

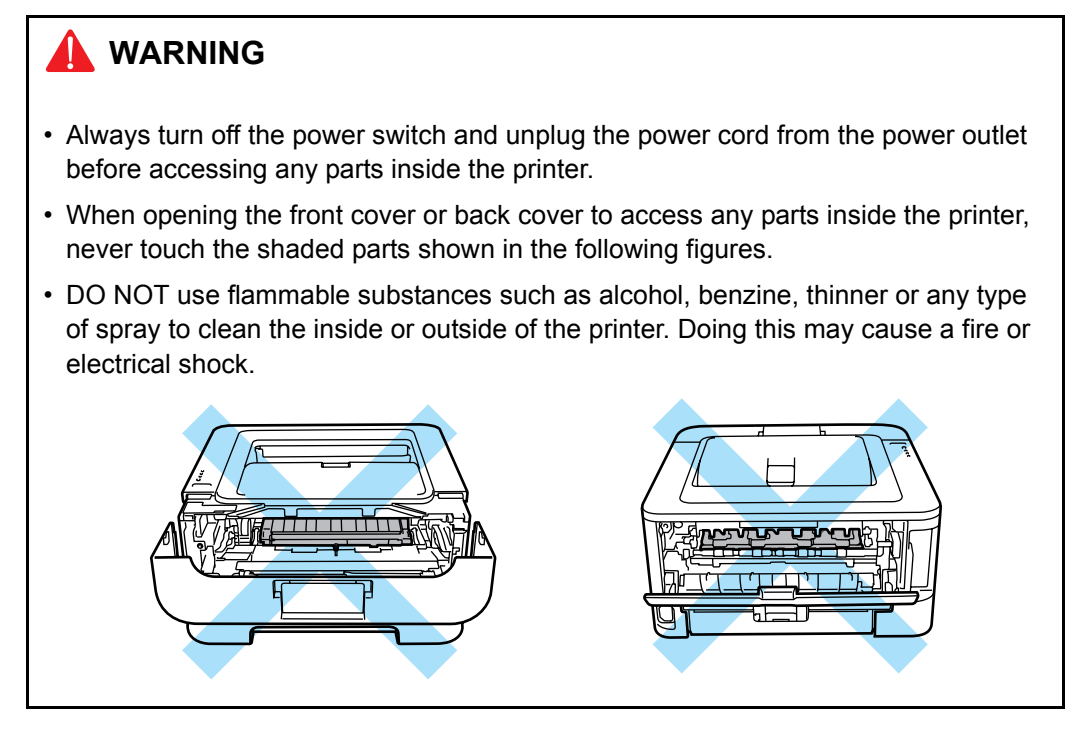

- · Be careful not to lose screws, washers, or other parts removed.
- Be sure to apply grease to the gears and applicable positions specified in this chapter.
- When using soldering irons or other heat-generating tools, take care not to accidentally damage parts such as wires, PCBs and covers.
- Static electricity charged in your body may damage electronic parts. When transporting PCBs, be sure to wrap them in conductive sheets.
- When replacing the PCB and all the other related parts, put on a grounding wrist band and perform the job on a static mat. Also take care not to touch the conductor sections on the flat cables or on the wire harness.
- When connecting or disconnecting cable connectors, hold the connector body, not the cables. If the connector has a lock, release the connector lock first to release it.
- After a repair, check not only the repaired portion but also all connectors. Also check that other related portions are functioning properly before operational checks.
- After disconnecting flat cables, check that each cable is not damaged at its end or shortcircuited.
- When connecting flat cables, do not insert them at an angle. After insertion, check that the cables are not at an angle.

# 2. PACKING

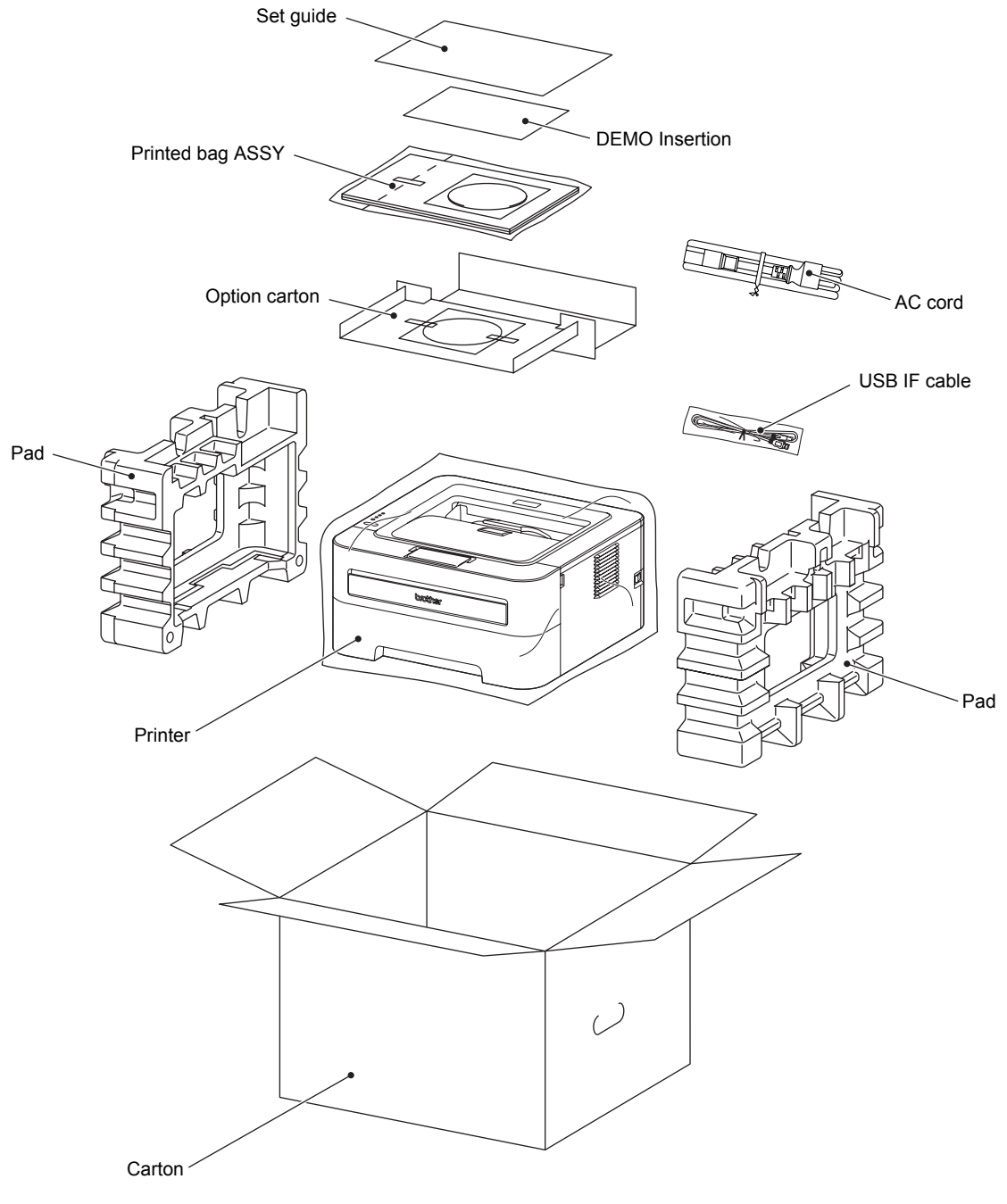

Fig. 3-1
# 3. SCREW CATALOGUE

### Taptite bind B

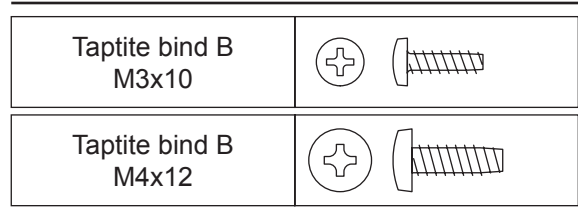

## Screw bind B

| Screw bind |  |
|------------|--|
| M3x4       |  |

## Taptite pan B

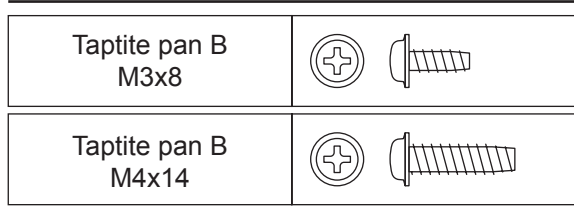

## Taptite cup B

| Taptite cup B<br>M3x8 | (f) (f) |
|-----------------------|---------|
|-----------------------|---------|

## Taptite cup S

| Taptite cup S<br>M3x6 SR |  |
|--------------------------|--|
| Taptite cup S<br>M3x8 SR |  |

## Taptite flat B

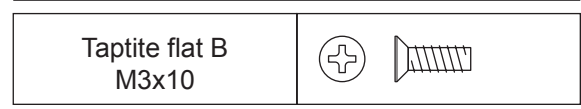

## Screw pan (S/P washer)

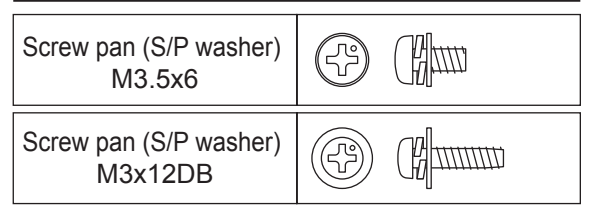

# 4. SCREW TORQUE LIST

| Location of screw                                                            | Screw type                        | Q'ty | Tightening torque<br>N · m (kgf · cm) |
|------------------------------------------------------------------------------|-----------------------------------|------|---------------------------------------|
| Tray cover                                                                   | Taptite bind B M4x12              |      | 0.8±0.1 (8±1)                         |
| Inner chute ASSY                                                             | Taptite bind B M4x12              |      | 0.8±0.1 (8±1)                         |
| Top cover base<br>(In the case of HL-2220/2230/2240/<br>2240D/2250DN/2270DW) | Taptite bind B M4x12              | 2    | 0.8±0.1 (8±1)                         |
| SW key holder<br>(In the case of HL-2130)                                    | Taptite pan B M3x8                | 1    | 0.4±0.1 (4±1)                         |
| Fuser unit                                                                   | Taptite pan B M4x14               | 2    | 0.8±0.1 (8±1)                         |
|                                                                              | Taptite bind B M4x12              | 3    | 0.8±0.1 (8±1)                         |
| LV shield plate cover                                                        | Screw pan (S/P washer)<br>M3.5x6  | 1    | 0.5±0.05 (5±0.5)                      |
|                                                                              | Screw pan (S/P washer)<br>M3x12DB | 1    | 0.5±0.1 (5±1)                         |
| Low voltage power supply PCB                                                 | Screw pan (S/P washer)<br>M3.5x6  | 1    | 0.5±0.05 (5±0.5)                      |
| ASSY                                                                         | Taptite flat B M3x10              | 1    | 0.45±0.05 (4.5±0.5)                   |
|                                                                              | Taptite bind B M4x12              | 1    | 0.8±0.1 (8±1)                         |
| High voltage power supply PCB<br>ASSY                                        | Taptite bind B M4x12              | 1    | 0.8±0.05 (8±0.5)                      |
| Laser unit                                                                   | Taptite cup S M3x8 SR             |      | 0.8±0.05 (8±0.5)                      |
| Main PCB ASSY                                                                | Taptite cup S M3x6 SR             |      | 0.6±0.1 (6±1)                         |
| Front chute ASSY                                                             | Taptite bind B M4x12              |      | 0.8±0.1 (8±1)                         |
| Under bar                                                                    | Taptite bind B M4x12              | 1    | 0.8±0.1 (8±1)                         |
| Chute ground plate                                                           | Taptite bind B M3x10              | 1    | 0.55±0.05 (5.5±0.5)                   |
| PF frame ASSY                                                                | Taptite bind B M4x12              | 1    | 0.8±0.1 (8±1)                         |
| FG plate laser L                                                             | Taptite cup S M3x6 SR             | 1    | 0.8±0.1 (8±1)                         |
| Main frame LASSY                                                             | Taptite bind B M4x12              | 2    | 0.8±0.1 (8±1)                         |
|                                                                              | Taptite cup S M3x6 SR             | 2    | 0.8±0.1 (8±1)                         |
| Develop drive sub ASSY                                                       | Taptite cup S M3x6 SR             | 1    | 0.8±0.1 (8±1)                         |
|                                                                              | Taptite bind B M4x12              | 3    | 0.8±0.1 (8±1)                         |
| Motor drive sub ASSY                                                         | Taptite bind B M4x12              | 6    | 0.8±0.1 (8±1)                         |
| Main motor                                                                   | Screw bind M3x4                   | 3    | 0.65±0.05 (6.5±0.5)                   |
| Main PCB shield                                                              | Taptite cup S M3x6 SR             | 1    | 0.6±0.1 (6±1)                         |
|                                                                              | Taptite bind B M4x12              | 2    | 0.8±0.1 (8±1)                         |

# 5. LUBRICATION

| The kind of the lubricating oil (Maker name) | Lubrication point | Quantity of lubrication |
|----------------------------------------------|-------------------|-------------------------|
| BG-10KS<br>(Kanto Kasei)                     | Dev gear joint/52 | 2mm dia. ball<br>(BG2)  |

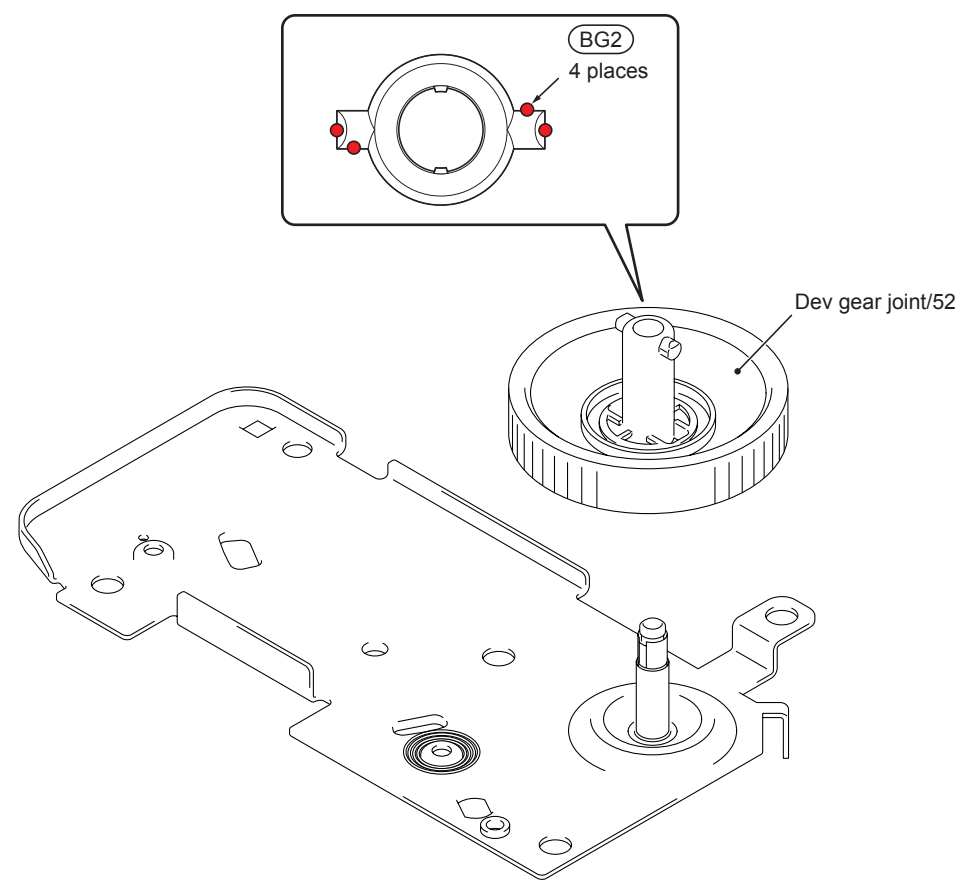

Fig. 3-3

# 6. OVERVIEW OF GEARS

# Paper feeder part

<Development view>

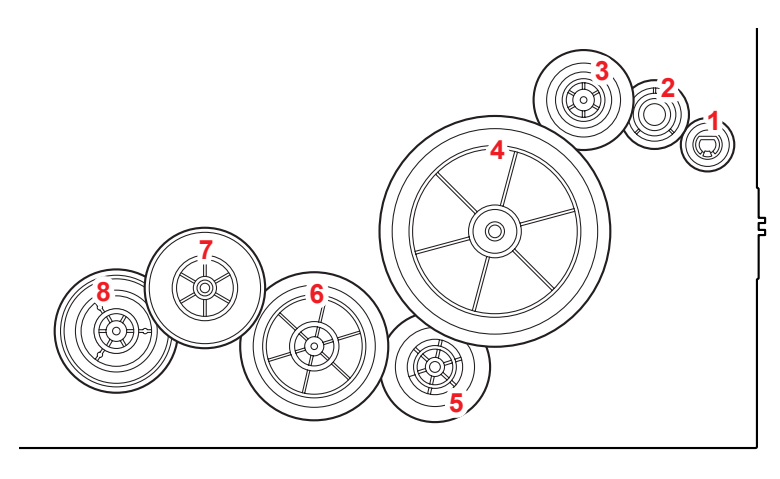

Fig. 3-4

<Layout view>

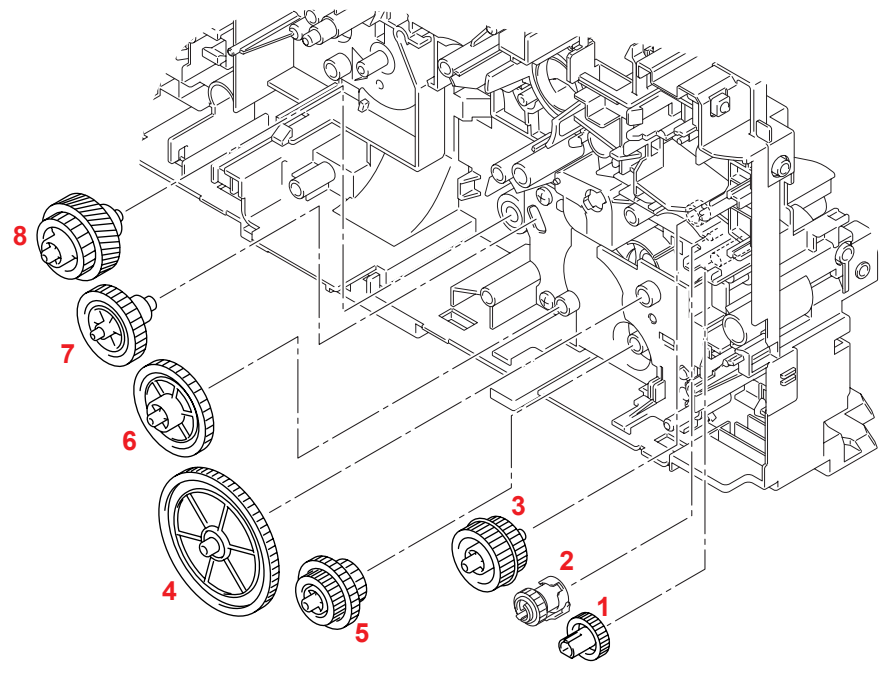

Fig. 3-5

#### <Name of gears>

| 1 | LY2584 | Feeder gear 17       | 4 | LY2046 | Feeder gear idle 65     |
|---|--------|----------------------|---|--------|-------------------------|
|   | LY2047 | Feeder gear          | 5 | LY2045 | Feeder gear 21/30/17    |
| 2 | LY2581 | Feeder gear holder   | 6 | LY2044 | Feeder gear 41          |
| 2 | LY2582 | Feeder gear spring   | 7 | LY2043 | Feeder gear 31 pendulum |
|   | LY2583 | Feeder holder spring | 8 | LY2042 | Feeder gear 26/52R      |
| 3 | LY2048 | Feeder gear 24/27    |   |        |                         |

\* These parts are subject to change without prior notice

## Development part

<Development view>

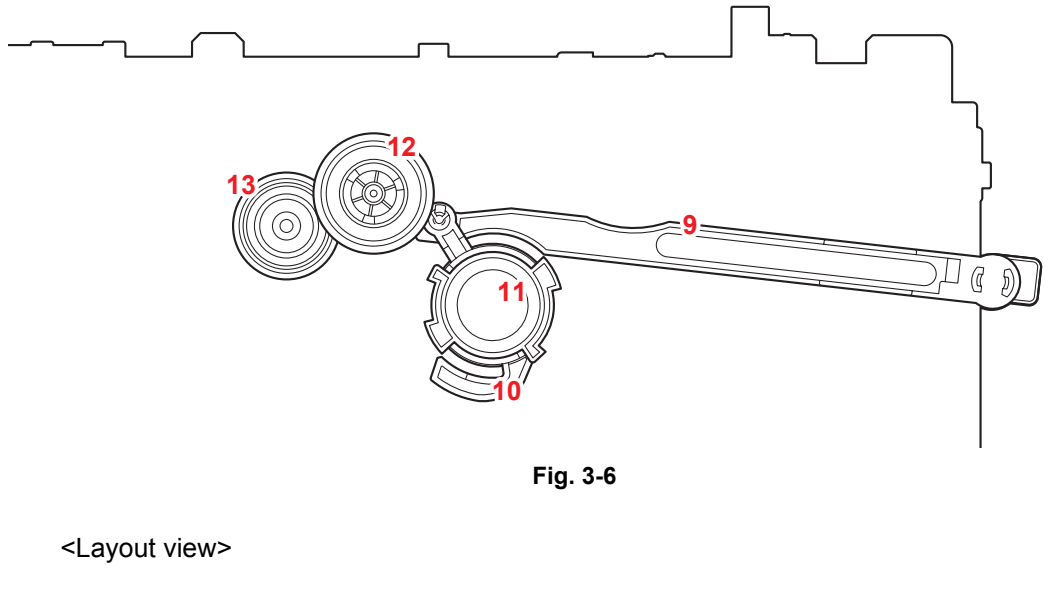

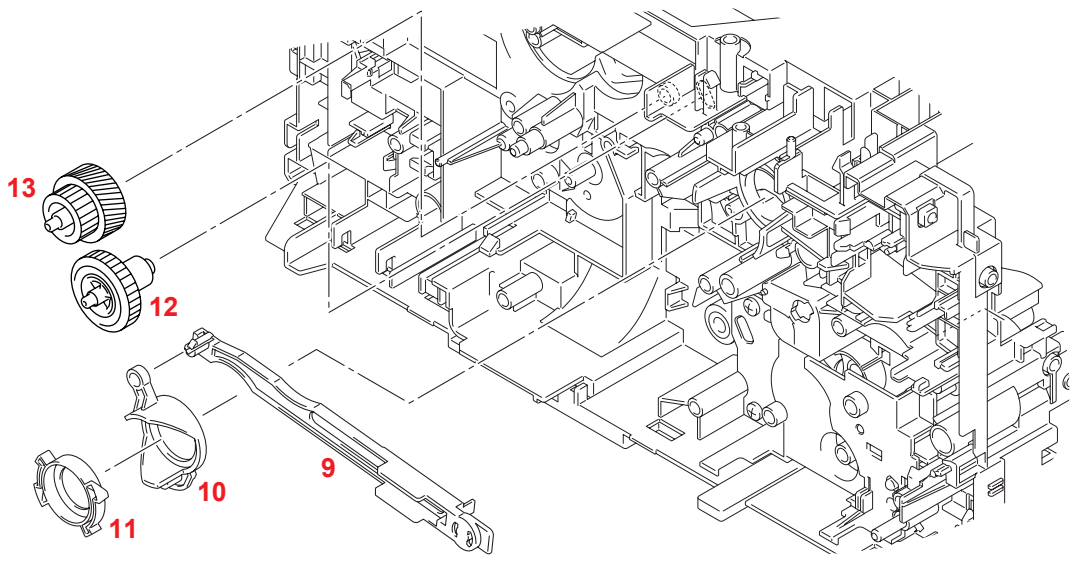

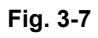

<Name of gears>

| 9  | LY2064 | Develop joint link      | 12 | LY2063 | DEV gear 33     |
|----|--------|-------------------------|----|--------|-----------------|
| 10 | LY2458 | Develop joint lift cam  | 13 | LY2062 | DEV gear 21/45R |
| 11 | LU2041 | Develop joint lift disk |    |        |                 |

\* These parts are subject to change without prior notice

## Paper eject & Duplex part

<Development view>

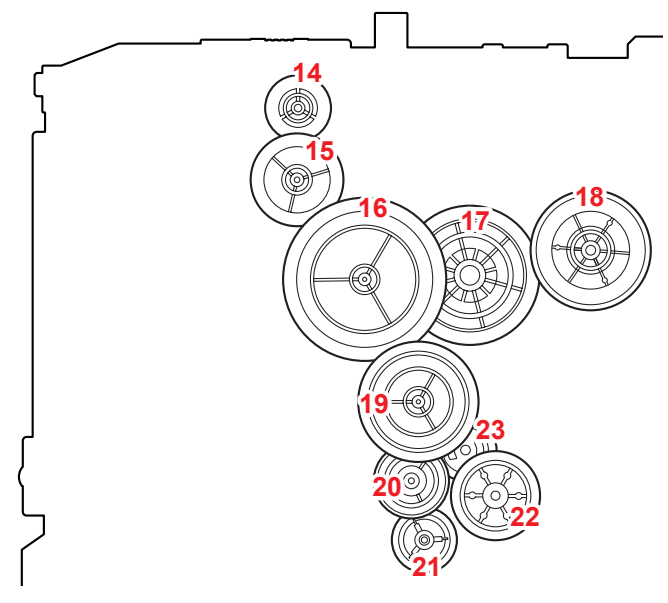

Fig. 3-8

<Layout view>

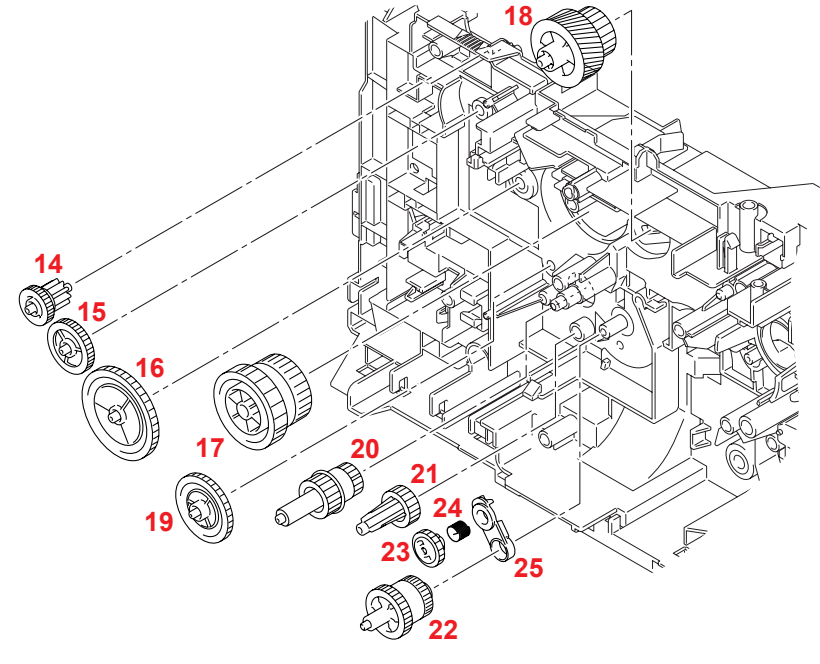

#### <Name of gears>

| 14 | LY2011 | Ejector gear 10/15         | 20 | LY2015 | DX gear 16/20           |
|----|--------|----------------------------|----|--------|-------------------------|
| 15 | LY2012 | Ejector gear 22            | 21 | LY2016 | DX gear 19              |
| 16 | LY2013 | Ejector gear 40            | 22 | LY2454 | DX gear 21M1/21M0.8     |
| 17 | LY2010 | Fuser gear 28/34           | 23 | LY2038 | DX gear 18 pendulum     |
| 18 | LY2066 | Fuser gear 20/54R pendulum | 24 | LY2037 | DX pendulum gear spring |
| 19 | LY2014 | Ejector gear 29            | 25 | LY2036 | DX pendulum holder      |

\* These parts are subject to change without prior notice

# 7. HARNESS ROUTING

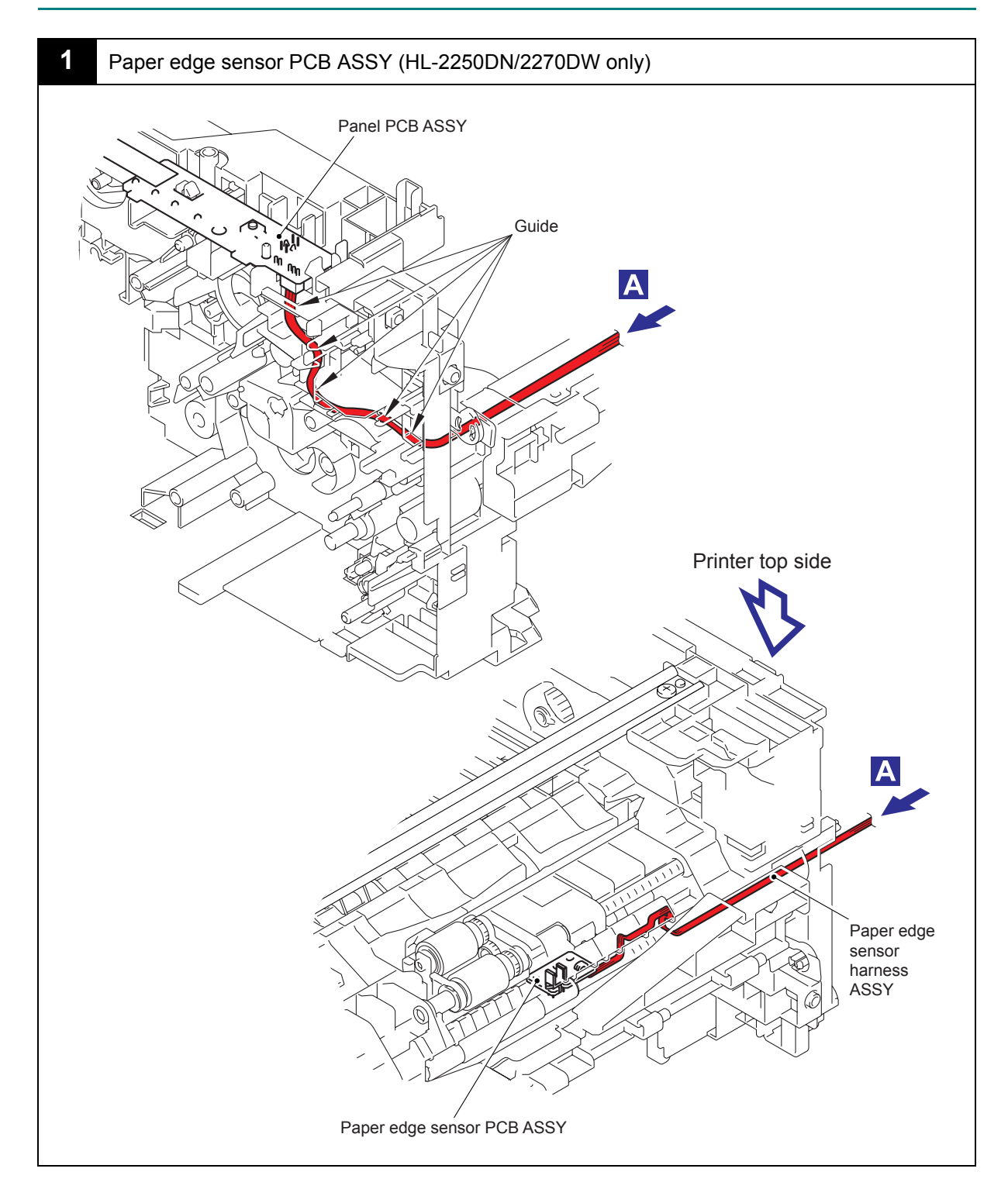

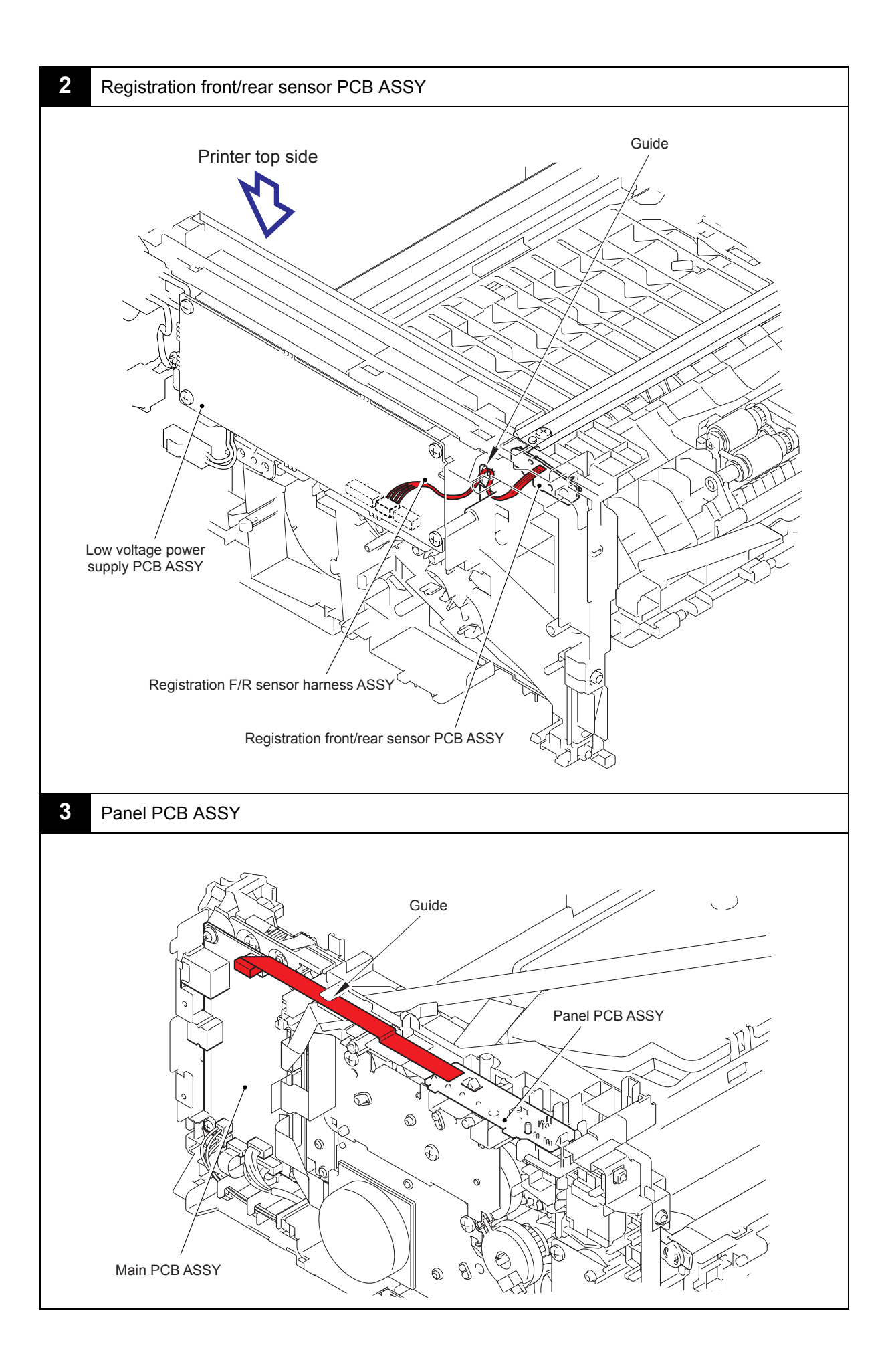

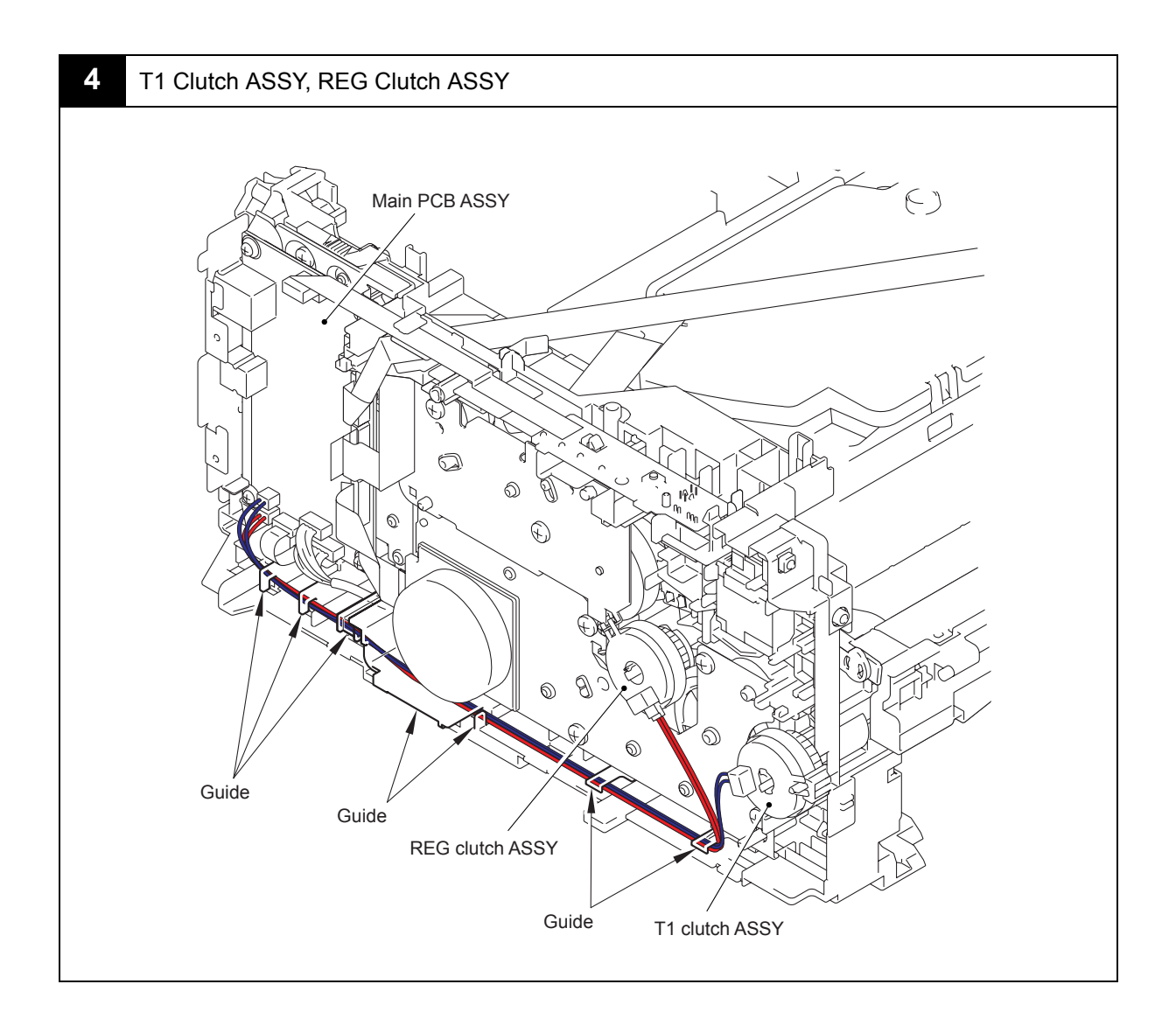

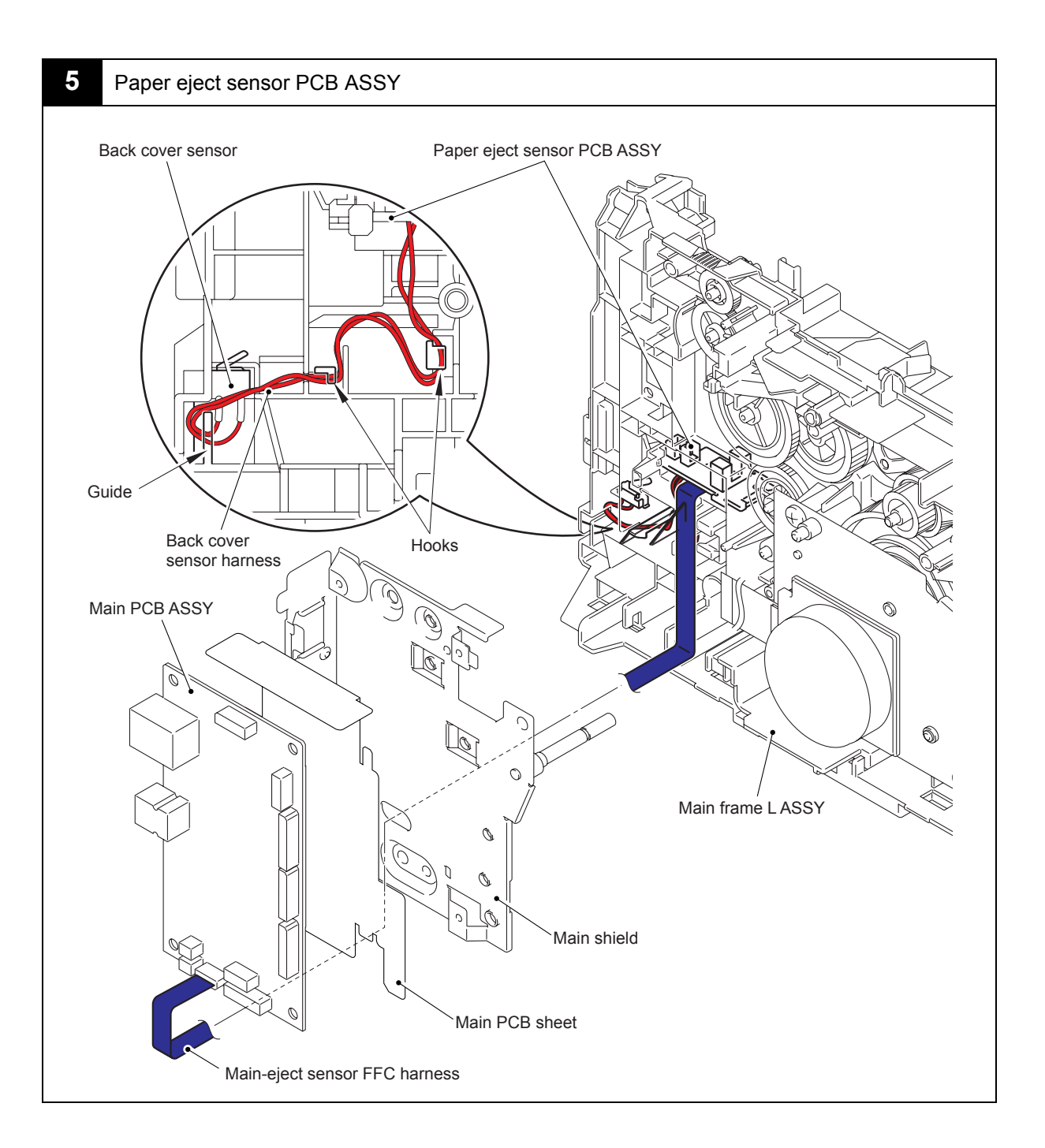

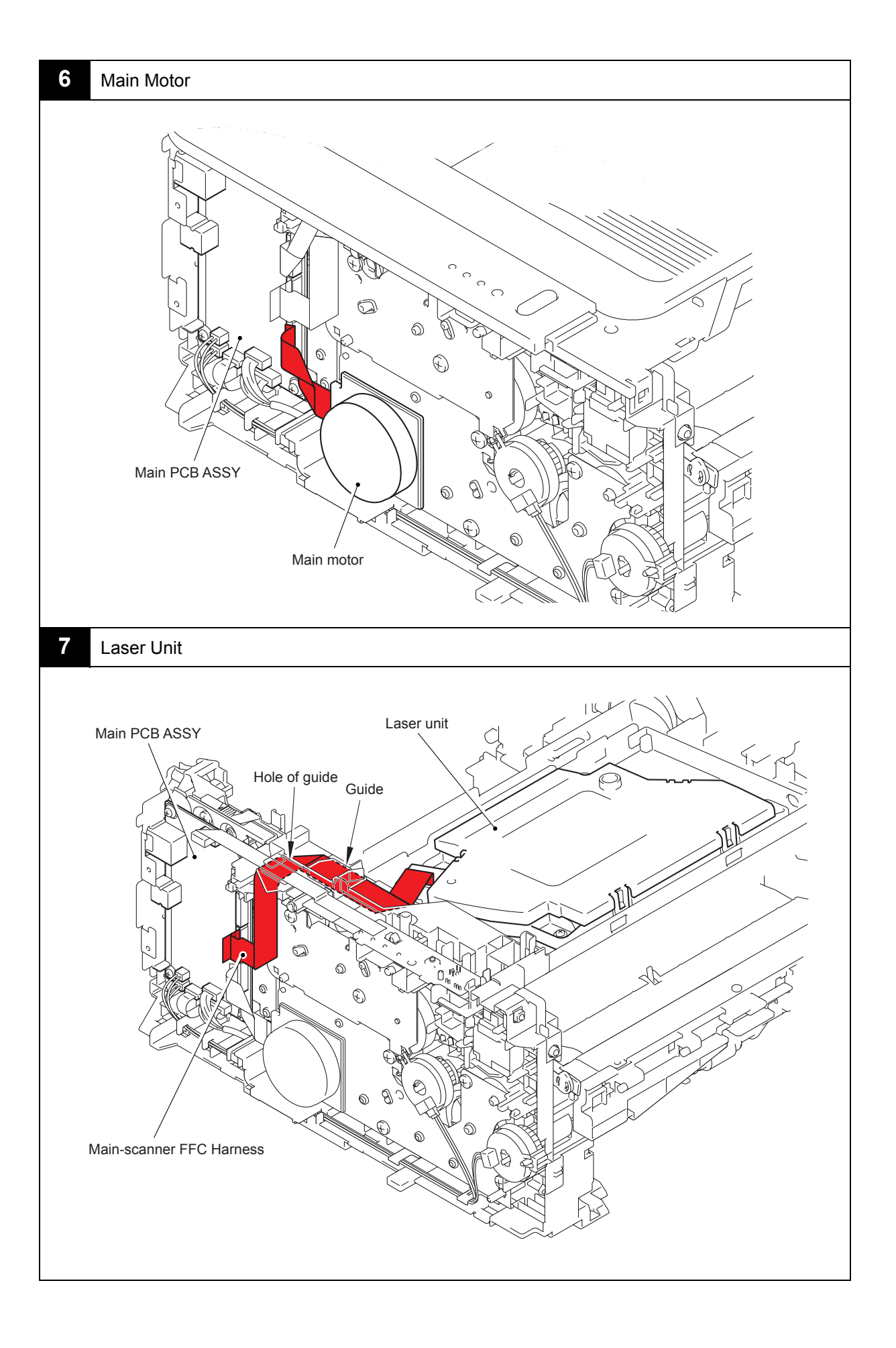

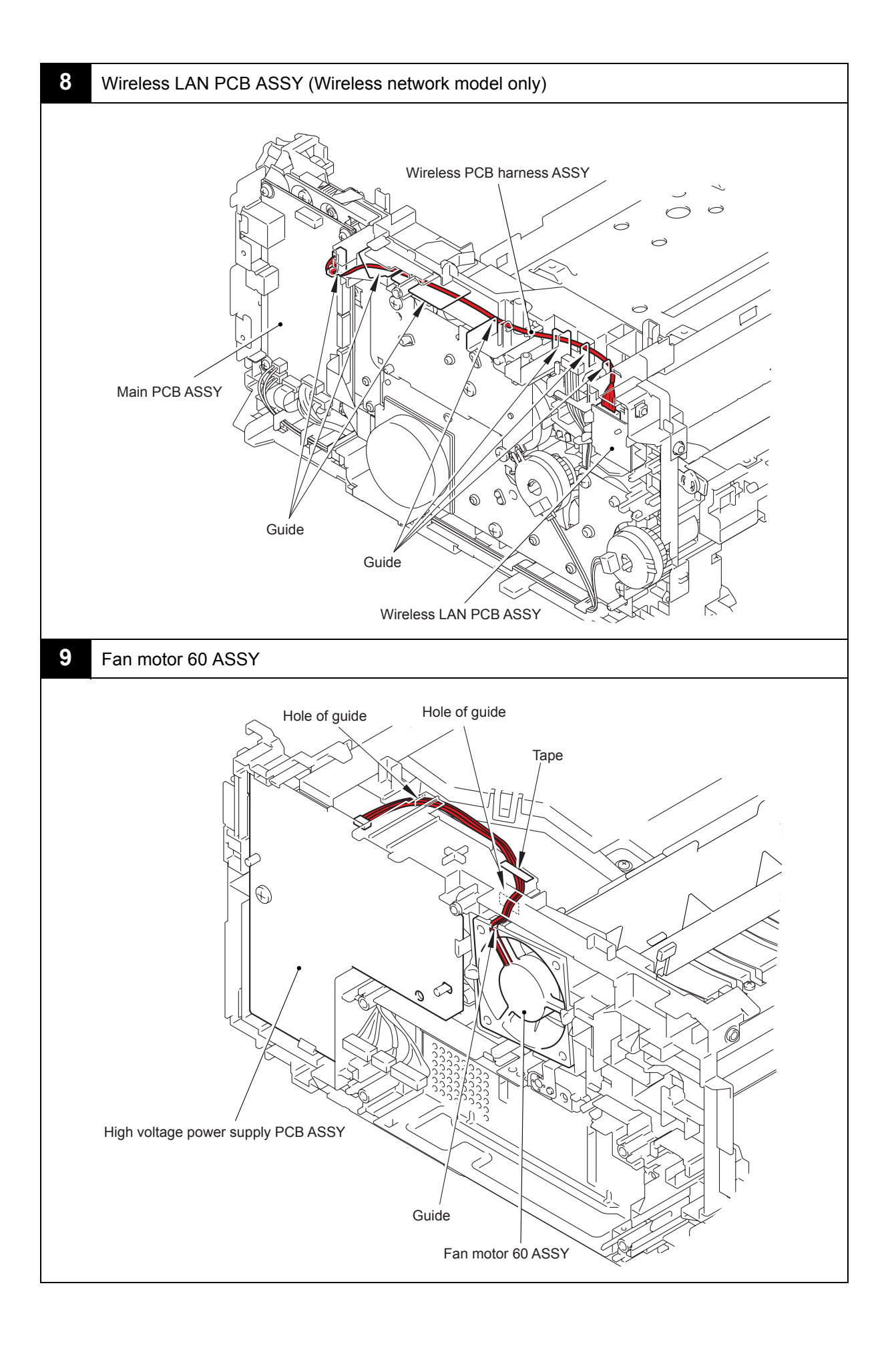

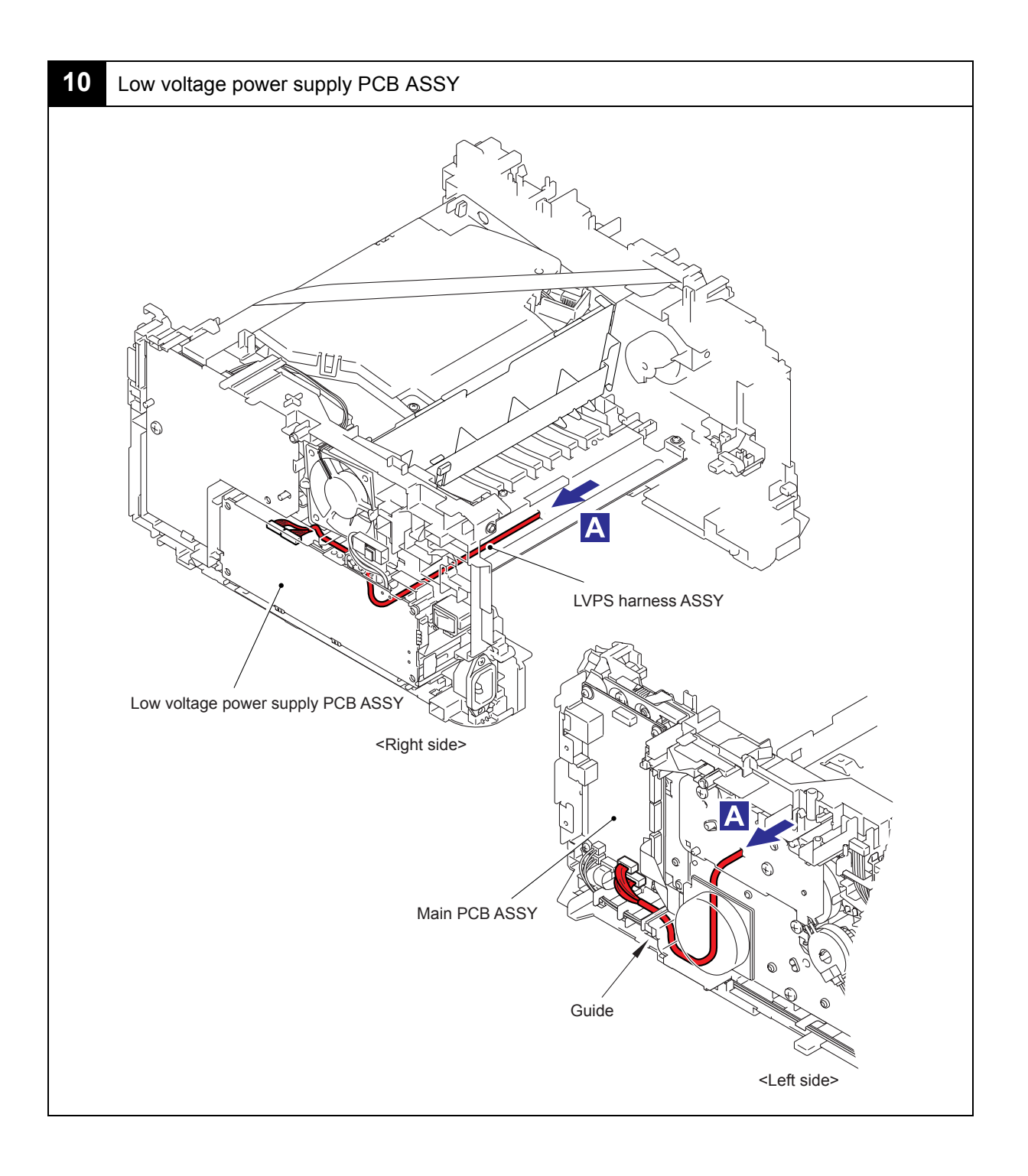

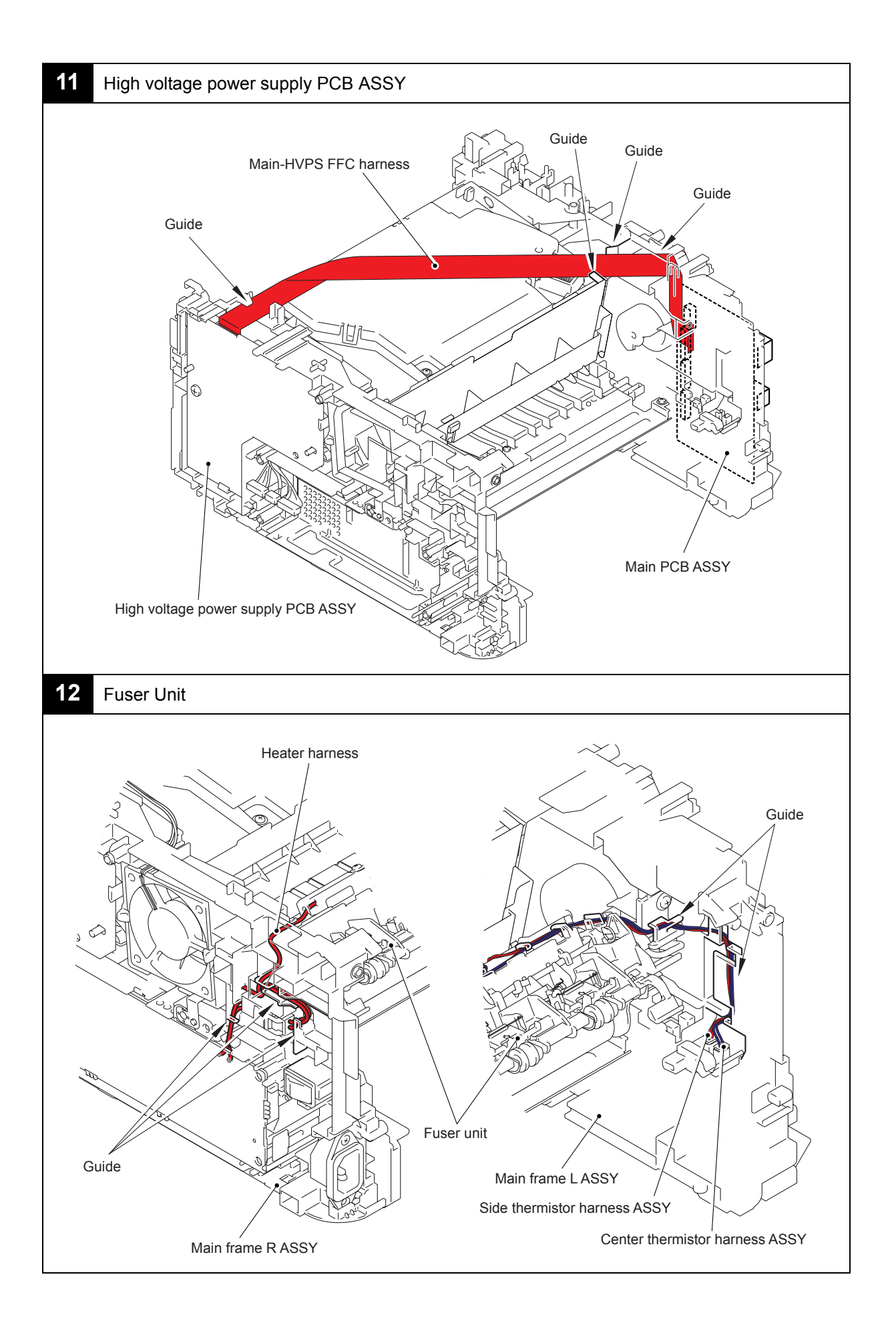

## 8. **DISASSEMBLY FLOW**

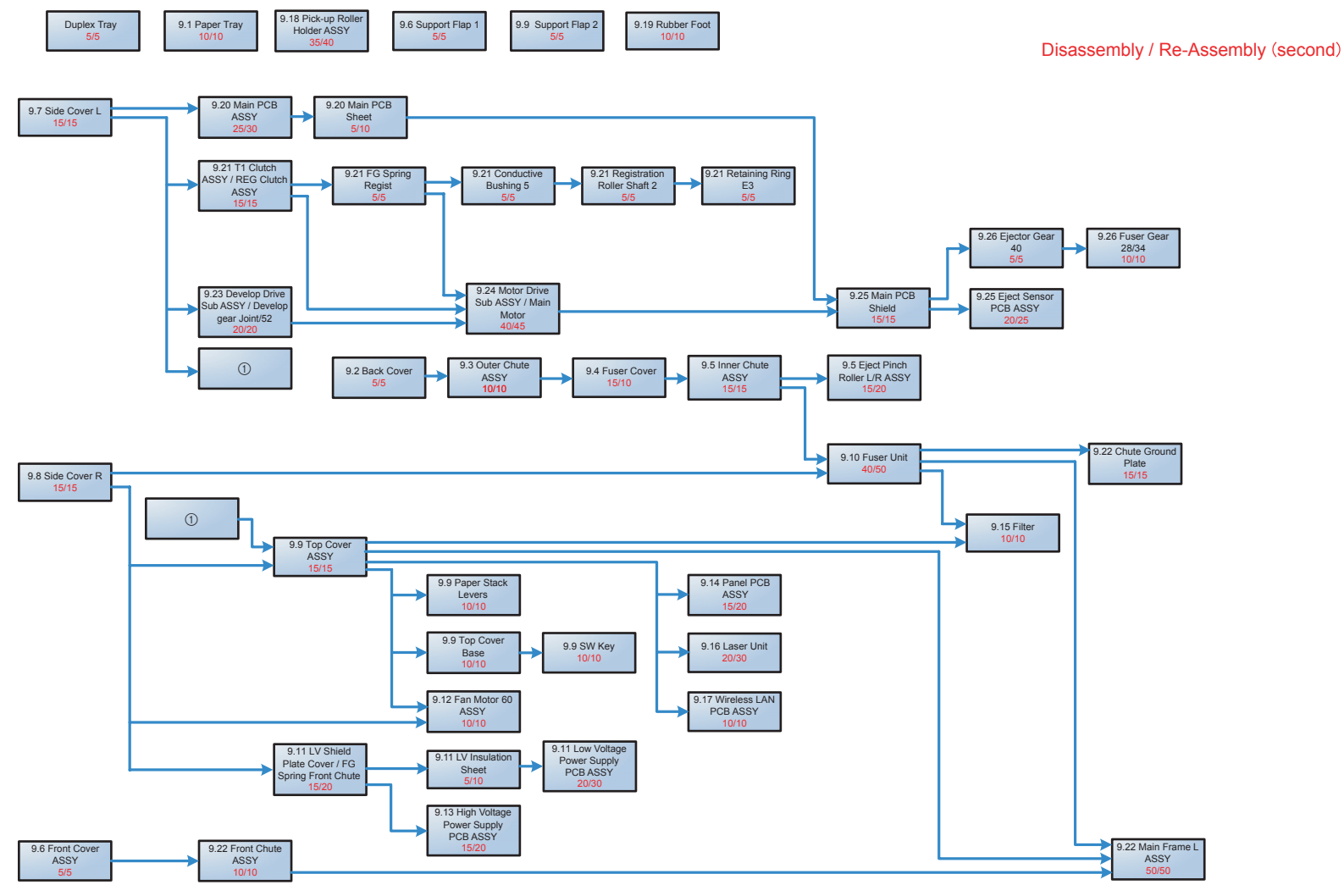

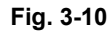

# 9. DISASSEMBLY PROCEDURE

#### Preparation

Prior to proceeding with the disassembly procedure,

- (1) Unplug
  - the AC cord,
  - the USB cable, if connected,
  - the LAN cable, if connected.
- (2) Remove
  - the Paper tray,
  - the Toner cartridge and Drum unit,
  - the Duplex tray, (HL-2240D/2250DN/2270DW only)
  - the LAN port cap.

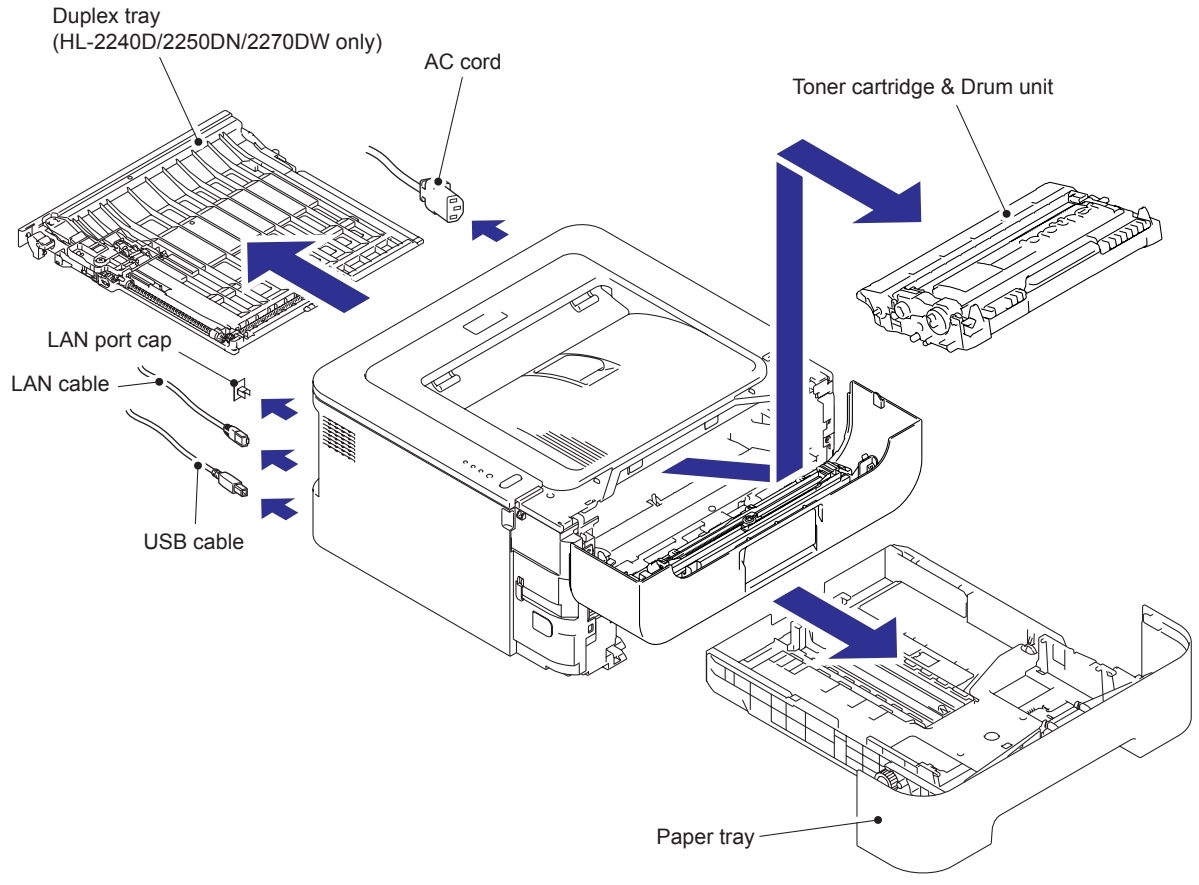

Fig. 3-11

# 9.1 Paper Tray

(1) Remove the two Taptite bind B M4x12 screws to remove the Tray cover from the Paper tray.

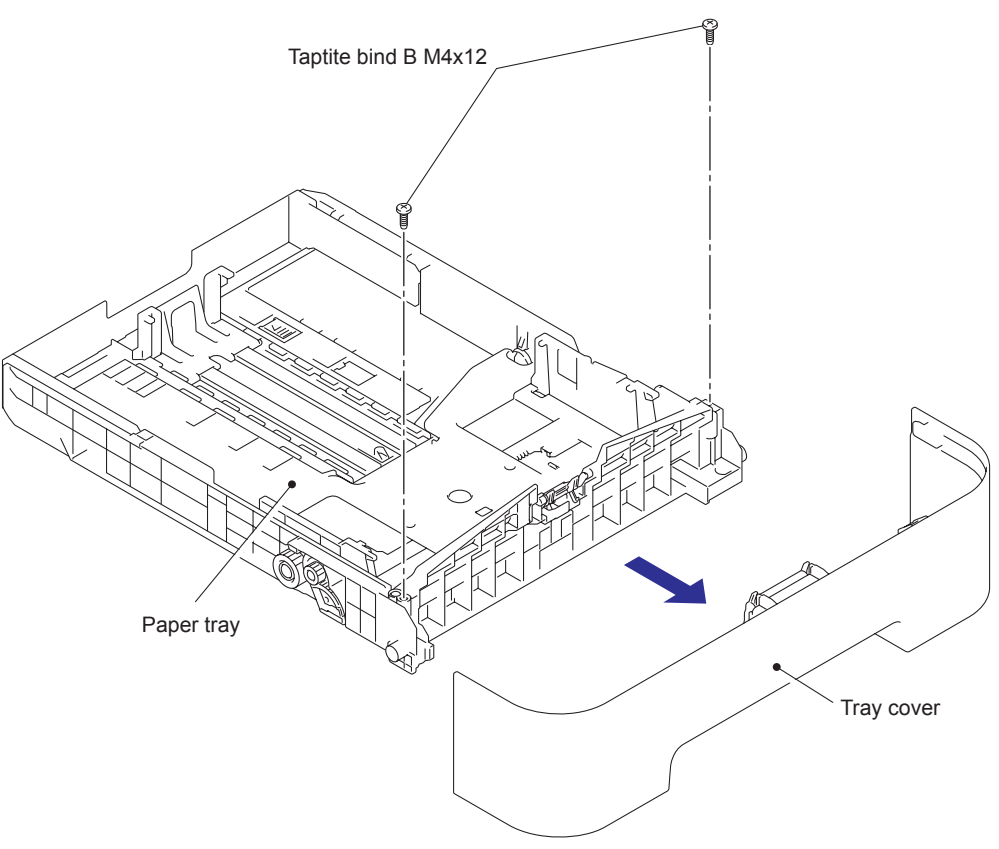

Fig. 3-12

- (2) Release the Hooks of the Separation pad ASSY from the Paper tray.
- (3) Press both side Arms of the Separation pad ASSY to remove the Bosses, and remove the Separation pad ASSY from the Paper tray.
- (4) Remove the Separation pad spring from the Separation pad ASSY.

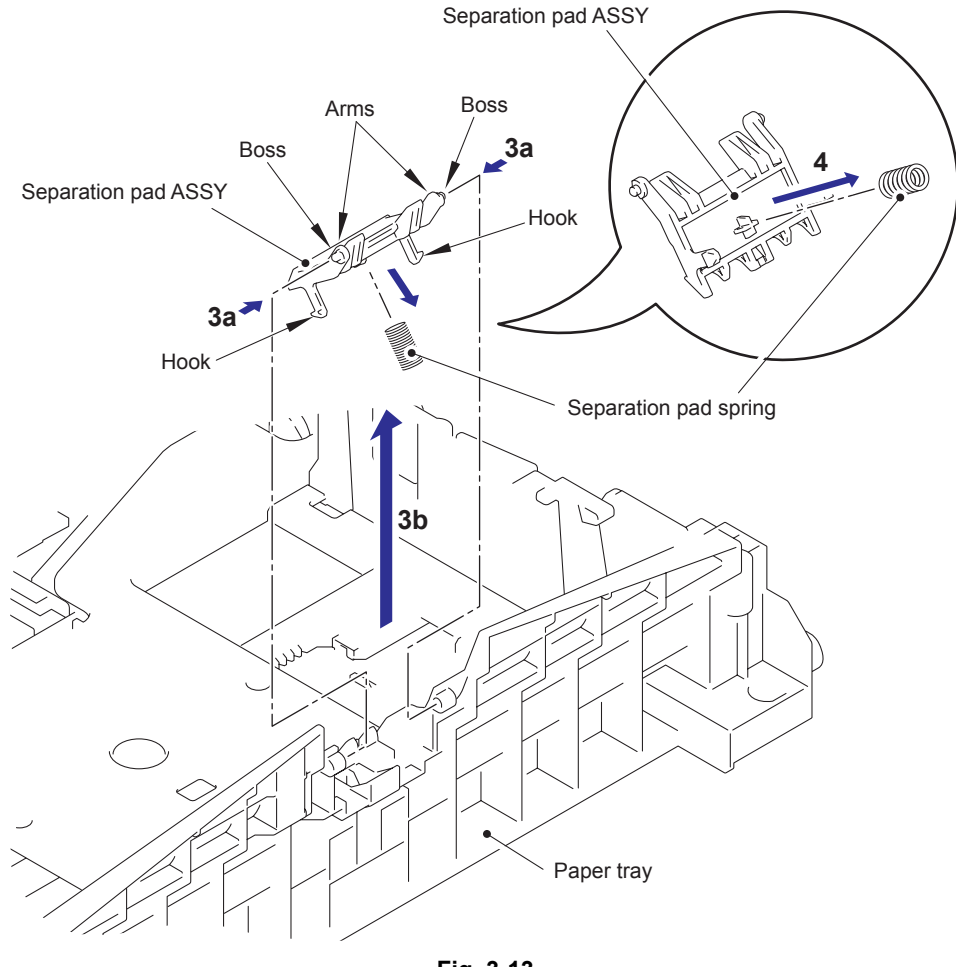

Fig. 3-13

(5) Push the Hook of the Lift gear 46 while pushing up the Plate up plate, and remove the Lift gear 46.

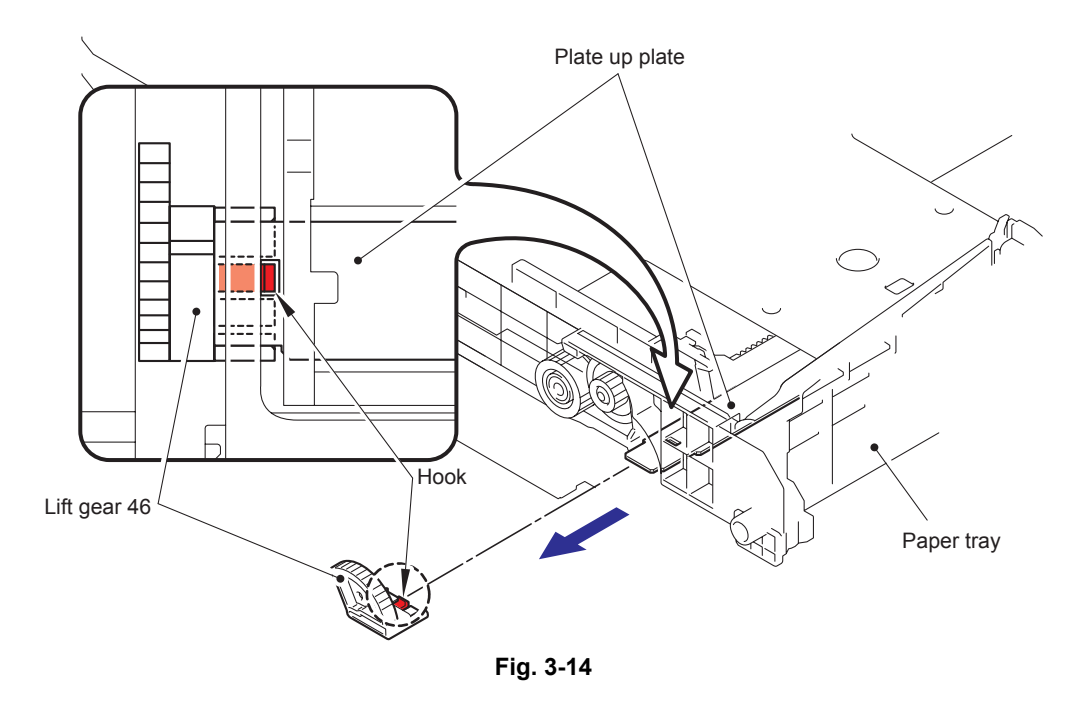

(6) Remove the Gear Z23M10Z14M75 and the Gear Z19M10.

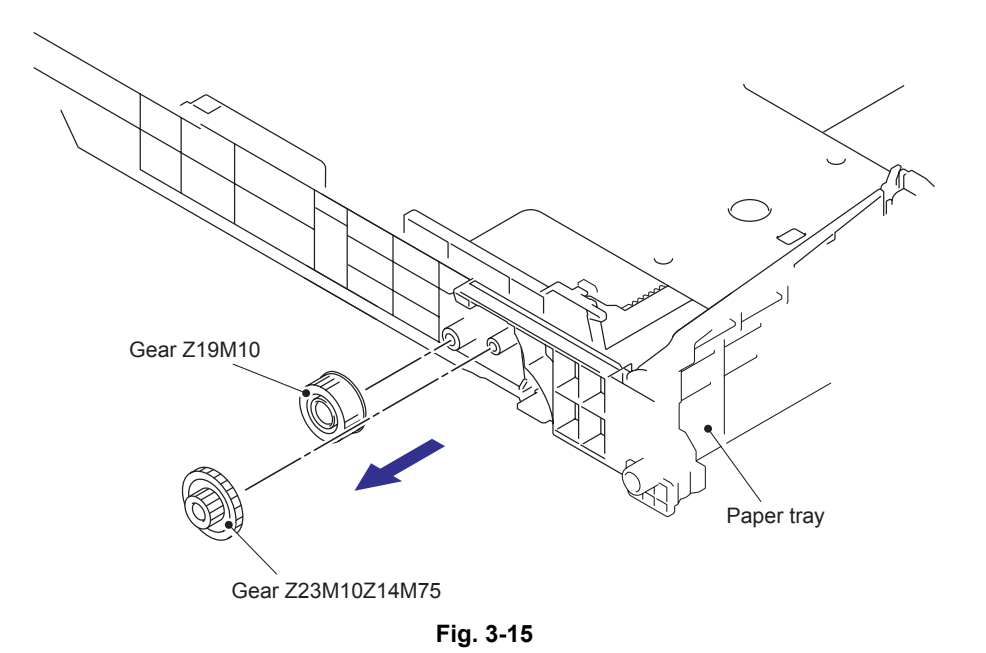

#### 9.2 Back Cover

<With Duplex Tray model>

- (1) Open the Back cover.
- (2) Push the both side Ribs of the Back cover to the direction of the arrow 2, and release the Boss of the Outer chute ASSY.
- (3) Release the Boss of the Main body while pulling the Back cover to the direction of the arrow 3a, and remove the Back cover.

Outer chute ASSY

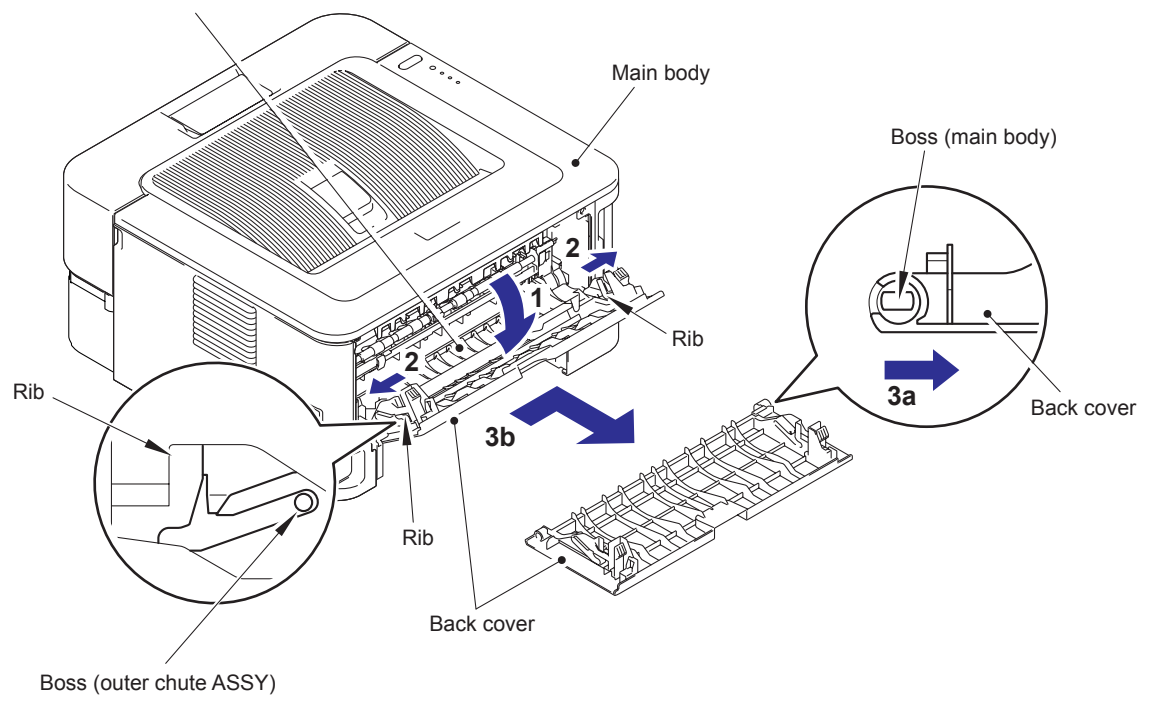

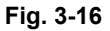

#### Assembling Note:

• When assembling the Back cover, close the Back cover with aligning the Boss of the Outer chute ASSY with the groove of both side Ribs of the Back cover.

<Without Duplex Tray model>

- (1) Open the Back cover.
- (2) Push the both side Ribs of the Back cover to the direction of the arrow 2, and release the Boss of the Outer chute ASSY.
- (3) Release the Boss of the Main body while pulling the Back cover to the direction of the arrow 3a, and remove the Back cover.
- (4) Remove the Back cover actuator from the Back cover.

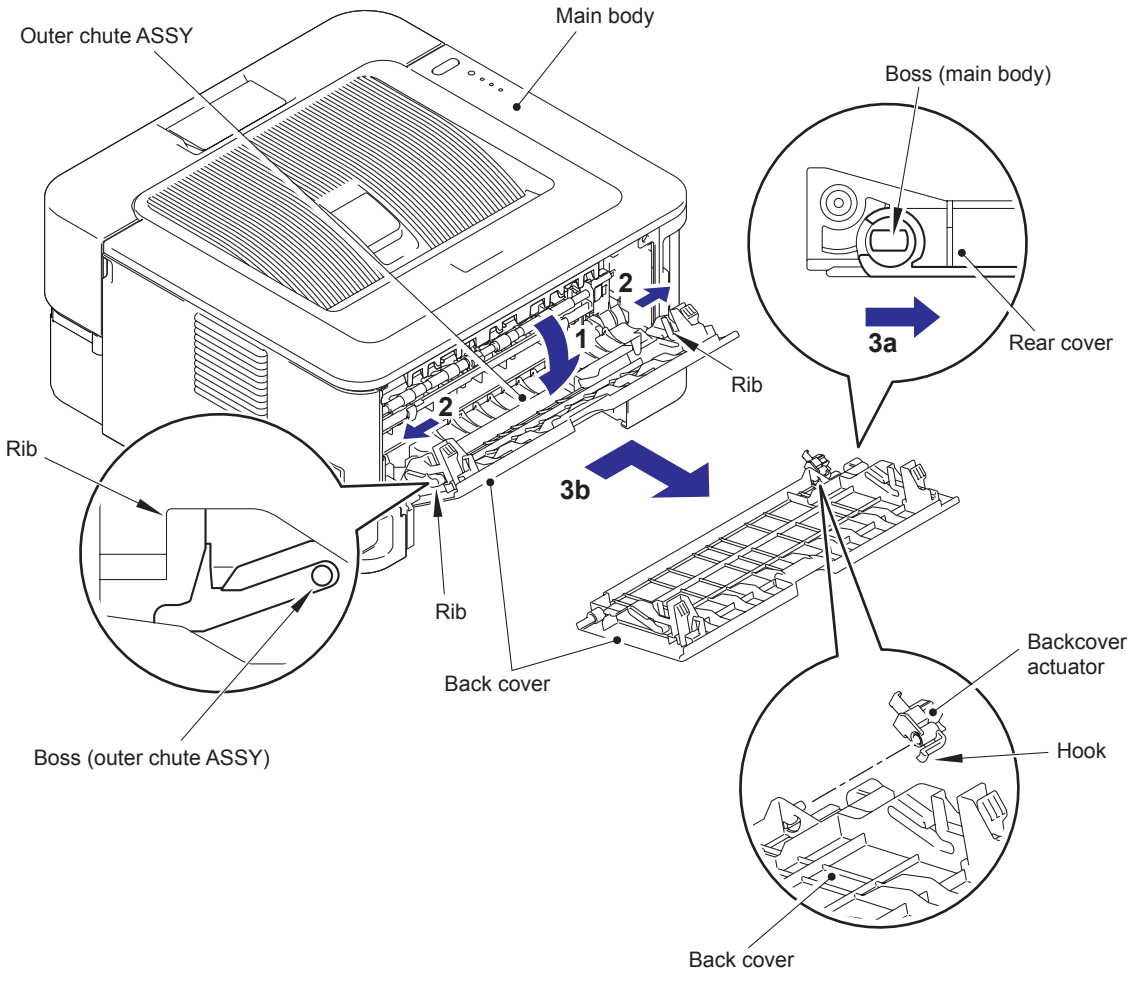

Fig. 3-17

#### **Assembling Note:**

• When assembling the Back cover, close the Back cover with aligning the Boss of the Outer chute ASSY with the groove of both side Ribs of the Back cover.

## 9.3 Outer Chute ASSY

(1) Pull the Outer chute ASSY to the direction of the 1a, and release the Boss of the Outer chute ASSY from the Main frame L ASSY, and remove the Outer chute ASSY.

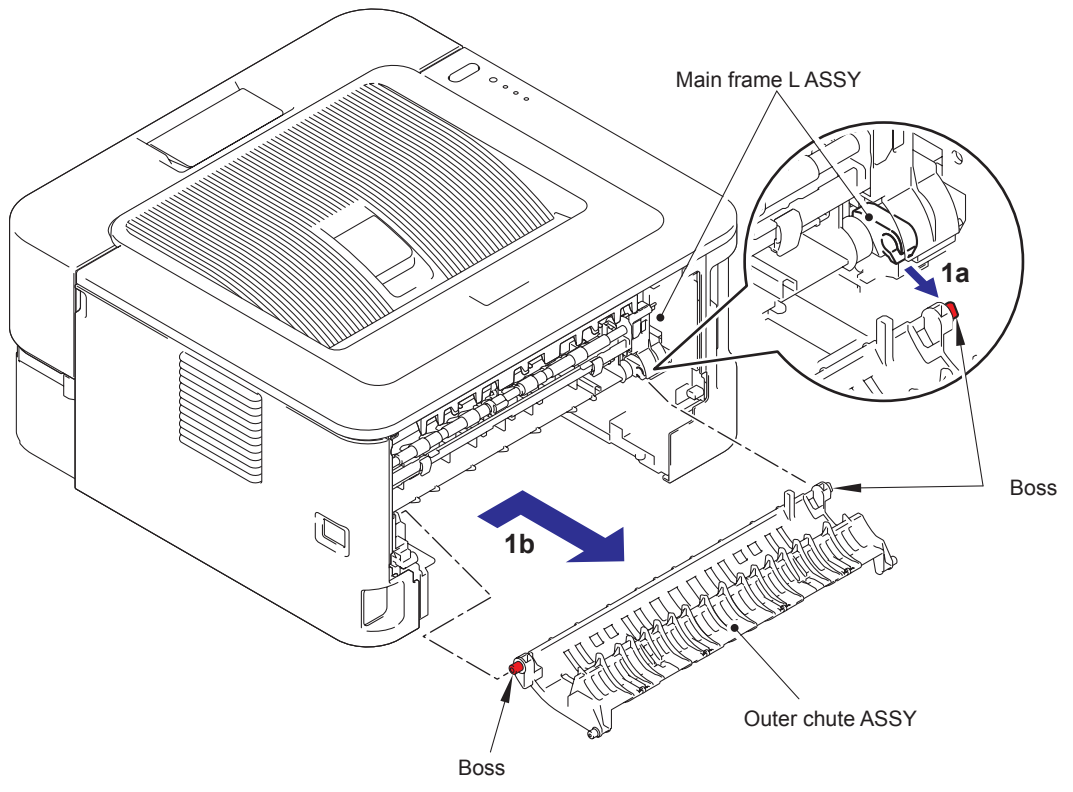

Fig. 3-18

### 9.4 Fuser Cover

- (1) Hold the Knobs on the Fuser cover, and pull down this to your side.
- (2) Release the boss of the main body while pulling the Fuser cover to the direction of the arrow 2a, and remove Fuser cover.

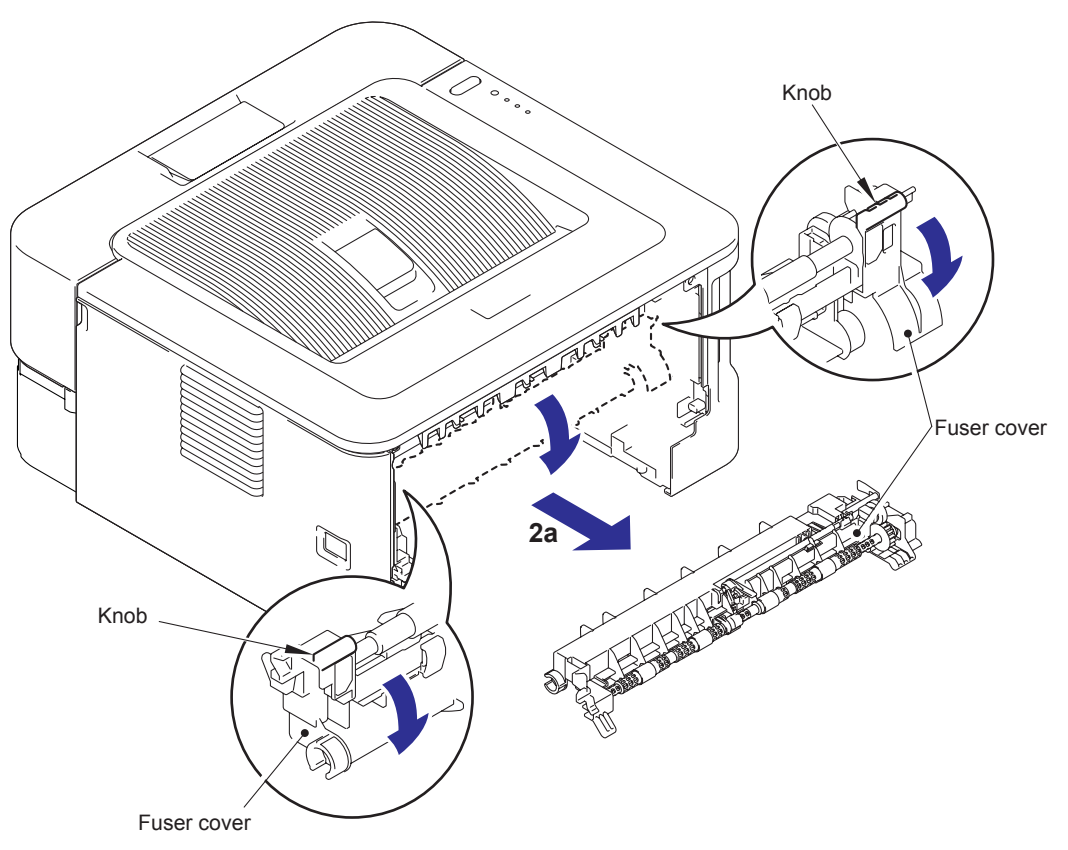

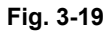

#### Assembling Note:

• When assembling the Fuser cover, Check that only one of roller does not lift up. (Check the position of the Anti-curl levers. Refer to Fig. 2-7 in Chapter 2.)

## 9.5 Inner Chute ASSY, Eject Pinch Roller R ASSY and Eject Pinch Roller L ASSY

- (1) Pull down both side Green envelope levers of the Fuser unit.
- (2) Remove the two Taptite bind B M4x12 screws to remove the Inner chute ASSY.

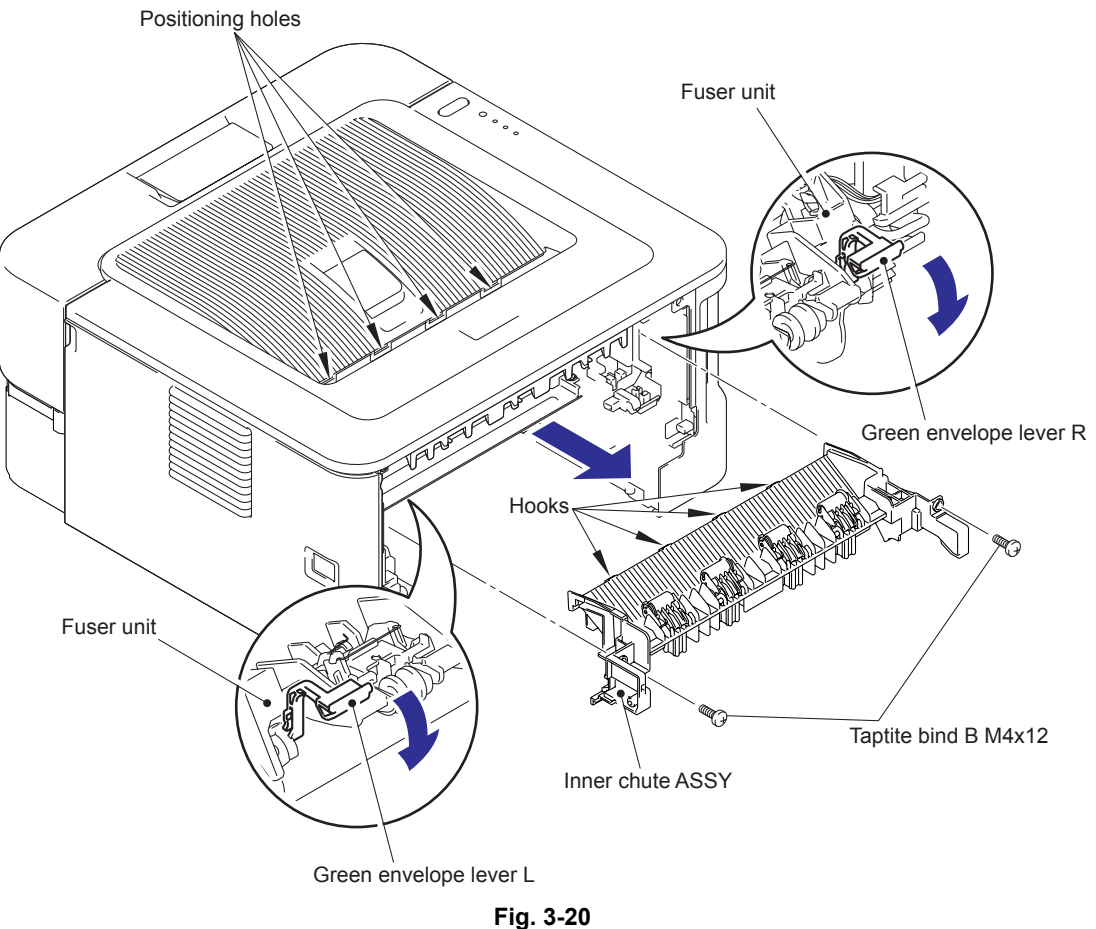

#### Fig. 3-2

#### Assembling Note:

- When assembling the Inner chute ASSY, align the Hooks of the Inner chute ASSY with the Positioning holes of the Top cover ASSY.
- Pull up both side Green levers of the Fuser unit after assembling the Inner chute ASSY.

- (3) Remove the two Eject pinch roller L ASSY and the two Eject pinch roller R ASSY from the Inner chute ASSY.
- (4) Remove the four Exit pinch roller springs from the Eject pinch roller L ASSY and the Eject pinch roller R ASSY.

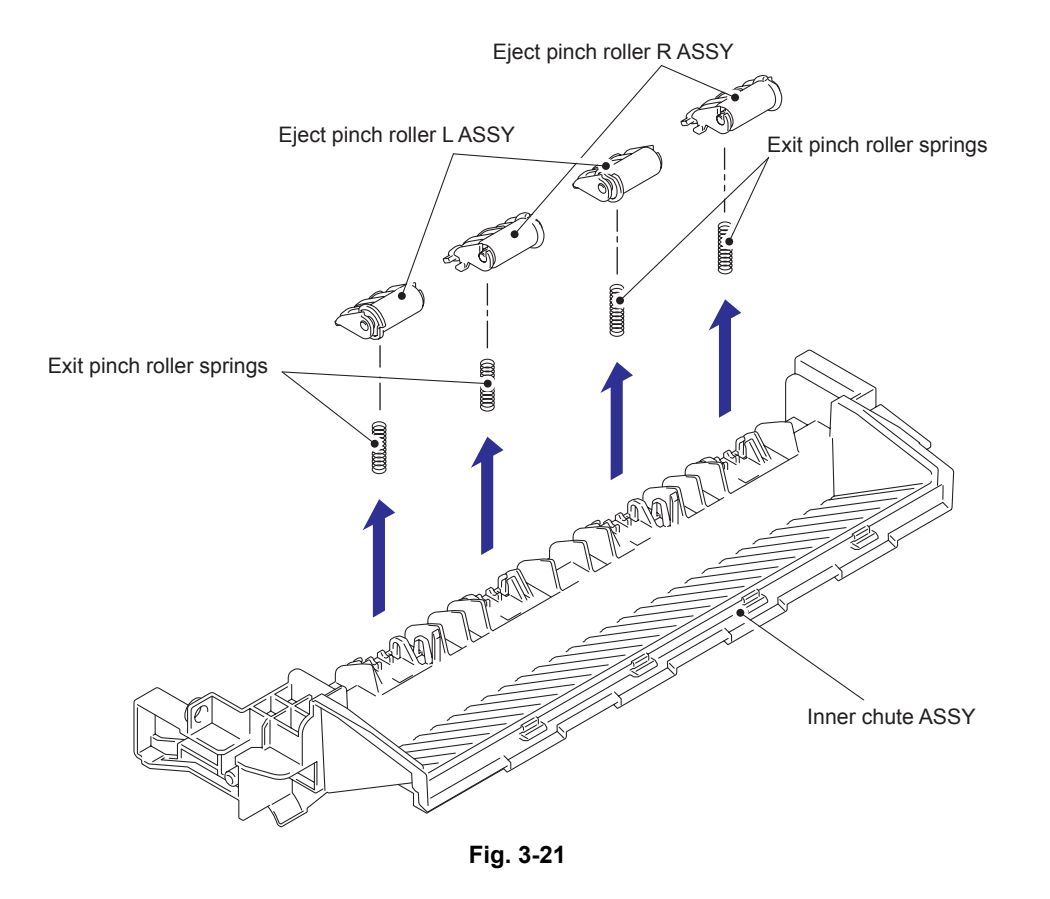

## 9.6 Front Cover ASSY, Support Flap 1

- (1) Open the Front cover ASSY.
- (2) Release the Hooks of the Develop joint link to remove the Develop joint link from the Front cover ASSY.
- (3) Pull up the Rib of the Front chute ASSY, and remove the Front cover ASSY to the direction of the arrow 3b.

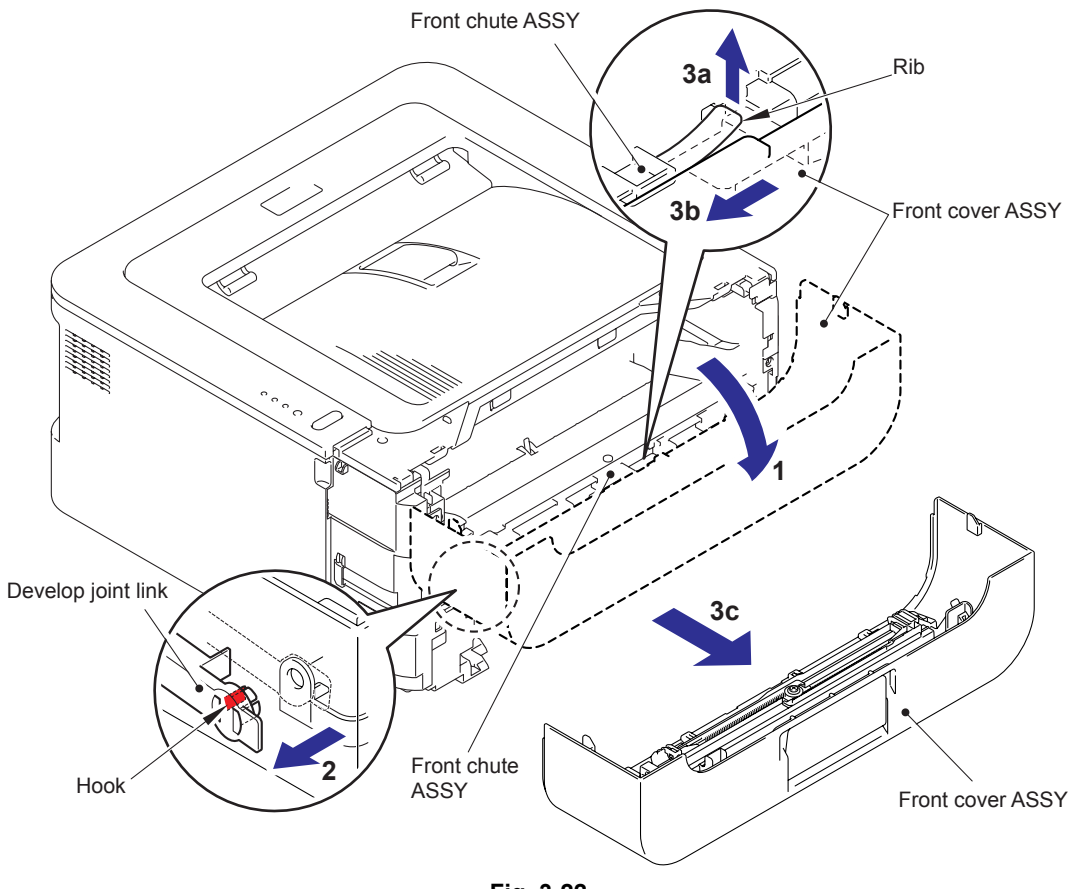

Fig. 3-22

(4) Remove the Support flap 1 from the Front cover ASSY.

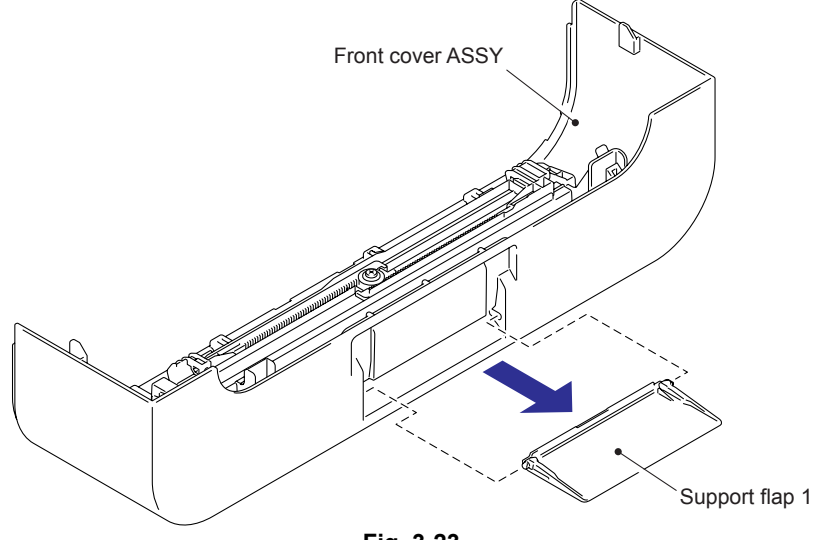

Fig. 3-23

## 9.7 Side Cover L

(1) Release the Hooks in the order of 1a, 1b and 1c, and remove the Side cover L.

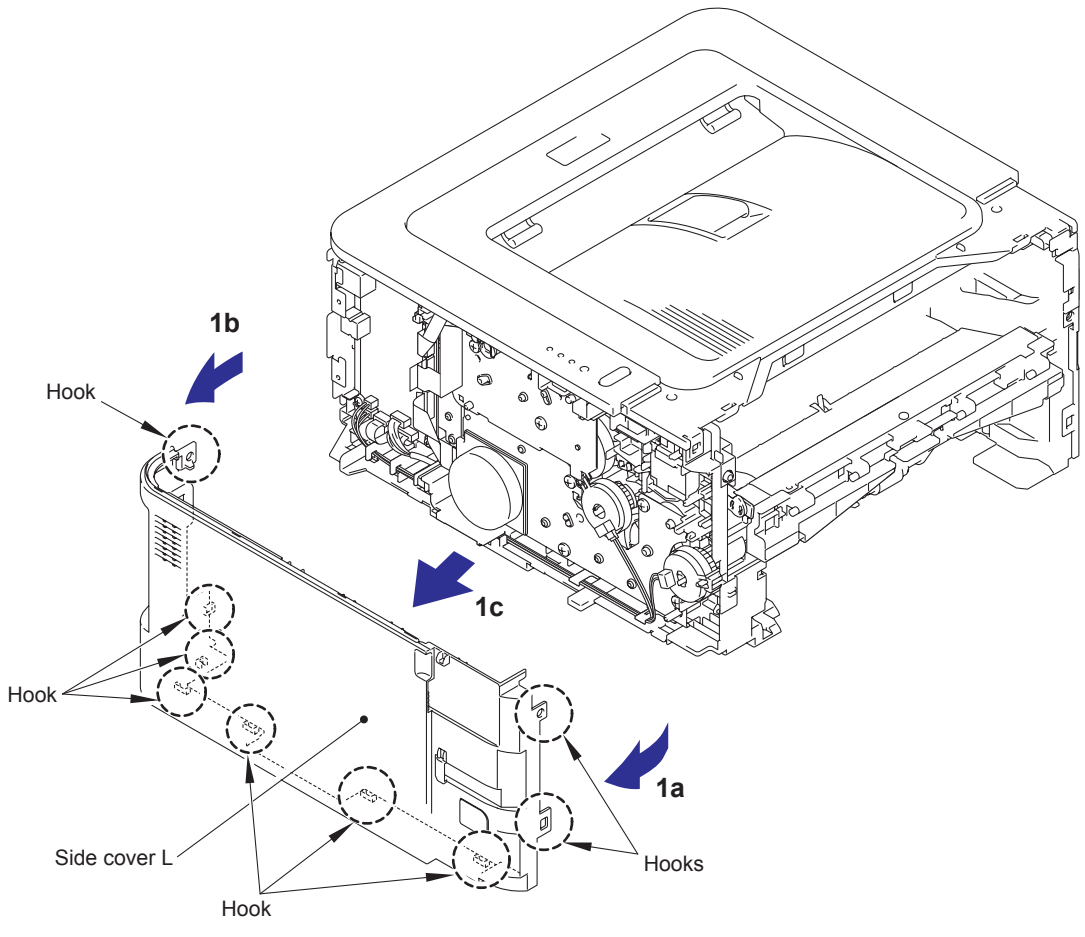

Fig. 3-24

# 9.8 Side Cover R

(1) Release the Hooks in the order of 1a, 1b and 1c, and remove the Side cover R.

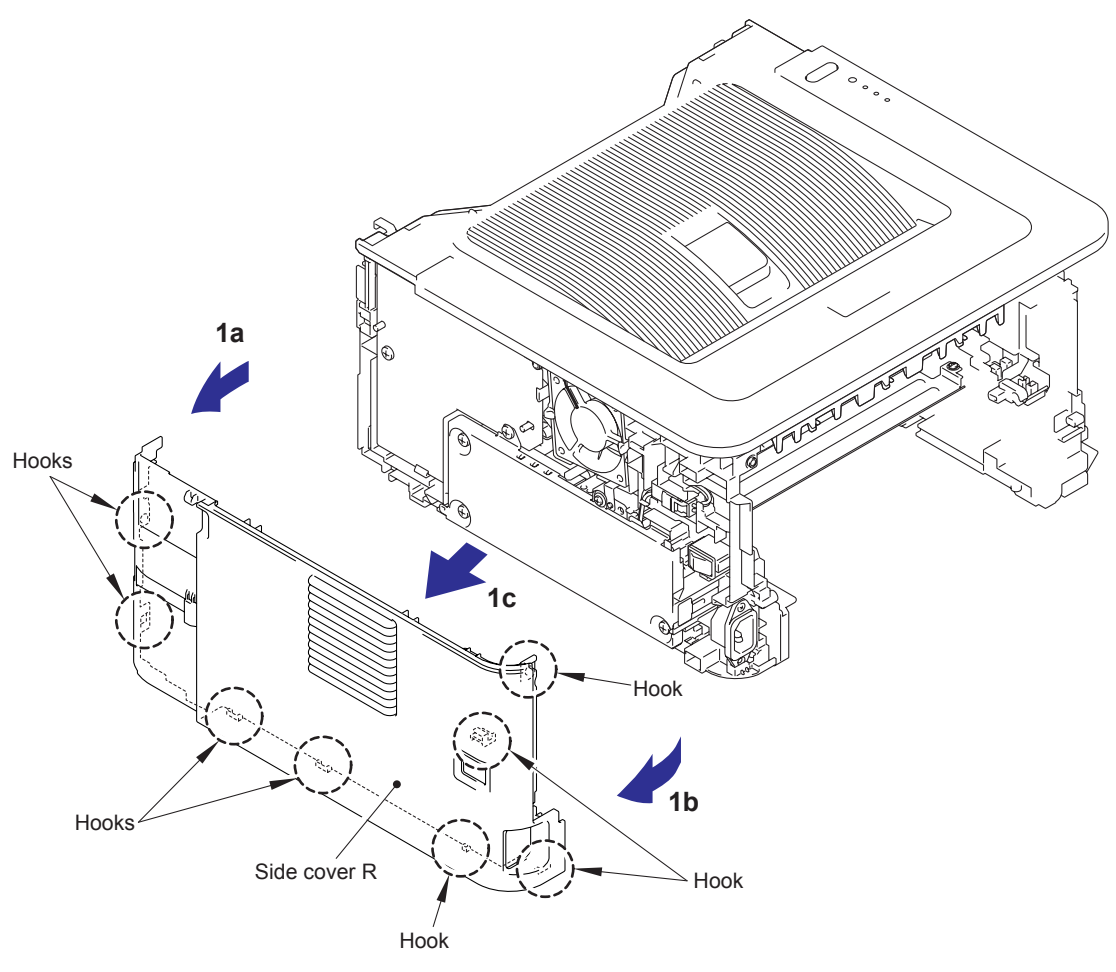

Fig. 3-25

# 9.9 Top Cover ASSY

- (1) Release the Hooks of the Top cover ASSY from A to F.
- (2) Pull the Top cover ASSY to the direction of the arrow 2a, and remove it from the Main body.

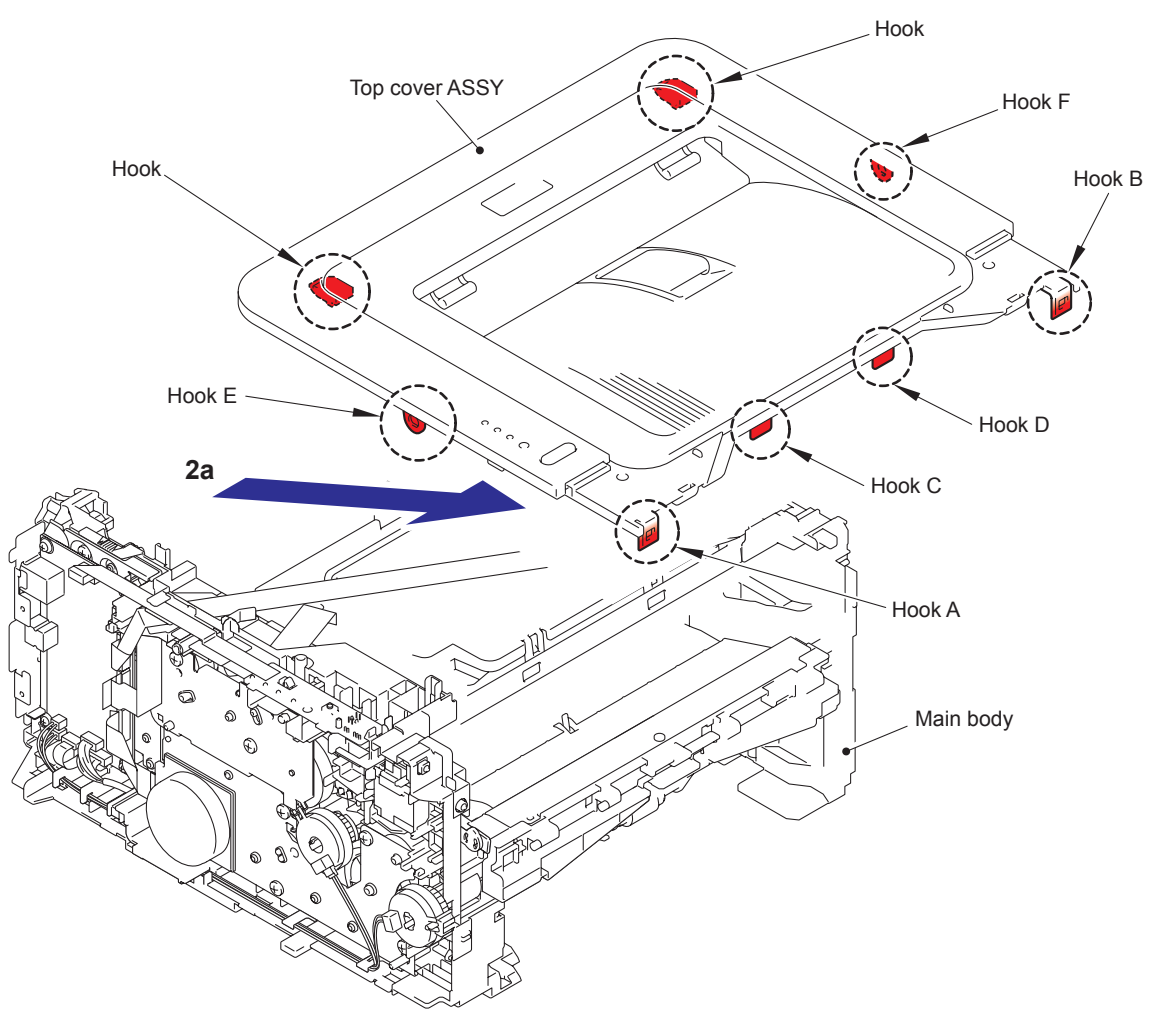

Fig. 3-26

(3) Remove the Support flap 2 from the Top cover ASSY.

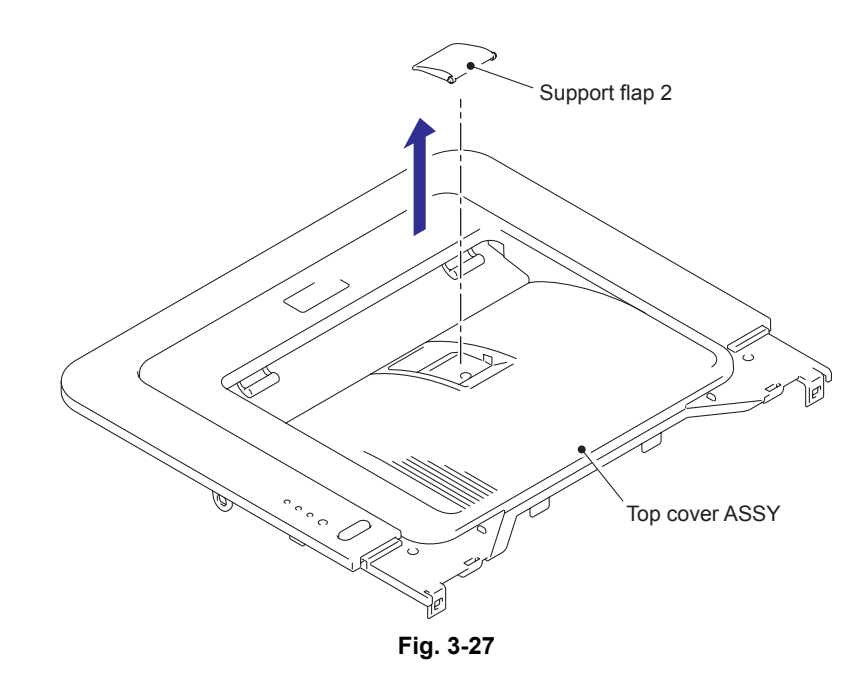

- (4) Turn the Top cover ASSY upside down.
- (5) Remove the two Paper stack levers from the Top cover ASSY.

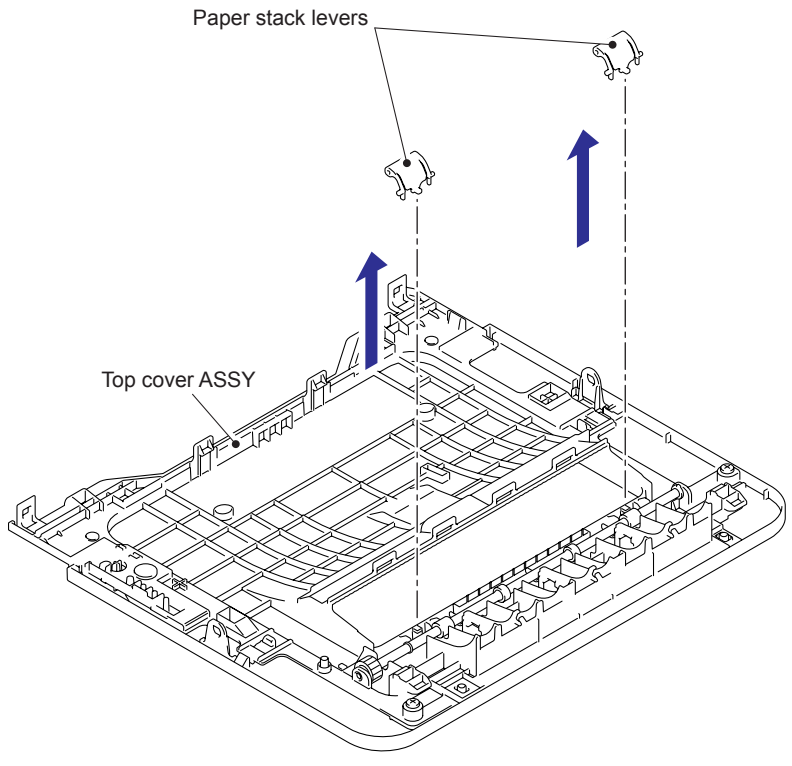

Fig. 3-28

#### (In the case of HL-2220/2230/2240/2240D/2250DN/2270DW)

- (6) Remove the two Taptite bind B M4x12 screws.
- (7) Release the four Hooks and two Ribs of the Top cover ASSY, and remove the Top cover base from the Top cover ASSY.
- (8) Remove the SW key from the Top cover ASSY.

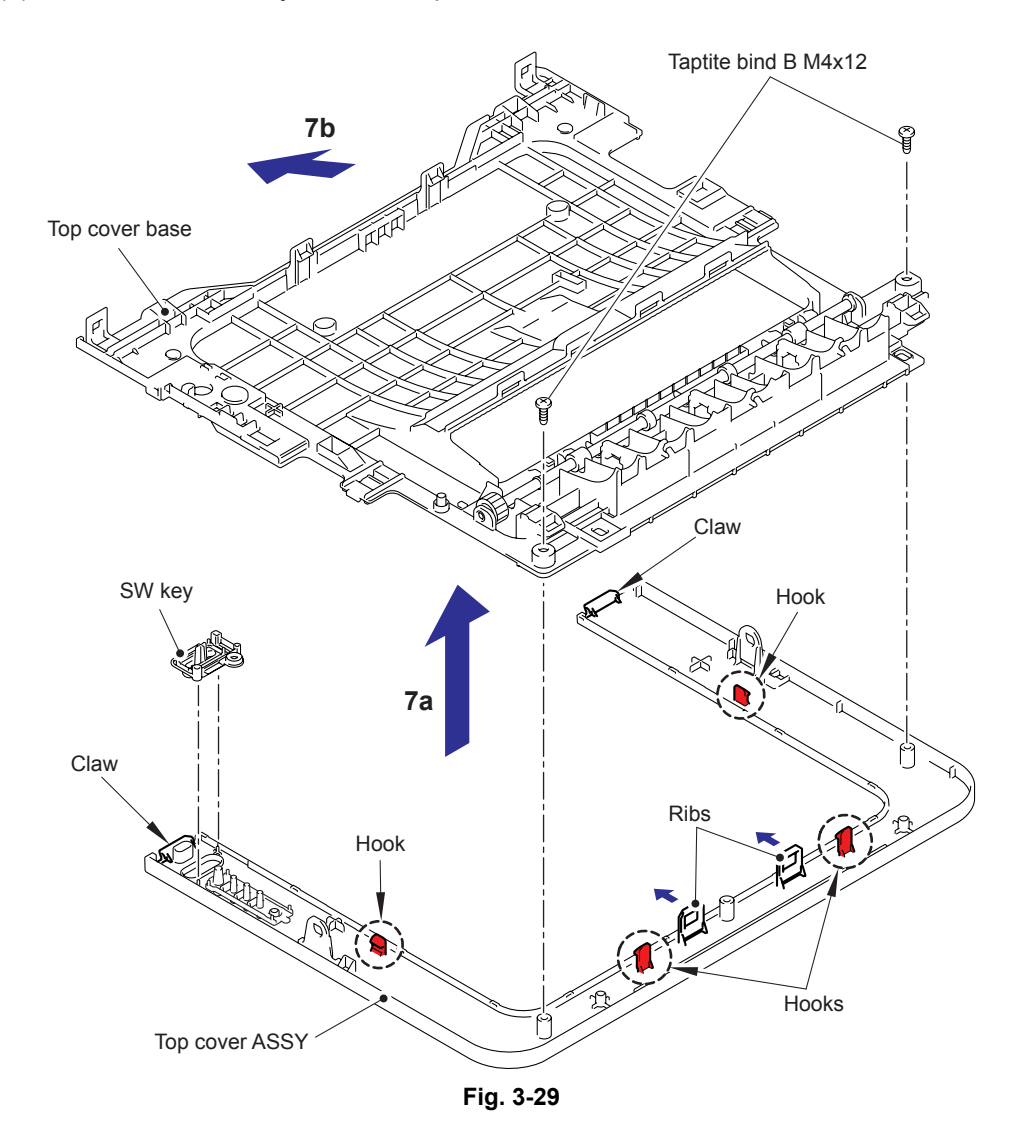

#### Assembling Note:

• When assembling the Top cover ASSY and the Top cover base, check that the Claws of the Top cover base is inserted into the positioning holes of the Top cover ASSY.

#### (In the case of HL-2130)

(6) Remove the Taptite pan B M3x8 screw, and remove the SW key holder and the SW key from the Top cover ASSY.

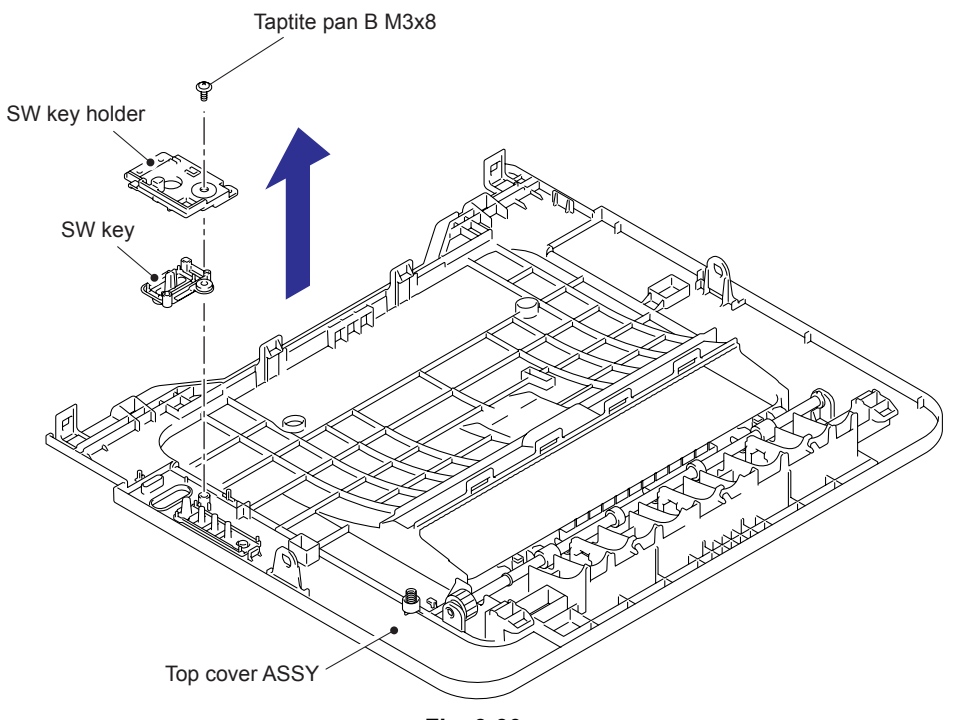

Fig. 3-30

#### 9.10 Fuser Unit

- (1) Release the Harness of the Fuser unit from the Guides of the Main frame R ASSY.
- (2) Disconnect the Connector of the Low voltage power supply PCB ASSY while pushing the Hook of the Connector of the Fuser unit.

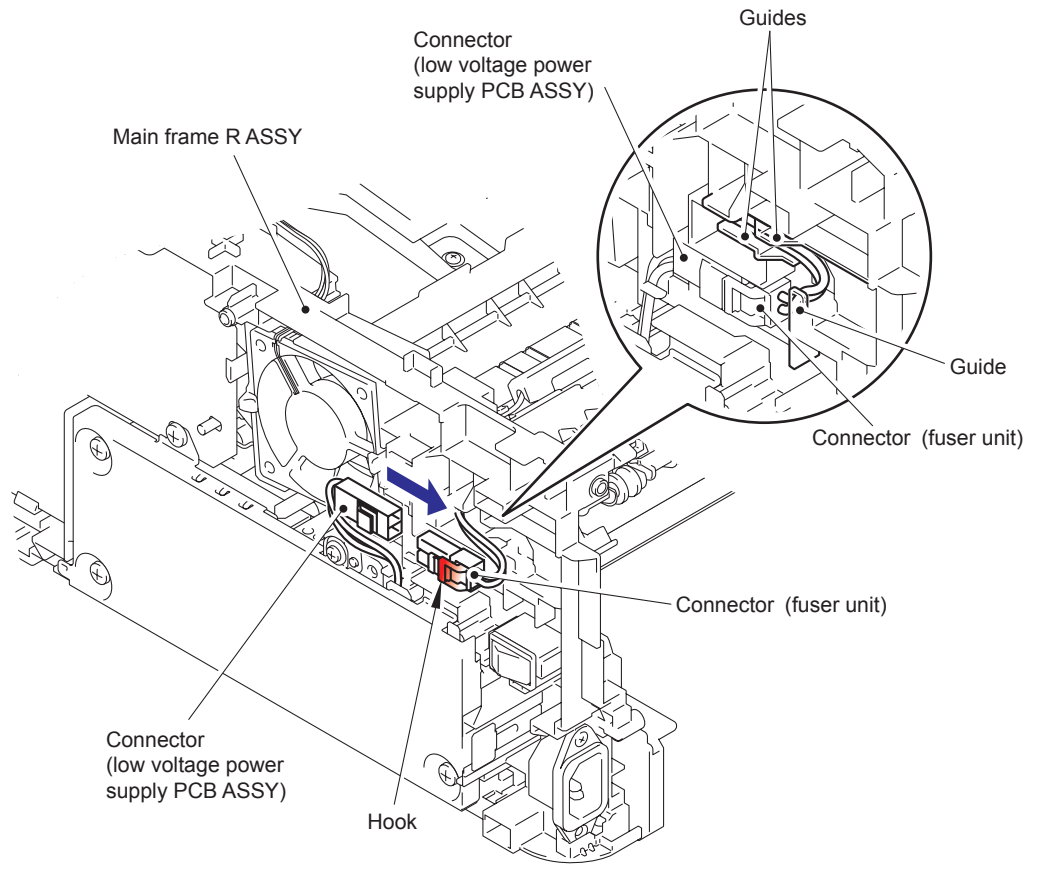

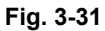

(3) Put the Connector of the Fuser unit through the Hole of the Main frame R ASSY.

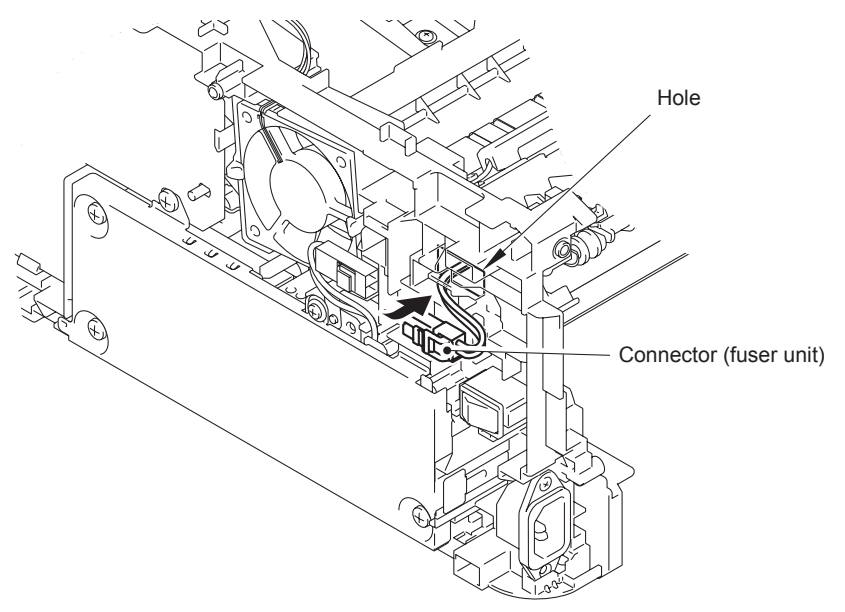

Fig. 3-32

- (4) Disconnect the Connectors of the center thermistor harness ASSY and the side thermistor harness ASSY from the Paper eject sensor PCB ASSY.
- (5) Release the harnesses of the center thermistor harness ASSY and the side thermistor harness ASSY from the Guides of the Main frame L ASSY.

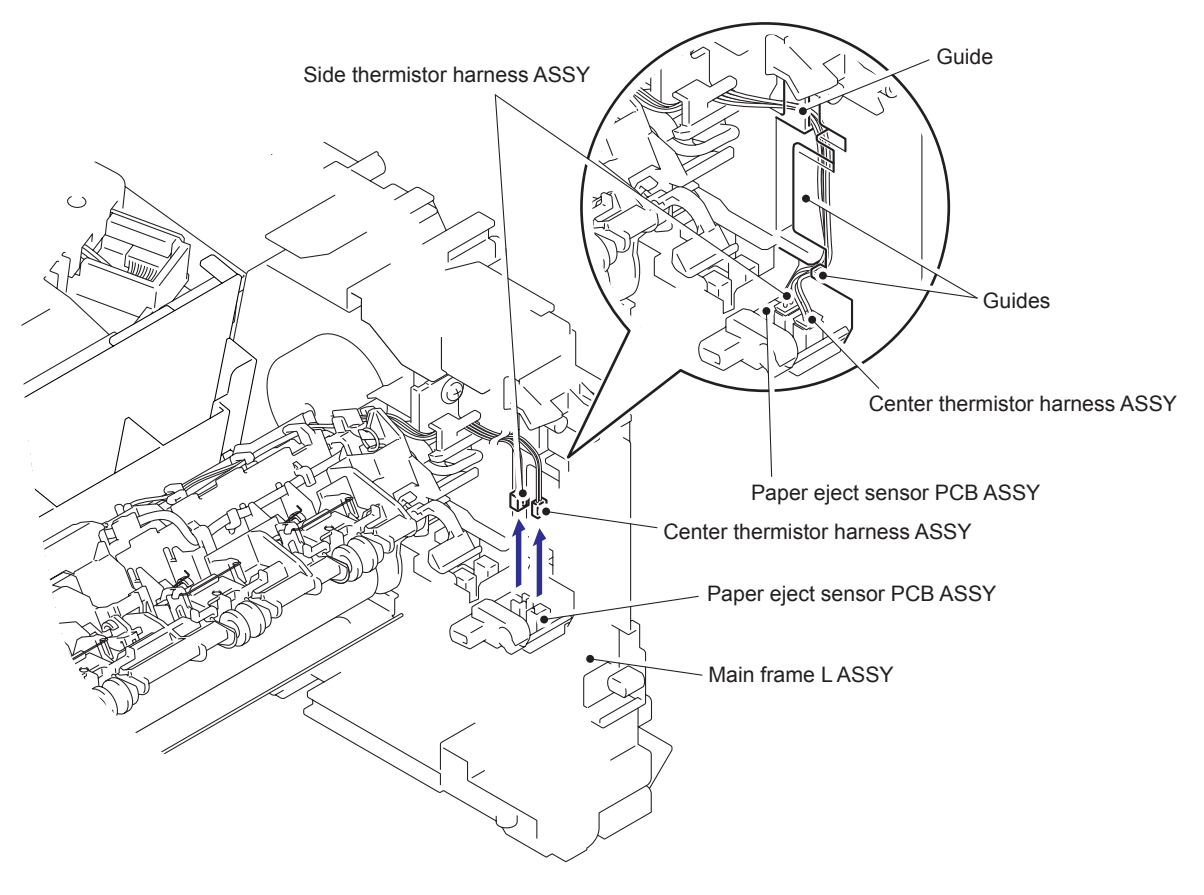

Fig. 3-33

(6) Remove the two Taptite pan B M4x14 screws to remove the Fuser unit.

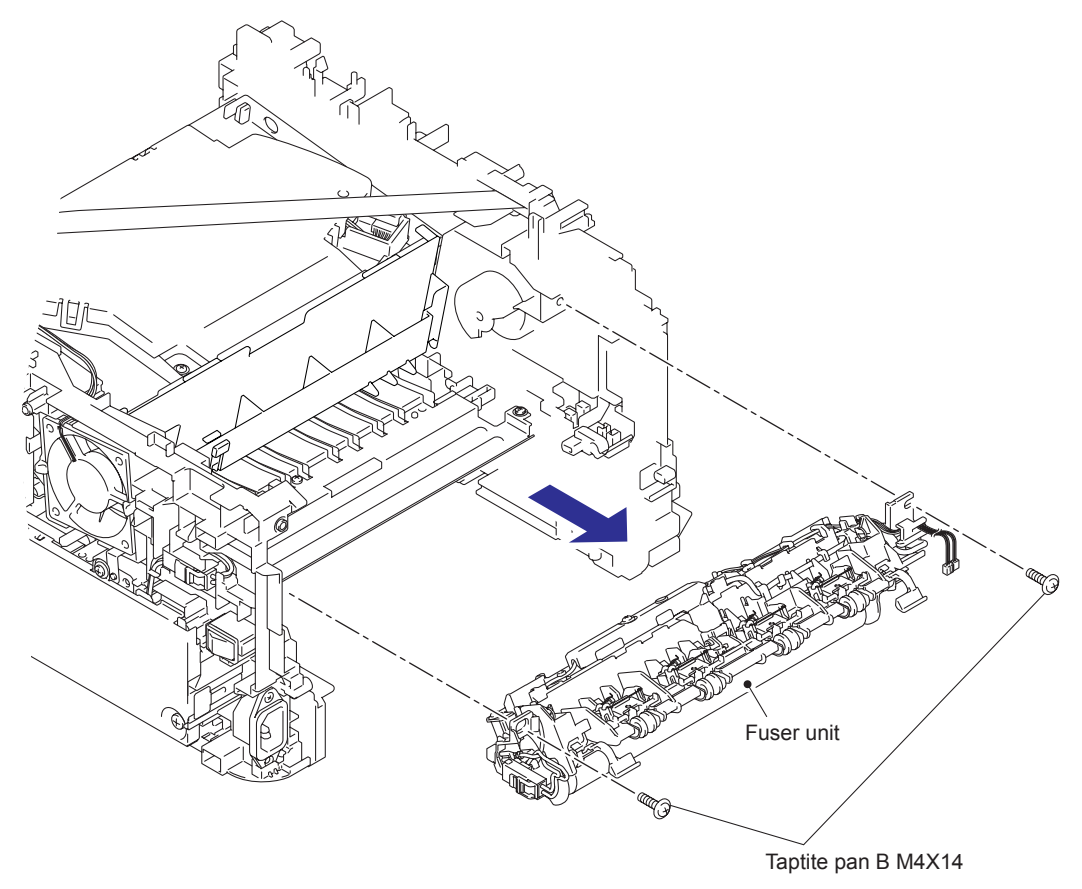

Fig. 3-34

#### 9.11 Low voltage power supply PCB ASSY

- (1) Remove the FG spring front chute from the LV shield plate cover and the Front chute ASSY.
- (2) Release the Hook part of the FG wire under R from the LV shield plate cover.
- (3) Remove the three Taptite bind B M4x12 screws, the Screw pan (S/P washer) M3.5x6 screw and the Screw pan (S/P washer) M3x12DB screw to remove the LV shield plate cover.

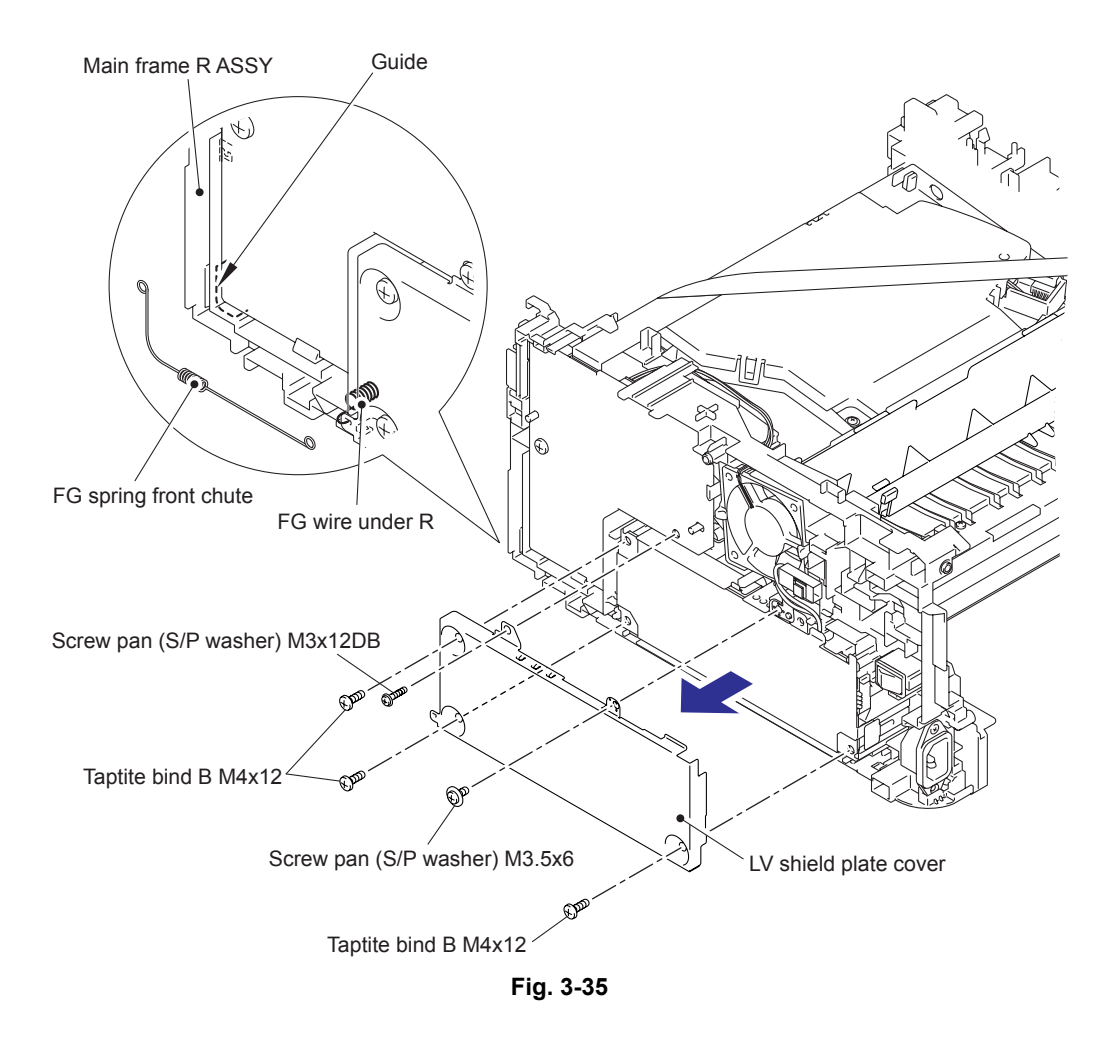

#### **Assembling Note:**

· Hang the FG spring front chute on the Guide of the Main frame R ASSY.
- (4) Remove the Screw pan (S/P washer) M3.5x6 screw to remove the FG harness from the Low voltage power supply PCB ASSY.
- (5) Remove the Taptite flat B M3x10 screw to remove the Inlet of the Low voltage power supply PCB ASSY.
- (6) Release the Hooks to remove the Power switch of the Low voltage power supply PCB ASSY.
- (7) Remove the Taptite bind B M4x12 screw.
- (8) Release the harness of the Low voltage power supply PCB ASSY from the Guide of the Main frame R ASSY.

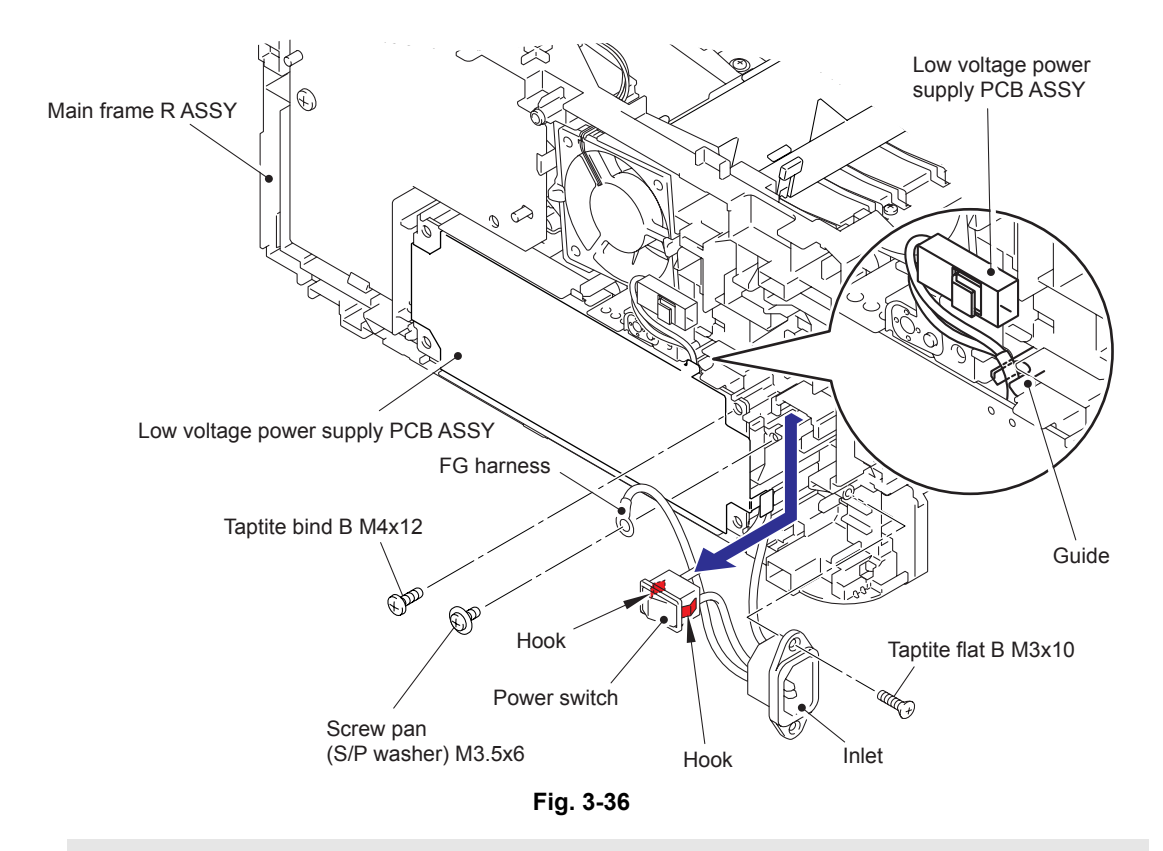

#### Assembling Note:

• When assembling the Inlet, attach as shown in the figure below.

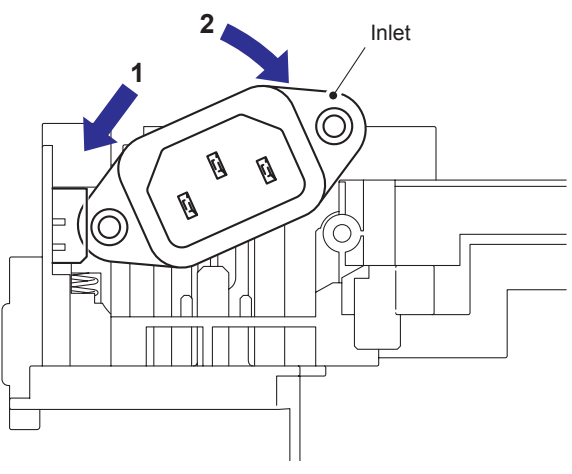

Fig. 3-37

- (9) Remove the Low voltage power supply PCB ASSY, and disconnect the three connectors from the rear side.
- (10) Remove the LV insulation sheet.

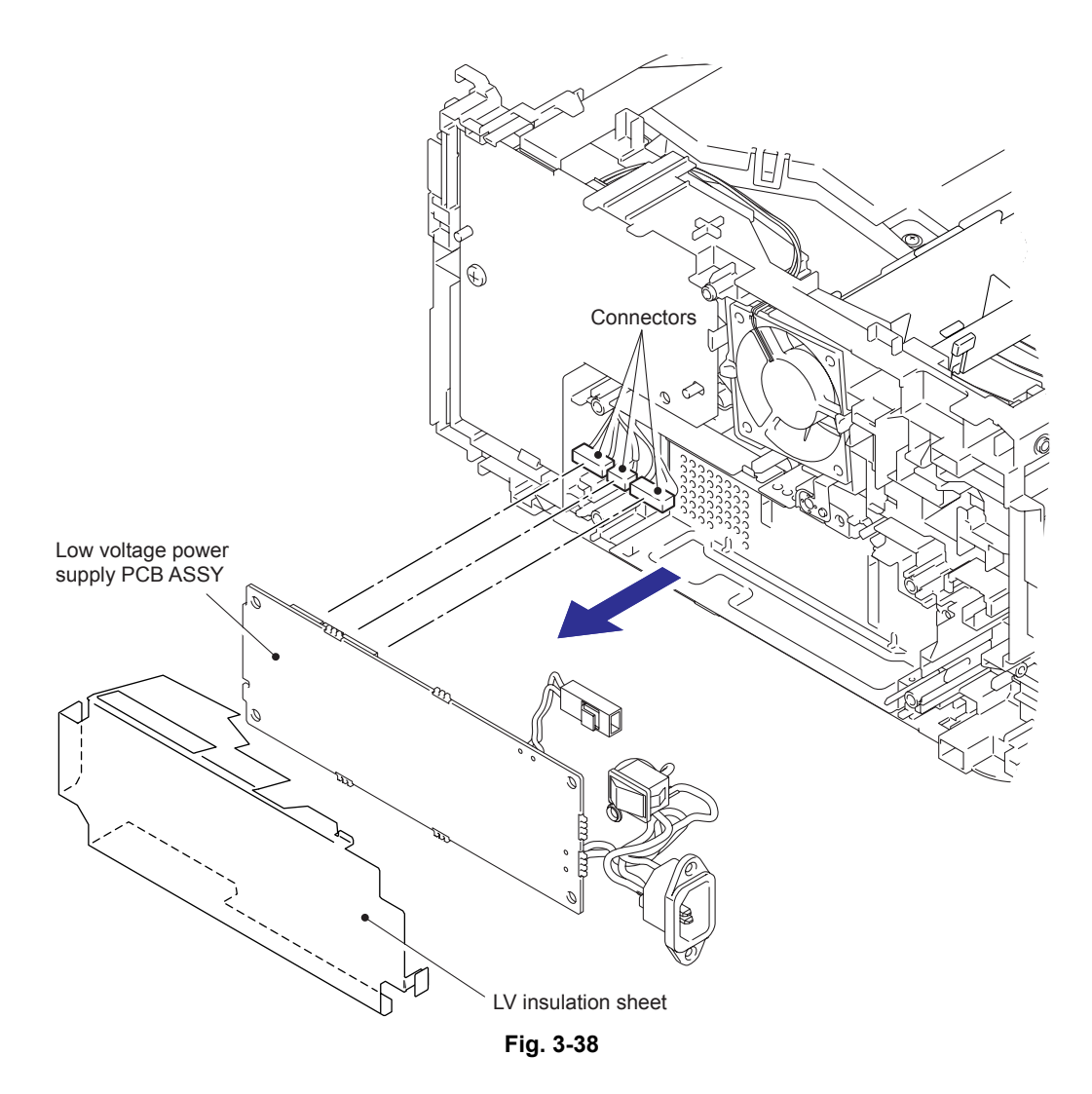

# 9.12 Fan Motor 60 ASSY

- (1) Disconnect the Connector of the Fan motor 60 ASSY from the High voltage power supply PCB ASSY.
- (2) Remove the Harness of the Fan motor 60 ASSY from the Guides of the Main frame R ASSY.
- (3) Release the Hooks to remove the Fan motor 60 ASSY.

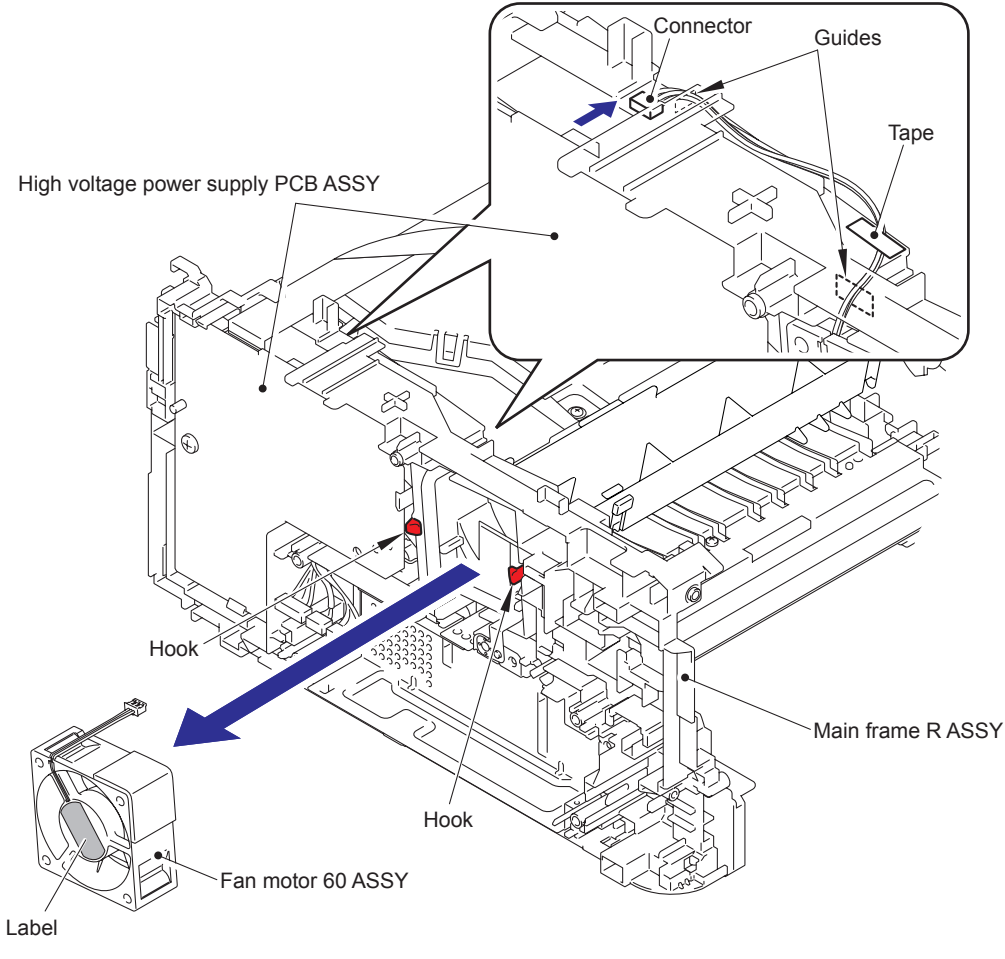

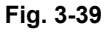

#### **Assembling Note:**

- When assembling the Fan motor 60 ASSY, attach the Fan motor 60 ASSY after inserting the Harness into the Guides of the Main frame R ASSY.
- When assembling the Fan motor 60 ASSY, place it so that the attached label faces outwards.
- When assembling the Fan motor 60 ASSY, secure the harness to the position of figure above with the Tape.

# 9.13 High voltage power supply PCB ASSY

- (1) Remove the FFC from the Guides of the Main frame L ASSY, and disconnect the connector from the High voltage power supply PCB ASSY.
- (2) Remove the Taptite bind B M4x12 screw.
- (3) Release the Hooks to remove the High voltage power supply PCB ASSY.

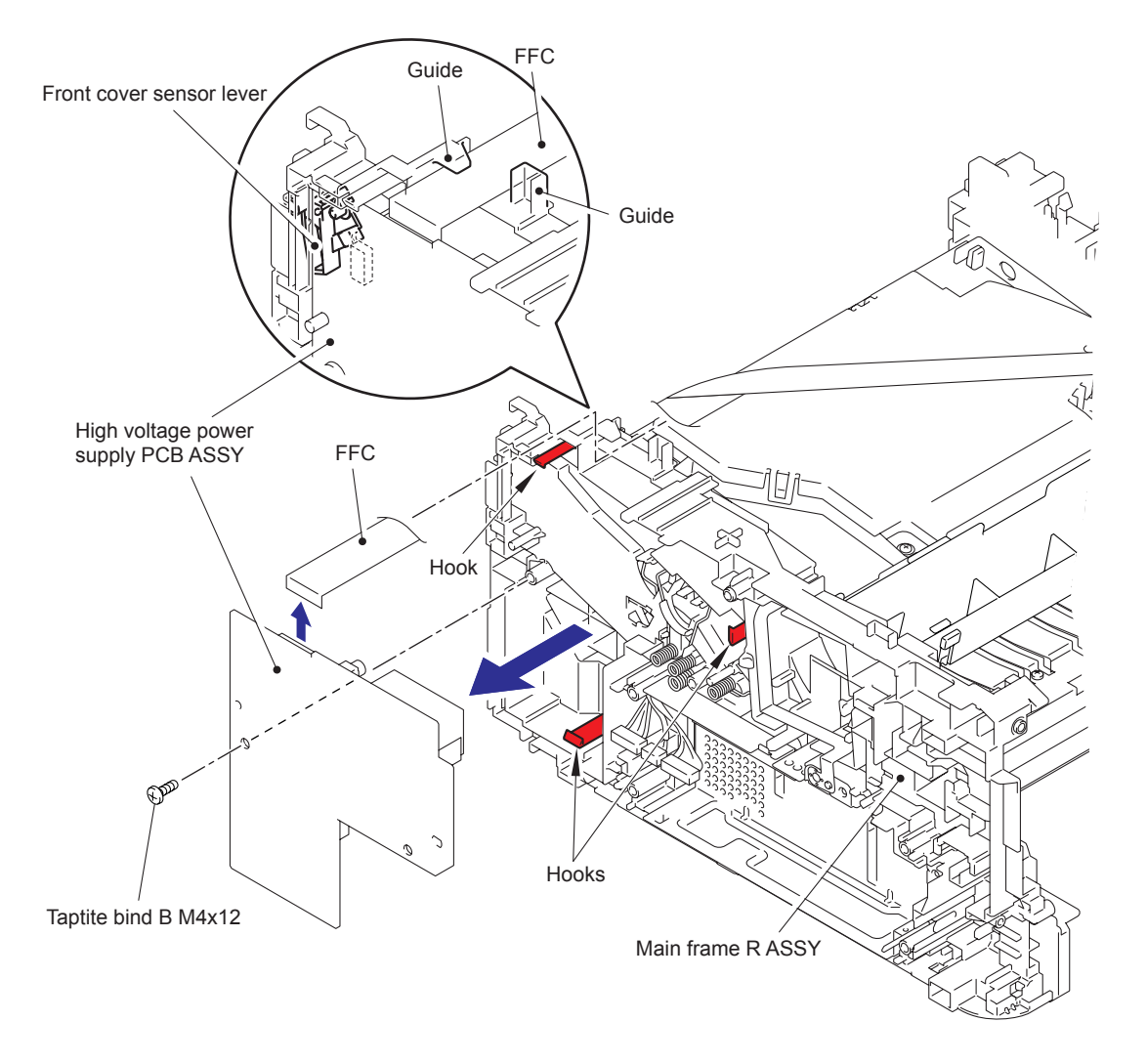

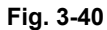

#### **Assembling Note:**

• Assemble the Front cover sensor lever after assembling the High voltage power supply PCB ASSY.

# 9.14 Panel PCB ASSY

- (1) Rotate the Main body  $180^{\circ}$  to the side of Main frame L ASSY.
- (2) Disconnect the FFC of the Panel PCB ASSY from the Main PCB ASSY, and remove the FFC of the Panel PCB ASSY from the Guide of the Main frame L ASSY.
- (3) Release the Hooks to remove the Panel PCB ASSY.
- (4) Disconnect the Connector from the bottom side of the Panel PCB ASSY.

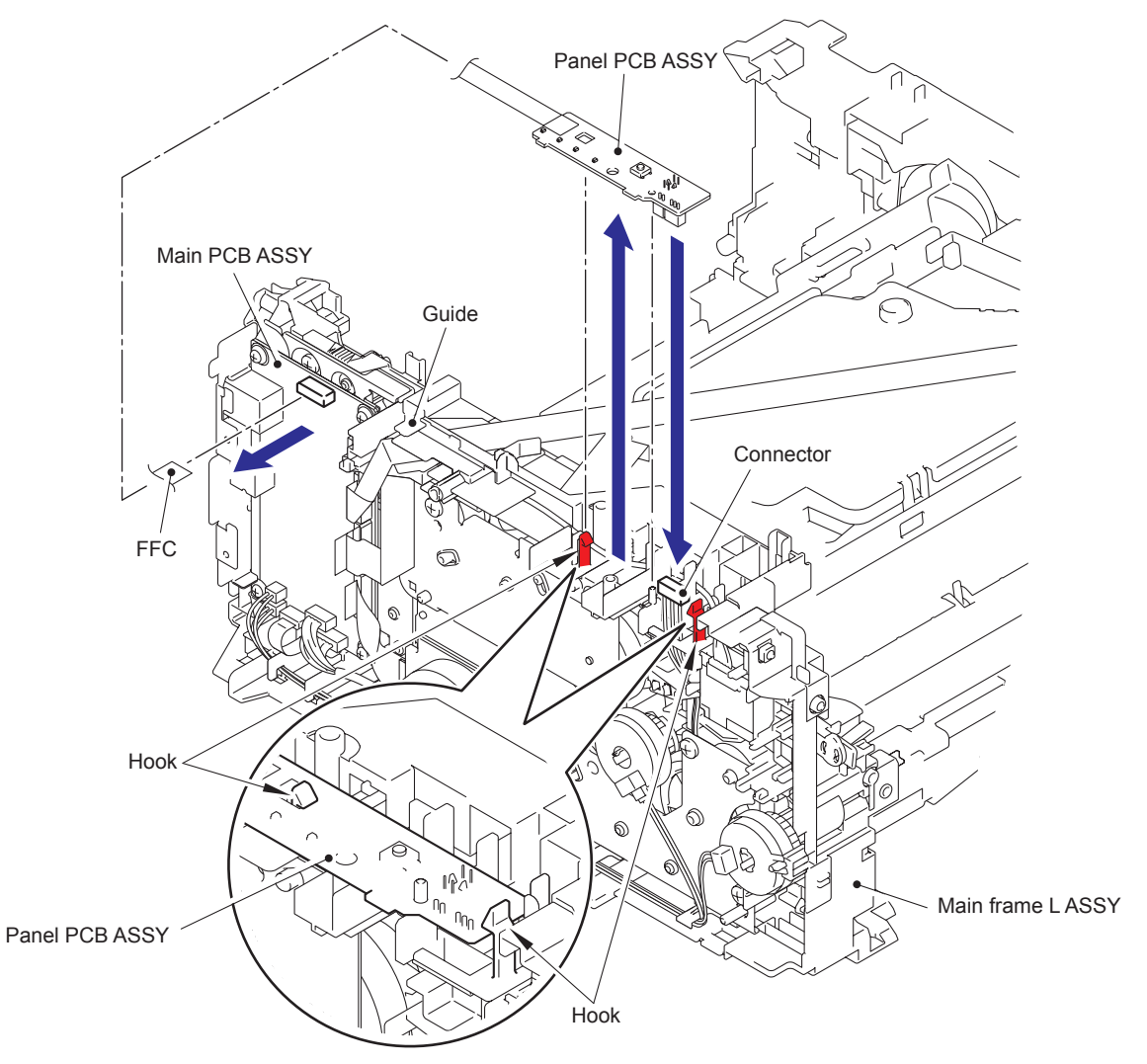

Fig. 3-41

# 9.15 Filter

- (1) Release the Hooks to remove the Air duct.
- (2) Pull the Rib of the Air duct to the direction of the arrow 2a, and remove the Filter.

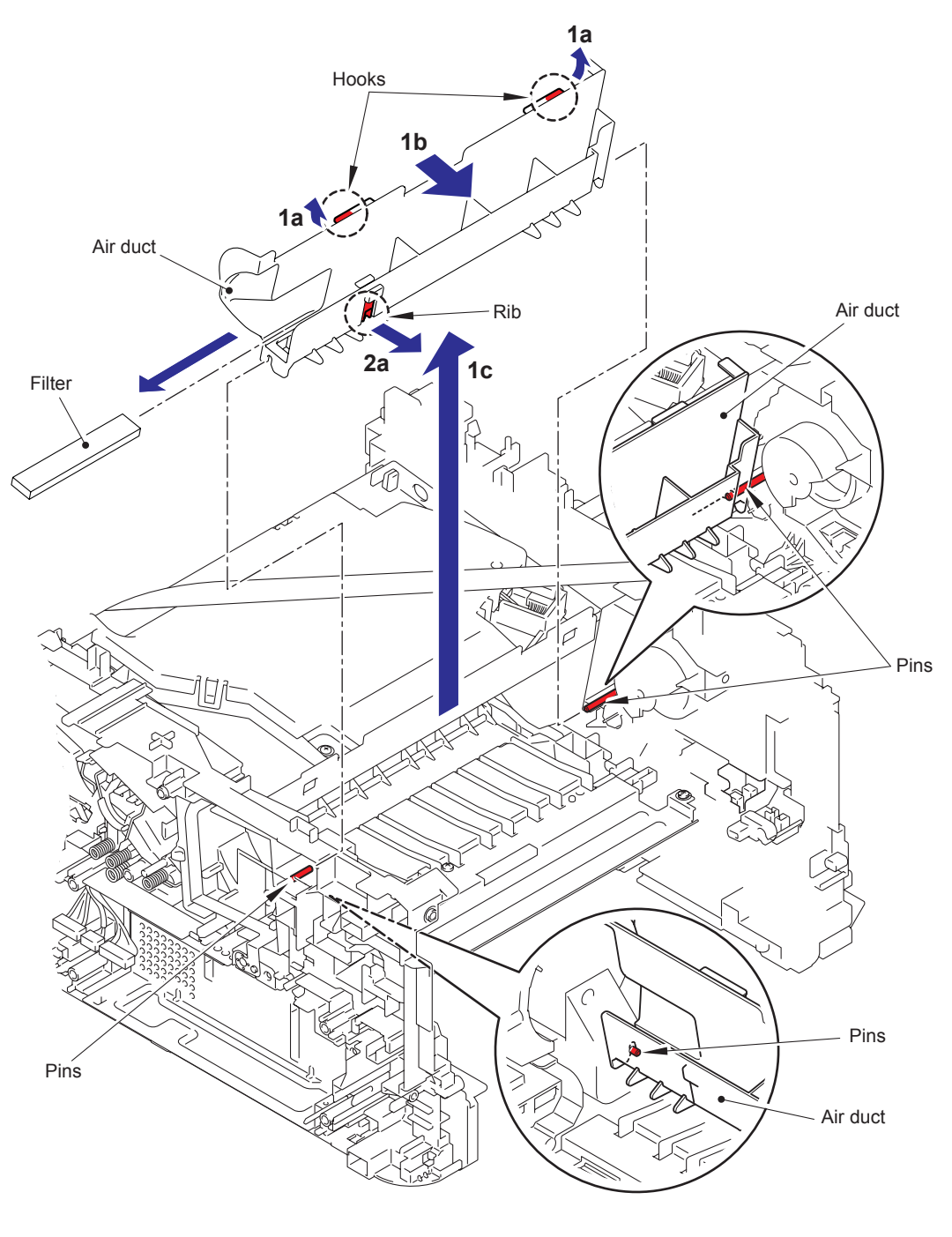

Fig. 3-42

#### Assembling Note:

• When assembling the Air duct, align the notch part of the Air duct with the Pins of the main body.

## 9.16 Laser Unit

- (1) Disconnect the FFC of the High voltage power supply PCB ASSY from the Main PCB ASSY, and remove the FFC of the High voltage power supply PCB ASSY from the Guide of the Main frame L ASSY.
- (2) Disconnect the FFC of the Laser unit from the Main PCB ASSY, and remove the FFC of the Laser unit from the Guide of the Main frame L ASSY.
- (3) Remove the four Taptite cup S M3x8 SR screws, and remove the Laser unit.

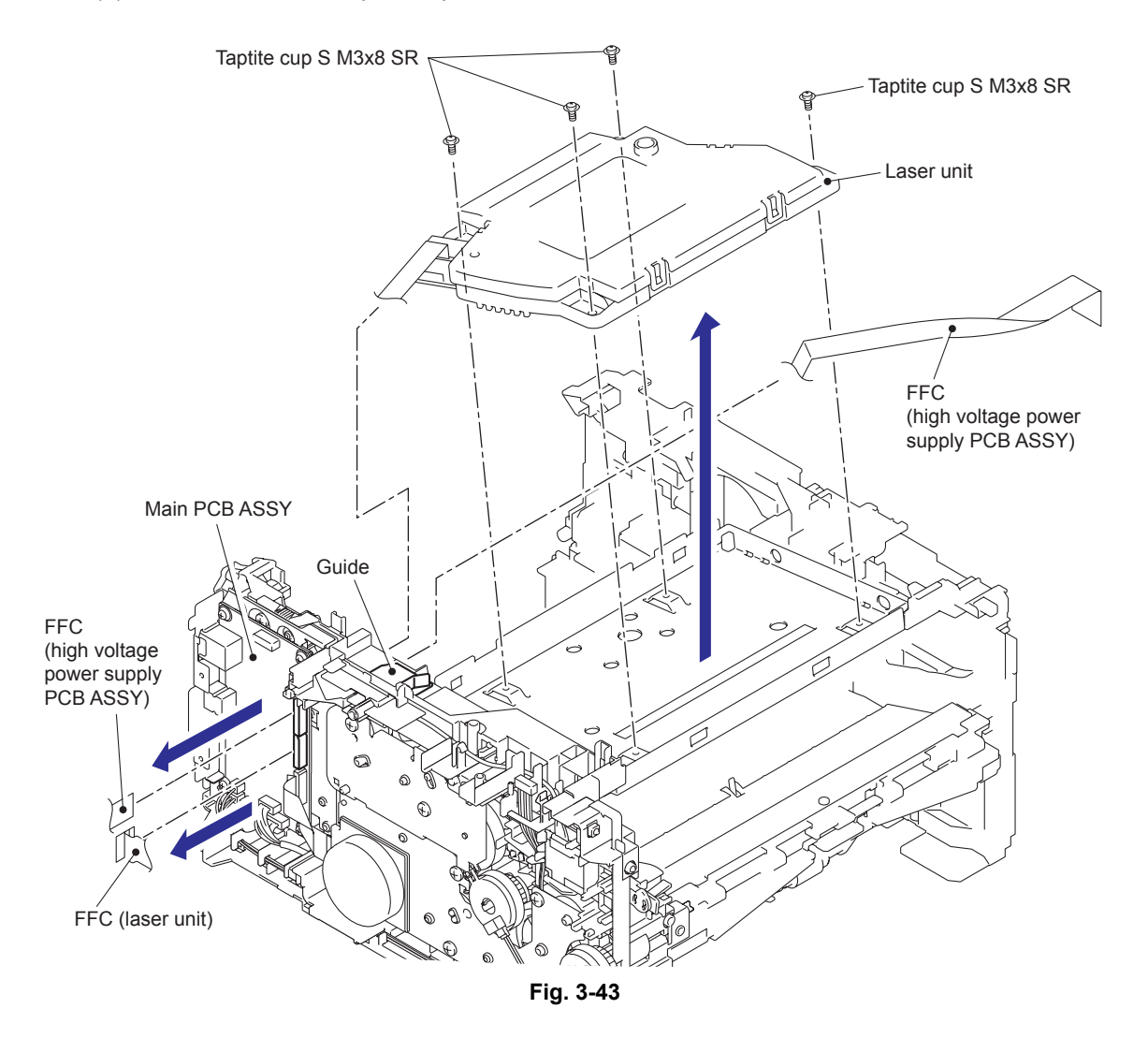

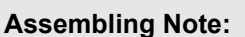

• Do not touch the Lens of the Laser unit directly.

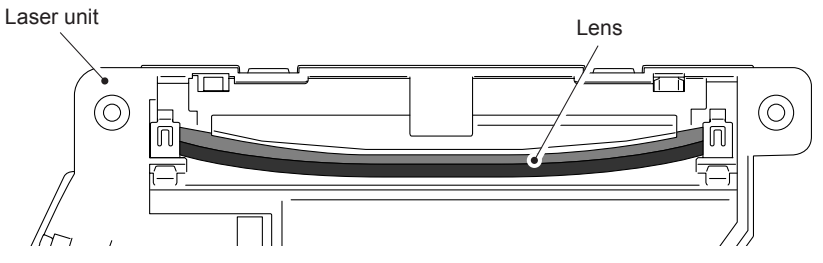

Fig. 3-44

#### Assembling Note:

• Attach the Laser serial label as shown in the figure (on laser plate) below after replacing the laser unit.

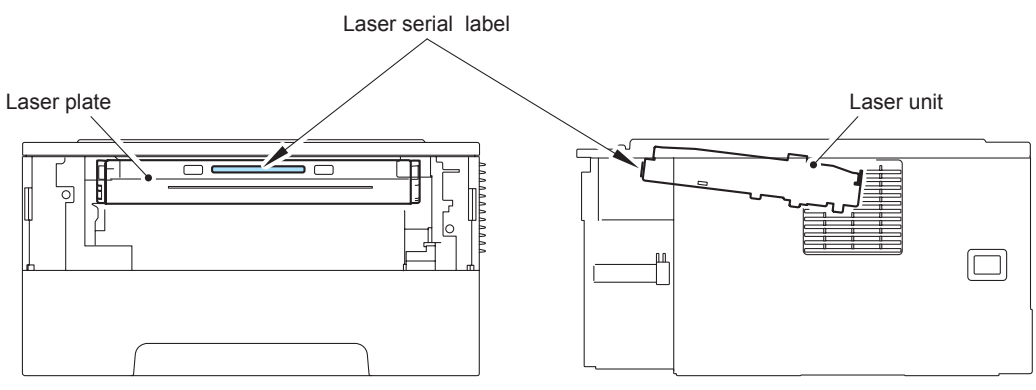

Fig. 3-45

# 9.17 Wireless LAN PCB ASSY (Wireless network model only)

- (1) Remove the Harness of the Wireless LAN PCB ASSY from the Guides of the Main frame L ASSY.
- (2) Disconnect the Connector of the Wireless LAN PCB ASSY from the Main PCB ASSY.
- (3) Release the Hooks to remove the Wireless LAN PCB ASSY.

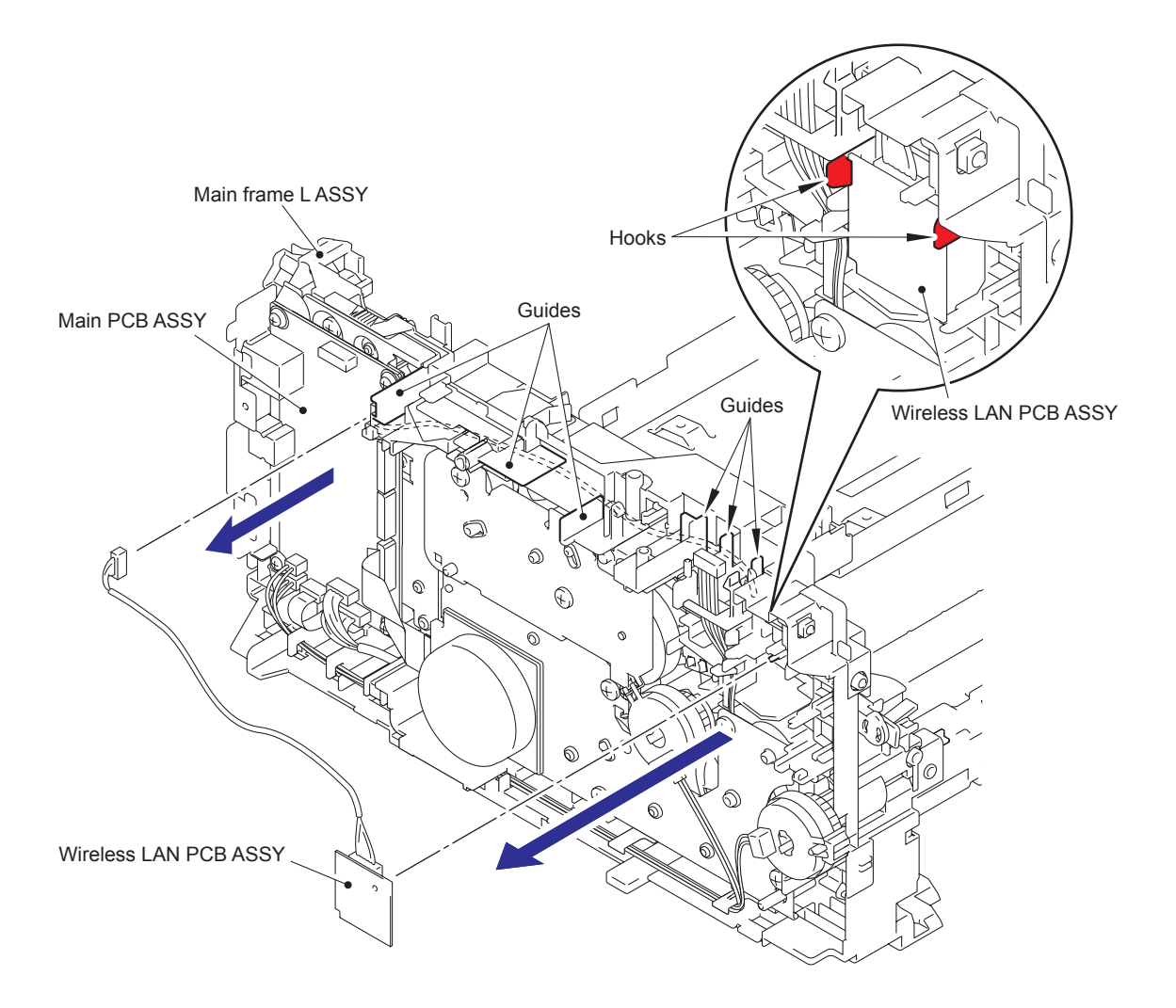

Fig. 3-46

# 9.18 Pick-up Roller Holder ASSY

- (1) Turn the Printer upside down.
- (2) Push the Link arm to the direction of the arrow 2, and turn the Pick-up roller holder ASSY to release the boss.
- (3) Slide the Pick-up roller holder ASSY to the direction of the arrow 3 to release it from the shaft, and remove the Pick-up roller holder ASSY from the Main body.

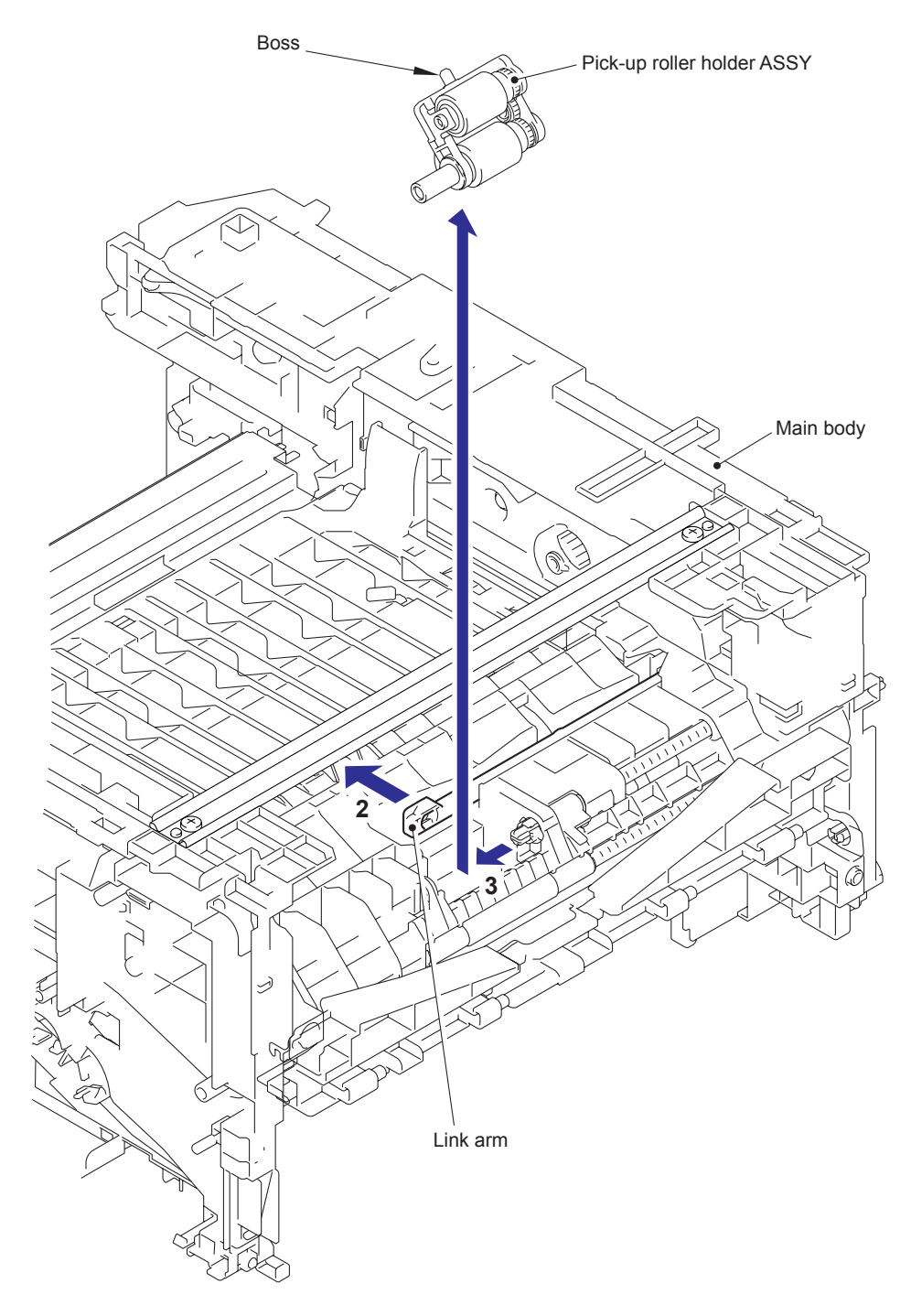

Fig. 3-47

# 9.19 Rubber Foot

(1) Remove the two Rubber foots from the Main body.

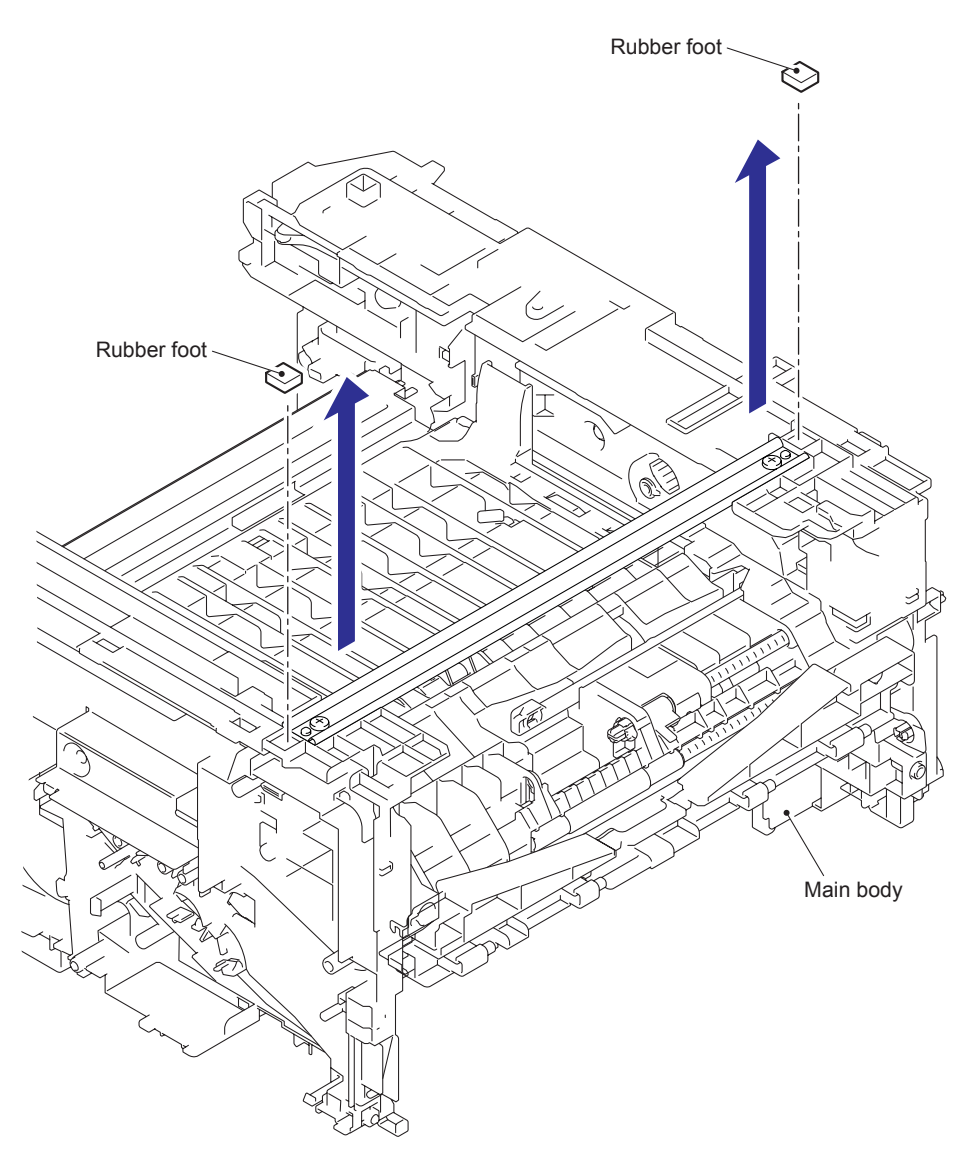

Fig. 3-48

# 9.20 Main PCB ASSY

- (1) Turn the Printer upside down.
- (2) Disconnect the two FFCs and the four Connectors from the Main PCB ASSY.
- (3) Remove the four Taptite cup S M3x6 SR screws.
- (4) Release the Hook to remove the Main PCB ASSY and the Main PCB sheet.

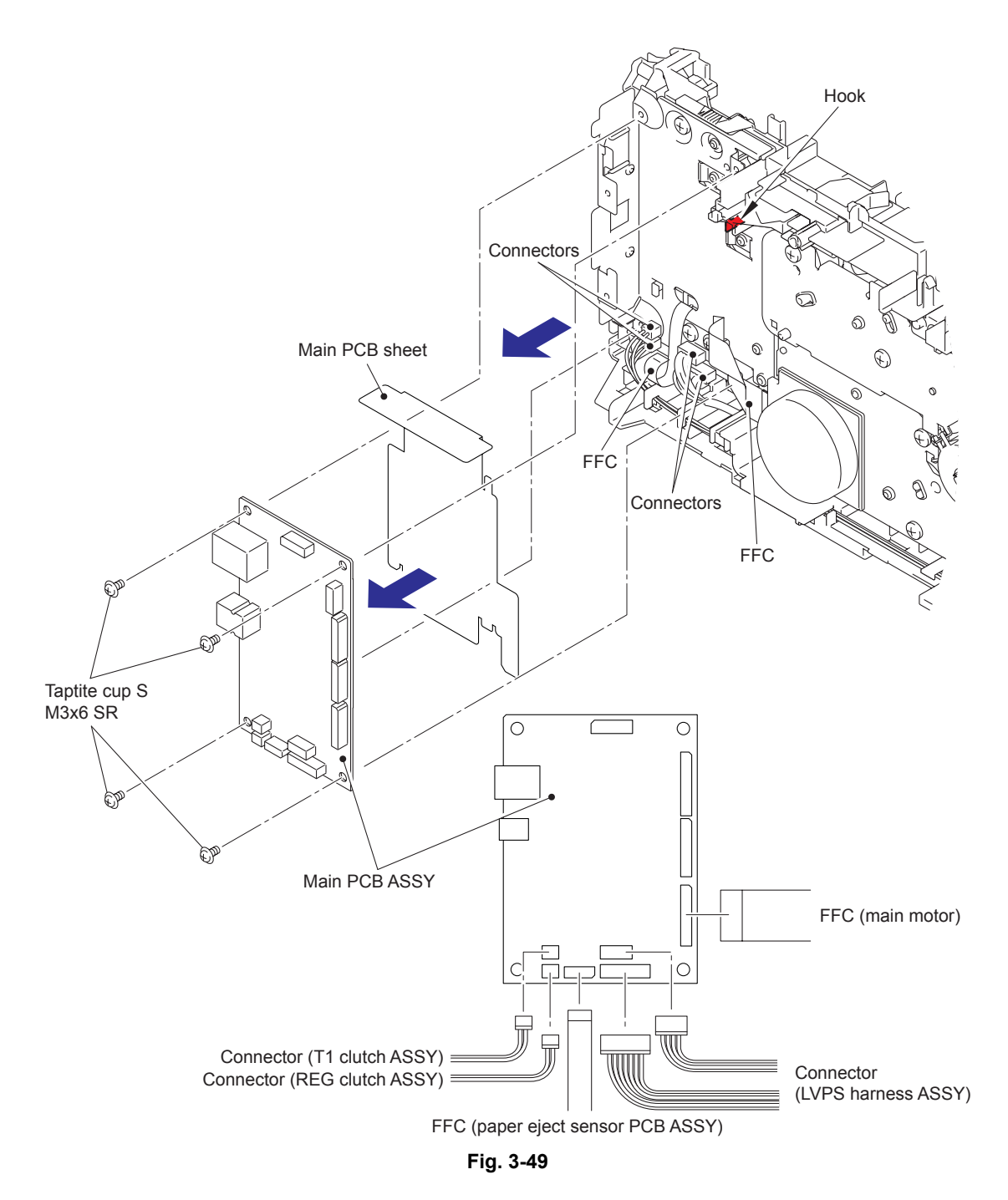

# 9.21 T1 Clutch ASSY, REG Clutch ASSY

- (1) Remove the Harness of the T1 clutch ASSY and the REG clutch ASSY from the Guides of the Main frame L ASSY.
- (2) Release the Hook to remove the T1 clutch ASSY.
- (3) Release the Hook to remove the REG clutch ASSY.

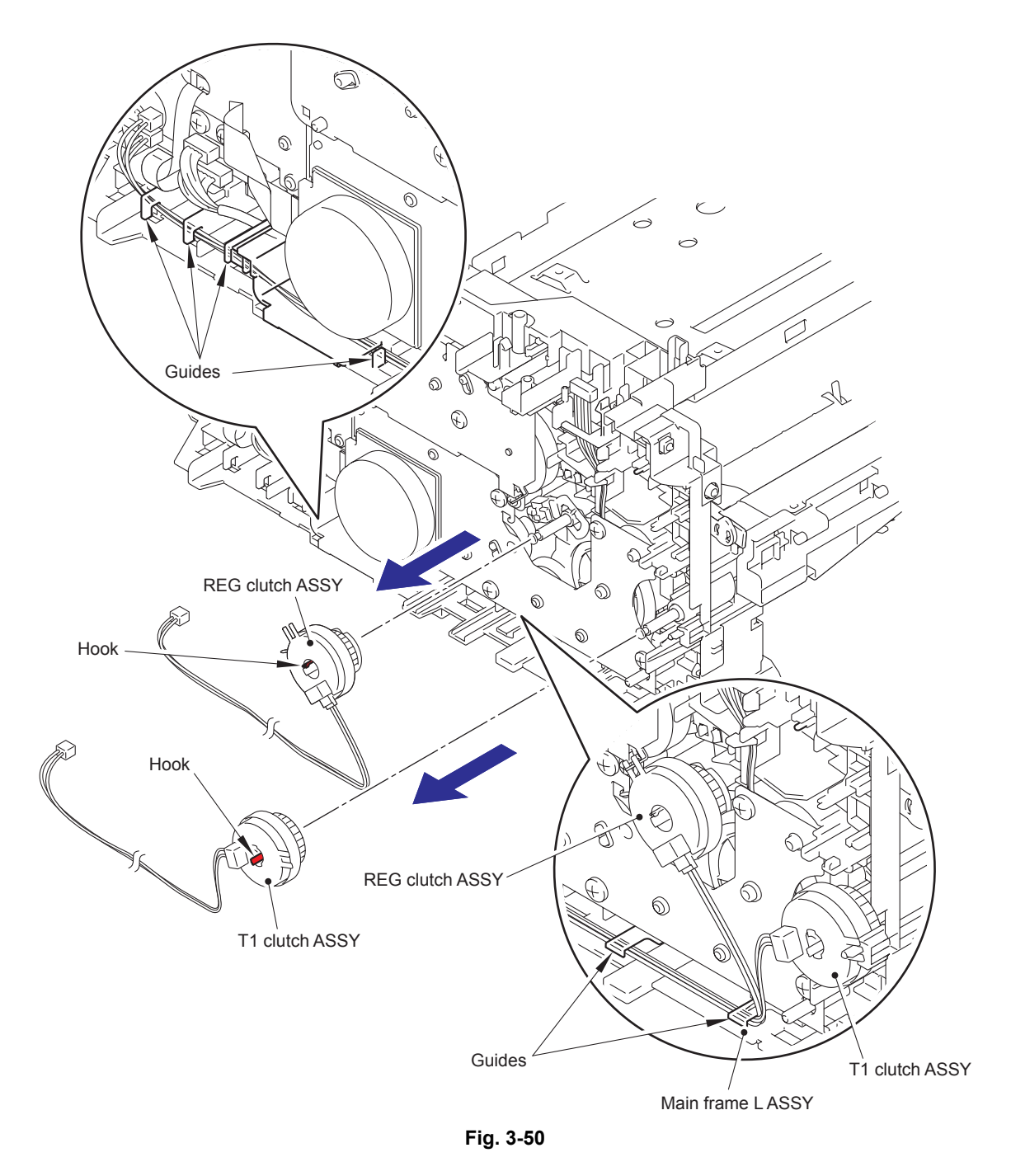

#### Assembling Note:

• When wiring the Harnesses of the T1 clutch ASSY and the REG clutch ASSY to the Guides of the Main frame L ASSY, check that there is no slack in the Harnesses.

- (4) Remove the FG spring regist from the Motor drive sub ASSY and the Conductive bearing 5.
- (5) Remove the Conductive bearing 5 from the Pin of the Main frame L ASSY, and turn it to the direction of the arrow 5a until the releasing position, and pull out the Conductive bearing 5 from the Registration roller shaft 2.
- (6) Pull out the Registration roller shaft 2.

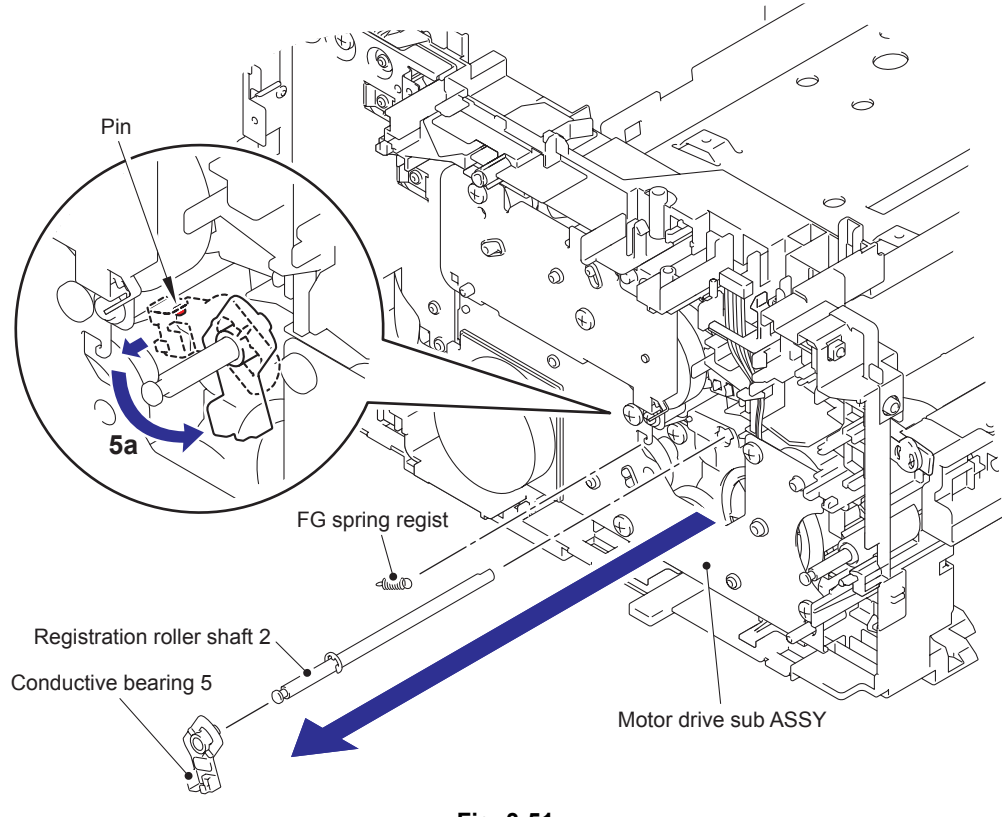

Fig. 3-51

# 9.22 Main Frame L ASSY

- (1) Remove the two Taptite bind B M4x12 screws to remove the Front chute ASSY.
- (2) Remove the Paper edge sensor harness ASSY from the Guides of the Main frame L ASSY.

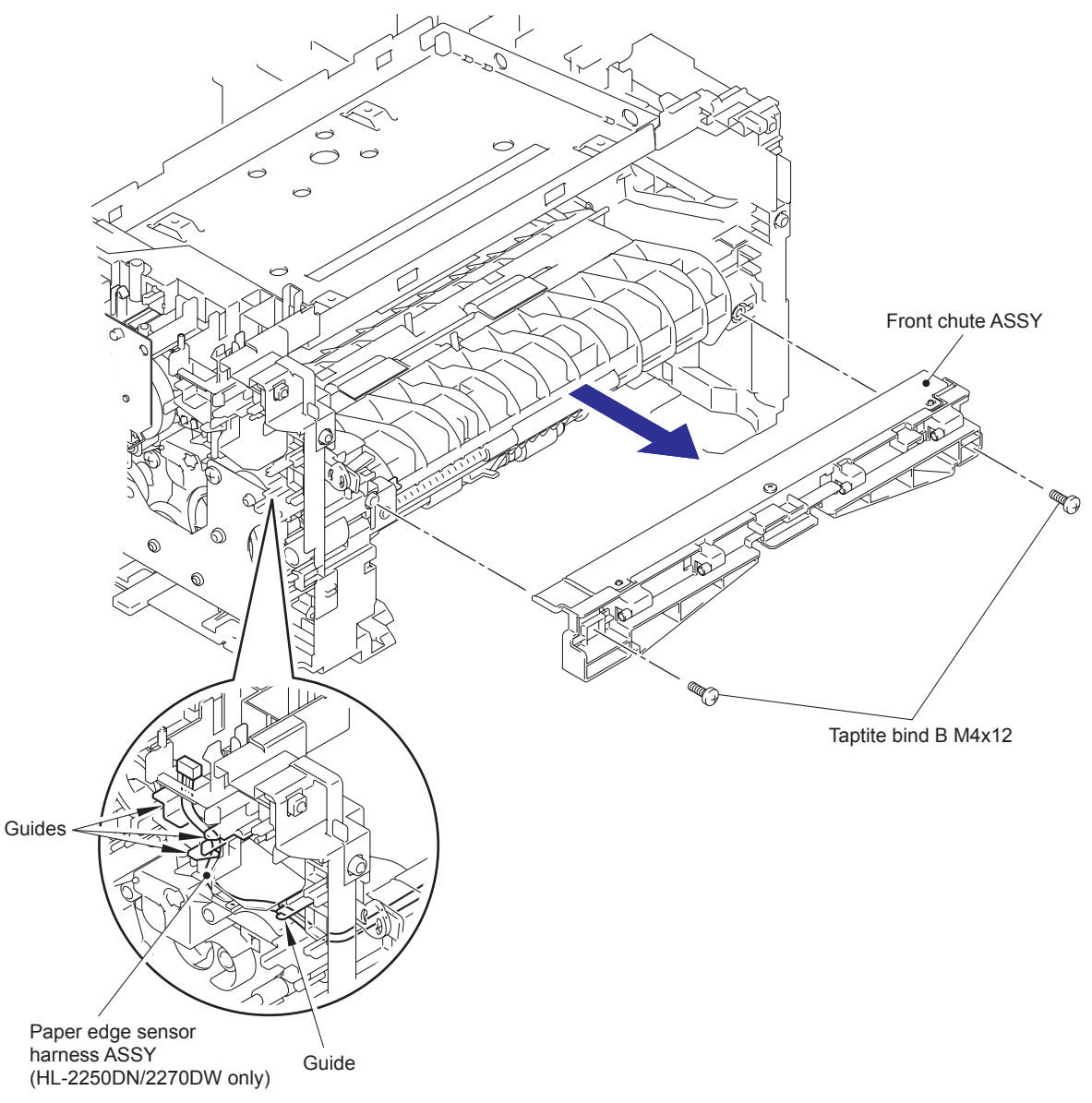

Fig. 3-52

- (3) Place the printer so that the Main frame L ASSY is at the top.
- (4) Remove the LVPS harness ASSY from the Guide of the Main frame L ASSY.
- (5) Remove the Taptite bind B M4x12 screw 5a (for Under bar).
- (6) Remove the Taptite cup S M3X6 SR screw 6a (for Chute ground plate), the Taptite bind B M4x12 screw 6b (for PF frame ASSY) and the Taptite cup S M3x6 SR screw 6c (for FG plate laser L).
- (7) Release the Hook to remove the Feeder gear 17.
- (8) Turn the Feeder cam lever to the direction of the arrow, and remove the Taptite bind B M4x12 screw 8.
- (9) Remove the Taptite bind B M4x12 screw 9a and the two Taptite cup S M3x6 SR screws 9b to remove the Main frame L ASSY.

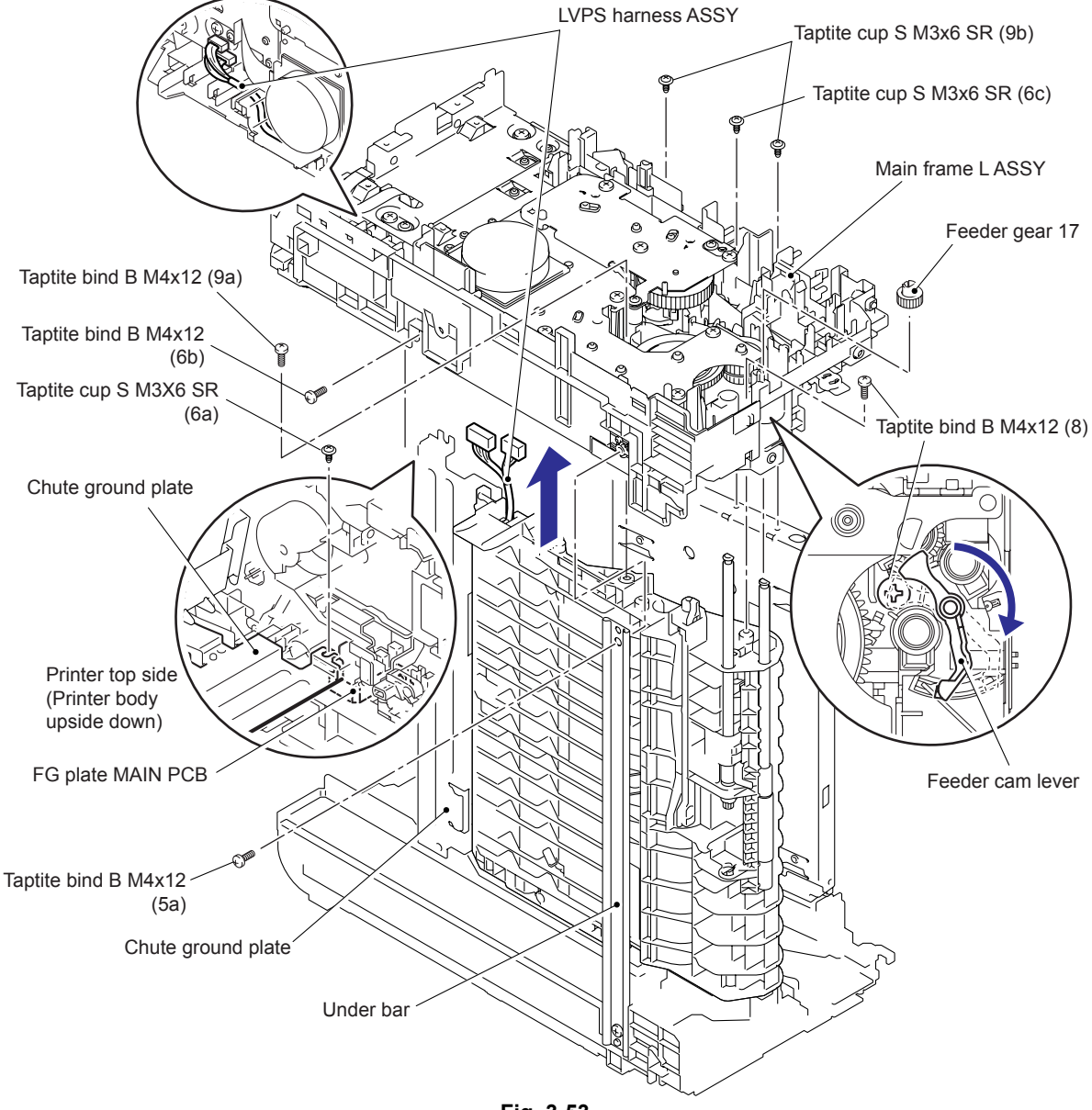

Fig. 3-53

#### **Assembling Note:**

• When assembling the Main frame L ASSY, check that there is the Chute ground plate on the upper side of the FG plate MAIN PCB.

# 9.23 Develop Drive Sub ASSY, Develop Gear Joint/52

(1) Remove the Taptite cup S M3X6 SR screw and three Taptite bind B M4x12 screws to remove the Develop drive sub ASSY.

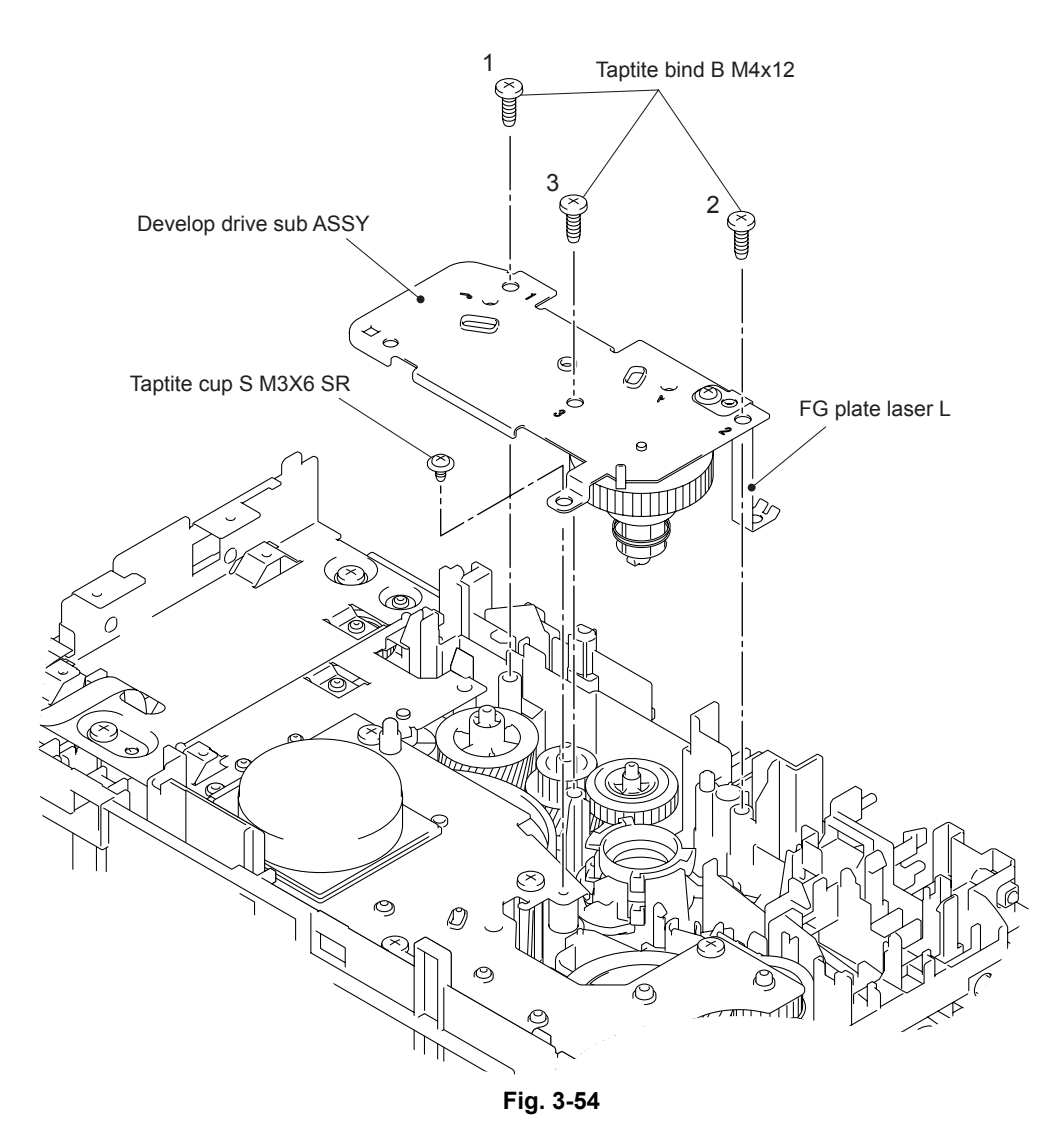

#### Assembling Note:

- When assembling the Develop drive sub ASSY, tighten the three Taptite bind B M4x12 screws in numerical order written in the plate.
- Be careful not to bent the FG plate laser L.

- (2) Place the Develop drive sub ASSY as shown in the figure below.
- (3) Be careful not to damage the Hooks of the Develop joint and release the Hooks to remove the Develop joint, and then remove the Develop joint spring and the Develop gear joint/52.

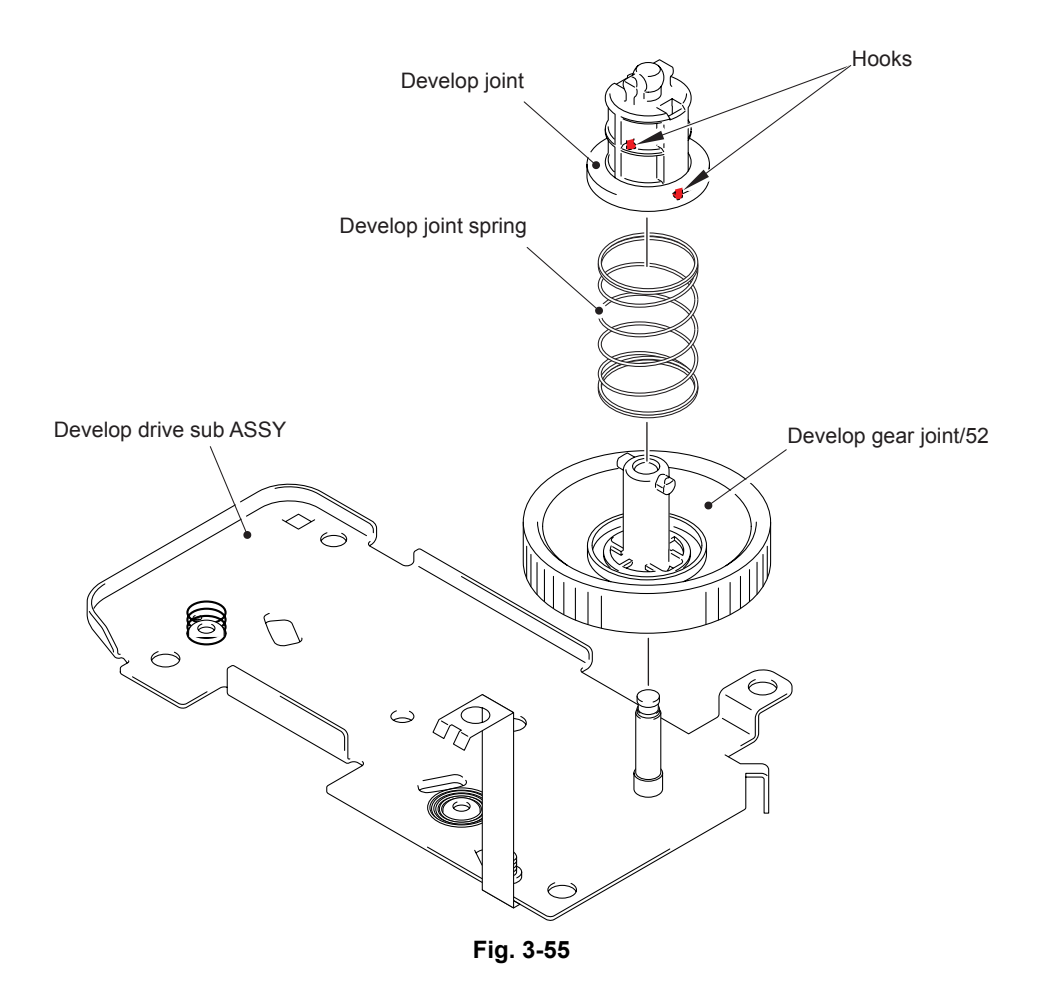

# 9.24 Motor Drive Sub ASSY, Main Motor

(1) Remove the six Taptite bind B M4x12 screws to remove the Stopper and Motor drive sub ASSY.

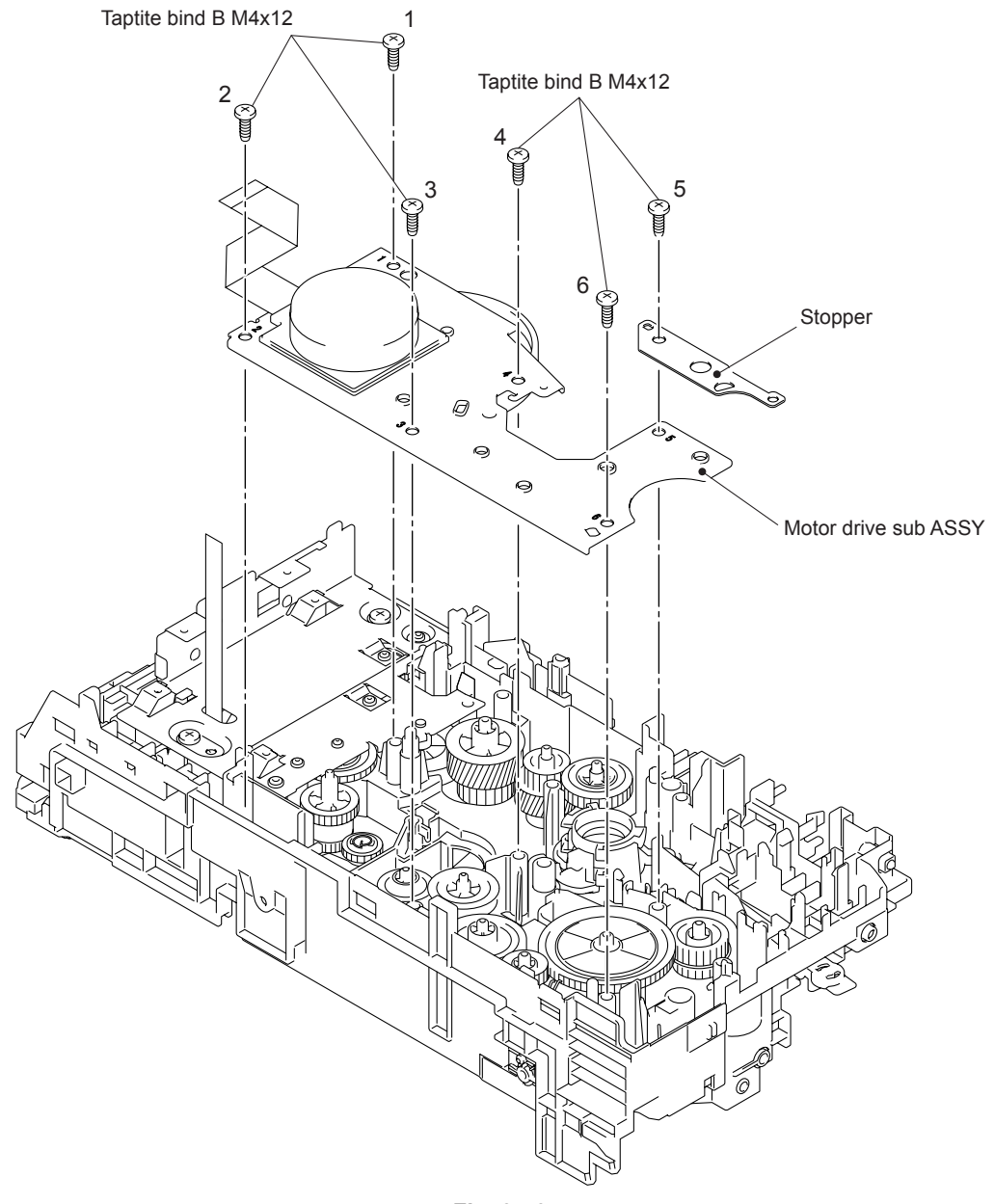

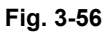

#### Assembling Note:

• When assembling the Motor drive sub ASSY, tighten the six Taptite bind B M4x12 screws in numerical order written in the plate.

- (2) Place the Motor drive sub ASSY as shown in the figure below.
- (3) Remove the Drum gear 26L/131L.
- (4) Remove the three Screw bind M3x4 screws to remove the Main motor.

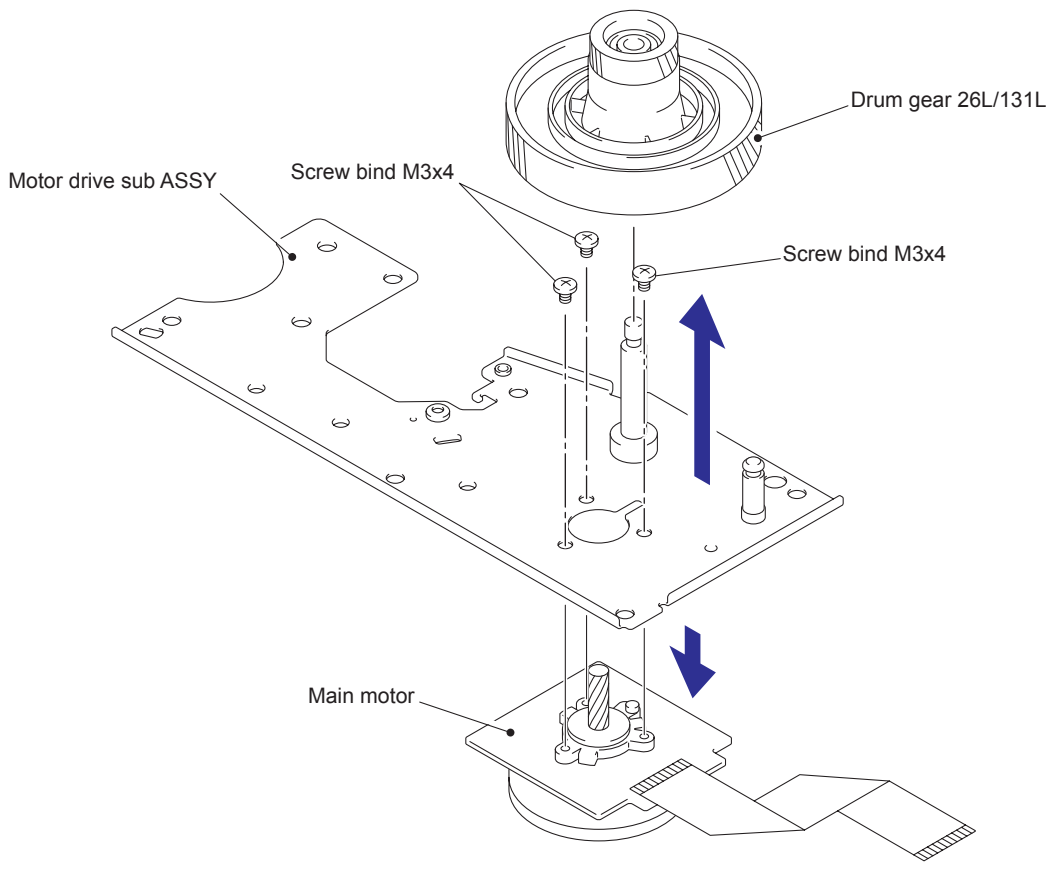

Fig. 3-57

# 9.25 Paper Eject Sensor PCB ASSY

- (1) Remove the Taptite cup S M3x6 SR screw and the two Taptite bind B M4x12 screws.
- (2) Release the Hooks to remove the Main PCB shield.

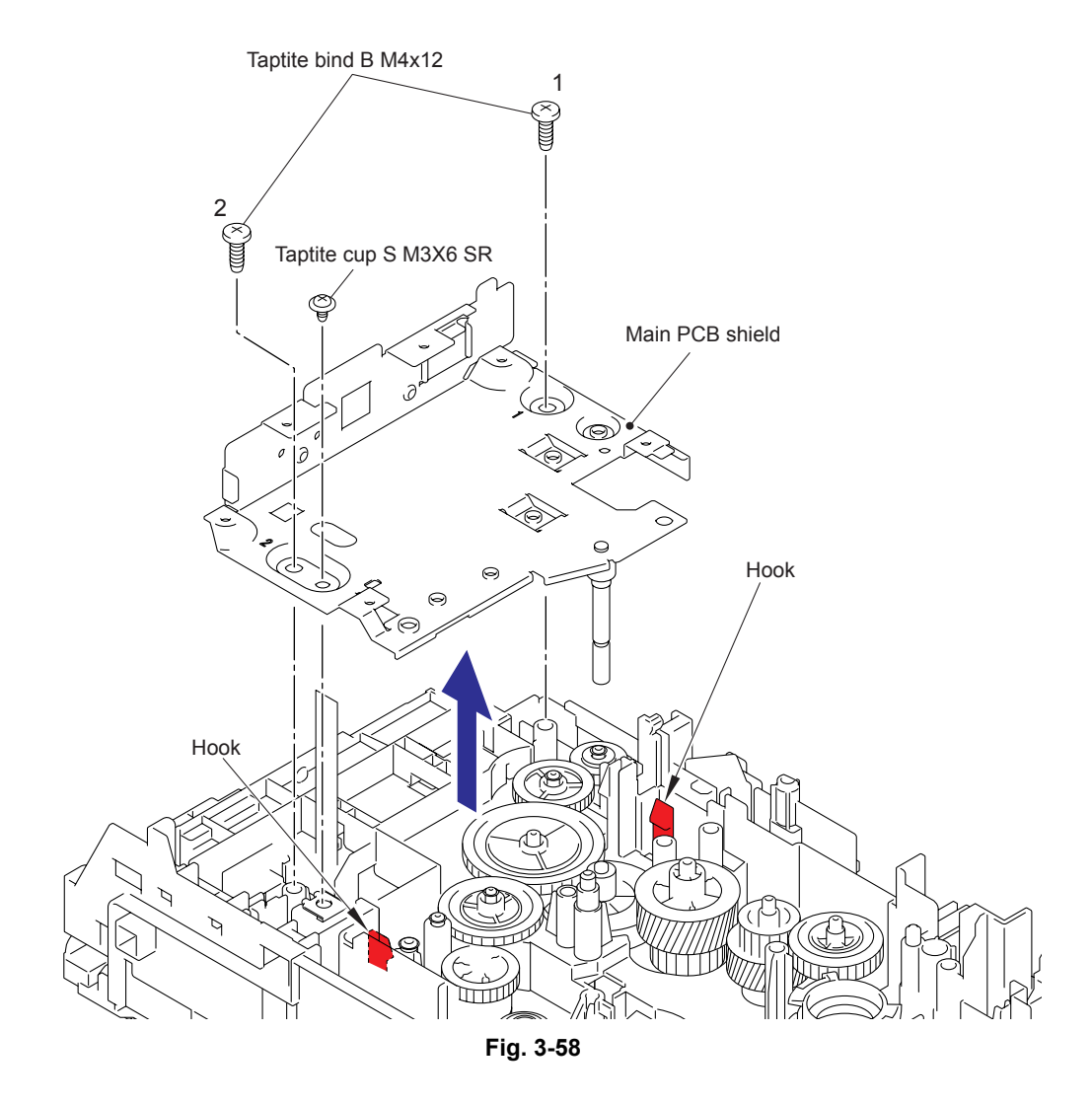

#### Assembling Note:

- When assembling the Main PCB shield, insert the FFC of the Paper eject sensor PCB ASSY into the hole of the Main PCB shield.
- When assembling the Main PCB shield, tighten the two Taptite bind B M4x12 screws in numerical order written in the plate.

- (3) Release the Hook to remove the Paper eject sensor PCB ASSY from the Pin of the Main frame L ASSY.
- (4) Remove the Harness of the Paper eject sensor PCB ASSY from the Guides of the Main frame L ASSY.
- (5) Release the Hooks to remove the Back cover sensor.

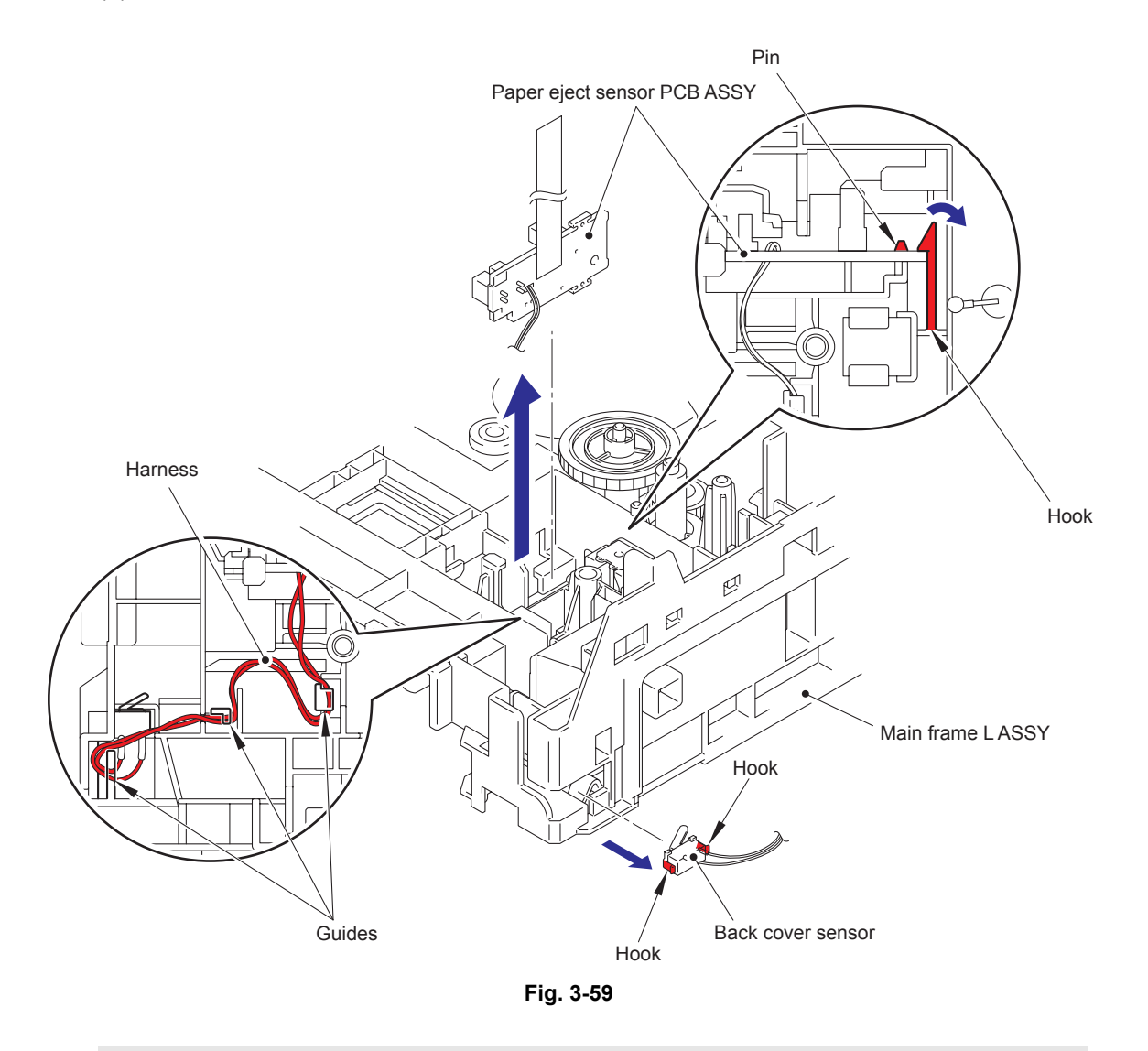

#### Assembling Note:

• When assembling the Back cover sensor, attach it while pushing the center of the rear side of the Back cover sensor.

## 9.26 Fuser Gear 28/34

- (1) Remove the Ejector gear 40.
- (2) Remove the Fuser gear 28/34.

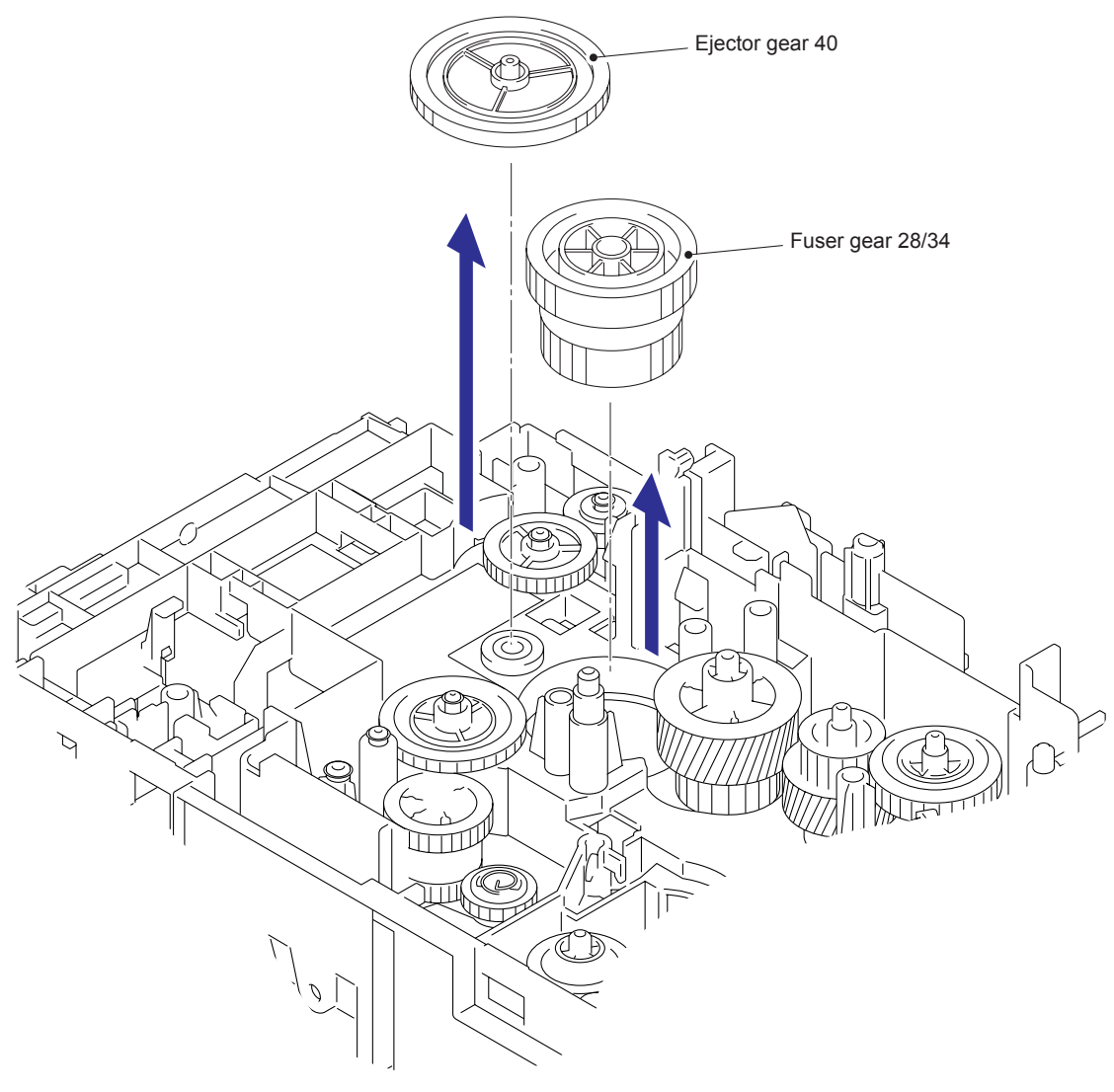

Fig. 3-60

# CHAPTER 4 ADJUSTMENTS AND UPDATING OF SETTINGS, REQUIRED AFTER PARTS REPLACEMENT

# 1. IF YOU REPLACE THE MAIN PCB

#### <What to do when replacing the main PCB>

- Rewriting the Firmware (Main Program)
- · Setting the serial number
- · Inputting the adjusted value of the laser unit

#### <What you need to prepare>

- (1) A USB cable
- (2) Computer (Windows<sup>®</sup> XP/2000 or later) Create folder, for example "hl2200" folder on the C drive.
- (3) Maintenance Tool (brmainte.zip) Copy it into the "hl2200" folder that has been created on the C drive. Extract the copied file and run "brmainte.exe" file by double-clicking.
- (4) Download Utility (FILEDG32.EXE)Copy it into the "hl2200" folder that has been created on the C drive.
- (5) Maintenance Driver (MaintenanceDriver.zip) If Maintenance Printer Driver is not installed to your PC, copy it into the "hl2200" folder that has been created on the C drive. Extract the copied file. (Refer to "INSTALLING THE MAINTENANCE PRINTER DRIVER" in APPENDIX 3.)
- (6) Firmware

Main Program :LZXXXX: First six digits are a parts number of the firmware.LZXXXX\_\$.blf\$: Alphabet representing the revision of the firmware

# 1.1 Rewriting the Firmware (Main Program)

### 1.1.1 Checking firmware version

#### <How to check firmware version>

When the front cover is closed, press the [Go] button three times. And print the Printer Settings to check the firmware version.

#### 1.1.2 Rewriting the firmware using computer

- (1) Turn off your PC, and turn the power supply of the printer off.
- (2) Connect the PC and printer with the USB cable.
- (3) Open the front cover of the printer. Turn on the power supply while pressing the [Go] button, and then release the [Go] button after checking the lighting of the Toner/Drum/ Error LED.
- (4) Check that all LEDs light off, and then press the [Go] button four times. Wait a few seconds and check that blink the Toner/Drum/Error LED once, and check that all LEDs light off. And then the printer shift to the "Rewrite firmware mode".
- (5) Turn on your PC.
- (6) Open the "hl2200" folder, and Double-click the "FILEDG32.EXE" to start. The following screen appears. Select the "Brother Maintenance USB Printer".

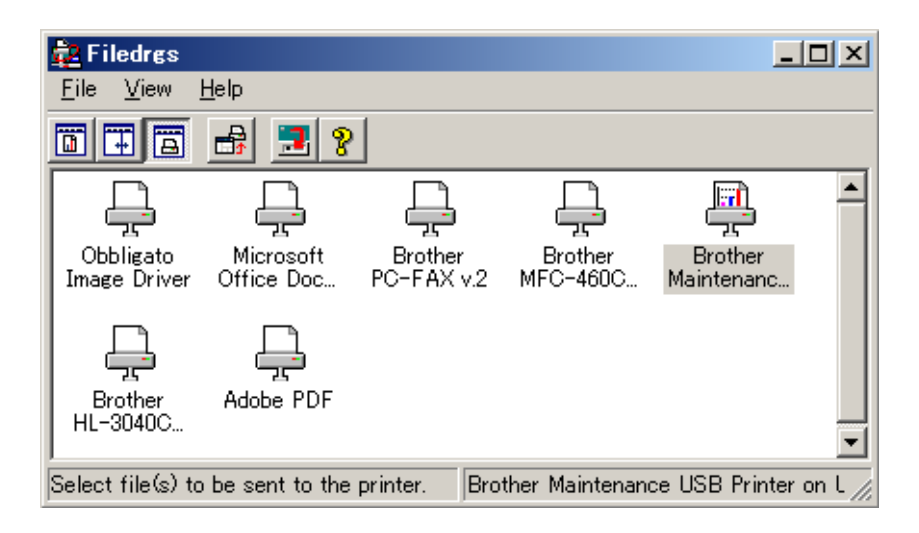

- (7) Drag the firmware (LZXXXX\_\$.blf) and drop it onto the Brother Maintenance USB Printer icon. The firmware files are sent to the printer and they are written into the flash ROM automatically.
- (8) The Ready LED and Error LED blink irregularly while the firmware being rewritten. The all LEDs light up when rewriting the firmware is completed. Be sure not to disconnect the USB cable or to turn off the power supply of the PC before the rewriting is completed.
- (9) When the front cover is closed, press the [Go] button three times. And print the "Printer Settings" to recheck the firmware version.
- (10) Turn the power supply of the printer off.

# 1.2 Setting the serial number

#### <Procedures>

- (1) Open the front cover, and turn the power supply of the printer on while pressing down the [Go] button. Make sure that the Toner/Drum/Error LED light up.
- (2) Release the [Go] button, and then make sure that all LEDs light off.
- (3) Press the [Go] button for over 2 seconds, and the Error LED light up. And then the printer goes into the PIT3 mode.
- (4) Double-click the "brmainte.exe" file (maintenance utility) which has been copied in the "hl2200" folder to start.
- (5) Select Input Information from Menu.

| 🔜 Prin                                                         | nter Information                                                                |    |
|----------------------------------------------------------------|---------------------------------------------------------------------------------|----|
| <u>M</u> enu                                                   | <u>A</u> bout                                                                   |    |
| <u>G</u> et i<br><u>D</u> eco<br>Input<br><u>R</u> ead<br>Send | nformation<br>de maintenance data<br>information<br>/write NVRAM<br>->Read data | DW |
| <u>E</u> xit                                                   |                                                                                 |    |
|                                                                | [                                                                               |    |

- (6) Select the applicable model name.
- (7) Check the port (USB) which the printer is connected through.
- (8) Click "Serial No." in the lower box. Enter the serial number (the fifteen digits) of the printer into the box at the right hand side, and click the [OK] button.

| Printer Information                                                                                                    |  |  |  |  |
|----------------------------------------------------------------------------------------------------|--|--|--|--|
| You can use this tool only when your printer is connected to a parallel port.<br>Select the LPT port (1-3) or the USB you are using and click OK. |  |  |  |  |
| ⊂ LPT1:                                                                                                    |  |  |  |  |
| ○ LPT2:                                                                                                    |  |  |  |  |
| ⊂ LPT3:                                                                                                    |  |  |  |  |
| ☞ USB:                                                                                                    |  |  |  |  |
|                                                                                                    |  |  |  |  |
| Serial No.                                                                                                    |  |  |  |  |
| Default Paper Size Letter                                                                                                    |  |  |  |  |
| Reset Develop Bias C STD                                                                                                    |  |  |  |  |
| Reset Develop Bias M STD                                                                                                    |  |  |  |  |
|                                                                                                    |  |  |  |  |
| HL-2240D/2270D₩                                                                                                    |  |  |  |  |
|                                                                                                    |  |  |  |  |
| OK Cancel                                                                                                    |  |  |  |  |

The serial number is shown in the window, and check that it is correct. Click the [OK] button after checking

#### Memo:

• Refer to "SERIAL NUMBERING SYSTEM in APPENDIX 1" to know how to read the serial number of the printer.

# 1.3 Inputting the adjusted value of the laser unit

- (1) Select Input Information from Menu.
- (2) Select the applicable model name.
- (3) Select "Adjust Scanner" from Menu.
- (4) Check the port (USB) that the printer is connected through.
- (5) Enter the figures (the last five digits) shown on the laser serial label attached on the figure below.
- (6) Click the [OK] button.

| Printer Information                                                                                                    |          |  |  |  |
|----------------------------------------------------------------------------------------------------|----------|--|--|--|
| You can use this tool only when your printer is connected to a parallel port.<br>Select the LPT port (1-3) or the USB you are using and click OK. |          |  |  |  |
| ⊂ LPT1:                                                                                                    |          |  |  |  |
| ○ LPT2:                                                                                                    |          |  |  |  |
| ⊂ LPT3:                                                                                                    |          |  |  |  |
| ⊙ USB:                                                                                                    |          |  |  |  |
|                                                                                                    |          |  |  |  |
| Serial No.                                                                                                    |          |  |  |  |
| Adjust Scanner<br>Set Starter count                                                                                                    |          |  |  |  |
| Set Standard count                                                                                                    |          |  |  |  |
| Replace Drum                                                                                                    | <b>×</b> |  |  |  |
|                                                                                                    |          |  |  |  |
| HL-2240D/2270DW                                                                                                    | <b>_</b> |  |  |  |
|                                                                                                    |          |  |  |  |
| ОК                                                                                                    | Cancel   |  |  |  |
|                                                                                                    |          |  |  |  |

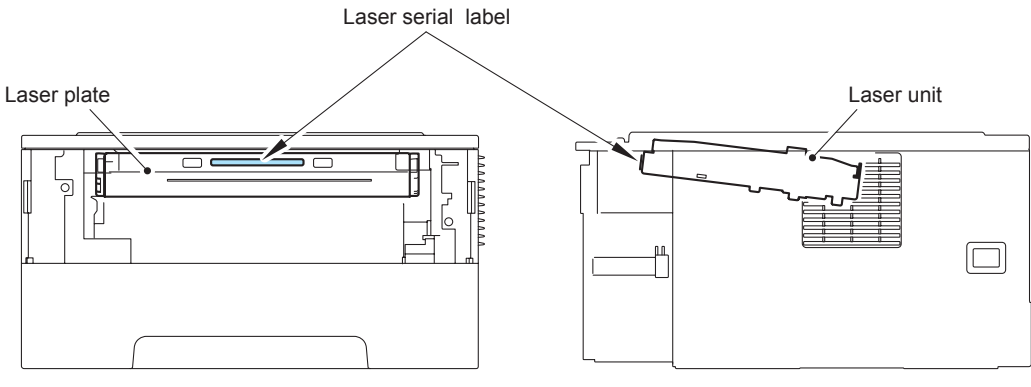

Fig. 4-1

# 2. IF YOU REPLACE THE LASER UNIT

#### 2.1 Inputting the adjusted value of the laser unit

- (1) Open the front cover, and turn the power supply of the printer on while pressing down the [Go] button. Make sure that the Toner/Drum/Error LED light up.
- (2) Release the [Go] button, and then make sure that all LEDs light off.
- (3) Press the [Go] button for over 2 seconds, and the Error LED light up. And then the printer goes into the PIT3 mode.
- (4) Connect the printer to PC with USB cable.
- (5) Double-click the "brmainte.exe" file (maintenance utility) to start.
- (6) Select Input Information from Menu.
- (7) Select the applicable model name.
- (8) Select "Adjust Scanner" from Menu.
- (9) Check the port (USB) that the printer is connected through.
- (10) Enter the figures (the last five digits) shown on the laser serial label attached on the figure below.
- (11) Click the [OK] button.

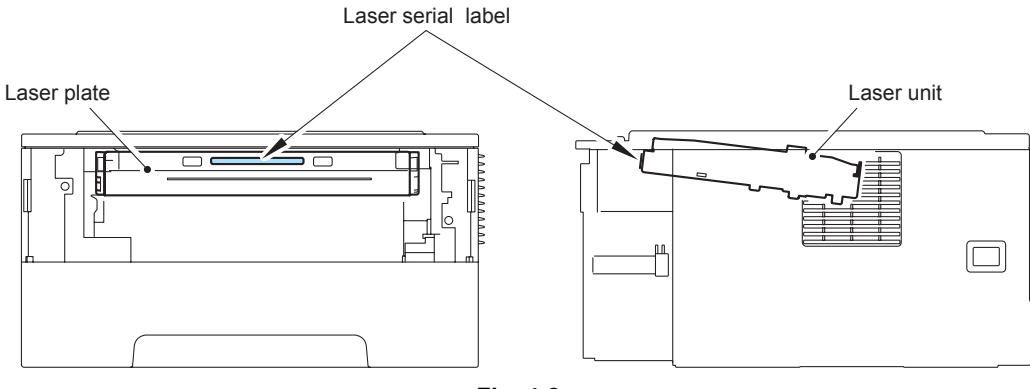

Fig. 4-2

# 3. IF THE IRREGULAR POWER SUPPLY DETECTION ERROR IS DETECTED AND THE LOW VOLTAGE POWER SUPPLY PCB ASSY IS REPLACED

## 3.1 Reset of Irregular Power Supply Detection Counter

The irregular power supply detection counter is counted up when the printer detects irregular power supply. If the counter reaches to the limit, the printer shows the service error to replace the low voltage power supply PCB because it might be damaged by recursive irregular power supply.

## 3.1.1 Reset of irregular power supply detection counter using the PJL file

#### Note :

- The maintenance driver must have been installed. (Refer to "APPENDIX 3 INSTALLING THE MAINTENANCE PRINTER DRIVER".)
- (1) Open the front cover, and turn the power supply of the printer on while pressing down the [Go] button. Make sure that the Toner/Drum/Error LED light up.
- (2) Release the [Go] button, and then make sure that all LEDs light off.
- (3) Press the [Go] button for over 2 seconds, and the Error LED light up. And then the printer goes into the PIT3 mode.
- (4) Connect the printer to PC with USB cable.
- (5) Double-click the "FILEDG32.EXE" to start. The following screen appears. Select the "Brother Maintenance USB Printer".

| 🙀 Filedrøs                                                                     |                         |                       |                     | _                     |   |
|--------------------------------------------------------------------------------|-------------------------|-----------------------|---------------------|-----------------------|---|
| <u>F</u> ile <u>V</u> iew                                                      | <u>H</u> elp            |                       |                     |                       |   |
|                                                                                | 🔒 🛃 🎖                   |                       |                     |                       |   |
| Obbligato<br>Image Driver                                                      | Microsoft<br>Office Doc | Brother<br>PC-FAX v.2 | Brother<br>MFC-460C | Brother<br>Maintenanc | • |
| Brother<br>HL-3040C                                                            | Adobe PDF               |                       |                     |                       | - |
| Select file(s) to be sent to the printer. Brother Maintenance USB Printer on L |                         |                       |                     |                       |   |

(6) Drag the SQWAVE.PJL and drop it onto the Brother Maintenance USB Printer icon.

# 3.1.2 Reset of irregular power supply detection counter using the maintenance tool

#### Note :

- The maintenance driver must have been installed. (Refer to "APPENDIX 3 INSTALLING THE MAINTENANCE PRINTER DRIVER".)
- (1) Open the front cover, and turn the power supply of the printer on while pressing down the [Go] button. Make sure that the Toner/Drum/Error LED light up.
- (2) Release the [Go] button, and then make sure that all LEDs light off.
- (3) Press the [Go] button for over 2 seconds, and the Error LED light up. And then the printer goes into the PIT3 mode.
- (4) Connect the printer to PC with USB cable.
- (5) Start the Maintenance tool.
- (6) Click the "About".

| 🖹 Pr | inter Information       | . 🗆 🗙 |
|------|-------------------------|-------|
| Menu | About                   |       |
|      | HL-2220/2230/2240/2240D | )     |
|      |                         |       |
|      |                         |       |
|      |                         |       |
| L    |                         |       |
|      | <u>Exit</u>             |       |

(7) Appear the "About" screen.

Double-click anywhere on the desktop while pressing the "Shift".

| About                                     |
|-------------------------------------------|
| Brother                                   |
| Printer Driver Utility                    |
| Version 3.08                              |
| Copyright(C) 2002 Brother Industries Ltd. |
|                                           |
| OK                                        |
|                                           |

(8) Appear the "Password" screen.

Type the "replace" in the box, and click the [OK] button

| Password    |        |
|-------------|--------|
| - Password- |        |
|             |        |
|             |        |
| *****       |        |
|             |        |
|             |        |
|             |        |
| ОК          | Cancel |
|             |        |
|             |        |

Close the "Password" screen.

(9) Select "Input information" from Menu.

| Printer Information                                                                                    | _ 🗆 🗙  |
|----------------------------------------------------------------------------------------------------|--------|
| Menu <u>A</u> bout                                                                                     |        |
| Get information<br>Decode maintenance data<br>Input information<br>Read/write NVRAM<br>Send->Read data | V2240D |
| <u>E</u> xit                                                                                           |        |
| <u> </u>                                                                                               |        |

(10) Appear the "Printer Information" screen.

| Printer Information                                                                                                    |
|----------------------------------------------------------------------------------------------------|
| You can use this tool only when your printer is connected to a parallel port.<br>Select the LPT port (1-3) or the USB you are using and click OK. |
| C LPT1:                                                                                                    |
| C LPT2:                                                                                                    |
| C LPT3:                                                                                                    |
| r USB:                                                                                                    |
|                                                                                                    |
| Toner Change                                                                                                    |
| Serial No.                                                                                                    |
| Default Paper Size Letter                                                                                                    |
| Default Paper Size A4                                                                                                    |
|                                                                                                    |
| HL-2220/2230/2240/2240D                                                                                                    |
|                                                                                                    |
| OK Cancel                                                                                                    |

- (11) Select the applicable model name.
- (12) Check the port (USB) that the printer is connected through.
- (13) Select the "Clear SQ-Wave Detected Count".
- (14) Click in the "ON" box.
- (15) Click the [OK] button.

# CHAPTER 5 SERVICE FUNCTIONS

The maintenance mode is exclusively designed for the purpose of checks, settings and adjustments using the buttons on the control panel or open/close of the front cover. You can perform operational checks of sensors, perform a print test, display the log information or error codes.

Various modes can be used if the power switch is set to ON while the [Go] button is held. There are two types of modes: End user-accessible maintenance mode and Service personnel-accessible maintenance mode. Three types of LED display are used to indicate that present state.

| LED indication                                        | Contents                                                                                                    |
|-------------------------------------------------------|----------------------------------------------------------------------------------------------------|
| Toner/Drum/Error LEDs<br>light up at the same<br>time | Show that transfer to the specified mode is completed.                                                                        |
| Ready LED lights up                                   | Show that the [Go] button is held when the mode or function is selected. Ready LED lights off if the [Go] button is not held. |
| All LEDs light for 1<br>second at the same<br>time    | Show that initialization or change of set values is completed.                                                                |

# 1. MAINTENANCE MODE

#### 1.1 How to Enter the End User-accessible Maintenance Mode

Basically, the maintenance-mode functions should be accessed by service personnel only. However, you can allow end users to access some of these under the guidance of service personnel (e.g., by telephone).

#### <Procedure>

- (1) Check that the front cover is closed.
- (2) Turn ON the power switch while holding down the [Go] button. Check that the Ready LED lights off after that the all LEDs light up, and then release the [Go] button.
- (3) Check that all LEDs light off, and then press the [Go] button depending on the necessary number of times.

#### 1.2 How to Enter the Service Personnel-accessible Maintenance Mode

This mode function should be accessed by service personnel only for the checking and setting of the printer.

#### <Procedure>

- (1) Check that the front cover is opened.
- (2) Turn ON the power switch while holding down the [Go] button. Check that the Ready LED lights off after that the all LEDs light up, and then release the [Go] button.
- (3) Check that all LEDs light off, and then press the [Go] button depending on the necessary number of times.

#### **CAUTION**:

- Each mode starts 2 seconds after pressing the [Go] button.
- If the [Go] button is pressed, the Ready LED lights up. If the [Go] button is released, the LED lights off.

# 1.3 List of Maintenance Mode Functions

| Front<br>cover | Press the [Go] button when sifting the mode | Press the [Go] button<br>when selecting the<br>function |    | Function                                                       | Refer<br>to: |
|----------------|---------------------------------------------|---------------------------------------------------------|----|----------------------------------------------------------------|--------------|
| Close          | None                                        | Once                                                    | 1) | Test Sample Page                                               | 5-5          |
|                |                                             | Twice                                                   | 2) | Print Fonts (Network model only) *2                            | 5-5          |
|                |                                             | Three times                                             | 3) | USB Number Return Value<br>Setting                             | 5-5          |
|                |                                             | Four times                                              | 4) | Hex Dump Mode                                                  | 5-5          |
|                |                                             | Five times                                              | 1) | Test Sample Page                                               | 5-5          |
|                |                                             | Six times                                               | 5) | Network Default Settings<br>(Network Model only) <sup>*2</sup> | 5-6          |
|                |                                             | Seven times                                             | 1) | Test Sample Page                                               | 5-5          |
|                |                                             | Eight times                                             | 6) | Factory Reset                                                  | 5-6          |
|                |                                             | Nine times                                              | 1) | Test Sample Page                                               | 5-5          |
|                |                                             | Ten times                                               | 7) | Settings Reset                                                 | 5-6          |
|                |                                             | Eleven times                                            | 1) | Test Sample Page                                               | 5-5          |
|                |                                             | Twelve times                                            | 8) | Engine Error Ignoring<br>Mode                                  | 5-6          |
|                |                                             | Thirteen times                                          | 9) | One Push Printing<br>Recovery Function                         | 5-6          |
|                |                                             | More than fourteen times                                | 1) | Test Sample Page                                               | 5-5          |

<How to enter the end user-accessible maintenance mode>

<How to enter the service personnel-accessible maintenance mode>

| Front<br>cover | Press the [Go] button when sifting the mode | Press the [Go] button<br>when selecting the<br>function | Function                                  | Refer<br>to: |
|----------------|---------------------------------------------|---------------------------------------------------------|-------------------------------------------|--------------|
| Open           | Once                                        | Once                                                    | 10) Operational Check of<br>Sensors       | 5-7          |
|                |                                             | Twice                                                   | 11) Continuous Grid Pattern<br>Print Mode | 5-8          |
|                |                                             | Three times                                             | 12) Fuser Unit Test Print                 | 5-8          |
|                |                                             | Four times                                              | 13) EEPROM Value Dump<br>Mode             | 5-8          |
|                |                                             | Five times                                              | 14) RAM Check                             | 5-8          |
|                |                                             | Six times                                               | 15) Printer Quality Test<br>Pattern Print | 5-8          |
|                |                                             | Seven times                                             | 16) Duplex Setting (ON/OFF) *1            | 5-9          |
|                |                                             | Eight times                                             | 17) Paper Size Setting (A4/<br>Letter)    | 5-9          |
|                |                                             | Nine times                                              | 8) Engine Error Ignoring<br>Mode          | 5-6          |
|                |                                             | More than ten<br>times                                  | Shift to ready state                      |              |

| Front<br>cover | Press the [Go] button when sifting the mode | Press the [Go] button<br>when selecting the<br>function | Function                                                                        | Refer<br>to: |
|----------------|---------------------------------------------|---------------------------------------------------------|---------------------------------------------------------------------------------|--------------|
| Open           | Twice                                       | Once                                                    | 18) Printing for Maintenance                                                    | 5-9          |
|                |                                             | Twice                                                   | 19) Maintenance and Frame<br>Pattern Print <sup>*3</sup>                        | 5-11         |
|                |                                             | Three times                                             | 20) Network Configuration<br>Print (Network Model<br>Only) <sup>*2</sup>        | 5-11         |
|                |                                             | Four times                                              | 21) Sleep Mode Setting (ON/<br>OFF)                                             | 5-11         |
|                |                                             | Five times                                              | 22) Develop Roller Counter<br>Reset (For the starter<br>toner cartridge)        | 5-11         |
|                |                                             | Six times                                               | 23) Develop Roller Counter<br>Reset (For the standard<br>toner cartridge)       | 5-11         |
|                |                                             | Seven times                                             | 24) Develop Roller Counter<br>Reset (For the high-<br>capacity toner cartridge) | 5-11         |
|                |                                             | Eight times                                             | 25) USB Speed Fix Mode                                                          | 5-11         |
|                |                                             | Nine times                                              | 26) Sleep Mode Indication<br>(OFF/Dimmed)                                       | 5-11         |
|                |                                             | More than ten times                                     | Shift to ready state                                                            |              |
|                | Three times                                 | Once                                                    | Factory use (not used)                                                          |              |
|                |                                             | Twice                                                   | Factory use (not used)                                                          |              |
|                |                                             | Three times                                             | Factory use (not used)                                                          |              |
|                |                                             | Four times                                              | Factory use (not used)                                                          |              |
|                |                                             | Five times                                              | Factory use (not used)                                                          |              |
|                |                                             | Six times                                               | Factory use (not used)                                                          |              |
|                |                                             | Seven times                                             | Factory use (not used)                                                          |              |
|                |                                             | Eight times                                             | Invalidity                                                                      |              |
|                |                                             | Nine times                                              | 27) Inspection Mode Unlock                                                      | 5-12         |
|                |                                             | Ten times                                               | Factory use (not used)                                                          |              |
|                |                                             | Eleven times                                            | Invalidity                                                                      |              |
|                |                                             | Twelve times                                            | Factory use (not used)                                                          |              |
|                |                                             | More than thirteen times                                | Shift to ready state                                                            |              |
|                | Four times                                  | None                                                    | 28) Rewrite Firmware Mode                                                       | 5-12         |
|                | Five times                                  | Once                                                    | Factory use (not used)                                                          |              |
|                | More than six times                         |                                                         | Invalidity                                                                      |              |
|                | More than 2 seconds                         |                                                         | 29) PIT3 Mode                                                                   | 5-12         |

#### CAUTION :

- \*1 Start the test printing, when the function is performed with HL-2130/2220/2230/2240.
- \*2 Start the test printing, when the function is performed with HL-2130/2220/2230/2240/ 2240D.
- \*3 Start the Maintenance printing, when the function is performed with the models of the non-installing duplex.

# 1.4 Detailed Description of Maintenance-mode Functions

#### End user-accessible maintenance mode

#### 1) Test Sample Page

The printer prints a demo page. The printer returns to the ready state after printing.

#### 2) Print Fonts (Network model only)

The printer prints a list of the internal fonts. The printer returns to the ready state after printing.

#### 3) USB Number Return Value Setting

When the OS used the USB 2.0 FULL in Windows Vista<sup>®</sup>, do not recognize the ID of USB device depending on a combination of PC and USB device. To avoid this, the return value of ID can be locked to "0". It is switched to a set value opposite to a current set value, whenever switching.

The setting change of return value is distinguished by the LED display when the [Go] button is released.

| LED                                | Setting of return value                                                        |
|------------------------------------|--------------------------------------------------------------------------------|
| Toner LED lights for<br>one second | Returns the serial number of the printer. (default) $\rightarrow$ Returns "0". |
| Drum LED lights for                | Returns "0".                                                                   |

The printer returns to the ready state after the setting is completed.

#### 4) Hex Dump Mode

one second

This mode is printed as Hex data. without emulation processing the print data which received from the PC it is used for defectiveness analysis of the transmitted print data.

 $\rightarrow$  Return the serial number of the printer.
## 5) Network Default Settings (Network Model only)

## 6) Factory Reset

### 7) Settings Reset

Delete area of each reset is as follows.

| Data item                                                                                                    | Network<br>default<br>settings | Factory<br>reset | Settings<br>reset |  |
|----------------------------------------------------------------------------------------------------|--------------------------------|------------------|-------------------|--|
| Printer switch<br>- Counter information                                                                                              |                                |                  |                   |  |
| Error history                                                                                                    |                                |                  |                   |  |
| MAC address                                                                                                    |                                |                  |                   |  |
| Worker switch                                                                                                    |                                |                  |                   |  |
| User switches (Items to be initialized when resetting to the factory default settings)                                               |                                | ~                | ~                 |  |
| Function settings except user switches<br>(Items except the factory default<br>settings)<br>- Languages<br>- Reprint<br>- Interfaces |                                |                  | ~                 |  |
| Macro/Font                                                                                                    |                                |                  | $\checkmark$      |  |
| LAN area (Network settings)                                                                                                    | $\checkmark$                   |                  | $\checkmark$      |  |
| PCL core area (Emulation settings)                                                                                                   |                                | $\checkmark$     | $\checkmark$      |  |

## 8) Engine Error Ignoring Mode

Even when the engine error occurs and the main PCB exchange is required for recovery, the printer can be started, ignoring the engine error if this mode is used. EEPROM data can be obtained.

## 9) One Push Printing Recovery Function

The One Push Demo function is to implement demo printing by pressing the [Go] button, which is mainly used for sales promotion at the shop. It is disabled if printing from a computer even once.

This mode enables to recover One Push Printing. However, the design of printing is not demo page printing, but test printing after the recovery.

#### Service personnel-accessible maintenance mode

#### 10) Operational Check of Sensors

This function allows you to check each of the sensors, electromagnetic clutch and motor.

In the operational check of sensors, the Ready LED blinks once when the state of a sensor or a switch is changed (from ON to OFF, or from OFF to ON). When the inspection is completed, the printer does not return to the ready state unless the power is turned off and on.

#### <Procedure>

#### Operational check of sensors

Manually activate the sensors listed below, and verify that the Ready LED is lit. When the state is changed continuously, the Ready LED keeps blinking. When the verification of all the sensors is completed, the Toner LED becomes lit. The sensors are as shown below;

- Front cover sensor
- New toner sensor
- Registration front sensor
- Registration rear sensor
- Eject sensor
- Back cover sensor/Duplex tray sensor
- Paper edge sensor (HL-2250DN/2270DW only)

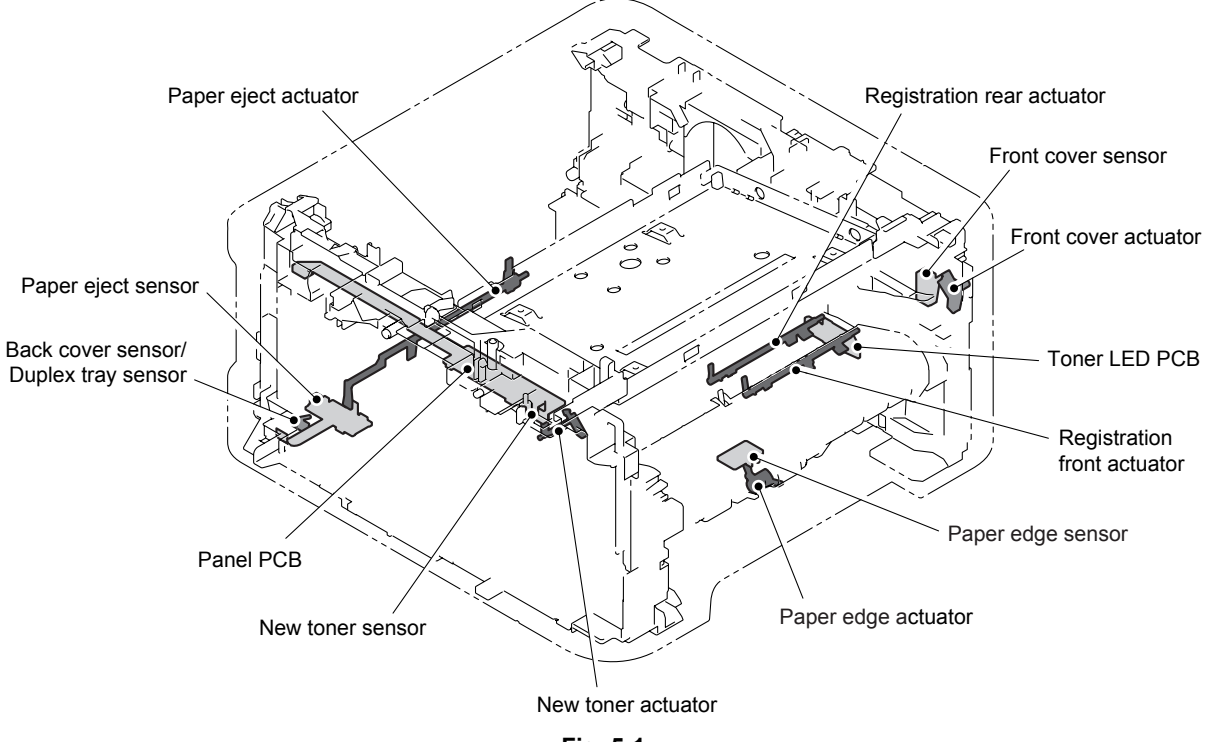

Fig. 5-1

## Operational check of electromagnetic clutch

When detect that the state of registration front sensor is changed, the regist electromagnetic clutch is 200msON. When detect that the state of new toner sensor is changed, the pickup electromagnetic clutch is 200msON.

#### **CAUTION :**

• When the operational check of electromagnetic clutch, the sounds is very low.

### Operational check of motor

In the operational check of sensors, when the front cover is opened, close and open and close the fuser cover while pressing the [Go] button. Release the [Go] button, and close the front cover. and then the scanner motor is driven. The main motor is driven after two seconds from the scanner motor driving. When the open the front cover, the driving of the main motor and the scanner motor is stopped.

#### 11) Continuous Grid Pattern Print Mode

This mode is to continuously print a grid pattern. The number of grid pattern prints is displayed at the same time. The printer does not go back to the ready state unless the power is turned off and on.

#### 12) Fuser Unit Test Print

This is to print the following three patterns to check the fuser unit.

- Grid pattern
- Gray pattern
- Black pattern

When this operation is completed, the printer automatically return to the ready state.

#### 13) EEPROM Value Dump Mode

This is to collectively print the present state of the EEPROM of all printers. When this operation is completed, the printer automatically return to the ready state.

#### 14) RAM Check

This is to execute a stricter RAM check than a standard one. If the result turns out unaccepted, it considers an error, and all the LEDs blink. If it turns out accepted, the Ready LED blink once, and then Error LED blink eight times. The printer does not return to the ready state unless the power is turned off and on.

#### 15) Printer Quality Test Pattern Print

This is to print four patterns to check the printer quality. The fourth pattern is continuous printing, and continue the printing until unlock the function by keeping the [Go] button pressed down.

## 16) Duplex Setting (ON/OFF)

Switch the ON/OFF of the duplex setting. Whenever you switch this mode, the setting is changed over from the present one to the other.

You can verify the setting change by LEDs when releasing the [Go] button. When the setting is completed, the printer return to the ready state.

| LED                                               | Setting of duplex                  |
|---------------------------------------------------|------------------------------------|
| Toner LED and Drum<br>LED light for one<br>second | Duplex OFF $\rightarrow$ Duplex ON |
| Not light                                         | $Duplex\ ON \to Duplex\ OFF$       |

## 17) Paper Size Setting (A4/Letter)

Switch the ON/OFF of the paper size setting (A4/Letter) of the printer. Whenever you switch this mode, the setting is changed over from the present one to the other. You can verify the setting change by LEDs when releasing the [Go] button. When the setting is completed, the printer return to the ready state.

| LED                                               | Setting of paper size   |
|---------------------------------------------------|-------------------------|
| Toner LED and Drum<br>LED light for one<br>second | $A4 \rightarrow LETTER$ |
| Not light                                         | LETTER $\rightarrow$ A4 |

## 18) Printing for Maintenance

This is to print a list of all maintenance information including printer coverage information. (There is not the development of each national language, and only English.)

Display terms is as follows.

| Series Name            | Model name of printer                                                                                                    |
|------------------------|----------------------------------------------------------------------------------------------------|
| Serial Number          | Serial number of printer                                                                                                    |
| Count. Rom Version     | Rom version of printer                                                                                                    |
| Device Status          | Page Count, Drum Count, Average Coverage<br>The maximum count for each item is 1 million times.                                                                                            |
| Drum Information       | Estimated Pages Remaining, % of Life Remaining.                                                                                                    |
| Total Pages Printed *1 | Previously Used Toner, Current Toner. The maximum count for each item is 1 million times. % of Toner Life Remaining.                                                                       |
| Total Pages Printed    | Total Pages Printed (Tray 1, Manual Feed and Duplex<br>Tray).<br>The maximum count for each item is 1 million times.<br>The information above is not cleared when replacing the<br>PF kit. |
| Total Pages Printed    | The number of A4/Letter, Legal/Folio, B5/Executive,<br>Envelope, A5 and other paper types used. The<br>maximum count for each item is 1 million times.                                     |
| Total Pages Printed    | The number of Plain/Thin/Recycled, Thick/Thicker/Bond,<br>Envelopes/Env. Tick/Env. Thin, Label and Hagaki types<br>used. The maximum count for each item is 1 million times.               |
| Total Paper Jams       | The number of paper jam occurrence in each of the<br>Tray1, Inside, Rear and DX Tray. The paper jam occurs<br>when the printer is turned ON is not counted.                                |

| Error History           | The error history including the latest 10 errors and the number of pages when these errors occur are indicated. However, the Cover Open error, No Paper and Manual Feed is excluded. <sup>*2</sup> |
|-------------------------|----------------------------------------------------------------------------------------------------|
| Replace Count           | The number of replacement of drum unit and toner cartridge. The maximum count for each item is 255 times.                                                                                          |
| Develop Roller Count *1 | The rotation number of develop roller after replacing the toner cartridge.                                                                                                    |
| Developing Bias *1      | Developing Bias of now                                                                                                    |
| Power On Time *1        | Power ON time of printer (including the sleep)                                                                                                    |
| Power On Count *1       | Power ON count of printer                                                                                                    |

\*1 Display only in Maintenance information.

\*2 A period is attached before Page of the printing number of sheets of a jam error indication, when the power supply is switched on and jam has already happened and a jam generated when the front cover is opened and closed during feed of paper.

A period is attached to the Replace Toner indication in the time of Continue Mode at the end of the error message.

## CAUTION :

• Some margin of error must be taken into consideration because coverage for the printable area of A4-size paper is calculated using printing image signals.

# [01][08][02](XX)(AH 3000)[00103][EU][0F6E]

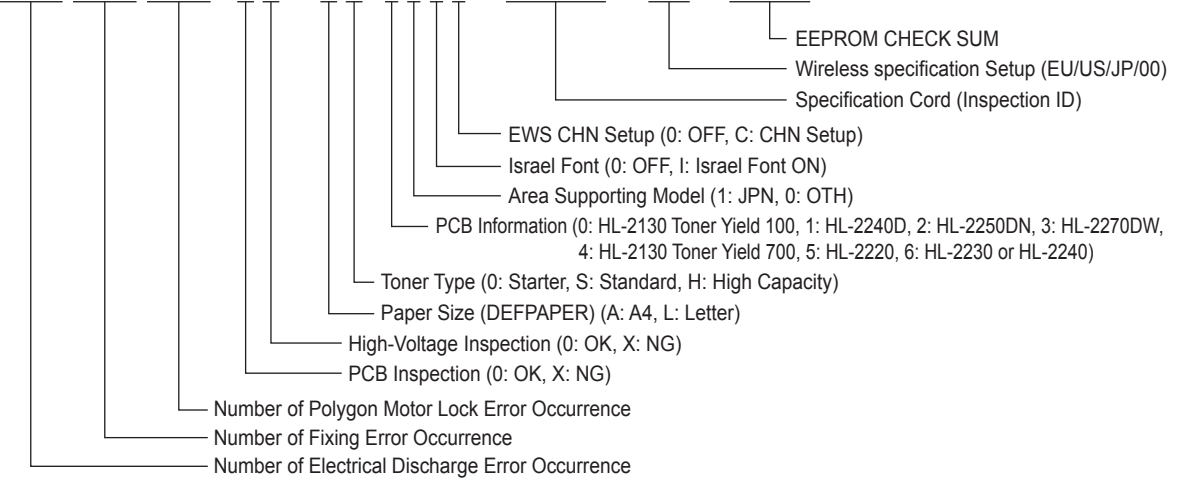

## [00ENG/ENG:XXXX:YYMMDD][lnitialized]

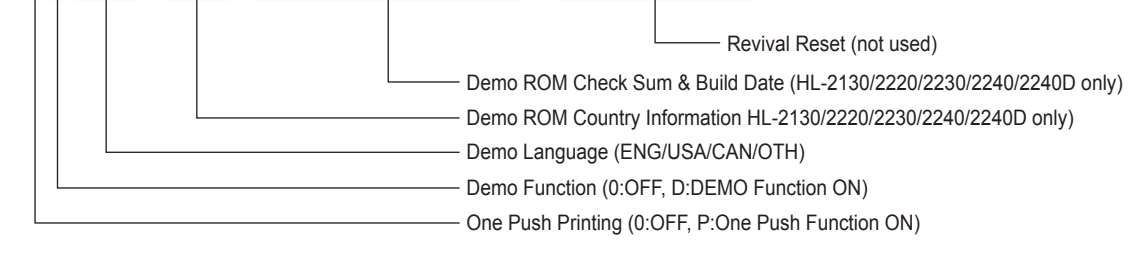

## 19) Maintenance and Frame Pattern Print

Page 1: Print the Maintenance printing. Page 2: Print the specification frame pattern printing with duplex printing. When set the duplex to OFF with "16) Duplex Setting (ON/ OFF)", the duplex printing is printed.

## 20) Network Configuration Print (Network Model Only)

Print the various network settings information of the printer.

## 21) Sleep Mode Setting (ON/OFF)

Switch the ON/OFF of the sleep function of the printer. Whenever you switch this mode, all LEDs light for one second and the setting is changed over from the present one to the other. When the setting is completed, the printer return to the ready state.

- 22) Develop Roller Counter Reset (For the starter toner cartridge)
- 23) Develop Roller Counter Reset (For the standard toner cartridge)

## 24) Develop Roller Counter Reset (For the high-capacity toner cartridge)

Since print density is likely to become darker as toner is getting older, the developing bias is lowered by degrees according to the number of prints so that an almost fixed density can be maintained from the start of the use of brand-new toner to the end of it. (The value of the developing bias is printed on the Maintenance sheet.) The developing bias is a parameter which depends on the toner cartridge, so it needs to be reset when the toner cartridge is replaced. (Usually, it is reset automatically.) At that time, the develop roller counter reading is also reset. This mode is to enable to execute these operations (equivalent to those done when the toner cartridge is replaced) manually from the service mode.

## 25) USB Speed Fix Mode

Switch the setting of USB FULL Fixing/Automatic switching (High/FULL). Whenever you switch this mode, the setting is changed over from the present one to the other. You can verify the setting change by LEDs when releasing the [Go] button. When the setting is completed, the printer return to the ready state.

| LED                                | Setting of FULL Fixing/Automatic switching (High/FULL)  |
|------------------------------------|---------------------------------------------------------|
| Toner LED lights for<br>one second | Automatic switching (default) $\rightarrow$ FULL fixing |
| Drum LED lights for<br>one second  | FULL fixing $\rightarrow$ Automatic switching           |

## 26) Sleep Mode Indication (OFF/Dimmed)

This is to select whether the Ready LED is turned off completely or lit in green with low light intensity during the Sleep mode. Whenever you switch this mode, the setting is changed over from the present one to the other.

You can verify the setting change by LEDs when releasing the [Go] button. When the setting is completed, the printer return to the ready state.

| LED                                                                     | Setting of Ready LED intensity during the Sleep mode |
|-------------------------------------------------------------------------|------------------------------------------------------|
| Ready LED lights for<br>one second with low<br>light intensity          | $OFF \rightarrow Low light intensity$                |
| Drum LED lights for<br>one second with 100%<br>light intensity in green | Low light intensity $\rightarrow$ OFF                |

## 27) Inspection Mode Unlock

When find the entered inspection mode PCB in the market. Unlock the inspection mode with this function.

## 28) Rewrite Firmware Mode

Refer to "1.1 Rewriting the Firmware (Main Program)" in Chapter 4.

## 29) PIT3 Mode

To identify terminals connected via USB interface, the PC requires the corresponding virtual USB devices to be implemented by driver. If you connect any number of the printer to your PC, therefore, the same number of virtual USB devices will be automatically configured on your PC. To prevent virtual USB devices from being configured limitlessly, enables your PC to identify terminals via single virtual USB device by entering the PIT3 mode.

# 2. PRINTER SETTINGS

## 2.1 Printout of Printer Settings

The printer prints "PRINTER SETTINGS". All pages have following items in common; Title, Model name, Serial number.

### <Procedure>

- (1) The printer prints the "Printer Settings" by pressing the [Go] button three times when the printer is in the ready state.
- (2) Upon completion of printing, the printer returns to the ready state.
- HL-2130/2220/2230/2240/2240D

| H-22000 series 558.M                                                                                                    | D-812345C0300084                                                                                                    |
|----------------------------------------------------------------------------------------------------|----------------------------------------------------------------------------------------------------|
| nurzeway serves advin                                                                                                    |                                                                                                    |
| CONT, ROM VERSION 10.20                                                                                                    |                                                                                                    |
| KMM SIZE i DMByte                                                                                                    |                                                                                                    |
|                                                                                                    |                                                                                                    |
|                                                                                                    |                                                                                                    |
| SITUP                                                                                                    | PRINT PENJ                                                                                                    |
| USEX SETTINGS                                                                                                    | USER SETTINGS                                                                                                    |
| LANGLAGE :ENGLISH                                                                                                    | PRONT POSITION                                                                                                    |
| SLEEP TIME 13 MINUTE                                                                                                    | -X 099561 10 0015                                                                                                    |
| DER ACT TOPES - 5700                                                                                                    |                                                                                                    |
| BUOMA 19818 LLOP                                                                                                    |                                                                                                    |
|                                                                                                    |                                                                                                    |
| Renatiting life of i                                                                                                    |                                                                                                    |
| 170.W                                                                                                    |                                                                                                    |
|                                                                                                    |                                                                                                    |
| 19                                                                                                    | 100                                                                                                    |
| un .                                                                                                    |                                                                                                    |
| **TONER                                                                                                    |                                                                                                    |
|                                                                                                    |                                                                                                    |
| 08                                                                                                    | 100                                                                                                    |
| UR .                                                                                                    |                                                                                                    |
|                                                                                                    |                                                                                                    |
|                                                                                                    |                                                                                                    |
|                                                                                                    |                                                                                                    |
| -Denites Statutes                                                                                                    | efferer History (Jast 33 arcora)s                                                                                                    |
| Rane County?                                                                                                    | he was a second a second a sec |
| - also assessed                                                                                                    | 2.                                                                                                    |
| «Tetal Pases Printeds                                                                                                    | 2                                                                                                    |
| MANURI, FEED-0                                                                                                    | 4                                                                                                    |
| TRAY1:1                                                                                                    | 5                                                                                                    |
| DUPLEX:1                                                                                                    | 61                                                                                                    |
|                                                                                                    | 71                                                                                                    |
| «Total Pages Printed»                                                                                                    | 8                                                                                                    |
| A4/LETTER: 2                                                                                                    | 91                                                                                                    |
| LGL/FDL10+0                                                                                                    | 101                                                                                                    |
| B5/EXECUTIVE:0                                                                                                    |                                                                                                    |
| ENVELOPEID                                                                                                    | Integrade County                                                                                                    |
| ADDV<br>OTVERT-D                                                                                                    | There A                                                                                                    |
| OTHER DOWN                                                                                                    | 1000,000                                                                                                    |
| «Total Pages Printed»                                                                                                    | [0]                                                                                                    |
| PLAIN/THIN/RECKLED: 2                                                                                                    |                                                                                                    |
| THOOK/THOOKER/BOND+0                                                                                                    | * Based on AM/Latter printing.                                                                                                    |
| ENVELOPES/ENV. THOOK/ENV. THON: 0                                                                                                    | **Renaising life will vary depending on the types                                                                                                    |
| LABELIO                                                                                                    | of documents printed.                                                                                                    |
| HAGAK2:0                                                                                                    |                                                                                                    |
|                                                                                                    |                                                                                                    |
| <total jamilo="" maper=""></total>                                                                                                    |                                                                                                    |
| Jac Inter 110                                                                                                    |                                                                                                    |
| In stard                                                                                                    |                                                                                                    |
| Jan Digit Di D                                                                                                    |                                                                                                    |
| The Property of the Property of the Property o |                                                                                                    |
|                                                                                                    |                                                                                                    |
|                                                                                                    |                                                                                                    |
|                                                                                                    |                                                                                                    |
|                                                                                                    |                                                                                                    |
|                                                                                                    |                                                                                                    |
|                                                                                                    |                                                                                                    |
|                                                                                                    |                                                                                                    |
|                                                                                                    |                                                                                                    |
|                                                                                                    |                                                                                                    |
|                                                                                                    |                                                                                                    |
|                                                                                                    |                                                                                                    |
|                                                                                                    |                                                                                                    |
|                                                                                                    |                                                                                                    |
|                                                                                                    |                                                                                                    |
|                                                                                                    |                                                                                                    |
|                                                                                                    |                                                                                                    |

Fig. 5-2

• HL-2250DN/2270DW

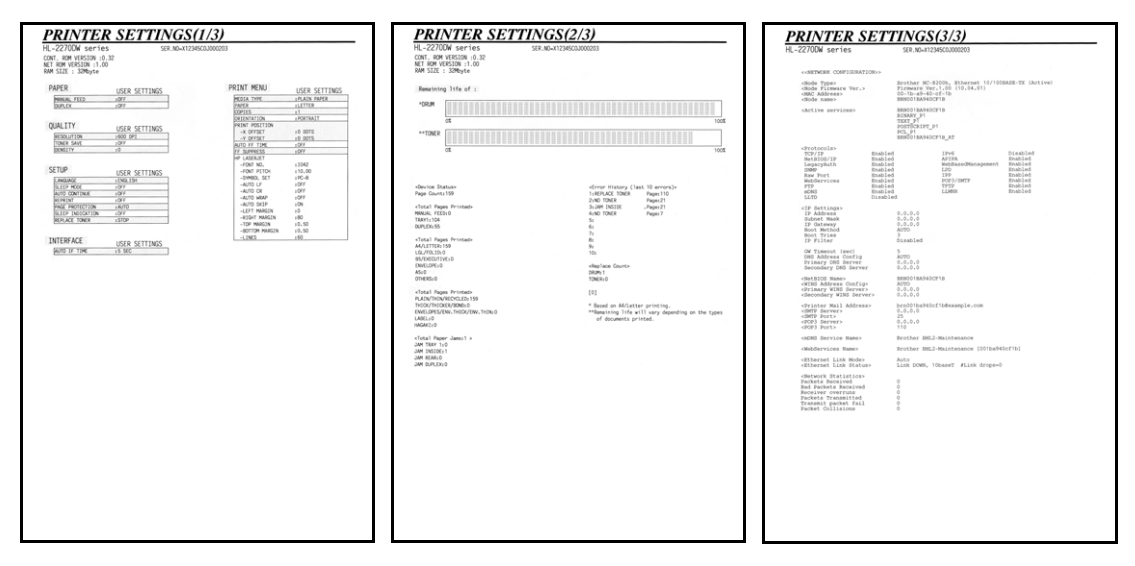

## Printer settings (Page 1)

This page includes various setting information of the printer. Each item is indicated when it fulfills the condition.

## CAUTION :

• HL-2130/2220/2230/2240/2240D include the maintenance information in Page 1.

### Printer settings (Page 2)

This page includes the printer information and the maintenance information in the following order.

(1) Printer information

This page includes the printer information and the maintenance information in the following order.

- 1) Main Controller Main ROM Version (Main controller firmware version)
- 2) NET ROM Version (Network model only)
- 3) RAM Size (MB)
- (2) Maintenance information
  - 1) Consumable information

The percentage of life remained over the total printable pages is indicated in numerical value and bar graph.

A sample indication (Drum unit) is as follows:

From the top left, the parts name, the number of printable pages remained, and the percentage of life remained are indicated. The column graph shows the percentage of the remaining life, and one block indicates 2%.

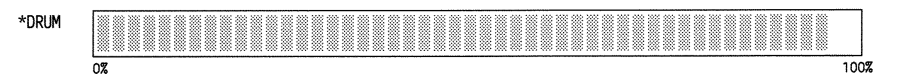

Fig. 5-4

The consumable parts indicated are as follows:

- Toner Cartridge
- Drum Unit

#### <Life of Toner Cartridge>

This product detects the remaining toner only by the dot count and the number of rotations of the develop roller. The function to detect by the light sensor is not installed. As this printer is not equipped with a toner sensor as conventional models are, it manages the level of remaining toner by dot count during printing and the number of rotations of the develop roller. Therefore printing may stop with the error message "Replace Toner" even though some toner remains. Even if "Replace Toner" is displayed on the printer, printing can be continued if the user chooses to change the mode to Continue Mode. In Continue Mode, however, the printing result when the toner runs out is not assured, meaning that the user shall be responsible for it. In addition to this, even when the mode is set to Continue Mode, printing stops when the number of rotations of the develop roller reaches the upper limit, and remains stopped until the toner cartridge is replaced to prevent any problems, such as toner leakage.

The life of the toner cartridge varies according to the average number of print pages per job. (See the table below.) The number of printable pages is larger when making continuous prints in one job because deterioration of the develop roller is low.

Relationship between average print page per 1 job and life of toner cartridges

| Average print page (page/job)  | 1    | 2    | 3    | <br>Continuance |
|--------------------------------|------|------|------|-----------------|
| Cartridge life (Starter)       | 630  | 950  | 1200 | 2100            |
| Cartridge life (Standard)      | 1080 | 1600 | 2000 | 3600            |
| Cartridge life (High-capacity) | 2340 | 3500 | 4300 | 7800            |

#### 26/27ppm model

Page

#### 24ppm model

| Average print page (page/job)  | 1    | 2    | 3    | <br>Continuance |
|--------------------------------|------|------|------|-----------------|
| Cartridge life (Starter)       | 630  | 930  | 1100 | 2000            |
| Cartridge life (Standard)      | 1080 | 1600 | 2000 | 3400            |
| Cartridge life (High-capacity) | 2340 | 3500 | 4200 | 7400            |

Page

#### 20/21ppm model

| Average print page (page/job)            | 1    | 2    | 3    | <br>Continuance |
|------------------------------------------|------|------|------|-----------------|
| Cartridge life (Starter)                 | 630  | 930  | 1100 | 2000            |
| Cartridge life (Standard)                | 900  | 1300 | 1600 | 2900            |
| Cartridge life (Standard) (HL-2220)      | 1080 | 1600 | 2000 | 3500            |
| Cartridge life (High-capacity) (HL-2220) | 2340 | 3500 | 4200 | 7600            |

Page

The develop roller also rotates for the warm-up operation when the power is turned ON and when the cover is opened or closed. Therefore, when these operations are frequently performed, the life of toner cartridges is shortened. (The table below shows the worst case in which the warm-up operation is performed when the power is turned ON.)

| Average print page (page/job)  | 1    | 2    | 3    | <br>Continuance |
|--------------------------------|------|------|------|-----------------|
| Cartridge life (Starter)       | 380  | 640  | 850  | 2100            |
| Cartridge life (Standard)      | 650  | 1100 | 1500 | 3600            |
| Cartridge life (High-capacity) | 1400 | 2400 | 3100 | 7800            |

Life of the toner cartridges in the case that the power is turned OFF/ON for every print job 26/27ppm model

Page

## 24ppm model

| Average print page (page/job)  | 1    | 2    | 3    | <br>Continuance |
|--------------------------------|------|------|------|-----------------|
| Cartridge life (Starter)       | 380  | 630  | 820  | 2000            |
| Cartridge life (Standard)      | 640  | 1100 | 1400 | 3400            |
| Cartridge life (High-capacity) | 1400 | 2400 | 3000 | 7400            |

Page

### 20/21ppm model

| Average print page (page/job)            | 1    | 2    | 3    | <br>Continuance |
|------------------------------------------|------|------|------|-----------------|
| Cartridge life (Starter)                 | 310  | 540  | 710  | 2000            |
| Cartridge life (Standard)                | 440  | 770  | 1000 | 2900            |
| Cartridge life (Standard) (HL-2220)      | 530  | 920  | 1200 | 3500            |
| Cartridge life (High-capacity) (HL-2220) | 1150 | 2000 | 2600 | 7600            |
|                                          |      |      |      | Page            |

The life in Continue Mode is shown below. However, print may became light within the use upper limit value on the way.

Relationship between average print page per 1 job in Continue Mode and life of toner cartridges

#### 26/27ppm model

| Average print page (page/job)  | 1    | 2    | 3    | <br>Continuance |
|--------------------------------|------|------|------|-----------------|
| Cartridge life (Starter)       | 4500 | 6800 | 8300 | 15000           |
| Cartridge life (Standard)      | 4500 | 6800 | 8300 | 15000           |
| Cartridge life (High-capacity) | 4500 | 6800 | 8300 | 15000           |

Page

#### 24ppm model

| Average print page (page/job)  | 1    | 2    | 3    | <br>Continuance |
|--------------------------------|------|------|------|-----------------|
| Cartridge life (Starter)       | 4500 | 6700 | 8100 | 14000           |
| Cartridge life (Standard)      | 4500 | 6700 | 8100 | 14000           |
| Cartridge life (High-capacity) | 4500 | 6700 | 8100 | 14000           |

Page

#### 20/21ppm model

| Average print page (page/job)  | 1    | 2    | 3    | <br>Continuance |
|--------------------------------|------|------|------|-----------------|
| Cartridge life (Starter)       | 4500 | 6700 | 8100 | 15000           |
| Cartridge life (Standard)      | 4500 | 6700 | 8100 | 15000           |
| Cartridge life (High-capacity) | 4500 | 6700 | 8100 | 15000           |
|                                |      |      |      | -               |

Page

Life of the toner cartridges in the case that the power is turned OFF/ON for every print job in Continue Mode

#### 26/27ppm model

| Average print page (page/job)  | 1    | 2    | 3    | <br>Continuance |
|--------------------------------|------|------|------|-----------------|
| Cartridge life (Starter)       | 2700 | 4600 | 6000 | 15000           |
| Cartridge life (Standard)      | 2700 | 4600 | 6000 | 15000           |
| Cartridge life (High-capacity) | 2700 | 4600 | 6000 | 15000           |

Page

#### 24ppm model

| Average print page (page/job)  | 1    | 2    | 3    | <br>Continuance |
|--------------------------------|------|------|------|-----------------|
| Cartridge life (Starter)       | 2690 | 4500 | 5900 | 14000           |
| Cartridge life (Standard)      | 2690 | 4500 | 5900 | 14000           |
| Cartridge life (High-capacity) | 2690 | 4500 | 5900 | 14000           |

Page

#### 20/21ppm model

| Average print page (page/job)  | 1    | 2    | 3    | <br>Continuance |
|--------------------------------|------|------|------|-----------------|
| Cartridge life (Starter)       | 2920 | 4900 | 6300 | 15000           |
| Cartridge life (Standard)      | 2920 | 4900 | 6300 | 15000           |
| Cartridge life (High-capacity) | 2920 | 4900 | 6300 | 15000           |

Page

The numeral values provided in this page are as of June 2010. These values are subject to change without prior notice.

<Life of Drum Unit>

The life of the drum unit is judged the value of either large one of "Drum Counter" of "Number of rotations of exposure drum".

The drum counter is based on the number of sheets actually printed for every drum unit. Whenever it replace for a new drum unit, it is necessary to reset this number of sheets. (See the below)

However, if the situation of performing OFF/ON of power switch frequently and there is little printing number of sheets per 1, not "Drum Counter" by the printing number of sheets, the number of rotations of exposure drum exceeds it so that only the number of rotations of the exposure drum increases, and the life of drum unit may be reached. (See the below)

Relationship between average print page per 1 job and life of drum unit

26/27ppm model

| Average print page (page/job) | 1     | 2     | 3     | <br>Continuance |
|-------------------------------|-------|-------|-------|-----------------|
| Drum unit                     | 12000 | 18000 | 22000 | 40000           |

#### 24ppm model

| Average print page (page/job) | 1     | 2     | 3     | <br>Continuance |
|-------------------------------|-------|-------|-------|-----------------|
| Drum unit                     | 12000 | 18000 | 22000 | 39000           |
|                               |       |       |       | Page            |

The exposure drum also rotates for the warm-up operation when the power is turned ON and when the cover is opened or closed. Therefore, when these operations are frequently performed, the life of drum unit is shortened. (The table below shows the worst case in which the warm-up operation is performed when the power is turned ON.)

Life of the drum unit in the case that the power is turned OFF/ON for every print job 26/27ppm model

| Average print page (page/job) | 1    | 2     | 3     | <br>Continuance |
|-------------------------------|------|-------|-------|-----------------|
| Drum unit                     | 7000 | 12000 | 16000 | 40000           |

Page

Page

#### 24ppm model

| Average print page (page/job) | 1    | 2     | 3     | <br>Continuance |
|-------------------------------|------|-------|-------|-----------------|
| Drum unit                     | 7000 | 12000 | 15000 | 39000           |
|                               |      |       |       | Page            |

The numeral values provided in this page are as of June 2010. These values are subject to change without prior notice.

<How to reset the drum counter>

- (1) Open the front cover, and press the [Go] button for over 4 seconds. Make sure that all LEDs light up.
- (2) Release the [Go] button, and then make sure that all LEDs light off.
- (3) Close the front cover, and press the [Go] button three times. Print the Printer Settings, and then check whether the drum counter is reset or not.

2) Counter information, history information

The counter and history information related to the following term are included. When it reaches the maximum count, each term is no longer counted.

| Device Status       | Page Count (The total number of printed pages). The maximum count is 1 million pages.                                                                                                    |
|---------------------|----------------------------------------------------------------------------------------------------|
| Total Pages Printed | The number of times that each of the Manual Feed,<br>Tray1 and Duplex tray is used. The maximum count for<br>each item is 1 million times. The information above is<br>not cleared when replacing the PF kit.                                                                              |
| Total Pages Printed | The number of A4/Letter, Legal/Folio, B5/Executive,<br>Envelope, A5 and other paper types used. The<br>maximum count for each item is 1 million times.                                                                                                    |
| Total Pages Printed | The number of Plain/Thin/Recycled, Thick/Thicker/<br>Bond, Envelopes/Env. Tick/Env. Thin, Label and Hagaki<br>types used. The maximum count for each item is 1<br>million times.                                                                                                    |
| Total Paper Jams    | The number of paper jam occurrence in each of the<br>Tray1, Inside, Rear and Duplex. The paper jam occurs<br>when the printer is turned ON is not counted. The<br>maximum count for each item is 65,535 times. Total<br>number of jam occurrences is printed after "Total Paper<br>Jams:." |
| Error History       | The error history including the latest 10 errors and the<br>number of pages when these errors occur are indicated.<br>The errors such as Cover Open, No Paper and Manual<br>Feed are not included.                                                                                         |
| Replace Count       | The number of replacement of each of Drum Unit and<br>Toner Cartridge. The maximum count for each item is<br>255 times.                                                                                                    |

# ■ Printer settings (Page 3, Page 4)

These pages include various network settings information of the printer.

| HL-2250DN | Page3: Wired Network Information                                                                                                    |
|-----------|----------------------------------------------------------------------------------------------------|
| HL-2270DW | LAN: Wired Enable setting = ON and WLAN Enable setting = ON<br>Page3: Wired Network Information<br>Page4: Wireless Network Information |
|           | LAN: Wired Enable setting = ON and WLAN Enable setting = OFF<br>Page3: Wired Network Information<br>Page4: Not available               |
|           | LAN: Wired Enable setting = OFF and WLAN Enable setting = ON<br>Page3: Wireless Network Information<br>Page4: Not available            |
|           | LAN: Wired Enable setting = OFF and WLAN Enable setting = OFF<br>Page3 and 4: Not available                                            |

# 3. OTHER SERVICE FUNCTIONS

## 3.1 **Reprint Function**

When there is no Receiving/Processing data in the printer, sift to the "Reprint Menu" by pressing [Go] button for four seconds. And reprint the last printed data in the interval before turning OFF after ON of the power supply last.

### CAUTION :

• The reprint function is OFF by default. The long-pushing the [Go] button is invalid in the state of the Reprint is OFF.

### <Procedure>

- Keep the [Go] button pressed down in the state of the Reprint is ON, and release the [Go] button after lighting the Toner LED, Drum LED, Error LED and Ready LED in this order.
- (2) Light off the Ready LED, and then pushes the [Go] button only the number of necessary print number of documents within two seconds in the state of the Toner LED, Drum LED and Error LED is ON (Print copies setting mode in this state).
- (3) After pressing the [Go] button only the number of necessary print number of documents in the procedure (2), press the [Go] button within two seconds again. and add the number of times of pushing and perform the Reprint. (The maximum printing is 999 times)
- (4) When the printing is completed, the printer return to the ready state.

#### **CAUTION :**

• Perform the Repeat printing only one page, when there is no pressing [Go] button within two seconds after shifting the "print copies setting mode".

## 3.2 Job Cancel Function

When there is no Receiving/Processing data in the printer, perform the Job Cancel by pressing [Go] button for four seconds. Also, press the [Go] button during the Job Cancel, and start the multiple Job Cancel.

#### <Procedure>

- (1) Keep the [Go] button pressed down in the ready state, and release the [Go] button after lighting the Toner LED, Drum LED, Error LED and Ready LED in this order. Start the Job Cancel of the Receiving/Processing data. Blink the Error LED and Ready LED alternately during the Job Cancel.
- (2) Press the [Go] button once during processing the Cancel in the procedure (1) to cancel the various Receiving/Processing data.

# 3.3 Wireless LAN setting (Wireless Network Model only)

When the printer is in the ready state, you can switched to the Effective/Invalidity of the wireless LAN setting by pressing the [Go] button for ten seconds.

## <Procedure>

- (1) Keep the [Go] button pressed down in the ready state, and check the lighting of the Toner LED, Drum LED, Error LED and Ready LED in this order. Keep the [Go] button pressed down, and Start the printing of the wireless network information after lighting off the Toner LED, Drum LED and Error LED. And switch to the Effective/Invalidity of the wireless LAN setting
- (2) Release the [Go] button.
- (3) It is switched to a set value opposite to a current set value, whenever switching. and then the wireless network information (Network Configuration) printing is implement. Check that which of wireless LAN or wired LAN became effective. Judge by the Active or Inactive from "Node Type" which is mentioned in "Network Configuration" of "Printer Settings".

### **CAUTION**:

• When keep the [Go] button pressed down in the procedure (2), Start the lighting of the Toner LED, Drum LED, Error LED and Ready LED in this order. And switch to a set value opposite. Then, the setting is not changed even if it continues pushing the [Go] button.

# 3.4 Wireless Connecting Diagnostic Report Print (Wireless Network Model only)

When press the [Go] button five times in the ready state, print the Wireless Connecting Diagnostic Report Print (WLAN report).

| << WLAN report >>                                                                                                    |                                                                                           |  |  |
|----------------------------------------------------------------------------------------------------|-------------------------------------------------------------------------------------------|--|--|
| * Connection : Failed (Error : TS-01)                                                                                                    |                                                                                           |  |  |
| * Connection Failed.<br>* For details, please refer Troubleshoot                                                                                          | - Connection Failed.<br>• For details, please refer Troubleshooting in Quick Setup Guide. |  |  |
| *** Solution ***                                                                                                    |                                                                                           |  |  |
| The WLAN setting is not activated, turn<br>(see Troubleshooting in Quick Setup Guid                                                                       | the WLAN setting to ON de).                                                               |  |  |
| - If a LAN cable is connected to your turn the WLAN setting of your machine                                                                               | machine, disconnect it and to ON.                                                         |  |  |
|                                                                                                    |                                                                                           |  |  |
|                                                                                                    |                                                                                           |  |  |
|                                                                                                    |                                                                                           |  |  |
|                                                                                                    |                                                                                           |  |  |
|                                                                                                    |                                                                                           |  |  |
|                                                                                                    |                                                                                           |  |  |
|                                                                                                    |                                                                                           |  |  |
|                                                                                                    |                                                                                           |  |  |
|                                                                                                    |                                                                                           |  |  |
|                                                                                                    |                                                                                           |  |  |
| <configuration><br/>Network Name (SSID)<br/>Hardware Address (MAC)<br/>Communication Mode<br/>Authentication Type<br/>Energytication sync</configuration> | 887172<br>50:22:58:10:01:45<br>Ad-bor<br>Open System<br>Note:                             |  |  |
| NORVER CHIMICE                                                                                                    |                                                                                           |  |  |
|                                                                                                    |                                                                                           |  |  |
|                                                                                                    |                                                                                           |  |  |
|                                                                                                    |                                                                                           |  |  |
|                                                                                                    |                                                                                           |  |  |
|                                                                                                    |                                                                                           |  |  |
|                                                                                                    |                                                                                           |  |  |
|                                                                                                    |                                                                                           |  |  |

Fig. 5-5

# 3.5 Continue Mode/Stop Mode settings of Toner Cartridge

You can switched to the "Continue mode" that usable toner cartridge after displaying the "Replace Toner" in the LED.

## <Procedure>

(1) Press the [Go] button seven times in the ready state. The Continue mode and Stop mode settings of the toner cartridge are switched. It is switched to a set value opposite to a current set value, whenever switching. You can verify the setting change by LEDs when releasing the [Go] button. When the setting is completed, the printer return to the ready state.

| LED                      | LED Setting of FULL Fixing/Automatic switching (High/FU |  |
|--------------------------|---------------------------------------------------------|--|
| All LEDs light two times | Stop mode $\rightarrow$ Continue mode                   |  |
| All LEDs light once      | Continue mode $\rightarrow$ Stop mode                   |  |

## 3.6 Drum Cleaning Function

#### <Procedure>

- (1) Check that the front cover and Back cover are opened in the ready state, and press the [Go] button five times. Shift to the "Drum Cleaning mode".
- (2) Close the front cover. Install the plain paper in the manual feed slot to start the paper feeding, and perform the "Drum Cleaning". When the cleaning is completed, the printer automatically return to the ready state.

## CAUTION :

• When the error of jam during the Drum Cleaning, Drum Cleaning mode is canceled automatically and becomes the error display.

# CHAPTER 6 CIRCUIT DIAGRAMS, WIRING DIAGRAM

# ■ High Voltage Power Supply PCB Circuit Diagram (MURATA)

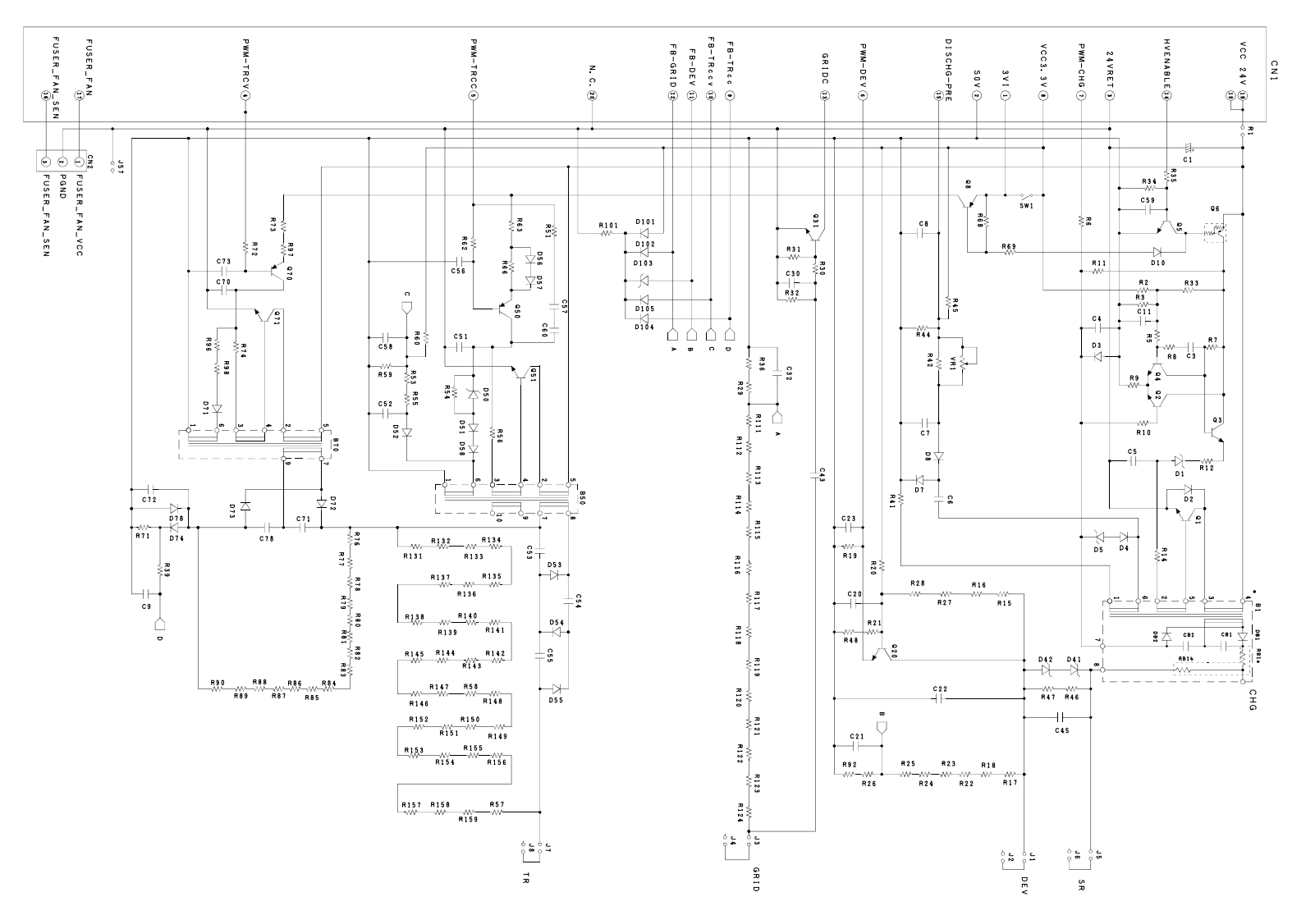

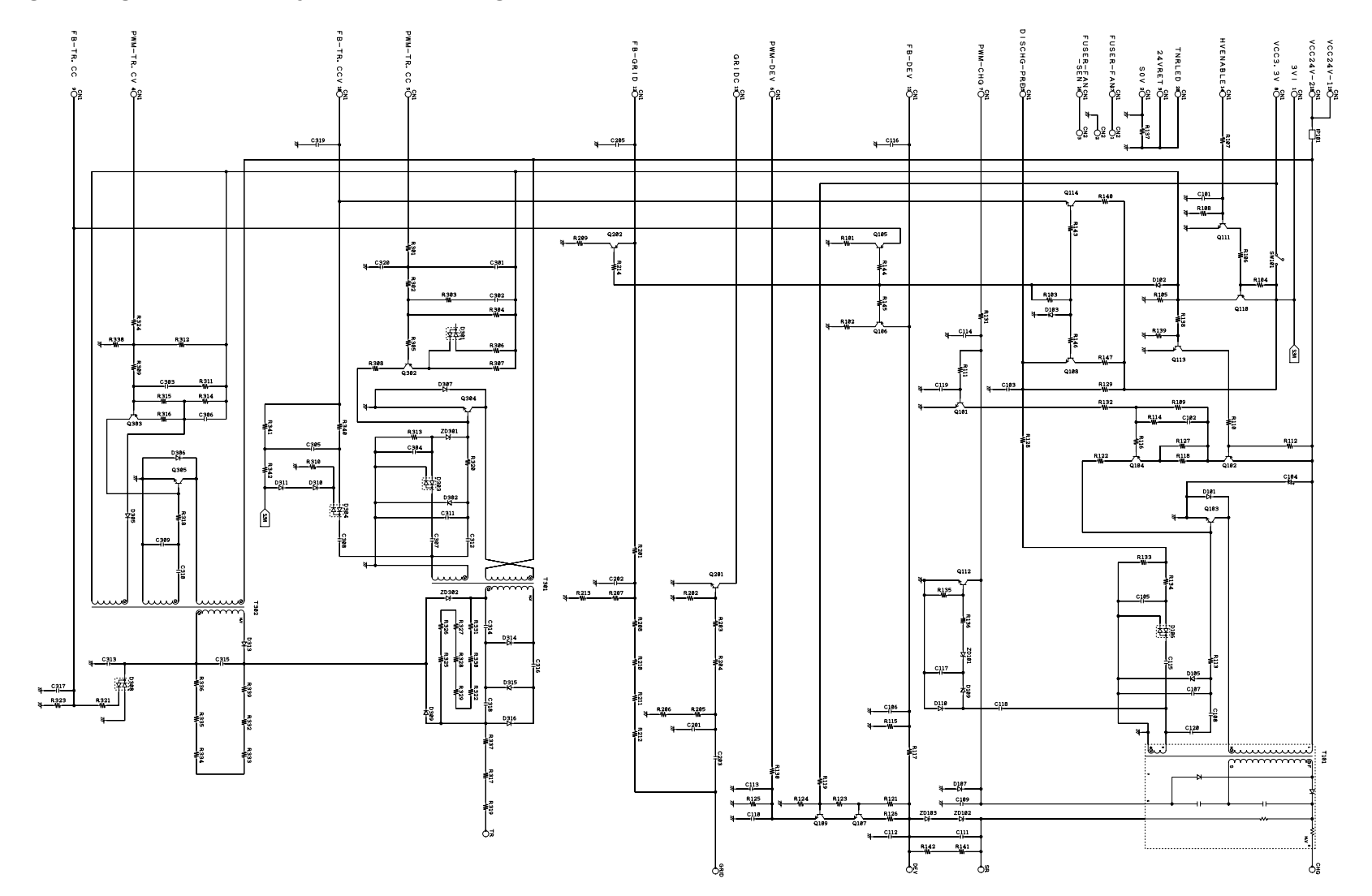

# ■ High Voltage Power Supply PCB Circuit Diagram (Panasonic)

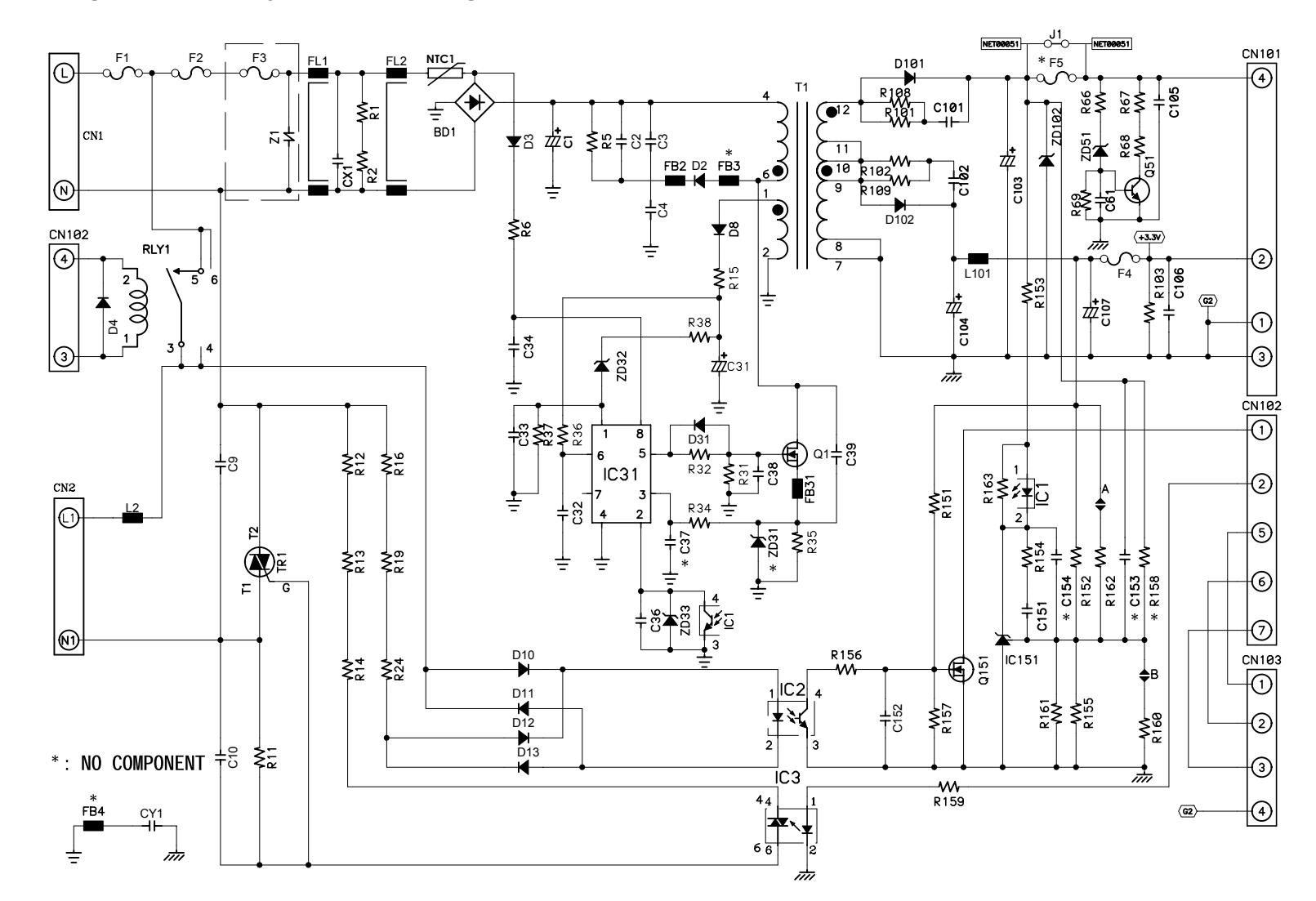

# ■ Low Voltage Power Supply PCB Circuit Diagram (115V) EDPS-52AF A (Delta)

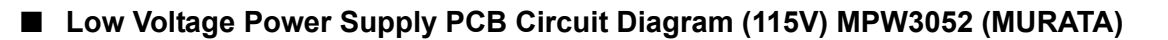

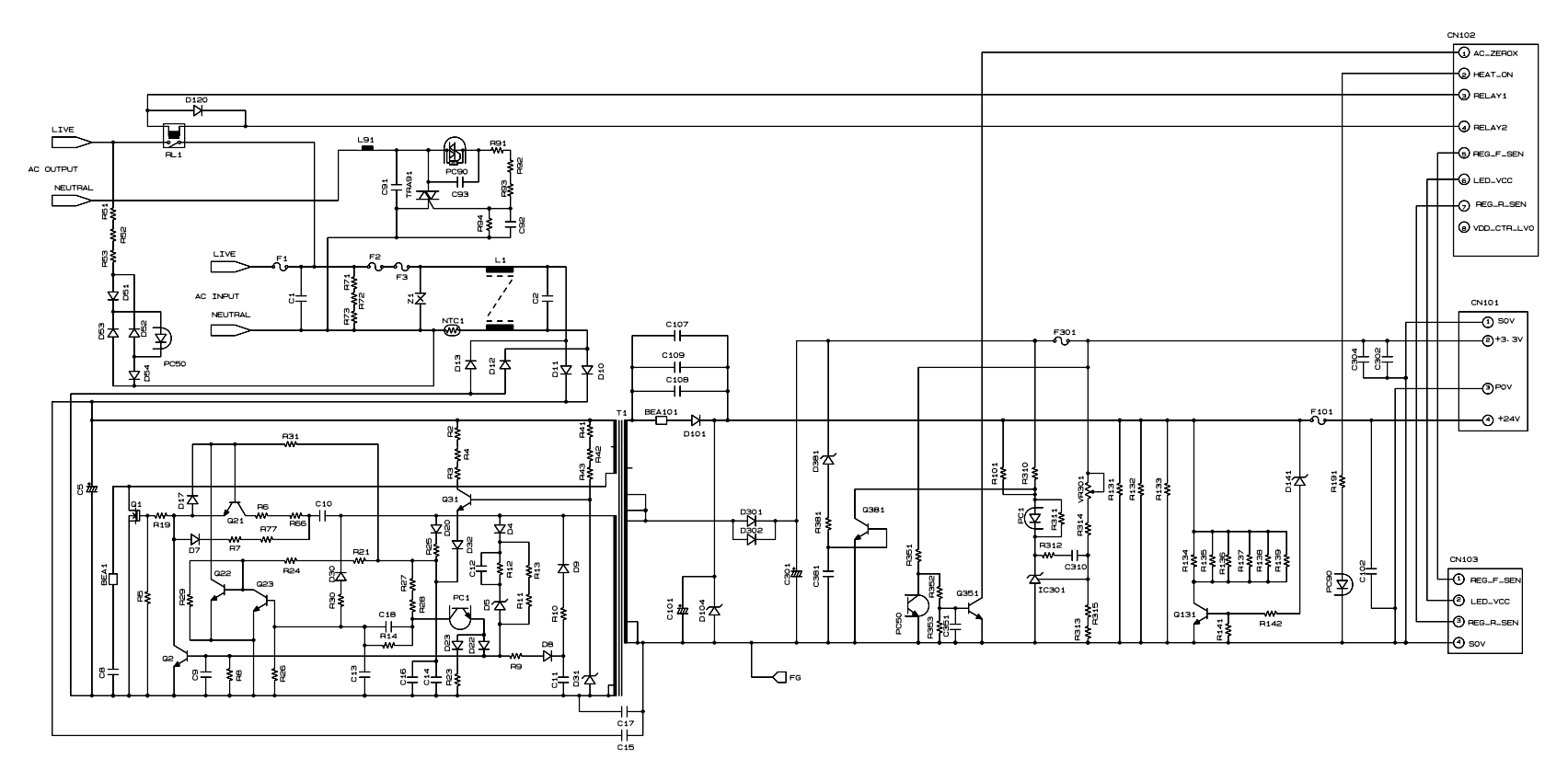

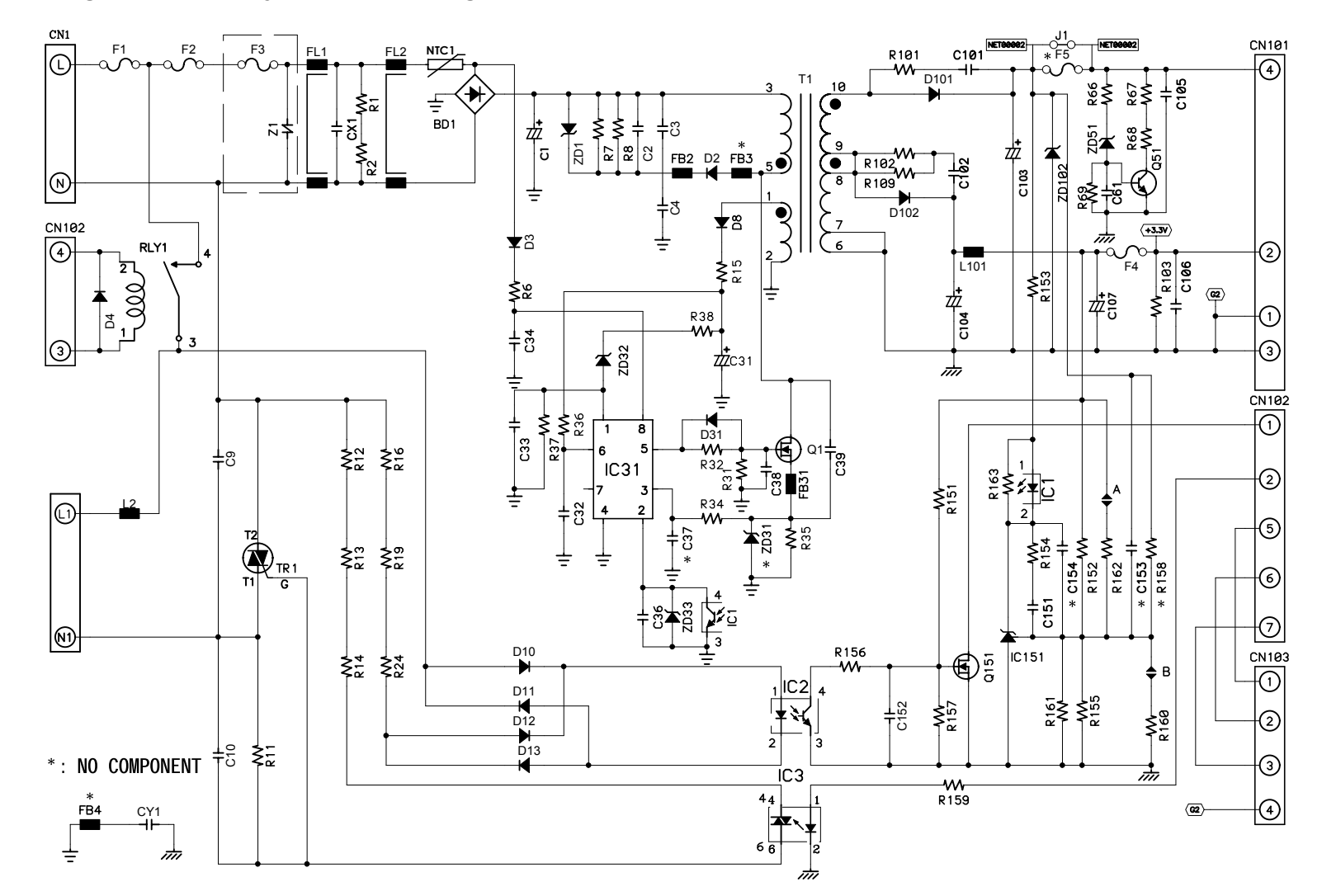

# ■ Low Voltage Power Supply PCB Circuit Diagram (230V) EDPS-52BF A (Delta)

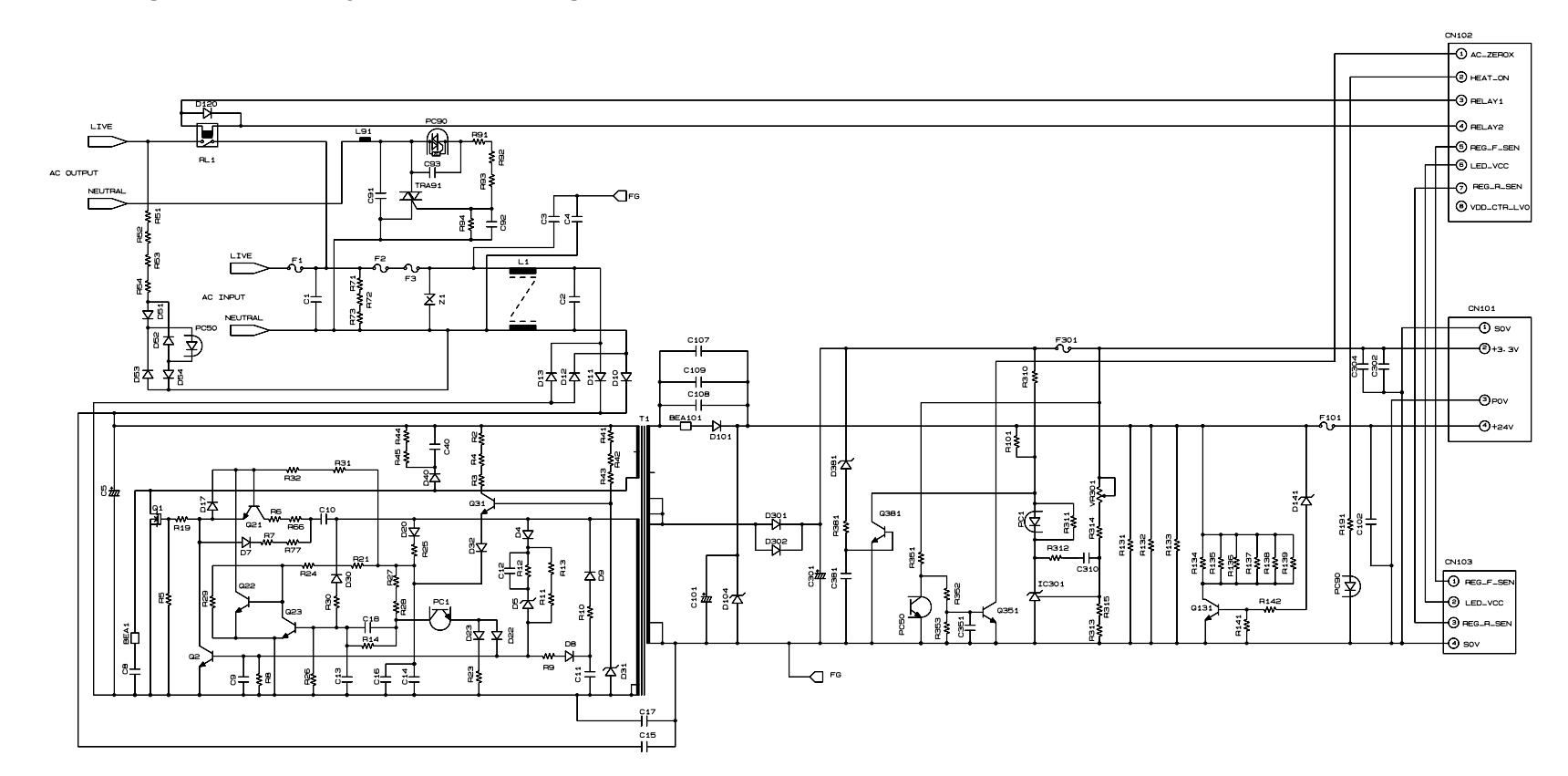

■ Low Voltage Power Supply PCB Circuit Diagram (230V) MPW3053 (MURATA)

# Wiring Diagram

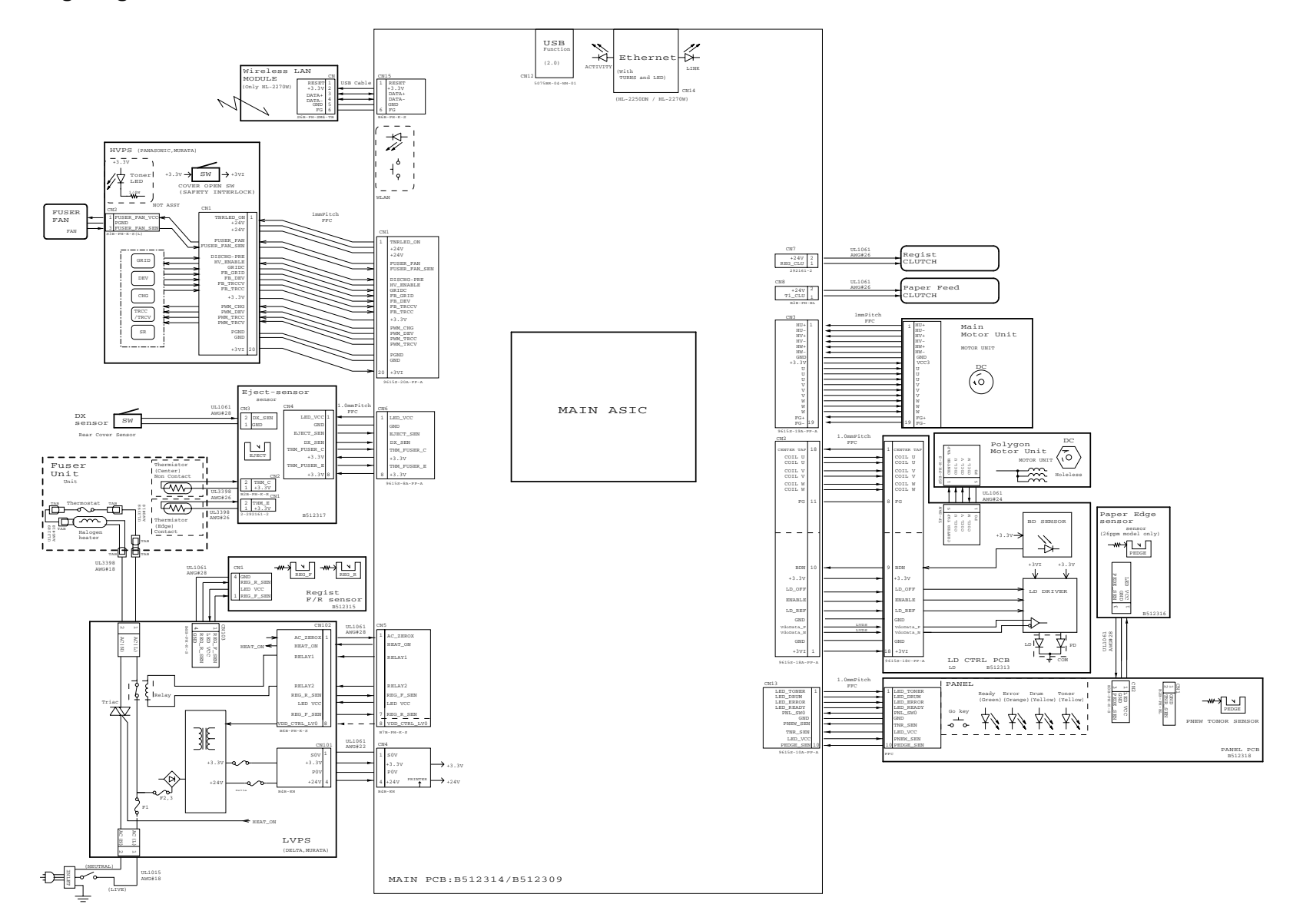

# CHAPTER 7 PERIODICAL MAINTENANCE

# 1. PERIODICAL PEPLACEMENT PARTS

There are no parts to be replaced periodically.

# APPENDIX 1 SERIAL NUMBERING SYSTEM

Refer to the information below for the meaning of the serial number and property codes and the location of each label.

### Serial number labels for the printer itself

## <How to Read>

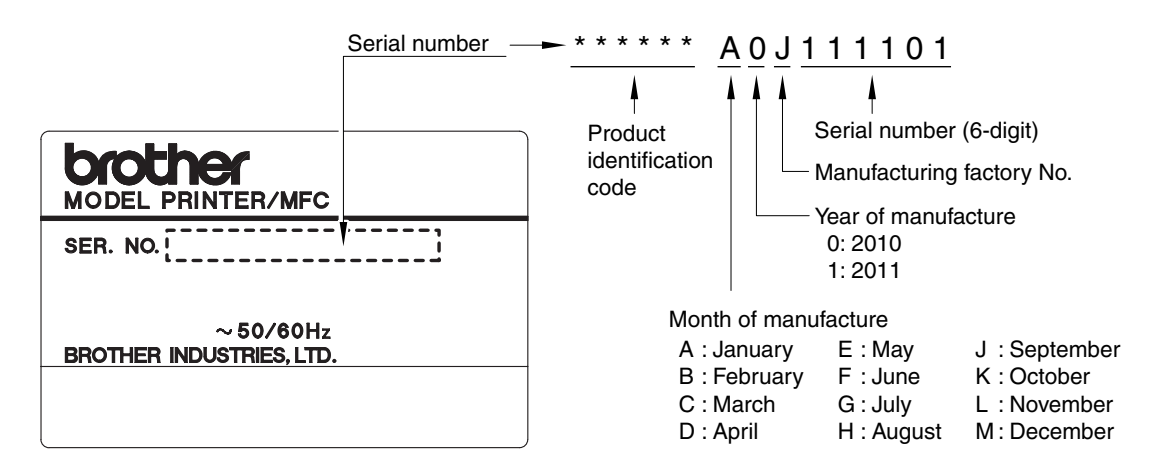

Fig. App. 1-1

#### <Location>

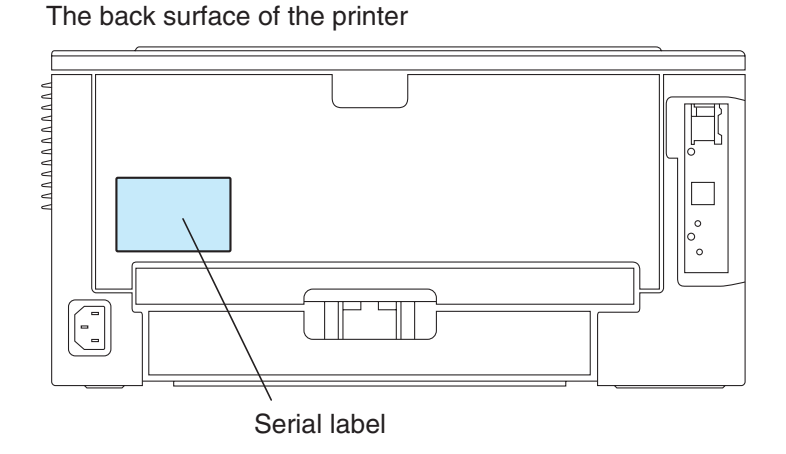

Fig. App. 1-2

# APPENDIX 2 DELETION OF USER SETTING INFORMATION

The user setting information of the printer is recorded in the main PCB. Reset the printer back to its default printer settings in the following procedures.

- (1) Close the front cover, and turn the power supply of the printer on while pressing down the [Go] button. Make sure that all LEDs light up.
- (2) Release the [Go] button, and then make sure that all LEDs light off.
- (3) Press the [Go] button ten times.
- (4) When this operation is completed, the printer automatically return to the ready state.

# APPENDIX 3 INSTALLING THE MAINTENANCE PRINTER DRIVER

To identify terminals connected via USB interface, the PC requires the corresponding virtual USB devices to be implemented by driver. If you connect any number of the printer to your PC, therefore, the same number of virtual USB devices will be automatically configured on your PC. To prevent virtual USB devices from being configured limitlessly, use the unique driver installation procedure described below that enables your PC to identify terminals via single virtual USB device.

- (1) Check that the power switch of the printer is turned off. Disconnect the USB cable that connects the printer with PC.
- (2) Turn on your PC.
- (3) Open the front cover, and turn the power supply of the printer on while holding down the [Go] button. Make sure that the Toner/Drum/Error LED lights up.
- (4) Release the [Go] button, and then make sure that all LEDs are off.
- (5) Press the [Go] button for the 2 seconds, and the Error LED lights up.
- (6) Click the "maintenance.exe" of the Printer Maintenance Driver which has been copied in the "hl2200" folder to start.
- (7) The following screen appears, indicating the detection of device installation wizard. Click Next to proceed.

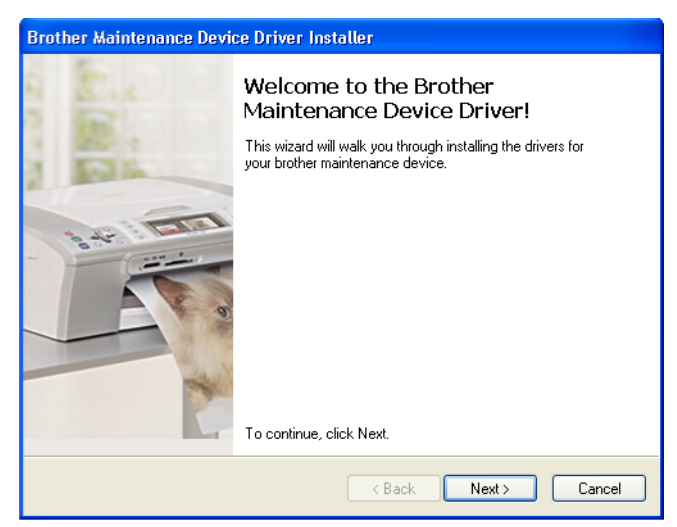

(8) Alert warning message of WHQL appears three times. Click Continue Anyway to proceed.

| The dri | vers are now installing                                                                                                    |           |
|---------|----------------------------------------------------------------------------------------------------|-----------|
| Softwar | e Installation                                                                                                    | S.        |
| 1       | The software you are installing has not passed Windows Logo<br>testing to verify its compatibility with Windows XP. <u>(Tell me why</u><br>this testing is important.)<br>Continuing your installation of this software may impair<br>or destabilize the correct operation of your system<br>either immediately or in the future. Microsoft strongly<br>recommends that you stop this installation now and<br>contact the software vendor for software that has<br>passed Windows Logo testing. | :omplete. |
|         | Continue Anyway                                                                                                    | Cancel    |

(9) If the device driver is successfully installed, the following message screen appears. Click Finish to return.

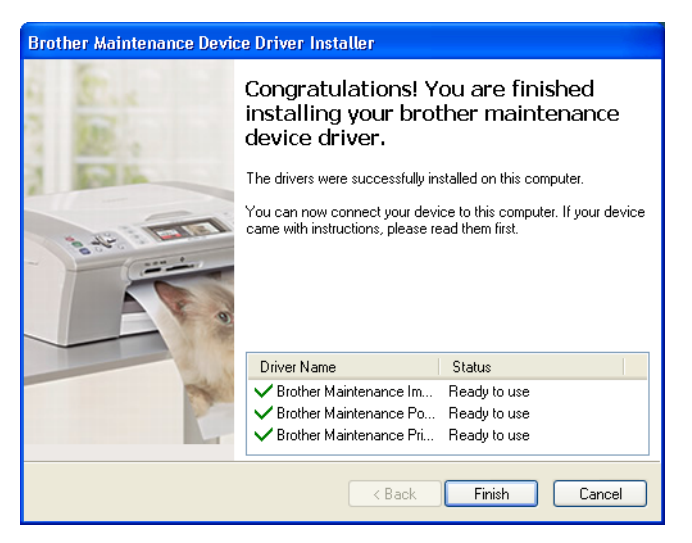

- (10) Connect the printer to your PC using the USB cable.
- (11) Select "Install the software automatically (Recommended)" and click Next.

| Found New Hardware Wizard |                                                                                                    |  |
|---------------------------|----------------------------------------------------------------------------------------------------|--|
|                           | This wizard helps you install software for:<br>Brother Maintenance USB<br>If your hardware came with an installation CD<br>or floppy disk, insert it now.           |  |
|                           | What do you want the wizard to do?  Dinstall the software automatically (Recommended)  Install from a list or specific location (Advanced)  Click Next to continue. |  |
|                           | < <u>B</u> ack <u>N</u> ext > Cancel                                                                                                    |  |

(12) Alert warning message of WHQL appears. Click Continue Anyway to proceed.

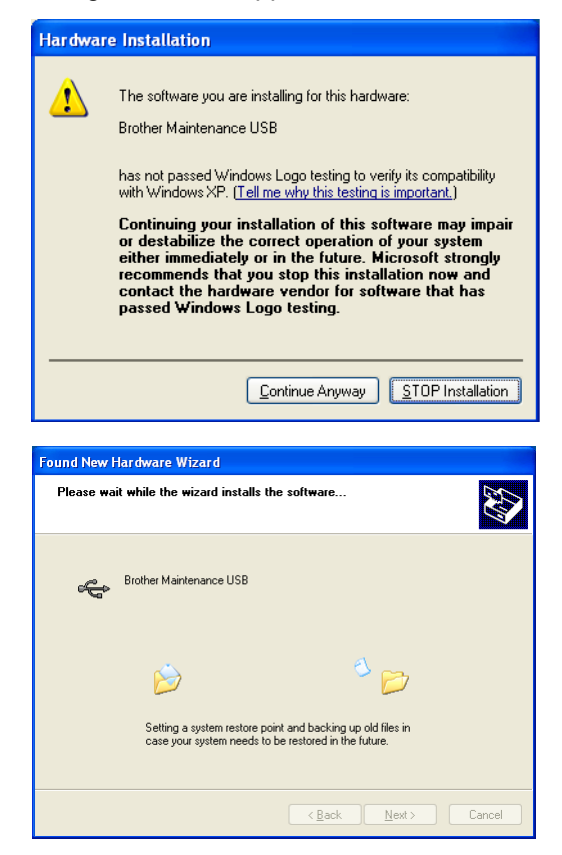

(13) If the Brother Maintenance USB Printer driver is successfully installed, the following message screen appears. Click Finish to return.

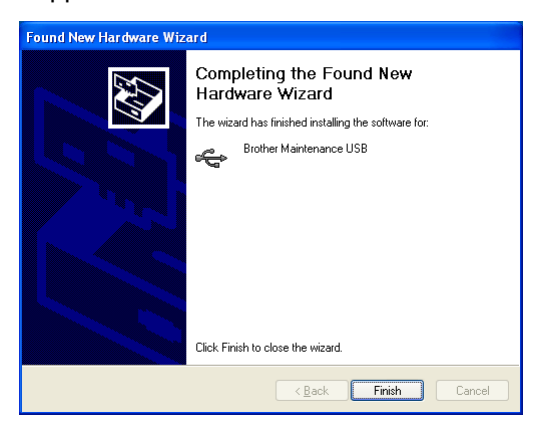

# APPENDIX 4 HOW TO MAKE PROTECTIVE MATERIAL OF DRUM UNIT

There are old and new parts for Protective material and Paper strip of drum unit respectively. Each Protective material and Paper strip is compatible.

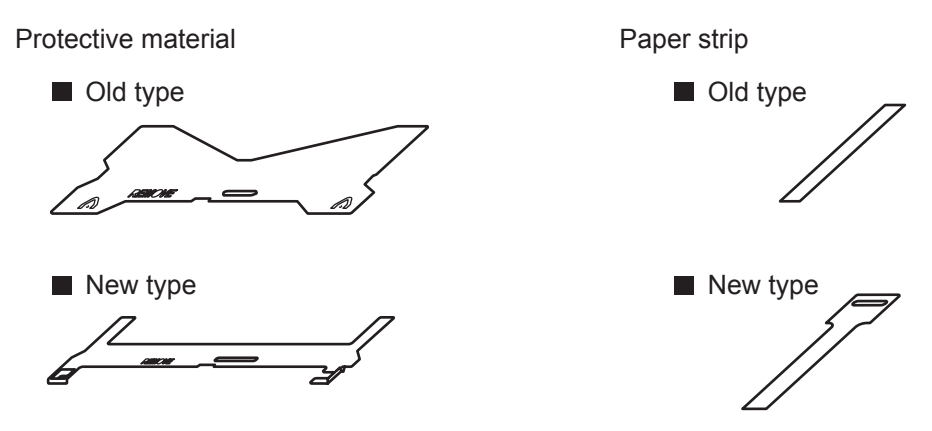

Make the protective material of drum unit by the following procedures, and use it at the time of packing.

## In the case of old type Paper strip

<Procedure>

- (1) Pass the white line side of the Paper strip through the hole of Protective material.
- (2) Bent the Paper strip at the white line part, and then secure it with the Staple.

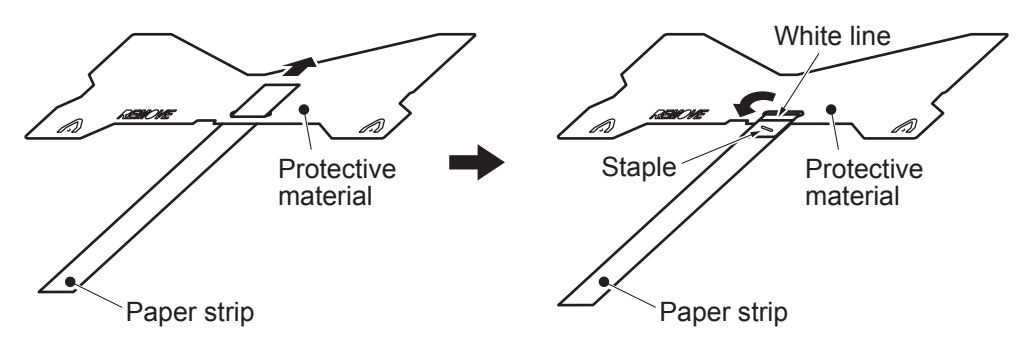

\* The old type of Paper strip can be used for the new type of Protective material.

Fig. APP. 4-1

## In the case of new type Paper strip

<Procedure>

- (1) Pass the Paper strip through the hole of Protective material. (The white surface of Paper strip is the upper side.)
- (2) Pass the end of Paper strip through the hole of Paper strip, and then pull the end of Paper strip to the direction of the arrow.

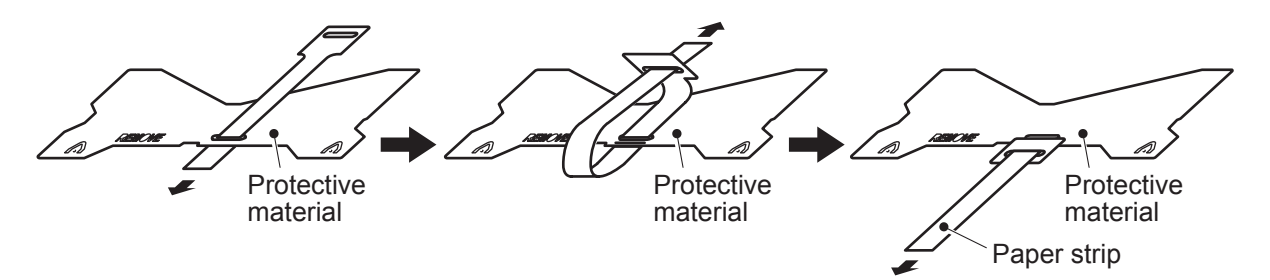

\* The new type of Paper strip can be used for the old type of Protective material.

Fig. APP. 4-2